# EM1 系列HMI组态编辑软件

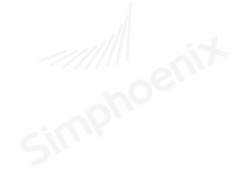

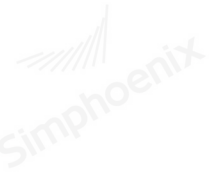

使用手册

资料版本 V1.0

归档时间 2016-05-12

四方电气技术有限公司为客户提供全方位的技术支持,用户可与就近的

四方电气技术有限公司办事处或客户服务中心联系,也可直接与公司总 部联系。

四方电气技术有限公司 版权所有,保留一切权利。内容如有改动,恕不另行通

知。

深圳市四方电气技术有限公司 地址:深圳市宝安区西乡固戍二路汇潮工业区A栋 公司网址: http://www.simphoenix.com.cn/ 24小时服务热线:400-8819-800 总机:0755-26919258 传真:0755-26919882 E-mail:sfrd@sunfars.com

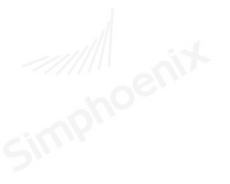

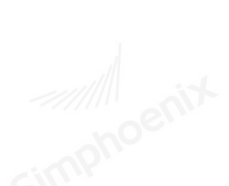

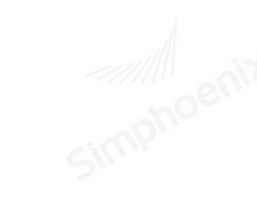

感谢您选用四方电气EM1系列人机界面。

在使用EM1系列产品前,请仔细阅读本手册,在充分理解的基础上正确使用产品以确保相关 人员及设备的安全。

言

前

内容

本手册主要描述了SimphoenixHMI组态编辑软件(后面简称"SimphoenixHMI")使用和设计 方法。手册分为实体手册和电子手册两种版本。其中电子版手册会附在SimphoenixHMI安装 包中,软件安装完成后,可以通过打开软件—"帮助"下拉菜单打开或者按F1快捷打开。如需 实体手册的客户,请向我公司商务部联系购买。

阅读指南

本手册的章节编排由整体到细节,各章节有具有独立的内容,因此可以从头通读,逐步掌握 SimphoenixHMI的全面内容,也可以随时查阅其中的章节,作为一本技术参考资料。

# 

| 第- | 一章 软件安装                 |                               |                    | 1       |
|----|-------------------------|-------------------------------|--------------------|---------|
|    | 1.1 软件使用流程图             |                               |                    | 1       |
|    | 1.2 软件来源                | and entre                     |                    |         |
|    | 1.3 硬件配置                |                               | <u>cjin</u> P'     |         |
|    | 1.4 安装步骤                |                               |                    | 2       |
|    | 1.5 运行指导                |                               |                    | 4       |
|    | 1.5.1 SimphoenixHMI 的启动 |                               |                    |         |
|    | 1.5.2 SimphoenixHMI 的退出 |                               | - All Contraction  |         |
|    | 1.6 使用帮助                |                               | Cimpir             | 6       |
|    | 1.7 USB 驱动安装            |                               |                    | 7       |
| 第_ | 二章 制作一个工程               |                               |                    | 11      |
| 第三 | E章 用户界面                 |                               |                    | 15      |
|    | 3.1 界面布局                |                               | - Allowick         | 15 enix |
|    | 3.2 菜单                  |                               | <u>atoph</u>       |         |
|    | 3.2.1 文件菜单              | 7                             | <b>7</b> '         | 15      |
|    | 3.2.2 编辑菜单              |                               |                    | 16      |
|    | 3.2.3 查看菜单              |                               |                    | 17      |
|    | 3.2.4 绘图菜单              |                               | tion the second    |         |
|    | 3.2.5 元件菜单              |                               |                    |         |
|    | 3.2.6 图库菜单              | 511                           | 5                  | 19      |
|    | 3.2.7 工具菜单              |                               |                    | 20      |
|    | 3.2.8 语言选择菜单            |                               |                    | 20      |
|    | 3.2.9 帮助菜单              |                               | - Alexandre        | 20      |
|    | 3.3 运行指导                | nor contraction of the second |                    |         |
|    | 3.3.1 编辑工具              | SIL                           | SW                 | 20      |
|    | 3.3.2 层次工具              |                               |                    | 21      |
|    | 3.3.3 画面工具              |                               |                    | 21      |
|    | 3.3.4 窗口工具              | and it                        | and the second     |         |
|    | 3.3.5 模拟工具              | ano en                        | ano <sup>e</sup> . |         |
|    | 3.3.6 简单图形工具            | Sin                           | Sinn               | 21      |
|    | 3.3.7 资源工具              |                               |                    | 21      |
|    | 3.3.8 搜索工具              |                               |                    | 22      |
|    | 3.3.9 状态工具              |                               | and act            |         |
|    |                         |                               |                    |         |
|    |                         |                               |                    |         |
|    |                         |                               |                    |         |

目录

| 3.3.10   | 状态元件工具   | no <sup>est</sup>                       | no <sup>er</sup>                       | 22 |
|----------|----------|-----------------------------------------|----------------------------------------|----|
| 3.3.11 4 | 输入输出元件工具 | SIL                                     | Sim                                    | 22 |
| 3.3.12   | 功能元件工具   |                                         |                                        | 22 |
| 3.3.13   | 复杂元件工具   |                                         |                                        | 23 |
| 3.3.14   | 图标元件工具   |                                         |                                        | 23 |
| 第四章 画面操  | 作        | <u> </u>                                | no <sup>e</sup> l                      |    |
| 4.1 画面类  | 型. 二〇〇〇  | SIM                                     | SIM                                    | 24 |
| 4.1.1 基  | 基本画面     |                                         |                                        | 24 |
| 4.1.2 基  | 基本窗口     |                                         |                                        | 24 |
| 4.2 画面编  | 辑        |                                         |                                        |    |
| 4.2.1 翁  | 所建画面     |                                         |                                        | 25 |
| 4.2.2 册  | 时除画面     | <u> </u>                                | <u> </u>                               |    |
| 4.2.3 复  | 夏制画面     |                                         |                                        | 25 |
| 4.3 画面设  | 2置       |                                         |                                        |    |
| 4.4 画面缩  | 音放       |                                         |                                        |    |
| 4.5 特殊画  | 面        |                                         |                                        | 27 |
| 4.5.1 初  | 刀始画面     |                                         | <u>Sin Pr</u>                          | 27 |
| 4.5.2 厚  | 择保画面     |                                         |                                        | 27 |
| 4.5.3 L  | .OGO 画面  |                                         |                                        |    |
| 第五章 元件介结 | 绍        |                                         |                                        |    |
| 5.1 基本元  | 6件       |                                         |                                        |    |
| 5.1.1 直  | 直线       | Sin P.                                  |                                        |    |
| 5.1.2 护  | 斤线       |                                         |                                        | 29 |
| 5.1.3 曲  | 由线       |                                         |                                        | 30 |
| 5.1.4 首  | 1由直线     |                                         |                                        | 31 |
| 5.1.5 矧  | E形       | ~~~~~~~~~~~~~~~~~~~~~~~~~~~~~~~~~~~~~~~ | ~~~~~~~~~~~~~~~~~~~~~~~~~~~~~~~~~~~~~~ |    |
| 5.1.6 圆  | 圆角矩形     | SIMPON                                  |                                        | 33 |
| 5.1.7 桦  | 有圆       |                                         |                                        | 34 |
| 5.1.8 爹  | 另边形      |                                         |                                        | 35 |
| 5.1.9 扇  | 身形       |                                         |                                        |    |
| 5.1.10   | 文字       |                                         |                                        |    |
| 5.1.11   | 刻度       |                                         | 21100110                               |    |
| 5.1.12   | 表格       | ~                                       | ~                                      |    |
| 5.2 高级元  | 6件       |                                         |                                        | 40 |
| 5.2.1 位  | 立状态切换元件  |                                         |                                        | 40 |
| 5.2.2 位  | 立状态显示元件  | - exit                                  | - tipe                                 |    |
|          |          |                                         |                                        |    |
|          |          |                                         |                                        |    |

| 5.2.3 多状态切换元件     | noen              | noen         | 42   |
|-------------------|-------------------|--------------|------|
| 5.2.4 多状态指示灯元件    | Sim               | SIM          | 44   |
| 5.2.5 数值输入与数值显示元件 |                   |              | 46   |
| 5.2.6 字元输入与字元显示元件 |                   |              | 51   |
| 5.2.7 字输入元件       |                   |              | 53   |
| 5.2.8 画面切换元件      | noem              | noenn        | 55   |
| 5.2.9 多功能按钮元件     | SILLA.            | Sime.        | 56   |
| 5.2.10 功能按钮元件     |                   |              | 57   |
| 5.2.11 留言板元件      |                   |              | 58   |
| 5.2.12 间接窗口元件     |                   |              | 59   |
| 5.2.13 直接窗口元件     | noenir            | oenix        | 62   |
| 5.2.14 计时器元件      | <u>simp</u> .     | <u>cimp.</u> | 63   |
| 5.2.15 时间日期显示元件   |                   | -            | 67   |
| 5.2.16 星期显示元件     |                   |              | 69   |
| 5.2.17 静态图片元件     |                   |              | 69   |
| 5.2.18 GIF 显示元件   | enix              | enix         | 70   |
| 5.2.19 流动块元件      | simphe            | cimphe       | 71   |
| 5.2.20 图形移动元件     | ~~~               | ~~~~         | 73   |
| 5.2.21 动画元件       |                   |              | 76   |
| 5.2.22 表针元件       |                   |              | 78   |
| 5.2.23 扇形图元件      | anix              |              | 84   |
| 5.2.24 棒图元件       | inpho             | impho        | 86   |
| 5.2.25 项目选单元件     | 5.                | 5"           | 90   |
| 5.2.26 滑动开关元件     |                   |              | 93   |
| 5.2.27 动态圆元件      |                   |              | 95   |
| 5.2.28 动态矩形元件     | - time            | - time       | 97   |
| 5.3 图标元件          | nohoe             | phoe         | 98   |
| 5.3.1 数据群组显示元件    | 5                 | 511.         | 98   |
| 5.3.2 历史数据显示元件    |                   |              | 104  |
| 5.3.3 趋势图元件       |                   |              | 107  |
| 5.3.4 XY 趋势图元件    |                   |              | 112  |
| 5.3.5 报警条与报警显示元件  | -ohoer            | onor         | 119  |
| 5.3.6 事件显示元件      | Sin.,             | Sin          | 122  |
| 5.3.7 动态报警条元件     |                   |              | 127  |
| 5.4 元件编辑          |                   |              | 128  |
| 5.4.1 群组与取消群组     | the second second | and interest | 128  |
| hoen              | ohoeli            | choeli       | noel |
|                   |                   |              |      |

| 5.4.3 翻转                                                                                                    | 131<br>132<br>136<br>136<br>.136<br>.137<br>.140<br>.142<br>.143<br>.143<br>.143<br>.143<br>.149<br>.150<br>.150 |
|----------------------------------------------------------------------------------------------------|----------------------------------------------------------------------------------------------------|
| 5.4.4 对齐                                                                                                    | 132<br>136<br>136<br>136<br>.137<br>.140<br>.142<br>.143<br>.143<br>.143<br>.143<br>.149<br>.150<br>.150         |
| <ul> <li>5.5 元件属性介绍</li> <li>5.5.1 选择 PLC</li></ul>                                                                                                    | 136<br>136<br>.136<br>.137<br>.140<br>.142<br>.143<br>.143<br>.143<br>.143<br>.149<br>.150<br>.150               |
| <ul> <li>5.5.1 选择 PLC</li> <li>5.5.2 读写地址设定</li> <li>5.5.3 向量图与图片的使用</li> <li>5.5.4 文字内容设定</li> <li>5.5.5 轮廓调整</li> <li>第六章 元件通用属性</li> <li>6.1 图库</li> <li>6.1 图片库的建立和使用</li> <li>6.1.2 向量图库的使用</li> </ul> | 136<br>.136<br>.137<br>.140<br>.142<br>.143<br>.143<br>.143<br>.143<br>.149<br>.150<br>.150                      |
| <ul> <li>5.5.2 读写地址设定</li> <li>5.5.3 向量图与图片的使用</li> <li>5.5.4 文字内容设定</li></ul>                                                                                                    | .136<br>.137<br>.140<br>.142<br>.143<br>.143<br>.143<br>.143<br>.149<br>.150<br>.150                             |
| <ul> <li>5.5.3 向量图与图片的使用</li> <li>5.5.4 文字内容设定</li> <li>5.5.5 轮廓调整</li> <li>第六章 元件通用属性</li> <li>6.1 图库</li> <li>6.1.1 图片库的建立和使用</li> <li>6.1.2 向量图库的使用</li> </ul>                                           | .137<br>.140<br>.142<br>.143<br>.143<br>.143<br>.143<br>.149<br>.150<br>.150                                     |
| <ul> <li>5.5.4 文字内容设定</li> <li>5.5.5 轮廓调整</li> <li>第六章 元件通用属性</li> <li>6.1 图库</li> <li>6.1.1 图片库的建立和使用</li> <li>6.1.2 向量图库的使用</li> </ul>                                                                    | .140<br>.142<br>.143<br>.143<br>.143<br>.149<br>.150<br>.150                                                     |
| <ul> <li>5.5.5轮廓调整</li> <li>第六章 元件通用属性</li> <li>6.1图库</li> <li>6.1.1 图片库的建立和使用</li> <li>6.1.2 向量图库的使用</li> </ul>                                                                                            | .142<br>.143<br>.143<br>.143<br>.149<br>.150<br>.150                                                             |
| 第六章 元件通用属性<br>6.1 图库<br>6.1.1 图片库的建立和使用<br>6.1.2 向量图库的使用                                                                                                    | .143<br>143<br>.143<br>.149<br>.150<br>.150                                                                      |
| <ul><li>6.1 图库</li><li>6.1.1 图片库的建立和使用</li><li>6.1.2 向量图库的使用</li></ul>                                                                                                    | 143<br>.143<br>.149<br>.150<br>.150                                                                              |
| 6.1.1 图片库的建立和使用<br>6.1.2 向量图库的使用                                                                                                    | .143<br>.149<br>.150<br>.150                                                                                     |
| 6.1.2 向量图库的使用                                                                                                    | .149<br>.150<br>.150                                                                                             |
|                                                                                                    | 150<br>.150                                                                                                    |
| 6.2 标签                                                                                                    | .150                                                                                                    |
| 6.2.1 文字标签                                                                                                    | 152                                                                                                    |
| 6.2.2 文字标签库                                                                                                    | .132                                                                                                    |
| 6.2.3 多国语言的使用                                                                                                    | .156                                                                                                    |
| 6.3 安全                                                                                                    | .157                                                                                                    |
| 第七章 工程的编译和模拟                                                                                                    | .159                                                                                                    |
| 7.1 编译                                                                                                    | 159                                                                                                    |
| 7.2 模拟                                                                                                    | 159                                                                                                    |
| 7.2.1 离线模拟                                                                                                    | .159                                                                                                    |
| 7.2.2 在线模拟                                                                                                    | .160                                                                                                    |
| 第八章 工程的上传和下载                                                                                                    | .161                                                                                                    |
| 8.1 上传                                                                                                    | 161                                                                                                    |
| 8.2 下载                                                                                                    | 161                                                                                                    |
| 第九章 系统设置                                                                                                    | .163.                                                                                                    |
| 9.1 添加设备                                                                                                    | 163                                                                                                    |
| 9.2 HMI 属性设置                                                                                                    | .165                                                                                                    |
| 9.3 一般属性                                                                                                    | 166                                                                                                    |
| 9.4 用户密码                                                                                                    | 168                                                                                                    |
| 9.5 系统信息                                                                                                    | 170                                                                                                    |
| 第十章 全局控制                                                                                                    | 172                                                                                                    |
| 10.1 键盘                                                                                                    | 172                                                                                                    |
| 10.1.1 系统键盘                                                                                                    | 172                                                                                                    |
| 10.1.2 自定义键盘                                                                                                    | 173                                                                                                    |
|                                                                                                    |                                                                                                    |
|                                                                                                    |                                                                                                    |

|    | 10.1.3 键盘的使用             | noren                                                                                                    | ano <sup>er</sup>                       |     |
|----|--------------------------|----------------------------------------------------------------------------------------------------|-----------------------------------------|-----|
|    | 10.2 PLC 控制对象表           | Sinu                                                                                                    | Sinn                                    | 176 |
|    | 10.3 报警事件登录              |                                                                                                    |                                         | 178 |
|    | 10.4 资料传输表               |                                                                                                    |                                         |     |
|    | 10.5 资料取样表               |                                                                                                    |                                         |     |
|    | 10.6 配方                  |                                                                                                    | - noe                                   |     |
| 第十 | 一章 宏指令                   | Silver                                                                                                    | Sinn                                    |     |
|    | 11.1 宏指令管理列表             |                                                                                                    |                                         | 188 |
|    | 11.2 宏指令编辑器              |                                                                                                    |                                         | 189 |
|    | 11.3 宏的编辑                |                                                                                                    |                                         | 189 |
|    | 11.3.1 建立宏变量             | and China and China and Ch |                                         |     |
|    | 11.3.2 编写宏指令代码           | GIRV                                                                                                    |                                         | 191 |
|    | 11.3.3 宏指令代码编译           |                                                                                                    |                                         | 191 |
|    | 11.3.4 宏指令的执行            |                                                                                                    |                                         |     |
|    | 11.4 宏的应用                |                                                                                                    |                                         | 193 |
| 第十 | 一二章 通信                   |                                                                                                    |                                         |     |
|    | 12.1 串口通信                | Simple                                                                                                    | <u>Sink</u>                             | 196 |
|    | 12.1.1 单台 HMI 与单台 PLC/控制 | 制器串口通信                                                                                                    |                                         | 197 |
|    | 12.1.2 单台 HMI 与多台 PLC/控制 | 制器串口通信                                                                                                    |                                         |     |
|    | 12.2 网口传输                |                                                                                                    |                                         |     |
|    | 12.3 MODBUS 通讯协议简介       |                                                                                                    |                                         | 204 |
| 第十 | 一三章 系统特殊寄存器              | Simple                                                                                                    | Simply                                  |     |
|    | 13.1 位寄存器(Local Bit)LB   |                                                                                                    |                                         |     |
|    | 13.2 字寄存器(Local Word)LW  |                                                                                                    |                                         |     |
| 硬作 | 牛手册部分                    |                                                                                                    |                                         |     |
| 第十 | 一四章 安装和接线                | - All Carlin                                                                                                    | ~~~~~~~~~~~~~~~~~~~~~~~~~~~~~~~~~~~~~~~ |     |
|    | 14.1 外形尺寸                | Cinterne                                                                                                    |                                         | 212 |
|    | 14.2 产品接线                |                                                                                                    |                                         | 213 |
|    | 14.2.1 电源                |                                                                                                    |                                         |     |
|    | 14.2.2 前面板               |                                                                                                    |                                         | 214 |
|    | 14.2.3 通信接口              |                                                                                                    |                                         |     |
| 第十 | 一五章 系统设置                 |                                                                                                    | 2000                                    |     |
|    | 15.1 拨码开关                | フ*                                                                                                    | 7"                                      | 217 |
|    | 15.2 校准模式                |                                                                                                    |                                         | 217 |
|    | 15.2.1 校准模式进入方法          |                                                                                                    |                                         | 217 |
|    | 15.2.2 触摸屏校准的方法          |                                                                                                    |                                         |     |
|    |                          |                                                                                                    |                                         |     |
|    |                          |                                                                                                    |                                         |     |
|    |                          |                                                                                                    |                                         |     |

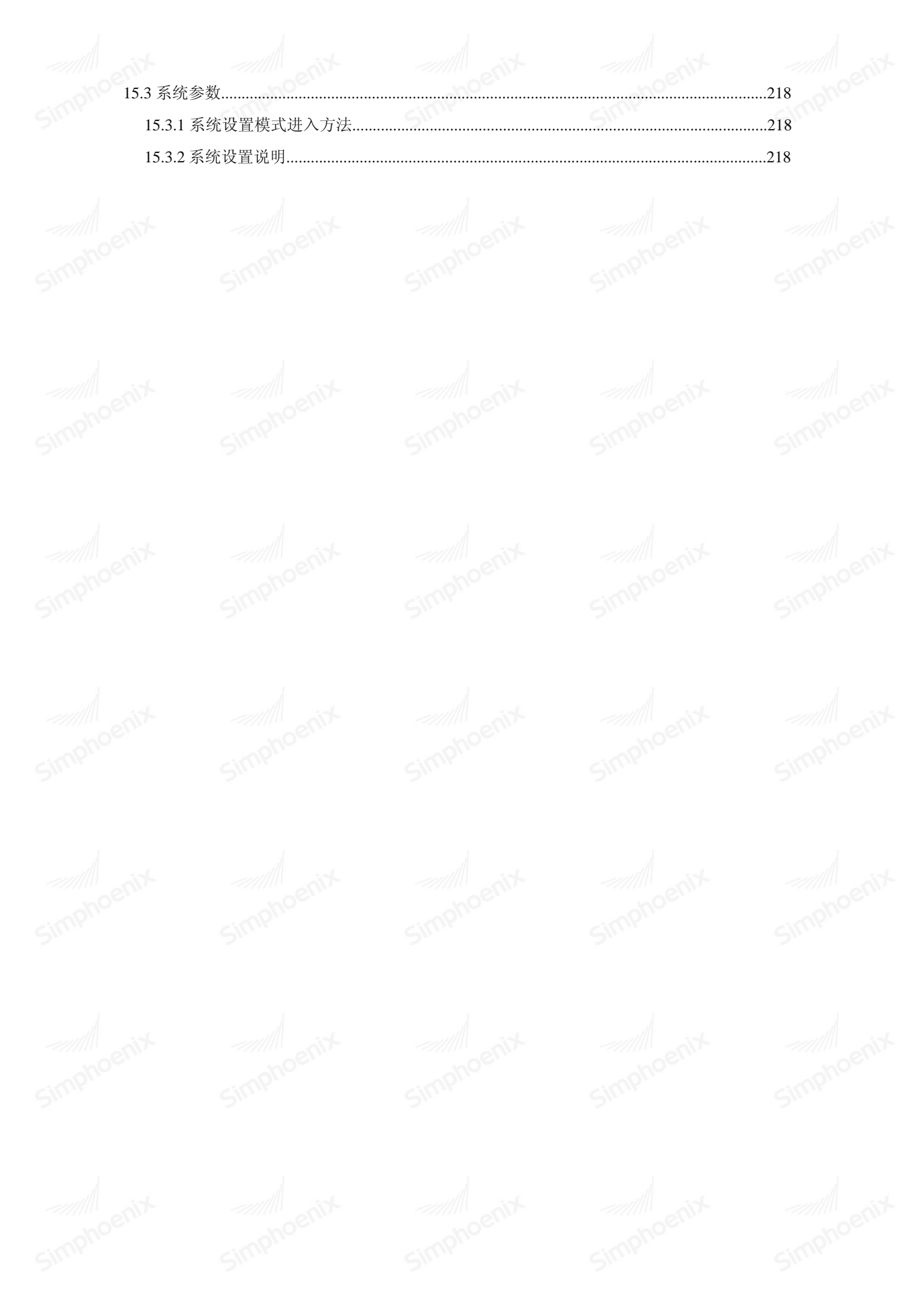

# 第一章 软件安装

# 1.1 软件使用流程图

SimphoenixHMI 使用步骤如图所示:

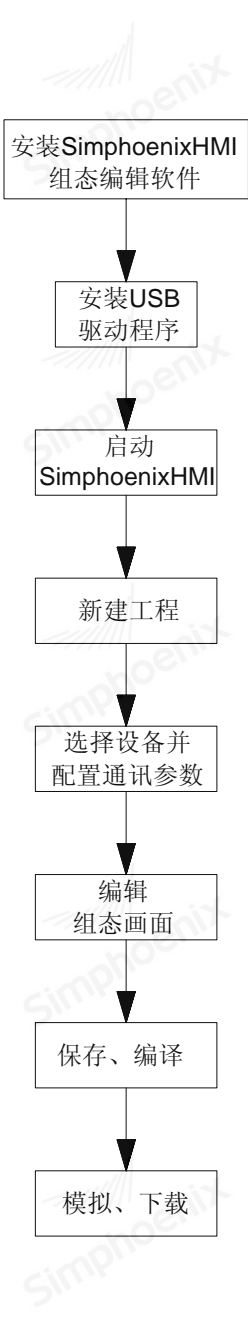

## 1.2 软件下载

SimphoenixHMI 组态编辑软件,可登录四方电气官网: http://www.simphoenix.com.cn/ 服务支持/资料下载 界面,提供免费下载。

## 1.3 硬件配置

正常运行 SimphoenixHMI 组态编辑软件,计算机建议不低于如下配置:

CPU: INTEL Pentium III 以上

内存: 64MB 以上

2 第一章 产品概述

硬盘:至少300MB以上的磁盘空间
显示器:支持800 x 600分辨率以上的彩色显示器
键盘:1个
鼠标:1个
Ethernet网口:工程上传/下载时使用
USB2.0接口:工程上传/下载时使用
RS232端口:建议至少一个,用于HMI在线模拟

#### 1.4 安装指导

SimphoenixHMI 集成了"简体中文"、"英文"两种语言开发环境,请根据需要选择相应的语言界面。

Simphoenix

Simphoenia

以简体中文安装界面过程为例, SimphoenixHMI 的安装步骤如下:

双击下载完成的安装文件,运行安装程序

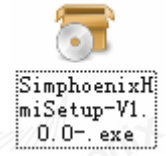

选择安装界面语言,这里选"简体中文"

| 选择安装语言 🛛 🔀   |  |
|--------------|--|
| 选择安装时要使用的语言: |  |
| 简体中文 ○ 确定 取消 |  |

进入欢迎界面

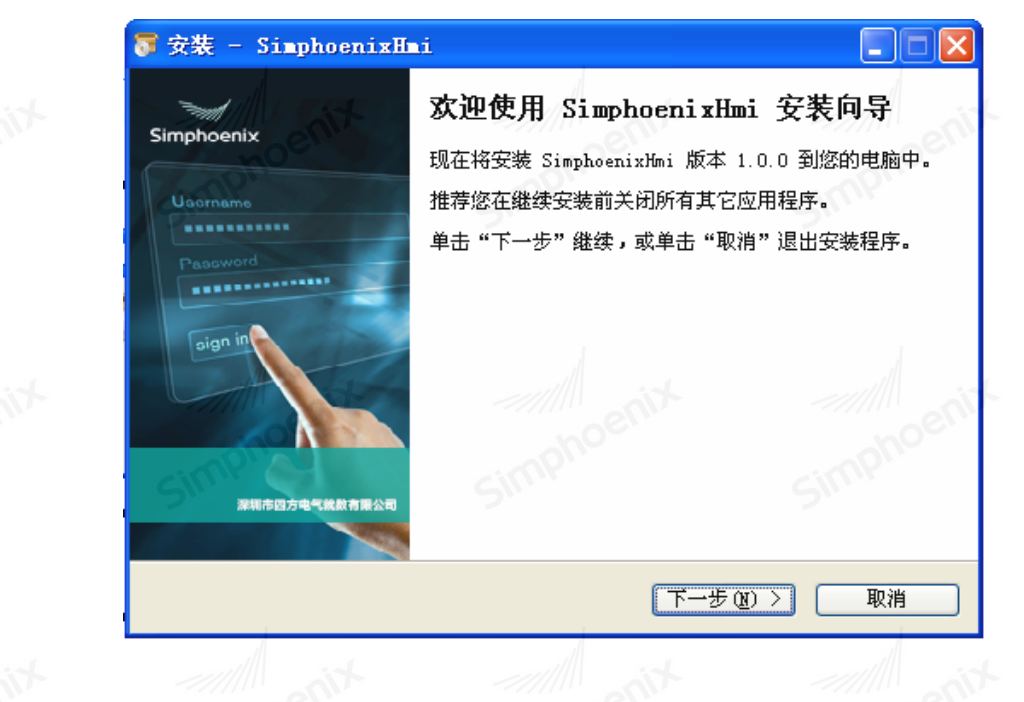

EM1 系列HMI组态编辑软件 使用手册

选择安装目录,软件默认安装到 C:\Program Files\根目录下,并在该目录下自动创建"Simphoenix"文件夹,如需设置不同的目录安装,请单击【浏览】更改安装目录。

| 藆 安裝 - SimphoenixHmi                                          |              |
|---------------------------------------------------------------|--------------|
| <b>选择目标位置</b><br>您想将 SimphoenixHmi 安装在什么地方 <b>?</b>           | Simphoenix   |
| 安装程序将安装 SimphoenixHmi 到下列文件夹中。                                | Simphoer     |
| 单击"下一步"继续。如果您想选择其它文件夹,单击"浏览<br>C:\Program Files\SimphoenixHmi | "。<br>[浏览 @) |
|                                                               | enix         |
| 至少需要有 148.6 MB 的可用磁盘空间。                                       | Simpho       |
| ( ( 上一步 ( 2 ) ) ) 下一步 (                                       | D > 取消       |

确认安装,软件将给出 SimphoenixHMI 安装状态的提示,单击【安装】则进入软件安装进程。

| 5 | 安装 -                          | SimphoenixH                                                                                     | ni                                | noen.            |                 |       |            |
|---|-------------------------------|-------------------------------------------------------------------------------------------------|-----------------------------------|------------------|-----------------|-------|------------|
|   | <b>准备安</b><br>安装              | <b>装</b><br>程序现在准备开始3                                                                           | 安装 Simphoe                        | nixHmi 到您的       | 电脑中。 🤤          |       | Simphoenix |
|   | 单击。<br>步<br>日 标<br>开 城<br>附 加 | "安装"继续此安装<br>。<br>位置:<br>C:\Program Fil<br>菜単文件夹:<br>SimphoenixHmi<br>印任务:<br>附加快捷方式:<br>创建桌面快損 | 表程序。如果<br>es\Simphoeni<br>重方式 (D) | 您想要回顾或d<br>.xHmi | 收变设置,诸          | ¥击"上→ | senix      |
|   | A                             | penix                                                                                           |                                   | 〈上一步 ®)          | 安装 ( <u>I</u> ) |       | 以消         |

USB 驱动安装,在安装软件过程中,会弹出驱动安装提示框,需要将触摸屏通过 USB 连接电脑。如果电脑上 未安装 USB 驱动,组态软件将无法通过 USB 与触摸屏设备通信。可点击"跳过",USB 驱动此次将不被安装, 后续需要时再手动安装。

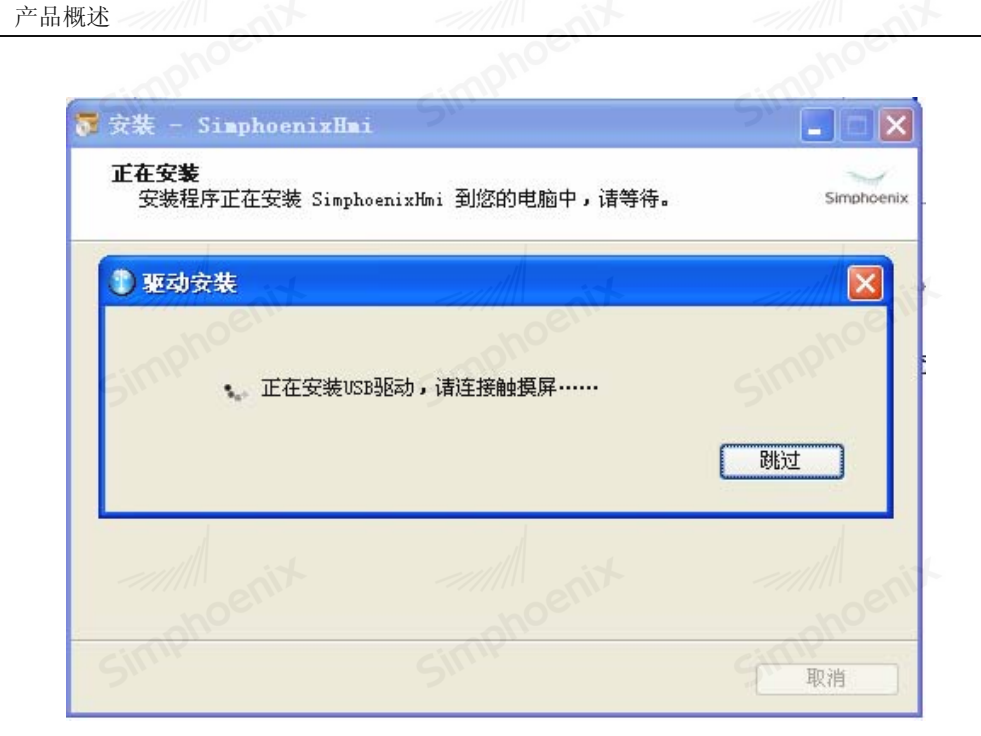

Simphoenix

Simphoenin

如果软件安装成功,会给出一个安装完成的提示,单击【完成】,软件安装结束。

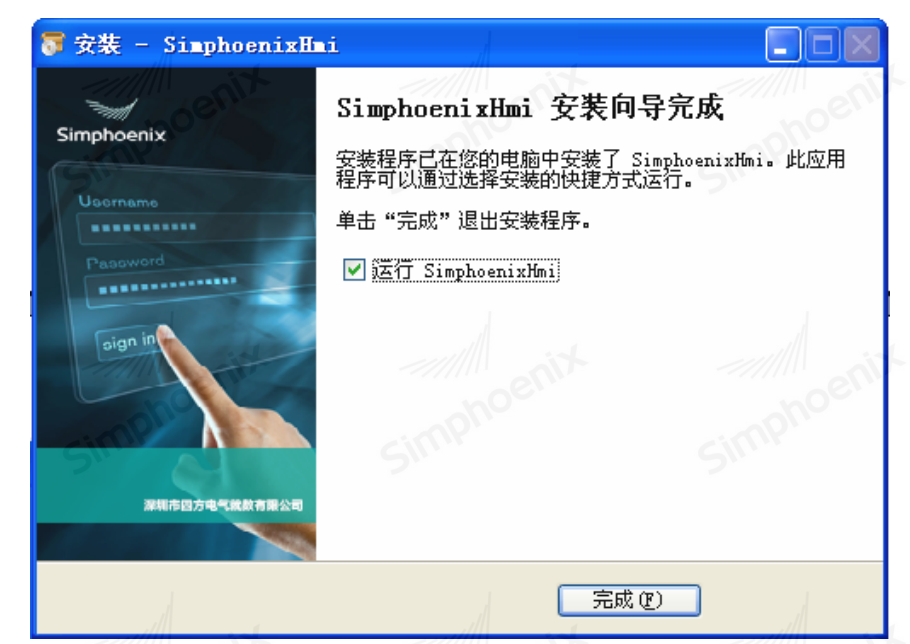

安装结束后,SimphoenixHMI 会在【开始】菜单创建完整的启动目录,同时操作系统桌面会创建 SimphoenixHMI 快捷方式。

在上述安装过程中,用户单击【取消】,可退出安装。

1.5 运行指导

第一章

4

#### 1.5.1 SimphoenixHMI 的启动

方法1:从【开始】菜单中启动

【开始】→【所有程序】→【SimphoenixHMI】→【SimphoenixHMI】

5

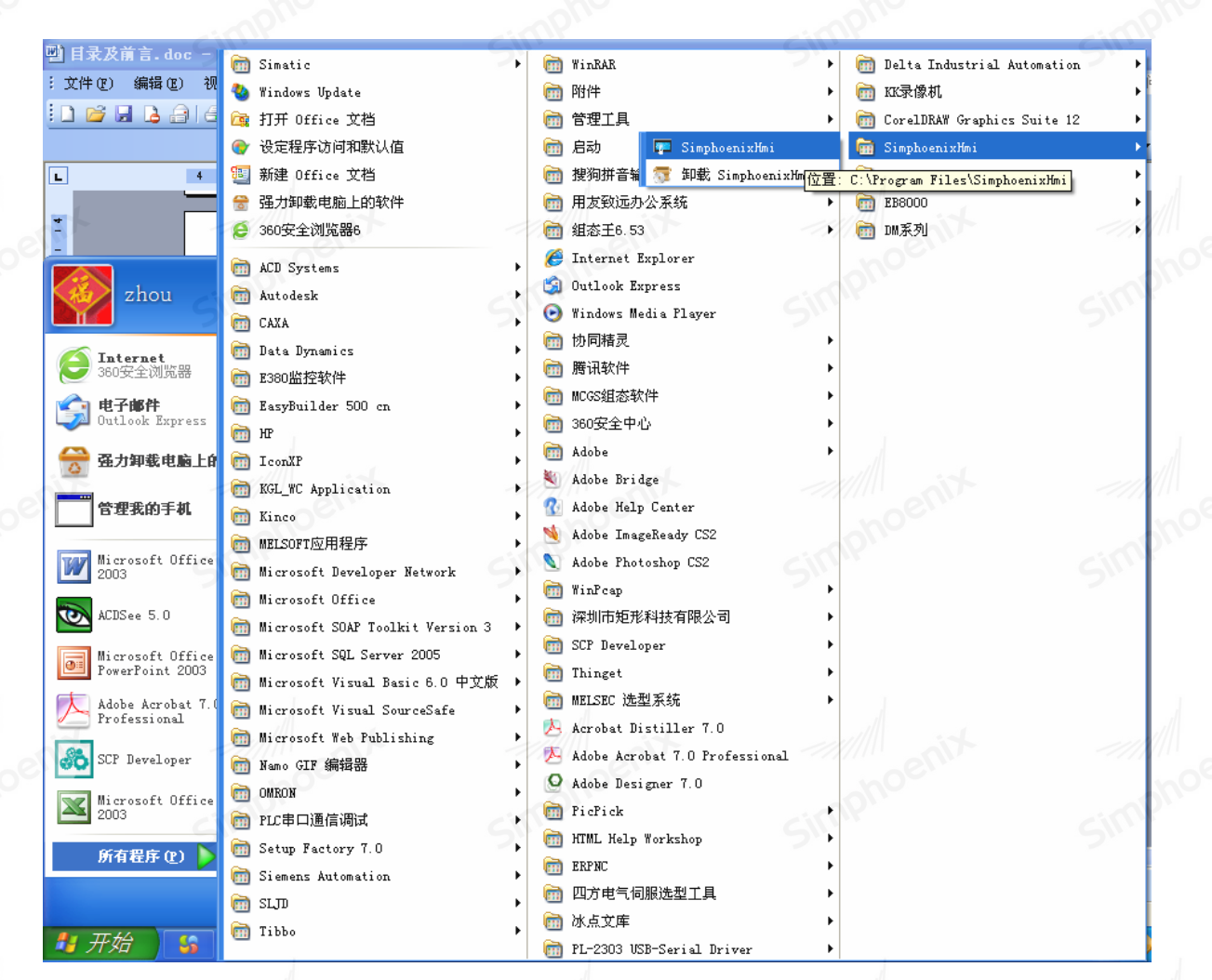

方法 2: 双击桌面 SimphoenixHMI 快捷方式启动软件

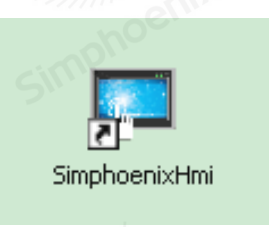

首次启动 SimphoenixHMI 时,将显示如下窗口界面:

| F SimphoenixHMI | ophos                                 | ? × |
|-----------------|---------------------------------------|-----|
|                 | 欢迎使用Simphoenix HMI                    |     |
| ┌ 工程组态 ———      |                                       |     |
| <b>工程名称</b> :   |                                       |     |
| 路径:             | C:\                                   |     |
| 型号:             | NAME 3-070 inch (800 x 480)           |     |
| 显示模式:           | 水平                                    | S   |
|                 | · · · · · · · · · · · · · · · · · · · | 取消  |
|                 | ter hand the                          |     |

- 6 第一章 产品概述
- ◆ 非首次启动 SimphoenixHMI 时,将自动打开上次操作的工程项目

#### 1.5.2 SimphoenixHMI 的退出

启动 SimphoenixHMI 程序后,可按照下列任意一种方法退出程序:

◆ 单击主窗口右上角的【关闭】按钮。

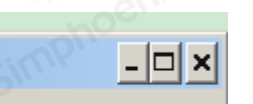

Simphoenix

Simphoeni

▶ 单击主窗口左上角的 SimphoenixHMI 图标,从显示的控制菜单栏中选择"关闭"。

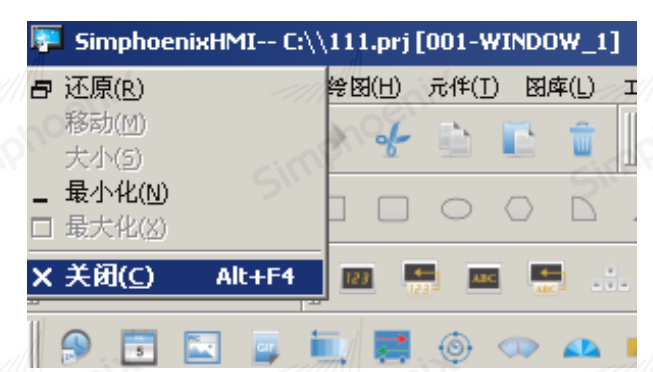

单击 SimphoenixHMI【文件】菜单,从下拉菜单中选中"退出"。

| -      | SimphoenixH           | MI C:\\111 | l.prj | [UU1-W         | INDUW_  | 1]             |            | cini            |
|--------|-----------------------|------------|-------|----------------|---------|----------------|------------|-----------------|
| 文化     | ≠(E) 编辑(E)            | 査看(⊻) 绘图   | (H)   | 元伴( <u>I</u> ) | 图库(L)   | エ <u>界(5</u> ) | <b>语言选</b> | 释( <u>L</u> ) 常 |
| 0      | 新建工程( <u>N</u> )      | Ctrl+N     | 1-    |                | 6 6     | III 🖕          | - 🛍        | <b>▼</b> ↔      |
|        | 打开工程(0)               | Ctrl+O     | Ě     |                |         |                |            | 111             |
|        | 关闭                    |            |       | $\bigcirc$     |         | Α              |            |                 |
| 1      | 保存( <u>5</u> )<br>另存为 | Ctrl+5     |       |                |         | E              | MF         |                 |
| -<br>- | 1 C:\\111.prj         |            | 1     | <b></b>        | @ A     |                | •          | 0               |
|        | 2 C:\\002.prj         |            | ×     | 001            | WTIMOW  |                |            |                 |
|        | <u>3</u> C:\\000.prj  |            |       |                | UTWDOW_ |                |            | -               |
|        | 退出(Q)                 |            |       |                |         |                |            |                 |
| Γ      | 気体配み                  |            |       |                |         |                |            |                 |

◆ 同时按下键盘上的【Alt】键和【F4】键。

## 1.6 使用帮助

用户在使用 SimphoenixHMI 软件时,可通过三种方式获取软件使用帮助。

- ◆ 在键盘上按快捷键【F1】。
- ◆ 点击元件属性对话框右下角的【帮助】按钮。

|                                      | Simpri                                                                                                    | Simple   |  |
|--------------------------------------|----------------------------------------------------------------------------------------------------|----------|--|
| ■ 但状态量不元件                            |                                                                                                    | <u> </u> |  |
| ──────────────────────────────────── | 安全                                                                                                    |          |  |
| HBAL: • J                            |                                                                                                    |          |  |
| 法即地也                                 |                                                                                                    | enix     |  |
| 设备名称: Local )                        | TMI                                                                                                    | ▼ 设置     |  |
| 地址: LB                               |                                                                                                    | 2        |  |
| 匚 输出。                                | 反相                                                                                                    |          |  |
|                                      |                                                                                                    |          |  |
|                                      |                                                                                                    | anit     |  |
|                                      |                                                                                                    | nphoe    |  |
| ┌闪烁 ────                             | SIII                                                                                                    | SIII     |  |
| 方式: 无                                |                                                                                                    | <b>_</b> |  |
|                                      |                                                                                                    |          |  |
|                                      |                                                                                                    | tio      |  |
|                                      |                                                                                                    | ophoer   |  |
|                                      |                                                                                                    | Sinn     |  |
|                                      |                                                                                                    |          |  |
|                                      |                                                                                                    |          |  |
| and at                               | 确定                                                                                                    | 取消帮助     |  |
| elli                                 | and the second second sec | en       |  |

| X11/C/ ####/E/ E/8/C/ #863/C/                                                   | 元1年(山)  83]降(山)  工具(山)  83  55  1年(山) | 帮助( <u>H</u> )          |
|---------------------------------------------------------------------------------|---------------------------------------|-------------------------|
| 😐 🗀 🚍 🧄 🔶 🌾                                                                     | 🗈 🗈 🍵 🗏 🖕 🖛 🖻                         | ② 帮助( <u>H</u> ) F1     |
|                                                                                 |                                       | 关于Simphoenix HMI V1.0.0 |
| $\land$ $\land$ $\land$ $\land$ $\land$ $\land$ $\land$ $\land$ $\land$ $\land$ |                                       | 😂 🎦 🛛 🖪 🛄 🖕 😒 🚍         |
|                                                                                 |                                       |                         |

# 1.7 USB 驱动安装

在安装软件过程中,会弹出驱动安装提示框,此时请将 HMI 通过 USB 连接电脑。如果电脑未安装 USB 驱动,组态软件将无法通过 USB 与触摸屏设备通信。

| 8 第一章 产品 | 概述                                                               | mphoenix       | imphoenix |
|----------|------------------------------------------------------------------|----------------|-----------|
|          | 중装 - SimphoenixHmi<br>正在安装<br>安装程序正在安装 SimphoenixHmi 到您的电脑中,请等待。 | Simphoenix .   |           |
|          | ● 驱动安装<br>正在安装USB驱动,请连接触摸屏                                       | NATIONAL STATE |           |
|          | simphoenix simphoenix                                            | 取消             |           |

若安装软件时点击"跳过"此步骤,USB 驱动此次将不被安装,后续可通过手动再次进行安装。 将 HMI 通过 USB 线连接到电脑上,此时系统会弹出下方的提示框:

|      |                  | <b>欢迎使用找到新硬件向导</b><br>这个向导帮助您安装软件:<br>SimphoenixHMI                                                                                         |
|------|------------------|----------------------------------------------------------------------------------------------------|
|      | Simplification - | <ul> <li>如果您的硬件带有安装 CD 或软盘,请现在将其插入。</li> <li>您期望向导做什么?</li> <li>自动安装软件(推荐)(L)</li> <li>从列表或指定位置安装(高级)(S))</li> <li>要继续,请单击"下一步"。</li> </ul> |
| 列表或指 | 定位置安装(高级)",)     | <u>〈上ー歩®)下一歩®)</u> 取消<br>点击"下一步":                                                                                                    |

选择

Simphoenin

| 请洗程您的搜索和安装洗道。                                                                                                    |
|----------------------------------------------------------------------------------------------------|
|                                                                                                    |
| ⊙在这些位置上搜索最佳驱动程序 ②)。                                                                                                    |
| 使用下列的复选框限制或扩展默认搜索,包括本机路径和可移动媒体。会安装找<br>到的最佳驱动程序。                                                                                                    |
| □ 搜索可移动媒体(软盘、CD-ROM)(M)                                                                                                    |
| ✓ 仕援索甲包括这个位直(U):<br>am Files\SimphoenixHmi\SimphoenixUsbDriver √ 浏览(E)                                                                                                    |
| ○ 不要搜索。我要自己选择要安装的驱动程序 (0)。                                                                                                    |
| 选择这个选项以便从列表中选择设备驱动程序。Windows 不能保证您所选择的驱<br>动程序与您的通供最匹配。                                                                                                    |
| entreentreentreentreentre                                                                                                    |
| solution solution s |

tio

选中"在这些位置上搜索最佳驱动程序",并勾选"在搜索中包括这个位置",同时点击"浏览",定位到 SimphoenixHmi软件安装的目录,选择其中的"SimphoenixUsbDriver"目录,点击"下一步":

| 找到新的硬件向导                    | noen        | moer.                 |
|-----------------------------|-------------|-----------------------|
| 向导正在安装软件,请稍候                | -simp.      | SIMP                  |
| SimphoenixHMI               |             |                       |
| mphoenix                    |             |                       |
| >"`` 😥 -                    | 2011.       | B                     |
| TibusbU. dll<br>到 C:\WINDON | ∦S\system32 |                       |
| - tip                       |             |                       |
| nohoer                      | ono < E-    | -步 @) [下一步 @) >] 【 取消 |

此时系统正在安装 USB 驱动,完成后将弹出下方提示框,表示驱动已安装完成。

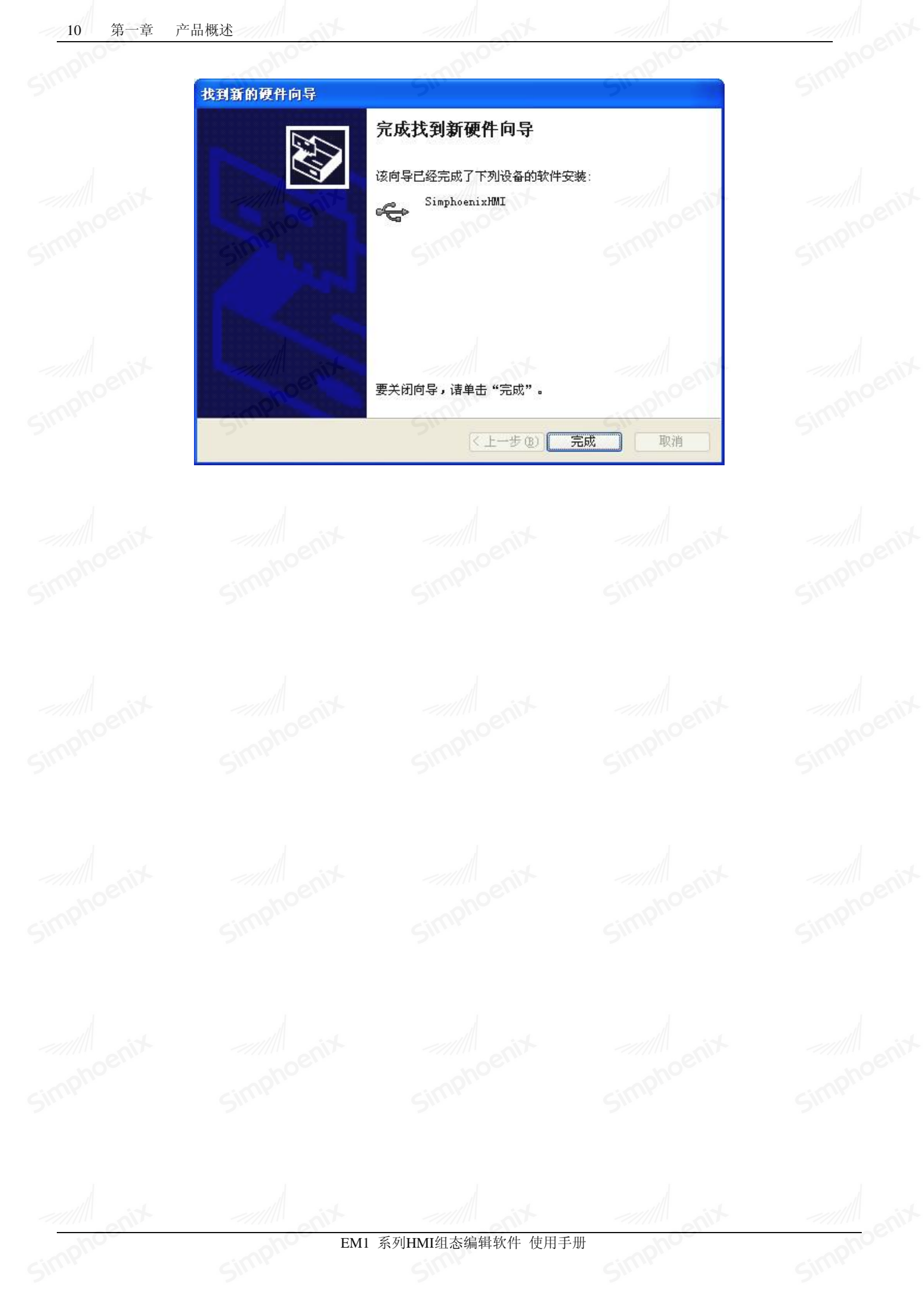

# 第二章 制作一个工程

下文以连接四方的 PLC 为例,说明如何制作一个简单的工程。 首先点击工具条上开启新文件的工程按钮,如下图:

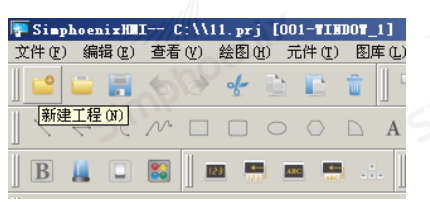

随后命名工程名称、存储路径,选择正确的机型与显示模式:

|        | XXU型使用Simphoenix HMI     |      |
|--------|--------------------------|------|
| 工程组态   |                          |      |
| 工程名称:  | Cimp"                    | Simp |
| 路径:    | C:\                      |      |
| 型号:    | EM1-070 inch (800 x 480) | -    |
| 显示模式:  | 水平                       | -    |
| onix [ | 确定                       | 消    |

在点击确定键后,下一步除了要正确设定系统参数属性外,需在〔设备列表〕中使用〔新增···〕功能增加一个新的设备, 设定内容如下图。

| 设备列度:                                                                                                    |        | ▲ 水泳 <b>多 致 </b> 及 且                                                                                                    |                                                                                                    |                                                |                                                               | ? ×                                                                                                    |     |
|----------------------------------------------------------------------------------------------------|--------|----------------------------------------------------------------------------------------------------|----------------------------------------------------------------------------------------------------|------------------------------------------------|---------------------------------------------------------------|----------------------------------------------------------------------------------------------------|-----|
| 議局       名称       位置       设备类型       第口类型       運         设备       DOAL MIT       本批       MARE 3-000 inch                                                                                                    |        | 设备列表   HMI属                                                                                                    | 性   一般属性                                                                                                    | 用户密码                                           |                                                               |                                                                                                    |     |
| LAR 0       LAR 1       AMR 2 - 070 inch<br>000 x 400)       -         Stat       Stat       Stat         Afs:       LP_Series       Stat         Wall 7 ::       Sisphoenix       Stat         Wall 7 ::       Sisphoenix       Stat         Wall 7 ::       Sisphoenix       Stat       Stat         Wall 7 ::       Sisphoenix       Stat       Stat         Wall 7 ::       Sisphoenix       Stat       Stat       Stat         Wall 7 ::       Sisphoenix       Stat       Stat       Stat         Wall 7 ::       Sisphoenix       Stat       Stat       Stat       Stat         Wall 2 :       Stat       Stat       Stat       Stat       Stat       Stat         Wall 2 :       Stat       Stat       Stat       Stat       Stat       Stat       Stat         Wall 2 :       Stat       Stat       Stat       Stat       Stat       Stat       Stat       Stat       Stat         Wall 2 :       Stat       Stat       Stat       Stat       Stat       Stat       Stat       Stat       Stat         Wall 2 :       Stat       Stat       Stat       Stat       Stat       Stat<                                                                                                    |        | 编号                                                                                                    | 名称  位置                                                                                                    | 设备类型                                           | 接口类型                                                          |                                                                                                    |     |
| 文化       文化         名称:       Pr_Series         送金厂家:       Simphoenix         第300       第二         第300       第二         VSeries       第二         1       1         1       1         1       1         1       1         1       1         1       1         1       1         1       1         1       1         1       1         1       1         1       1         1       1         1       1         1       1         1       1         1       1         1       1         1       1         1       1         1       1         1       1         1       1         1       1         1       1         1       1         1       1         1       1         1       1         1       1         1       1         1                                                                                                    |        | 设备 0 LOC                                                                                                    | AL HMI 本机                                                                                                    | NAME 3-070 inch<br>(800 x 480)                 | <u> </u>                                                      |                                                                                                    |     |
| Africe:       Image: Singhoenix         Barrie:       Image: Singhoenix         Image: Singhoenix       Image: Singhoenix         Image: Singhoenix       Image: Singhoenix                                                                         |        | 👎 设备属性                                                                                                    |                                                                                                    | 5                                              |                                                               | ? X                                                                                                    |     |
| 送給厂家:       Sisphoenix         「       Source         「       Source         「       Source         「       Source         「       Source         「       Source         「       Source         1       X         1       X         1 <td></td> <td>名称: EP</td> <td>_Series</td> <td></td> <td></td> <td></td> <td></td>                                                                                                    |        | 名称: EP                                                                                                    | _Series                                                                                                    |                                                |                                                               |                                                                                                    |     |
| 第30       第二: [1:00]         W.Series       第二: [1:00]         W.Series       第二: [1:00]         第二: [1:00]       第二: [1:00]         第二: [1:00]       第二: [1:00]         第二: [1:00]       第二: [1:00]         第二: [1:00]       第二: [1:00]         第二: [1:00]       第二: [1:00]         第二: [1:00]       第二: [1:00]         第二: [1:00]       第二: [1:00]         第二: [1:00]       第二: [1:00]         第二: [1:00]       第二: [1:00]         第二: [1:00]       [1:00]         第二: [1:00]       [1:00]         第二: [1:00]       [1:00]         [1:10]       [1:10]         [1:10]       [1:10]         [1:10]       [1:10]         [1:100]       [1:11]         [1:11]       [1:11]         [1:11]       [1:11]         [1:11]       [1:11]         [1:11]       [1:11]         [1:11]       [1:11]         [1:11]       [1:11]         [1:11]       [1:11]         [1:11]       [1:11]         [1:11]       [1:11]         [1:11]       [1:11]         [1:11]       [1:11]         [1:11]       [1:1                                                                                                    |        | 设备厂家: Si                                                                                                    | mphoenix                                                                                                    |                                                | •                                                             | - 端口设置                                                                                                    |     |
| M Series       被特案: 19200 ···         VSeries       被特案: 19200 ···         数据位: 8       ···         小       ···         市       资存器名称         数据处: 102       ···         1       文         1       文         2       Y         位       000         1       文         2       Y         位       000         1       文         1       文         2       Y         位       000         199       ···         3       M         位       dada         255       ···         *       ···         Y1.0.0 Sisphoenix_EF_Series.so         接口类型:       YS232/B3465/RS422                                                                                                    |        | E380                                                                                                    |                                                                                                    |                                                |                                                               | 端口: COM1 _                                                                                                    |     |
| 新聞位       6       ●         前方容易名称       数据类型       地址格式       小         前方容易名称       放露类型       地址格式       小         前方       位       000       199         3       単       位       044       2047         4       58       位       044       2047         4       58       位       044       2055         5       5       位       044       1023         6       1       位       044       255       1       1         V1.0.0 Simphoenix_EP_Series.so        約       102       1       1         接口类型:       IN22/IS485/R5422         1       1       1                                                                                                    |        | <pre>KP_Series V_Series</pre>                                                                                                    |                                                                                                    |                                                |                                                               | 波特率: 19200 🗾                                                                                                    |     |
|                                                                                                    |        |                                                                                                    |                                                                                                    |                                                |                                                               | 数据位: 8                                                                                                    |     |
|                                                                                                    |        | nO                                                                                                    |                                                                                                    |                                                |                                                               | 校验位: EVEN -                                                                                                    |     |
|                                                                                                    |        | -inP'                                                                                                    |                                                                                                    |                                                |                                                               | 停止位: 1                                                                                                    |     |
| 市工       放掘类型       地址格式       最大地址         1       X       位       000       199         2       Y       位       000       199         3       M       位       ddd       2047         4       SM       位       ddd       255         5       S       位       ddd       255         5       S       位       ddd       255         5       S       位       ddd       255         6       T       位       ddd       255         7       1000       二       通讯起返(max):       0         超时 (max):       1000       二       超时 (max):       1000         With Units       Tribute 整合       1000       二         With Units       Total       255       Total       2         With Units       Total       255       Total       2       Total         With Units       Total       255       Total       2       Total         With Units       Total       255       Total       2       Total         With Units       Total       255       Total       2       2       2                                                                                                    |        | D                                                                                                    |                                                                                                    |                                                |                                                               |                                                                                                    |     |
| 寄存器名称       数据类型       地址格式       最大地址         1       X       位       000       199         2       Y       位       000       199         3       M       位       ddd       2047         4       SM       位       ddd       255         5       S       位       ddd       1023         6       T       位       ddd       255         V1.0.0       Simphoenix_EF_Series.so       ✓         接口类型:       INS232/RS465/RS422       ✓                                                                                                    |        |                                                                                                    |                                                                                                    |                                                |                                                               | TPH/14 102 188 1 100                                                                                                    |     |
| 寄存器名称       数据类型       地址格式       最大地址          1       次       位       ooo       199       」         2       Y       位       ooo       199       」         3       M       位       ddd       2047       其他         4       SM       位       ddd       255       」       」         5       S       位       ddd       255       」       」          Y       位       ddd       255       」       」         Y       .0       Simphoenix_PP_Series.so       」       」       」         Y       .0       Simphoenix_PP_Series.so       」       」       」         Y       .0.0       Simphoenix_PP_Series.so       」       」       」          IS232/RS485/RS422       ✓       ✓                                                                                                    |        |                                                                                                    |                                                                                                    |                                                | <u>*</u>                                                      |                                                                                                    |     |
| 1       X       位       000       199         2       Y       位       000       199         3       M       位       ddd       2047         4       SM       位       ddd       255         5       S       位       ddd       1023         6       T       位       ddd       255         Y1.0.0       Simphoenix_EP_Series.so       Y       Y       Y         接口类型:       RS232/RS485/RS422       Y       Hut復式:       标准模式 Y                                                                                                    |        | 寄存器名称                                                                                                    | 数据类型                                                                                                    | 地址格式                                           | 最大地址_▲                                                        | 病口方: 12345                                                                                                    |     |
| 2       Y       位       000       199         3       M       位       3ddd       2047         4       SM       位       3ddd       255         5       S       位       3ddd       255         6       T       位       3ddd       255         9       小       1023       1023       1000         6       T       位       3ddd       255         9       小       1000       1000       1000         9       小       1000       1000       1000         9       小       1000       1000       1000         9       小       小       1000       1000         9       小       小       1000       1000         9       小       小       1000       1000         9       小       小       1000       1000         9       小       小       1000       1000         19       小       小       1000       1000         19       小       小       1000       1000         10       小       1000       1000       1000         10       100                                                                                                    |        |                                                                                                    |                                                                                                    | 100710302                                      | 400                                                           |                                                                                                    |     |
| 3       M       位       ddd       2047       PLC站号:       1         4       SM       位       ddd       255       Image Parts       0       Image Parts       1         5       S       位       ddd       1023       Image Parts       0       Image Parts       1       Image Parts       Image Parts       1       Image Parts       Image Parts       1       Image Parts       Image Parts       1       Image Parts       Image Parts       1       Image Parts       Image Parts |        | 1 X                                                                                                    | 位                                                                                                    | 000                                            | 199                                                           | L BEH ODE                                                                                                    |     |
| 4       SM       位       ddd       255         5       S       位       ddd       1023         6       T       位       ddd       255         V1.0.0       Simphoenix_EP_Series.so       >       >         接口类型:       RS232/RS485/RS422       ▼       >                                                                                                    |        | 1 X<br>2 Y                                                                                                    | 位                                                                                                    | 000                                            | 199                                                           | 其他                                                                                                    |     |
| 5     S     位     ddd     1023       6     T     位     ddd     255       V1. 0.0 Simphoenix_EP_Series. so         接口类型:     RS232/BS465/RS422                                                                                                    |        | 1 X<br>2 Y<br>3 M                                                                                                    | 位<br>位<br>位                                                                                                    | 000<br>000<br>dddd                             | 199<br>199<br>2047                                            | I BEHINDE<br>其他<br>触摸屏站号: 0 二                                                                                                    |     |
| 6       T       位       ddd       255       ▼         V1.0.0 Simphoenix_EP_Series.so       ▶       命令重发次数:       0         接口类型:       RS232/RS485/RS422       ▼                                                                                                    |        | 1 X<br>2 Y<br>3 M<br>4 SM                                                                                                    | 位<br>位<br>位<br>位                                                                                                    | 000<br>000<br>dddd<br>ddd                      | 199           199           2047           255                | I BEHIDP     其他     触摸屏站号: 0                                                                                                    |     |
| ▼     ●     ●     ●     ●     ●     ●     ●     ●     ●     ●     ●     ●     ●     ●     ●     ●     ●     ●     ●     ●     ●     ●     ●     ●     ●     ●     ●     ●     ●     ●     ●     ●     ●     ●     ●     ●     ●     ●     ●     ●     ●     ●     ●     ●     ●     ●     ●     ●     ●     ●     ●     ●     ●     ●     ●     ●     ●     ●     ●     ●     ●     ●     ●     ●     ●     ●     ●     ●     ●     ●     ●     ●     ●     ●     ●     ●     ●     ●     ●     ●     ●     ●     ●     ●     ●     ●     ●     ●     ●     ●     ●     ●     ●     ●     ●     ●     ●     ●     ●     ●     ●     ●     ●     ●     ●     ●     ●     ●     ●     ●     ●     ●     ●     ●     ●     ●     ●     ●     ●     ●     ●     ●     ●     ●     ●     ●     ●     ●     ●     ●     ●     ●     ●     ●     ●<                                                                                                    |        | 1 X<br>2 Y<br>3 M<br>4 SM<br>5 S                                                                                                 | 位<br>位<br>位<br>位<br>位                                                                                                    | 000<br>000<br>dddd<br>ddd<br>ddd               | 199           199           2047           255           1023 | 其他     触摸屏弦号: 0                                                                                                    |     |
| V1.0.0 Simphoenix_EP_Series.so     助金星友公奴・10       接口类型:     KS232/RS485/RS422                                                                                                    |        | 1         X           2         Y           3         M           4         SM           5         S           6         T       | 位<br>位<br>位<br>位<br>位<br>位<br>位                                                                                                    | ooo<br>dddd<br>ddd<br>ddd<br>ddd               | 199       199       2047       255       1023                 | 其他     触摸屏站号: 0                                                                                                    |     |
| BBJE(模式、)体形性模式、▲<br>接口类型: RS232/RS485/RS422                                                                                                    |        | 1 X<br>2 Y<br>3 M<br>4 SM<br>5 S<br>6 T<br>4                                                                                     | 位<br>位<br>位<br>位<br>位<br>位                                                                                                    | 000<br>000<br>dddd<br>ddd<br>ddd<br>ddd<br>ddd | 199       199       2047       255       1023       255       | 其他     触摸屏站号: 0                                                                                                    |     |
| to the set of the set                                                                                                    |        | 1 X<br>2 Y<br>3 M<br>4 SM<br>5 S<br>6 T<br>V1.0.0 Simphoenix.                                                                    | <ul> <li>位</li> <li>位</li> <li>位</li> <li>位</li> <li>位</li> <li>位</li> <li>位</li> <li>位</li> <li>EP_Series. so</li> </ul>                                                                                                    | ooo<br>dddd<br>ddd<br>ddd<br>ddd<br>ddd        | 199<br>199<br>2047<br>255<br>1023<br>255 ▼                    | 其他     触摸屏站号: 0                                                                                                    |     |
|                                                                                                    |        | 1     X       2     Y       3     M       4     SM       5     S       6     T       ✓     Y1.0.0 Simphoenix.       接口类型:     RS | 「立<br>」<br>「立<br>」<br>「立<br>」<br>「立<br>」<br>「立<br>」<br>」<br>二<br>二<br>二<br>二<br>二<br>二<br>二<br>二<br>二<br>二<br>二<br>二<br>二<br>二<br>二<br>二<br>二                                                                                                    | 000<br>000<br>dddd<br>ddd<br>ddd<br>ddd        | 199<br>199<br>2047<br>255<br>1023<br>255<br>▼                 | 其他         触摸屏站号:       0         PLC站号:       1         通讯延迟(ms):       0         超时(ms):       1000         PLC地址整段间隔:       32         命令重发次数:       0         地址模式:       标准模式 、 |     |
|                                                                                                    |        | 1 X<br>2 Y<br>3 M<br>4 SM<br>5 S<br>6 T<br>1<br>V1.0.0 Simphoenix.<br>接口类型: RS                                                   | 1x       1x       1x <td>000<br/>000<br/>dddd<br/>ddd<br/>ddd<br/>ddd</td> <td>199<br/>199<br/>2047<br/>255<br/>1023<br/>255<br/>▼</td> <td>其他         触摸屏站号:       0         PLC站号:       1         通讯延迟(ms):       0         超时(ms):       1000         PLC地址整段间隔:       32         命令重发次数:       0         地址模式:       标准模式.</td> <td></td> | 000<br>000<br>dddd<br>ddd<br>ddd<br>ddd        | 199<br>199<br>2047<br>255<br>1023<br>255<br>▼                 | 其他         触摸屏站号:       0         PLC站号:       1         通讯延迟(ms):       0         超时(ms):       1000         PLC地址整段间隔:       32         命令重发次数:       0         地址模式:       标准模式.  |     |
|                                                                                                    | +<br>+ | 1 X<br>2 Y<br>3 M<br>4 SM<br>5 S<br>6 T<br>√Y1.0.0 Simphoenix.<br>接口类型: RS                                                       | 「立<br>「立<br>」<br>「立<br>」<br>「立<br>」<br>「立<br>」<br>「立<br>」<br>「立<br>」<br>「立<br>」<br>「                                                                                                    | ooo<br>ooo<br>dddd<br>ddd<br>ddd<br>ddd        | 199<br>199<br>2047<br>255<br>1023<br>255 ▼<br>▼               | 其他     独模屏站号: 0     FLC站号: 1     通讯延迟(ms): 0     超时(ms): 1000     PLC地址整段间隔: 32 ▼     命令重发次数: 0 ▼     地址模式: 标准模式 ▼                                                                   | Sir |

| 12 第二章 常                                 | 制作一个工程                                                                                                    | enix |
|------------------------------------------|----------------------------------------------------------------------------------------------------|------|
| 占圭确完键后可以9                                | 台现【设冬列表】 遒加了一个新的设条"FP Series"                                                                                                    |      |
| / 二、二、二、二、二、二、二、二、二、二、二、二、二、二、二、二、二、二、二、 | ■ 系统参数设置                                                                                                    |      |
|                                          |                                                                                                    |      |
|                                          | 设备列表:                                                                                                    |      |
|                                          | 編号         名称         121         夜谷会空         接口尖空         通           设备 0         LOCAL HMI         本机         RAME 3-070 inch<br>(200 x 4800)         -         -         - |      |
|                                          | 设备 1 EP_Series 本机 EP_Series COMM1 (19200 8 EVEN 1) RS2                                                                                                    |      |
|                                          | - Swi - Swi                                                                                                    |      |
| 假设现在要增                                   | 加一个[位状态切换开关]元件,可点击如下图所示的元件按钮。                                                                                                    |      |
|                                          |                                                                                                    |      |
|                                          |                                                                                                    |      |
|                                          | [位状态切换元件]                                                                                                    |      |
| 随后将会出现                                   | 下图所示的对话窗,在正确设定各项属性后,点击确定键并将元件置放在适当位置。                                                                                                    |      |
|                                          |                                                                                                    |      |
|                                          |                                                                                                    |      |
|                                          |                                                                                                    |      |
|                                          |                                                                                                    |      |
|                                          | 设备名称: EP_Series                                                                                                    |      |
|                                          | 地址: 工 0                                                                                                    |      |
|                                          | □ 輸出反相                                                                                                    |      |
|                                          |                                                                                                    |      |
|                                          | enix enix enix                                                                                                    |      |
|                                          | cimphe cimphe                                                                                                    |      |
|                                          | 功能类型                                                                                                    |      |
|                                          | 开关类型: 设置为ON                                                                                                    |      |
|                                          |                                                                                                    |      |
|                                          | poente poente poente                                                                                                    |      |
|                                          | 宏指令                                                                                                    |      |
|                                          | ▶ 触发宠指令                                                                                                    |      |
| 最后的画面将                                   | 如下图所示,如此即完成一个简单的工程文件。                                                                                                    |      |
|                                          |                                                                                                    |      |
|                                          |                                                                                                    |      |
|                                          |                                                                                                    |      |

Simphe

mphi

simph

Simphoenix

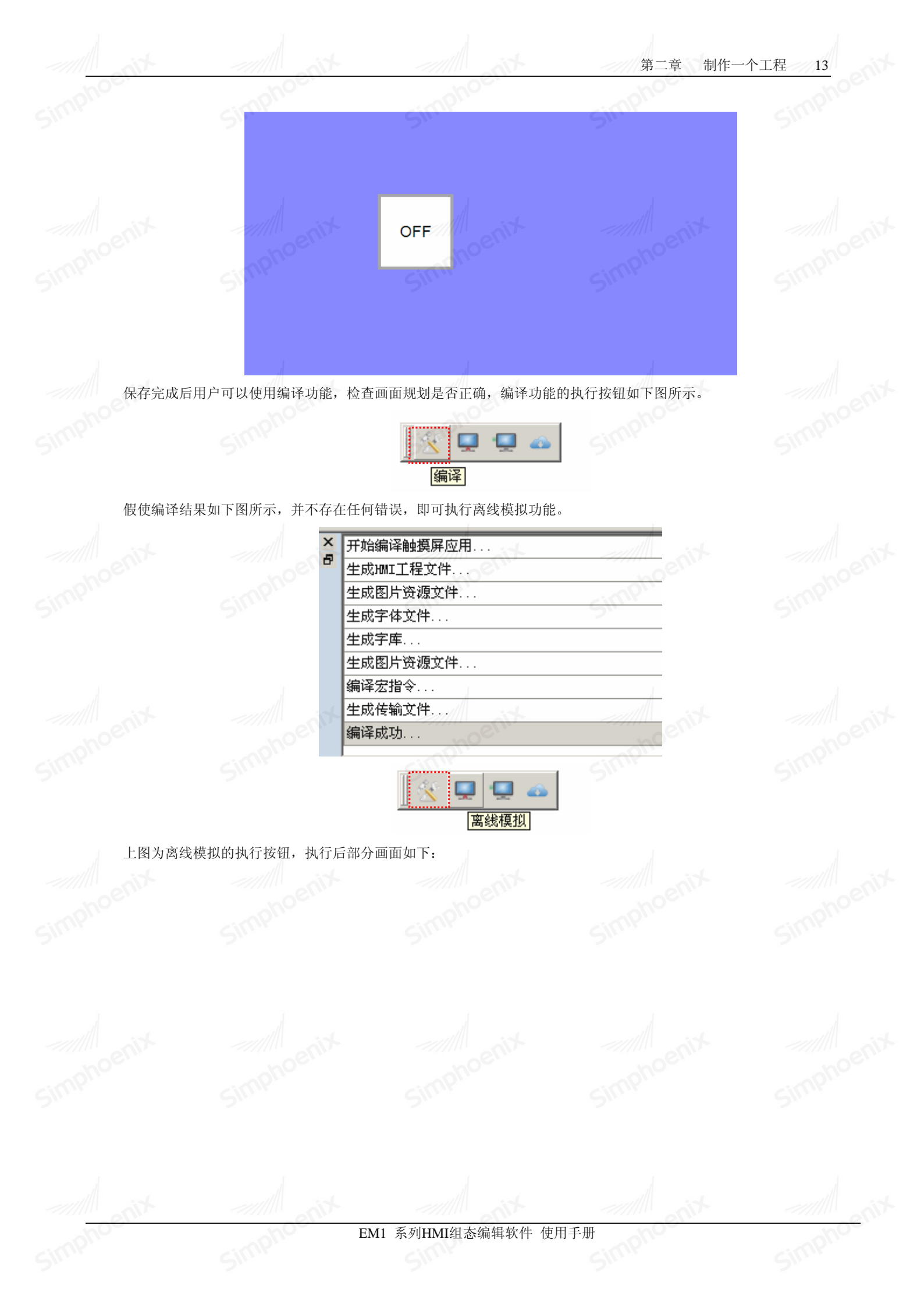

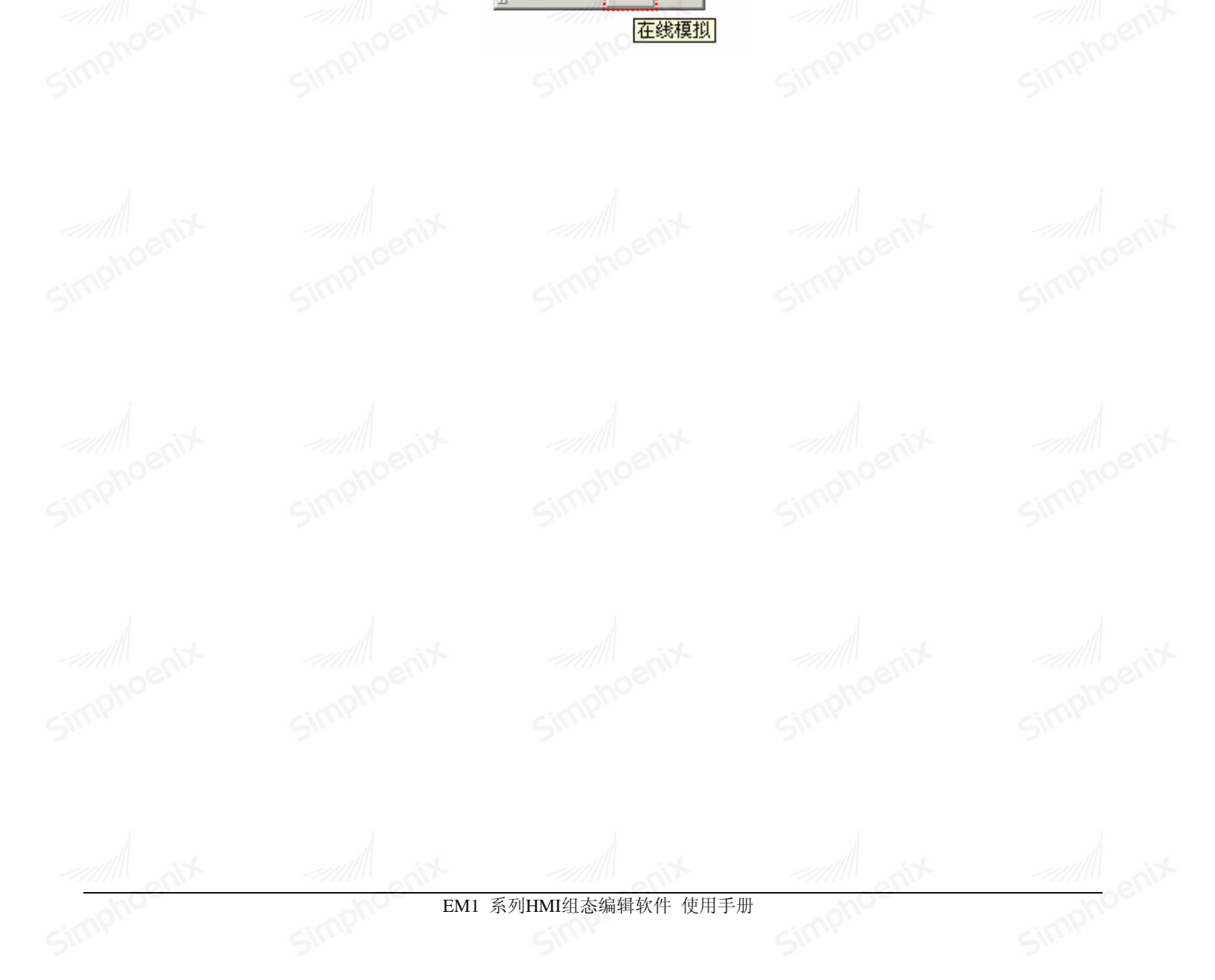

如需进行在线模拟,在接上设备后使用下图的工具按钮即可进行。

14

Simpl

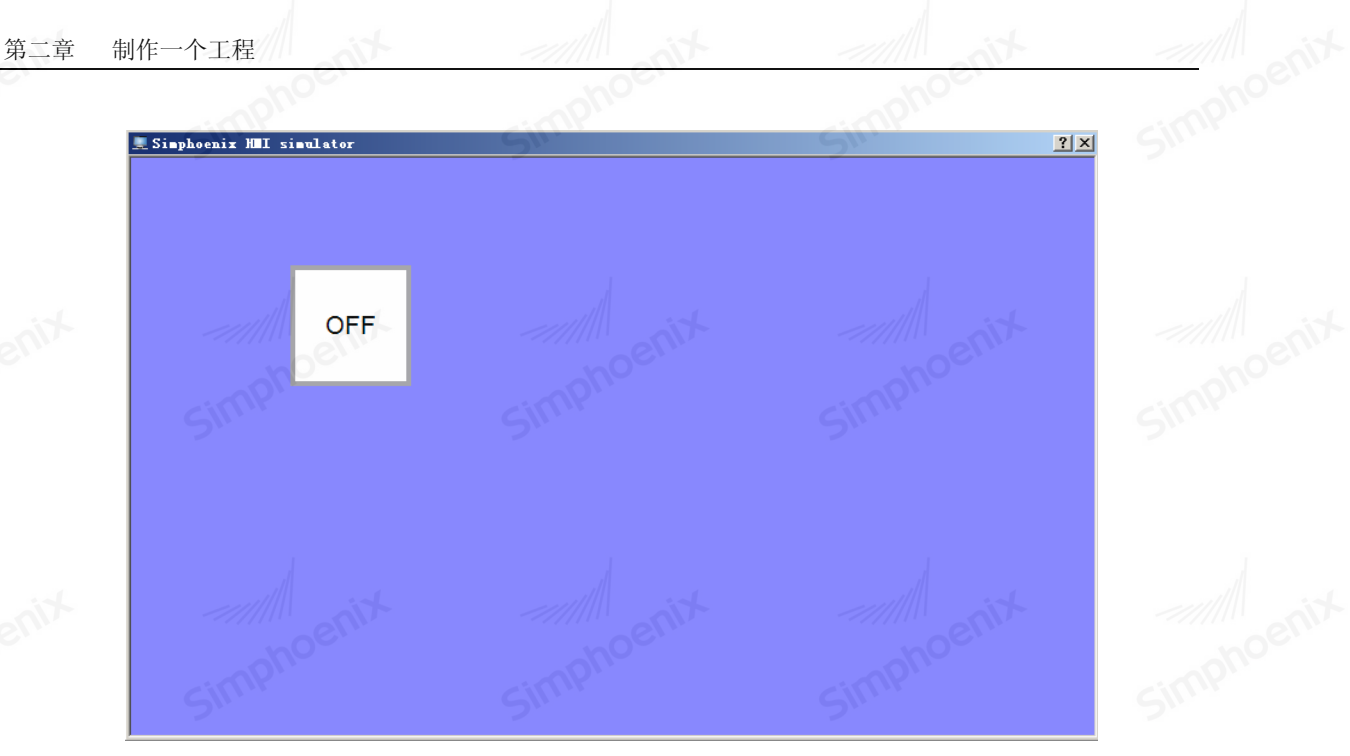

# 第三章 用户界面

## 3.1 界面布局

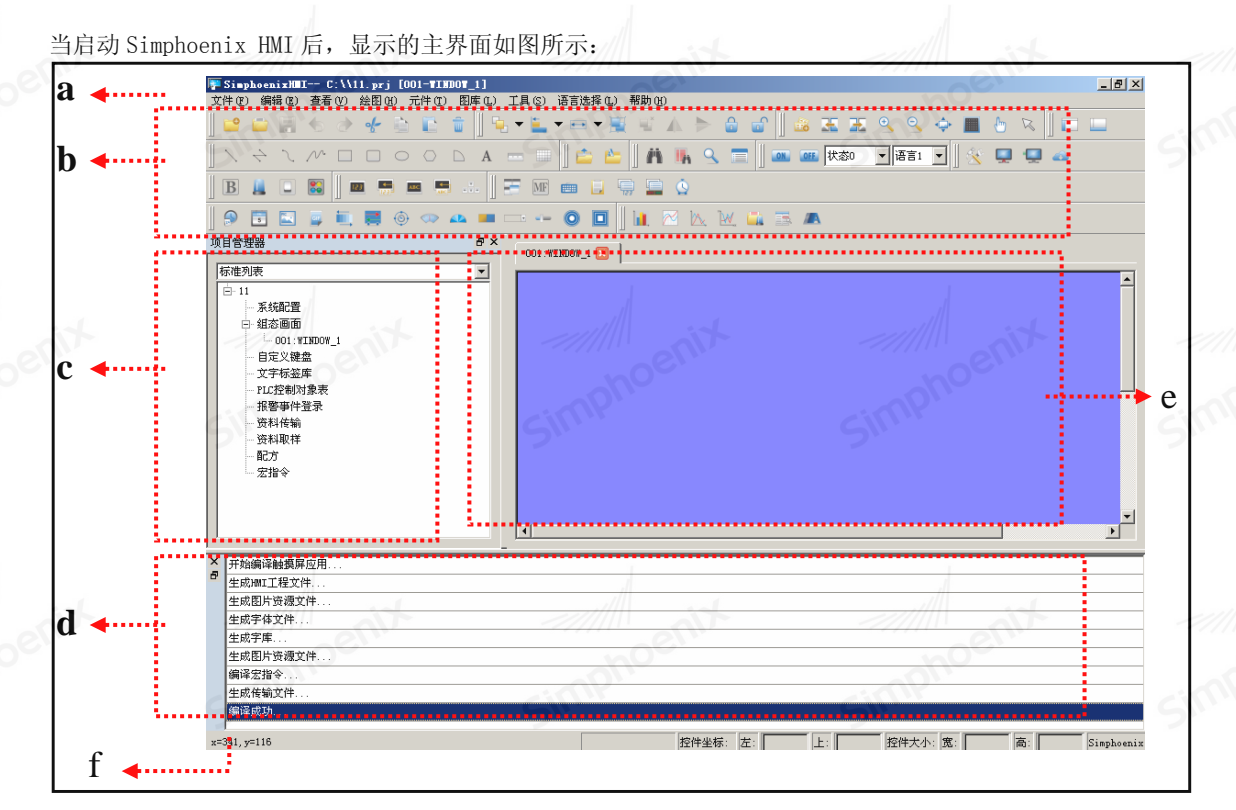

a:菜单栏 b:工具栏 c:项目管理器 d:编译信息栏 e:软件编辑窗口 f:状态栏 Simphoenix HMI 用户界面主要由以下部分构成:

- 菜单栏: 为软件的每一项功能提供功能入口。
- 工具栏: 实现大部分元件功能的直观图标导航。
- 软件编辑窗口: 组态画面设计和编辑的窗口, 实现从编辑元件到仿真模拟, 再到工程下载的功能。
- 项目管理器:掌握整个工程项目的属性和状况。
- 编译信息栏:显示工程编译的进度。
- 状态栏:显示当前窗口和软件的工作状态。

### 3.2 菜单

3.2.1 文件菜单

| 文作      | 4(F)        | 编辑(E)    | 查看(V) | 绘图(H) | 元件 (I) | 图库(L) | 工具(S) | 语言选择 (L) 考 |
|---------|-------------|----------|-------|-------|--------|-------|-------|------------|
| <u></u> | 新建          | 工程(図)    |       |       |        |       |       | Ctrl+N     |
|         | 打开          | 工程 (0)   |       |       |        |       |       | Ctrl+0     |
|         | 关闭          |          |       |       |        |       |       | enix       |
|         | 保存          | (S)      |       |       | ho     |       | . P   | Ctrl+S     |
|         | 另存.         | 为        |       |       |        |       |       |            |
|         | <u>1</u> E: | gggt.prj | .prj  |       |        |       |       |            |
|         | 退出          | Q)       |       |       |        |       |       |            |
|         |             | 1        |       |       |        |       |       |            |

- 第三章 用户界面 16
  - 新建工程:建立一个空白的工程
  - 打开工程:打开用户已建立过和保存在 Windows 下的工程文件,可以打开后缀名为.prj 的工程组态文件
  - 关闭:关闭当前打开的工程
  - 工程另存为: 使用新的路径名称保存工程
  - Simphoenix 最近打开过的4个工程:显示最近打开过的4个工程,方便用户直接打开工程
  - 退出:关闭软件,软件会提示用户保存未保存的工程
- 3.2.2 编辑菜单

| 编辑  | 羇 (E) | 查看           | $(\underline{v})$ | 绘图(H)  |
|-----|-------|--------------|-------------------|--------|
| \$  | 撤销    |              |                   | Ctrl+Z |
| ð   | 恢复    |              |                   | Ctrl+Y |
| ×-  | 剪切    | (I)          |                   | Ctrl+X |
| Ŀ.  | 复制    | (C)          |                   | Ctrl+C |
|     | 多重    | 复制(          | Ð                 |        |
|     | 粘贴    | (P)          |                   | Ctrl+V |
| ŵ   | 删除    | (D)          |                   | Del    |
| ñ   | 地址    | 查找           |                   |        |
| ≣h. | 地址    | 使用一          | ·览ā               | Ę      |
|     | 层     | ~~~~         |                   | er" .  |
|     | 全选    | ( <u>A</u> ) |                   | Ctrl+A |
|     | 对齐    |              |                   | •      |
|     | 群组    |              |                   | F      |
|     | 翻转。   | /旋转          |                   | •      |
|     | 画面    | 故大缩          | 釥                 | •      |
| Ь   | 平移    | 视图           |                   |        |
|     | 网格    | Simi         | ?``               |        |
| æ   | 上一    | 幅画面          | ī                 |        |
| æ   | ᠵ᠆    | 幅画面          | ī                 |        |
| -   | 打开    | 属性设          | 置                 |        |
|     | 反向    | 选择           | ///               | Ain    |
|     | 系统    | 参数设          | 置                 |        |
| ٩   | 宏指    | 令查找          | ž.                |        |
| Ξ   | 宏指    | 令管理          | <b>器</b>          |        |

- 撤销:取消这次编辑的操作回到上一次
- 恢复:恢复这次编辑的操作
- 剪切:删除选择的图形对象,并把这些图形对象复制到粘贴缓冲区中
- 复制:复制选择的图形对象到粘贴缓冲区中
- 多重复制:向水平和垂直方向复制用户所需要的多个所选图形,并以使地址依次递增0-255个单位。
- 粘贴:把粘贴缓冲区中的图形对象复制到当前画面中
- 删除:把选择的图形对象从画面中删除
- 地址查询:查找正在使用的地址

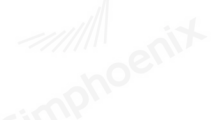

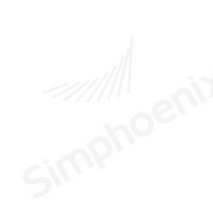

simphoenix

Simphoenix

- 地址使用一览表:打开和关闭正在使用地址的一览表
- 层:移动到最上层/最下层/移到上一层/下一层:调整多个叠放在一起的元件的叠放顺序
- 全选: 将画面里所有元件全部选中
- 对齐: 左/右/上/下对齐/垂直居中/水平居中/垂直等间距/水平等间距: 将选中的元件对齐
- 群组/取消群组:将多个元件组合在一起,或者取消组合在一起
- 水平翻转/垂直翻转:将选中的元件水平翻转/垂直翻转
- 画面放大缩小:画面放大一倍/缩小一倍/画面复原:将洗中的元件放大、缩小比例或1:1复原画面比例
- 平移视图: 将当前画面进行随意的上下和水平移动
- 网格:将当前画面布置和取消已选定宽度的网格
- 上一幅画面: 将打开当前画面序号的上一序号的画面
- 下一幅画面: 将打开当前画面序号的下一序号的画面
- 打开属性设置:将打开对象(当前选择单一对象)的属性窗口和打开画面(当前未选择任何对象)的属性窗口。
- 反向选择:选择当前选择之外的所有对象
- 系统参数设置:可设置"设备列表"、"HMI 属性"、"一般属性"及"用户密码"
- 宏指令查找:查找某条宏指令是否被使用,查找结果在"信息输出窗口"中显示
- 宏指令管理器:浏览所有画面或者指定画面的所有控件使用宏指令的情况 imphoenix

#### 3.2.3 查看菜单

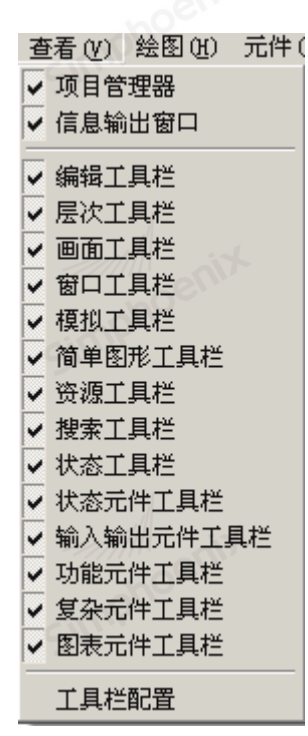

选择在窗口中显示或不显示各项工具条、项目管理器及信息输出窗口, "勾选"后在窗口中显示, "不勾选"则不

显示。

#### 3.2.4 绘图菜单

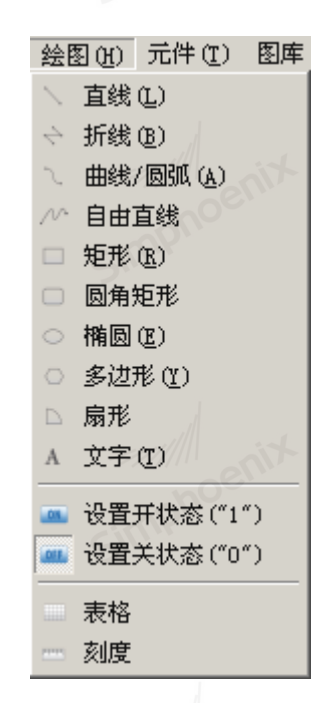

- 直线: 绘制一条任意方向的直线
- 新线: 绘制一条任意方向的折线
- ▶ 曲线/圆弧: 绘制一条直线, 右键取消绘制后可以根据需要调整弧度
- ▶ 自由直线: 绘制一条任意方向的线, 线条随鼠标的移动而绘制
- 矩形:绘制任意大小的矩形
- 椭圆:绘制任意大小的椭圆
- 多边形: 绘制任意多边形
- 扇形:绘制任意大小的扇形
- 文字: 创造一个透明的矩形框, 可以在里面输入任意文字
- 设置开状态(1):将当前画面所有的位操作对象设定为开的状态
- 设置关状态(0):将当前画面所有的位操作对象设定为关的状态
- 表格: 创建用户所需行列数的作为底层的表格
- 刻度:绘制出用户所需的刻度

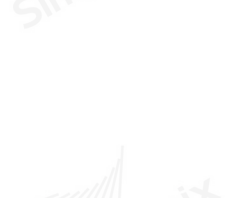

Simpho

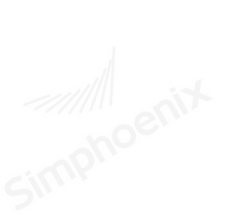

Simphoenix

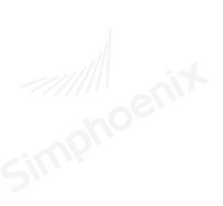

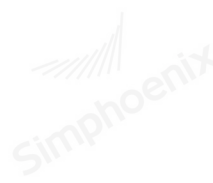

simpha

| 3.2.5 元件卖 | 这单 Simphose Market | Simphoenix                                                                                                    | 第三章 | 用户界面 19 |
|-----------|--------------------|----------------------------------------------------------------------------------------------------|-----|---------|
| enix      | enix               | <ul> <li>元件① 图库① 工具⑤</li> <li>B 位状态切换元件</li> <li>字输入元件</li> <li>更多按钮 →</li> </ul>                                              |     |         |
|           |                    | <ul> <li>数值显示元件</li> <li>数值输入元件</li> <li>字元显示元件</li> <li>字元输入元件</li> </ul>                                                     |     |         |
|           |                    | <ul> <li>▲ 位状态显示元件</li> <li>● 多状态切换开关元件</li> <li>■ 多状态指示灯元件</li> <li>● 时间日期显示元件</li> <li>■ 早期显示元件</li> </ul>                   |     |         |
|           |                    | <ul> <li>■ 並為認知の時代</li> <li>■ 静态图片元件</li> <li>■ GIF显示元件</li> <li>■ 赫图元件</li> <li>● 表针元件</li> <li>● 表针元件</li> </ul>             |     |         |
|           |                    | <ul> <li>▲● 网形 图元1+</li> <li>图表 →</li> <li>○ 历史数据显示元件</li> <li>报警 →</li> <li>④ 计时器元件</li> <li>④ 留言板元件</li> <li>承统信息</li> </ul> |     |         |

☞关于元件更多详情请参阅第5章节元件介绍部分。

3.2.6 图库菜单

| 图库(L) 工具(S) | ì |  |  |  |  |
|-------------|---|--|--|--|--|
| 🚖 打开图库 (0)  |   |  |  |  |  |
| 🍐 文字标签库     |   |  |  |  |  |

☞关于图库更多详情请参阅第6章元件通用属性部分。

tin

simpt

simphe

20 第三章 用户界面

#### 3.2.7 工具菜单

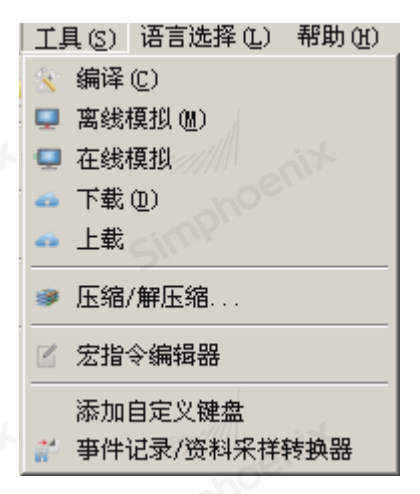

Simphoen

- 编译:将创建的画面组态工程进行检查,并准备进行下载的操作
- ▶ 离线模拟: 在 PC 上模拟运行当前工程组态来观察效果,以便修正画面
- 在线模拟: 使用在线仿真功能, 可以在没有 HMI 的情况下, 实现 PC 和控制器之间的连接
- ▶ 下载:用户连接好 EM1 系列的 HMI,可以把组态工程下载到屏中
- ▶ 上载:用户连接好 EM1 系列的 HMI,可以把屏中的组态工程上载到 PC 电脑中
- 🕑 宏指令编辑器: 打开宏指令编辑器, 可以增加、修改并编译或者删除一条宏指令
- 事件记录 / 资料采样转换器:读取由 HMI 生成的数据取样或事件记录(\*.db),并转换成可用 Excel 打开的 csv 文件。

语言选择(L)

3.2.8 语言选择菜单

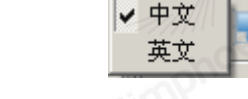

• 中文/英文:软件语言中/英文语言切换

3.2.9 帮助菜单

| 帮助(出)        |     |        |  |
|--------------|-----|--------|--|
| ○ 帮助(H)      |     | F1     |  |
| 关于Simphoenix | HMI | V1.0.0 |  |

- 帮助: Simphoenix HMI 使用手册
- 关于 Simphoenix HMI V1.0.01: 软件版本信息
- 3.3 工具栏

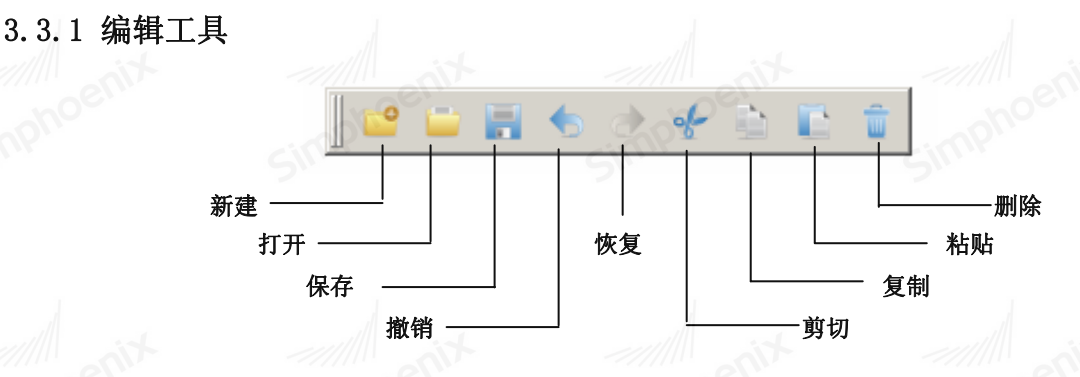

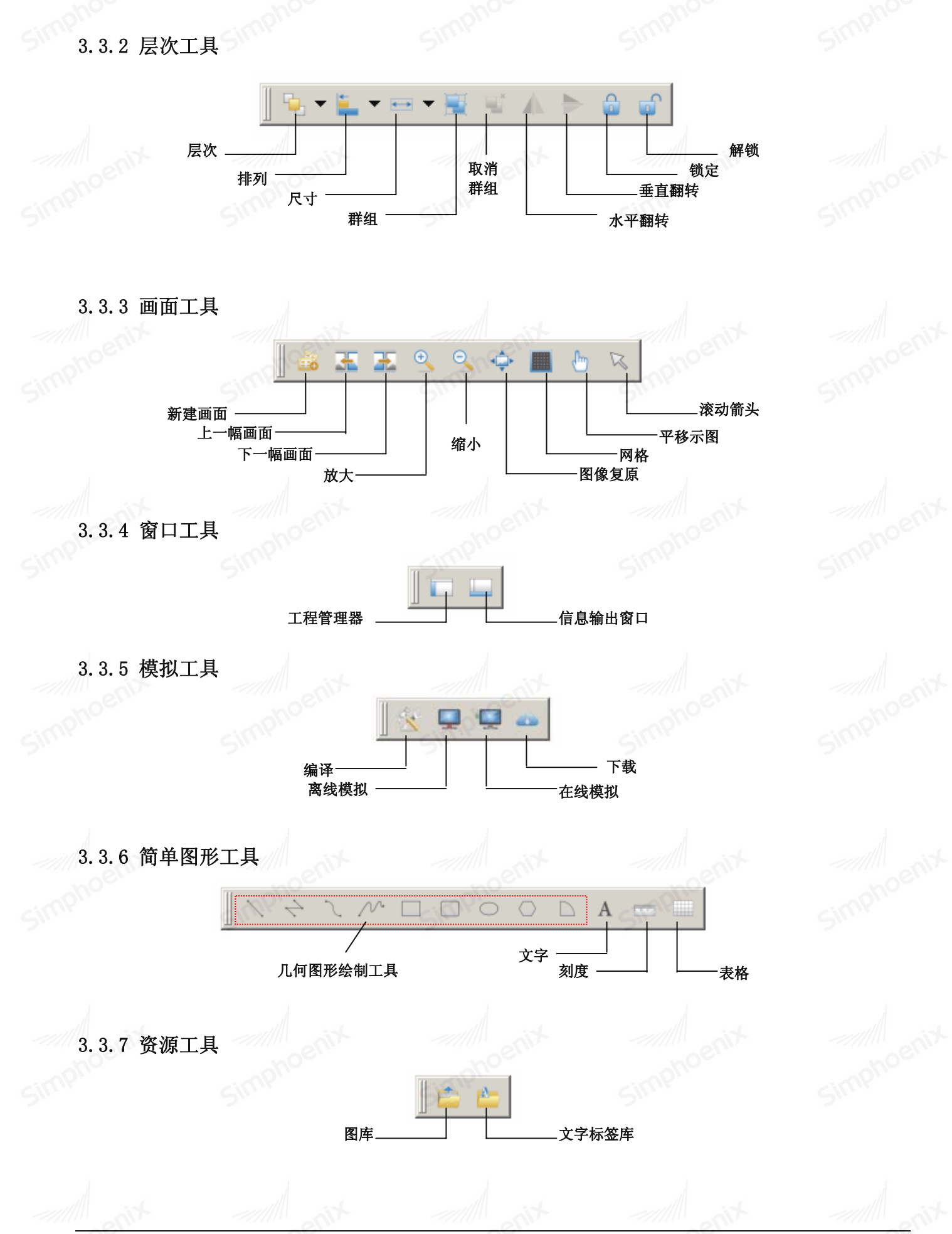

EM1 系列HMI组态编辑软件 使用手册

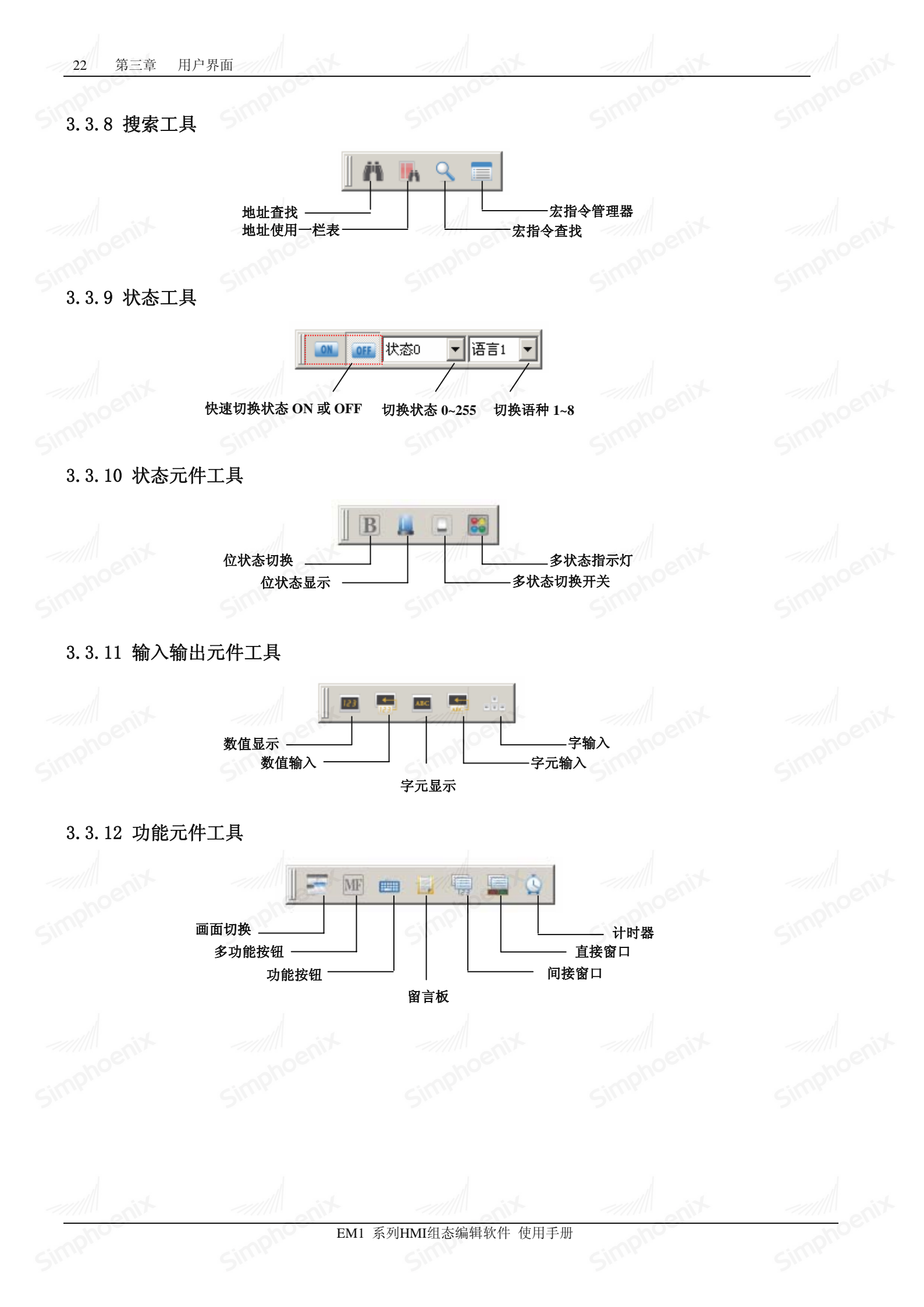

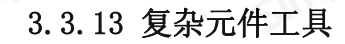

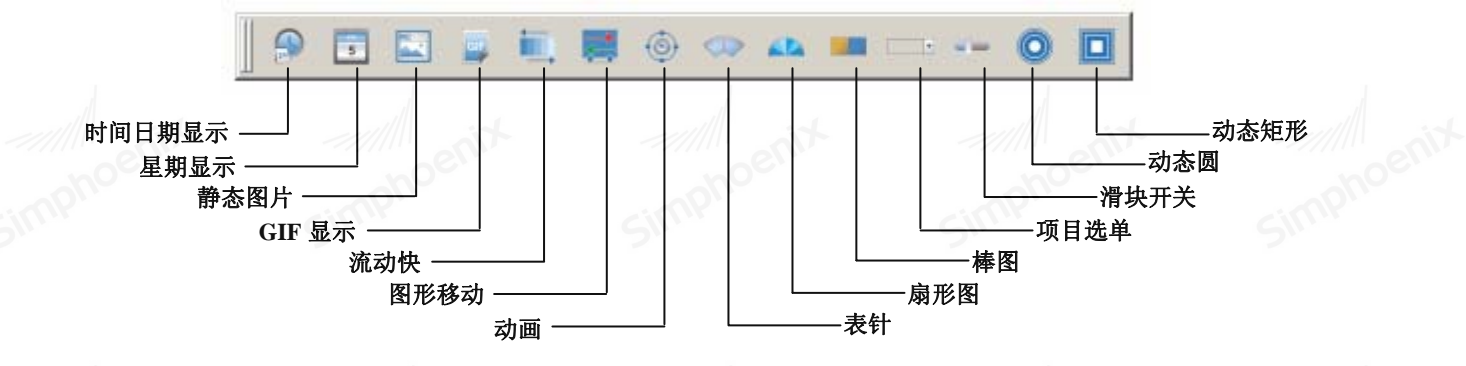

3.3.14 图表元件工具

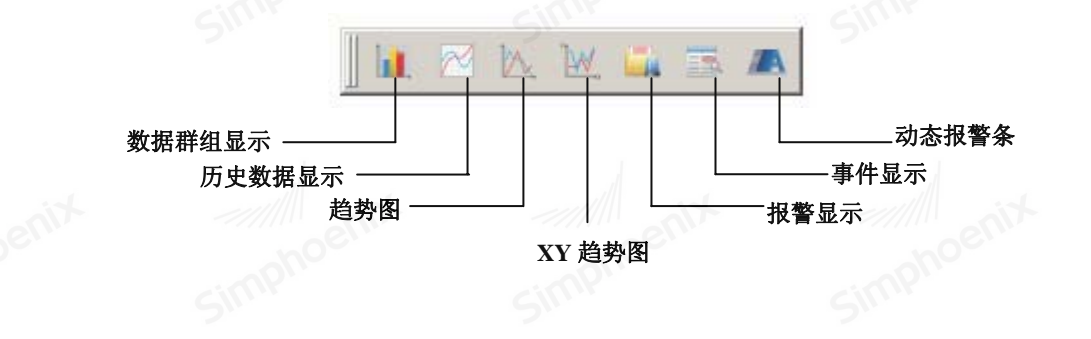

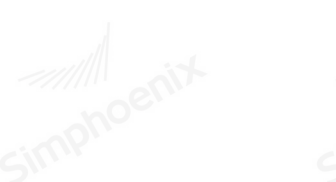

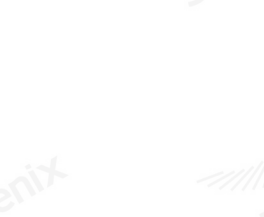

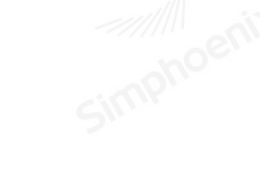

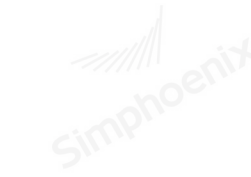

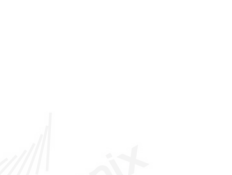

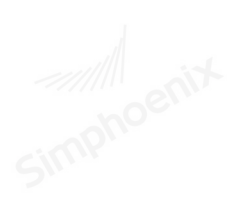

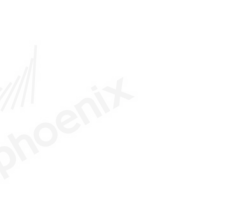

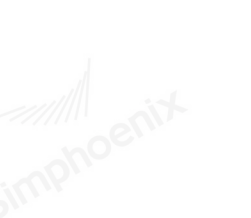

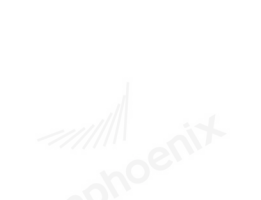

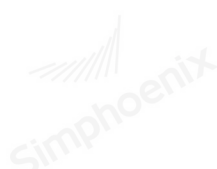

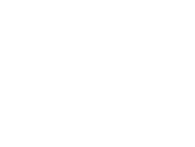

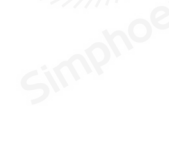

simph

EM1 系列HMI组态编辑软件 使用手册

# 第四章 画面操作

#### 画面类型 4.1

依照功能与使用方式的不同, Simphoenix HMI 将画面分为下列两种类型:

(1) 基本画面

(2) 基本窗口

#### 4.1.1 基本画面

基本画面是最常用的画面。当用【画面切换元件】来切换基本画面时,当前屏幕会清除(除基本窗口),而要切换的基本 窗口会显示在当前屏幕上。当基本窗口上的元件调用弹出窗口时,基本窗口一直处于打开状态,窗口上的原始信息会保留,而 调用的弹出窗口会附加在当前基本画面上,所有弹出窗口与基本画面是父子窗口的关系。当从基本画面N切换到基本画面M时, Simphoer 所有画面N上的子画面都将关闭,只显示画面M及其子窗口。

基本画面必须与触摸屏的屏幕大小一样,也就是说,基本画面的分辨率需要与触摸屏的分辨率一致。

| 画面名称: 35                              |       |
|---------------------------------------|-------|
| ■面辆号: 11 ■面西类型: 基本画面                  |       |
| □ 基本画面<br>宽: ┃800 高: ┃480             | Simpl |
| ○ 默认: 背景颜色:                           |       |
| 項允祥式:   _ ] 34色                       |       |
| A it with it                          |       |
| · · · · · · · · · · · · · · · · · · · | 取消    |

#### 4.1.2 基本窗口

基本窗口可以与基本画面同时存在,若选用【画面切换元件】切换窗口,功能项的"编辑窗口"选择为该窗口,在屏幕中 点击"画面切换"按钮,在当前基本画面中弹出基本窗口。该窗口的分辨率及显示坐标可设置。属性对话框如下:

|      | ● 新建画面 画面名称: 35 画面编号: 1                                                                              | <u>?</u> × |  |
|------|----------------------------------------------------------------------------------------------------|------------|--|
|      | 画面类型: 基本窗口<br>基本窗口<br>文: 240<br>高: 160<br>X: 0<br>Y: 0<br>▼ 标题刘<br>下 标题刘<br>下 关闭按钮<br>标题名称:<br>青貴颜色: | sime penix |  |
| Anit | <br>确定                                                                                               | 取消         |  |
|      | EM1 系列HMI组态编辑软件 (                                                                                    | 東用手册       |  |

- 高度、宽度: 分别用来设置窗口的高度和宽度。
- X、Y: 该窗口显示在用户设置好的 X 坐标和 Y 坐标点位置,坐标原点为 HMI 屏幕左上角。
- 标题列:用户选择了"标题"选项后,在"标题名称"一栏中输入标题名称,则该窗口弹出时会有标题栏。
- 关闭按钮: 该窗口是否带有关闭按钮。
- 背景色: 可更改窗口的背景颜色。

#### 4.2 画面编辑

画面是组态软件中的一个基本元素。在触摸屏上,当前屏幕的内容就是一幅组态画面,一个工程中可以在多幅组态画面中 切换。在组态软件中,用户可以对组态画面进行操作和设置。

#### 4.2.1 新建画面

在项目管理器中,右击"组态画面",选择"新建画面"按钮,弹出画面设置窗口。

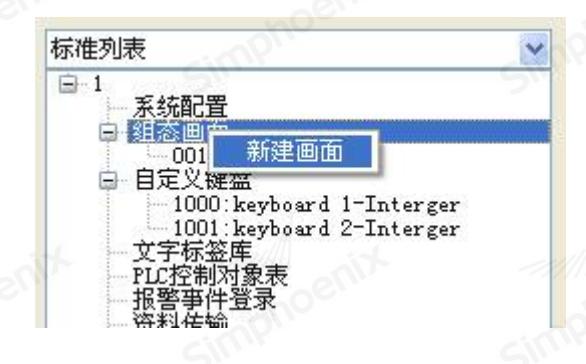

#### 4.2.2 删除画面

在项目管理器中,右击某一组态画面,选择删除。

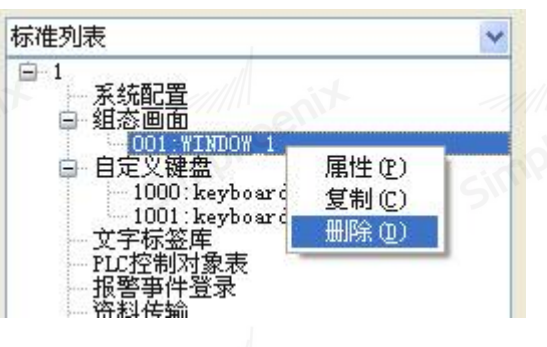

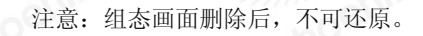

#### 4.2.3 复制画面

在项目管理器中,右击某一组态画面,选择"复制",即可新建一份相同的组态画面。

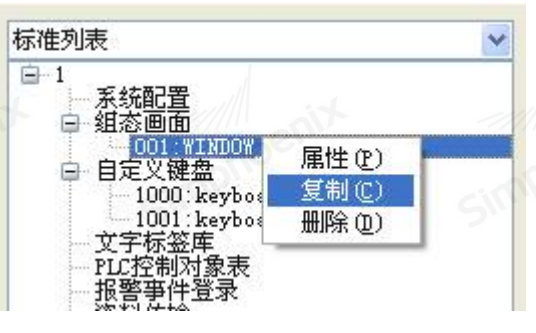

## 4.3 画面设置

Simphoenix

Simphoenin

| 画面名称:   | WINDOW_2 | cimi  |        |      | cimp    |
|---------|----------|-------|--------|------|---------|
| 画面编号    | 2        |       |        |      |         |
| 画面类型    | : 基本画面   | ~     |        |      |         |
| 基本画面    |          |       |        |      |         |
| 宽:      | 800      |       | 高:     | 480  |         |
| ⊙ 默认:○○ | 背景颜色:    |       | nopeni |      |         |
|         |          | cinif |        |      |         |
|         | 埴充样式:    | 纯色    | ▶ 前身   | 計颜色: | <i></i> |
| ○ 图片:   |          |       |        |      |         |
|         |          |       |        |      |         |
|         |          |       |        |      |         |

- 画面名称:自定义一个名称,用于标识画面。
  - 画面类型:
    - 1. 基本画面: 以内置画面的形式显示。
    - 2. 基本窗口: 以弹出框的形式显示。
  - 图片: 可在电脑上选择一张图片, 作为画面的背景。
  - 4.4 画面缩放

点击工具栏的放大/缩小/还原按钮,可控制画面放大/缩小/还原,画面的缩放并不影响元件的尺寸。

| enix    |     | <u> </u> |          | e e e e e e e e e e e e e e e e e e e |                              |
|---------|-----|----------|----------|---------------------------------------|------------------------------|
| ipho    |     |          | #####    | OFF                                   |                              |
| phoenix |     |          |          | estit.                                | 34 <sup>00<sup>1</sup></sup> |
|         | 9Y  |          |          |                                       |                              |
| noenix  | hoe | EM1 系3   | 利HMI组态编辑 | 软件 使用手册                               | <br>oenix                    |

## 4.5 特殊画面

# 4.5.1 初始画面

初始画面是指初始化完成后显示的第一个画面,用户可自行定制。

● 初始画面设置步骤:

1. 在"项目管理器"中点击"系统配置"选项,在"系统参数设置"窗口中选择"一般属性",如下图所示:

|          | CINI      | 5 57 AT -45 MS 10 99                        |                   |            |
|----------|-----------|---------------------------------------------|-------------------|------------|
|          | 2.        |                                             | <u>?</u> X        |            |
|          |           |                                             | 1                 |            |
|          |           | 初始画面: 35                                    |                   |            |
|          |           | □ 是否屏保画面                                    |                   |            |
|          |           | 厂 是否载入1000画面                                | and the set       |            |
|          | ~~~~      | enve                                        | entre             |            |
|          |           |                                             |                   |            |
|          |           | 其他设置                                        | Sill              |            |
|          |           | 屏保时间: 1 子 分                                 |                   |            |
|          |           |                                             |                   |            |
|          |           | 报警设置                                        |                   |            |
|          |           | 报警声音:  无报警声 <u>▼</u> 显示类别范围:  <br>{参考"报警事件登 | 1 到 1<br>注录"类别说明} |            |
|          |           | F 报警产生时闪烁画面                                 | - anit            |            |
|          |           |                                             |                   |            |
|          |           |                                             | Sint              |            |
|          |           |                                             |                   |            |
|          |           |                                             |                   |            |
|          |           |                                             |                   |            |
|          |           |                                             |                   |            |
|          |           |                                             |                   |            |
| 2. 在页面   | 面设置项中"初始画 | 面"可选择组态画面的任意一个画面作                           | 为初始画面,如下图所示:      |            |
|          | 4774/2    |                                             | GINY              |            |
|          | *////台世   |                                             |                   |            |
|          | 是否屏保      | · 画面 · 画面2<br>画面3                           |                   |            |
| <i>.</i> |           |                                             |                   |            |
| 4.5.2 屏保 | 山田        |                                             |                   |            |
| 在无人操作    | 乍后,且经过屏保设 | 定时间,HMI 屏幕显示屏保画面。                           |                   |            |
|          |           | en aboen                                    | hoer              |            |
|          |           | 屏保时间: ┃3                                    | ÷ 分               |            |
| ● 屋促画    | 面设罢方注.    |                                             |                   |            |
| ● 开床画    |           |                                             |                   |            |
| 可以从      | 从组念画面当中任意 | 选择一画面米允当併保画面,进入屏幕                           | F保护回回以后只          | 中可退出併保时画团。 |
|          | マ長        | 「「「「「」」「「」」」                                | <i>H</i>          |            |
|          |           | 画面名称:   画面2<br>画面1                          |                   |            |
|          | 日月        | 置合載人LOGO画 画面2<br>                           |                   |            |
|          | Simi      | cimb.                                       | Simp              |            |
|          |           |                                             |                   |            |
|          |           |                                             |                   |            |

#### 4.5.3 LOG0 画面

当选有此项时,触摸屏上电后会显示所选的载入 LOGO 画面,并停留所设定的时间,然后转入启动画面,这样可以在画面上 给使用者一些提示或注意事项。

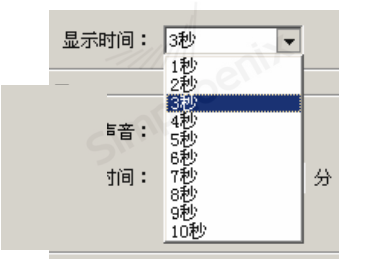

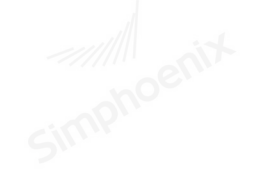

simpho

可以从组态画面当中任意选择一画面来充当 LOGO 画面。

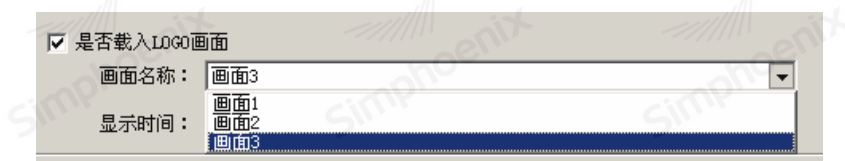

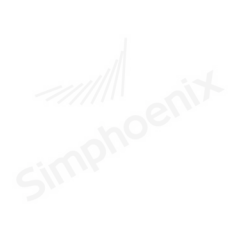

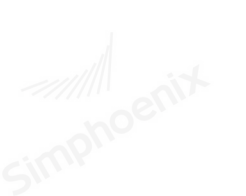

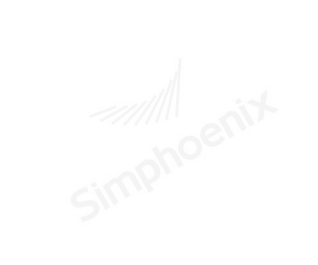

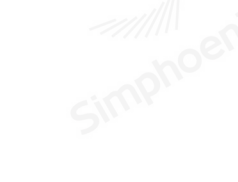

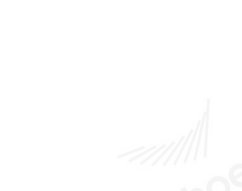

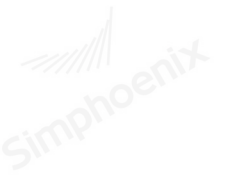

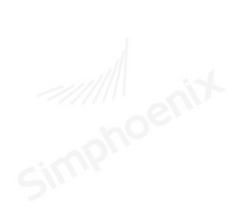

Simphoenix

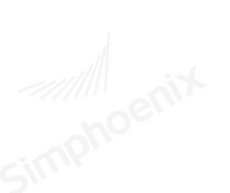

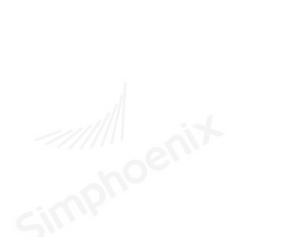

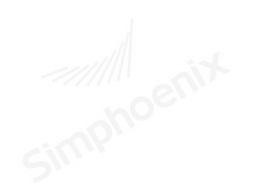

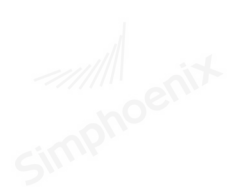

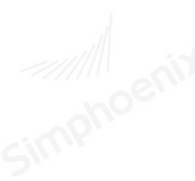

Simphoenix

EM1 系列HMI组态编辑软件 使用手册
# 第五章 元件介绍

本章节主要介绍各种元件的使用方式与相关的设定。

5.1 基本元件

| 5. | 1. | 1 | 直线 |
|----|----|---|----|
| υ. | т. | т | 且汉 |

| Sinn    | 线元件雇性                                   | ?×                                           |  |
|---------|-----------------------------------------|----------------------------------------------|--|
| Simphoe | 直线                                      | 2<br>4<br>线颜色:                               |  |
| Simphoe | <br>其他<br>末端箭头: □ ▼<br>透明度: 255 ÷<br>确定 | 端点形状: <b>直角</b> ▼<br><b>取消</b> <del>帮助</del> |  |

选择绘图中直线选项或点击工具栏 图标后,在绘图区鼠标变成十字,此时单击便添加完成一条直线。 双击直线元件或者右键单击直线在弹出的下拉栏中选择属性可进入直线元件的属性设置。

### 5.1.2 折线

|        |        | - 佛元姓居姓  |       |          | 2      | -  |
|--------|--------|----------|-------|----------|--------|----|
|        | Simi   | 「新线」     | Sin   |          | Sin    | -  |
|        |        | 线型选择 ○ 1 |       | C 2      |        |    |
|        |        | С з      |       | C 4      |        |    |
|        | ~///// | enic 5   |       |          | ~///// | é  |
| ubue 4 | Simpl  | - 属性     | 1     | 线颜色:     | Simpli |    |
|        |        | - 其他     | 0 💌   | 端点形状: 🗊  | 直角 💌   |    |
|        |        | 透明度:     | 255 🛨 | ait      |        |    |
|        | mph    | 00.      | Mag   | 确定    取消 | 帮助     | Pe |
|        |        |          |       |          |        |    |

选择绘图中折线选项或点击工具栏 💛 图标后,在绘图区鼠标变成十字,连续单击鼠标左键可相应绘制 如图折线,绘制结束时,单击鼠标右键即可。

| Sm <sup>000</sup> 5.1.3 曲线 | Simphoen                                  | Simphoe | Simphoe   | Simphoen |
|----------------------------|-------------------------------------------|---------|-----------|----------|
| Simphoenix                 | <b>续元件星性</b> ● 後元件星性   ● 総型选择   ● 3   ● 5 | C 2     | ? ×       |          |
| Simphoenix                 | 属性<br>线宽。<br>其他<br>末端箭<br>透明              | 度: 1    | 直角 ▼ 消 帮助 |          |

选择绘图中曲线选项或点击工具栏 图标后,在绘图区鼠标变成十字,此时单击左键设置曲线的起点,如下图左图所示。此时在任意一处点击左键不松可设置曲线的终点并且滑动鼠标可设置曲线的曲率,如下图右图所示。单击右键可结束曲线的绘制。

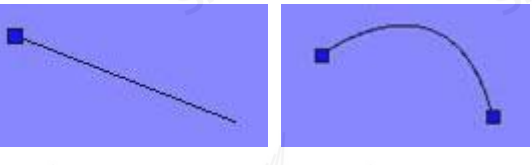

曲线绘制

选中曲线后,如下图所示,用鼠标点中图中绿点进行拖动也可改变曲线的曲率。

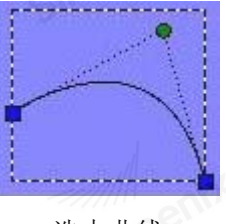

选中曲线

双击曲线元件或者右键单击曲线在弹出的下拉栏中选择属性可进入曲线元件的属性设置。

# 5.1.4 自由直线

| leg.    | <b>銭元件</b> | 雇性                |            |     |         | ?:   | ×  |
|---------|------------|-------------------|------------|-----|---------|------|----|
|         | 自由直线       | €]<br>□<br>● 1 —— | ill        | C 2 |         |      | 10 |
| Simpho  |            | 0 3               | Simpro     | C 4 | Si      | mpho |    |
| M       |            | 线宽度:              | 1          |     | 线颜色:    |      |    |
| Simphoe |            | 末端箭头:<br>透明度:     | 0 <b>•</b> | ж.  | 点形状: 直角 |      |    |
| _       |            |                   |            | 确定  | 取消      | 帮助   |    |

选择绘图中自由直线选项或点击工具栏 // 图标后,在绘图区鼠标变成十字,此时单击鼠标左键按住不松,随鼠标轨迹任意拖动会自动生成一条轨迹线。绘制完成后,选中元件后,可对线上出现的蓝点随意进行拖拽来改变自由直线。

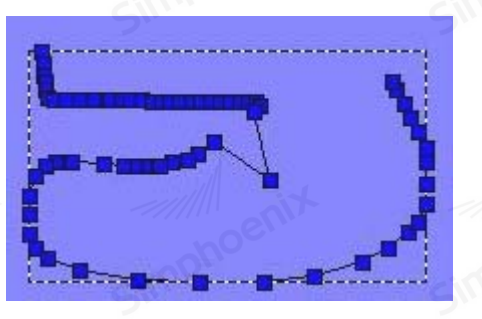

自由直线

双击元件或者右键单击元件在弹出的下拉栏中选择属性可进入自由直线元件的属性设置。

| 5.1.5 矩形  |                                           |            |       |  |
|-----------|-------------------------------------------|------------|-------|--|
|           | ■形元件星<br>短形<br>过框线选择<br>C 1<br>C 3<br>C 5 | 性<br>无 © 2 | ? ×   |  |
| imphoenic | - 边框属性 - 线<br>线<br>- 埴充<br>- 墳充<br>- 背;   | 宽度: 1      |       |  |
|           |                                           | 明度: 255 🚊  | 取消 帮助 |  |

选择绘图中矩形选项或点击工具栏 图标后,在绘图区鼠标变成十字,此时单击鼠标左键会生成一个矩形。绘制完成后,选中元件,如图所示,拖动图中蓝点1可改变矩形的宽度,拖动图中蓝点2可改变矩形宽高,拖动蓝点3可同时改变矩形宽高。

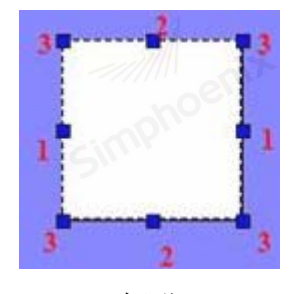

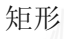

双击元件或者右键单击元件在弹出的下拉栏中选择属性可进入矩形元件的属性设置。如上图所示。可对矩形边框、线宽、填充色、透明度等进行相应设置。

通过改变填充样式,并利用背景色和前景色可使得矩形填充色更加艳丽生动。

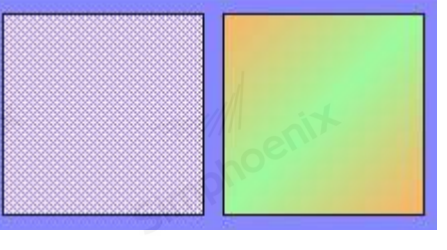

矩形填充效果

# 5.1.6 圆角矩形

| i ge     | 圆角矩形元件                                                                     | ? ×                                   |  |
|----------|----------------------------------------------------------------------------|---------------------------------------|--|
| Simphoat | 図角矩形     X弯道半径:10     Y弯道半       辺框线选择     C 1 元     C 2       C 3     C 4 | 径: 10 主                               |  |
| Simphoet | C 5 C 6<br>边框属性<br>线宽度: 1                                                  | ····································· |  |
|          | 其他<br>透明度: 255 <u>;</u><br>确定                                              | 取消 帮助                                 |  |

Simpho

选择绘图中圆角矩形选项或点击工具栏 💭 图标后,在绘图区鼠标变成十字,此时单击鼠标左键会生成一个圆角矩形。元件的宽度及高度调整的操作参考矩形。

双击元件或者右键单击元件在弹出的下拉栏中选择属性可进入圆角矩形元件的属性设置。如上图所示。 可对圆角矩形的弯道半径、边框、线宽、填充色、透明度等进行相应设置。

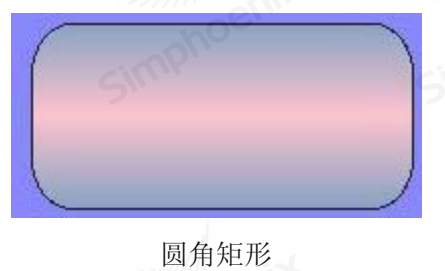

EM1 系列HMI组态编辑软件 使用手册

| 5.1.7 椭圆  |                                                                                               |                                                                                                    |     |  |
|-----------|-----------------------------------------------------------------------------------------------|----------------------------------------------------------------------------------------------------|-----|--|
|           | ■形元件局<br>□/摘回<br>□<br>辺枢线选封<br>○<br>1<br>○<br>3<br>○<br>5                                     | E性<br>差<br>一<br>一<br>で<br>2<br>一<br>で<br>2<br>一<br>で<br>2<br>一<br>で<br>2<br>一<br>で<br>4<br>一<br>で<br>6<br>-<br>-<br>-<br>-<br>-<br>-<br>-<br>-<br>-<br>-<br>-<br>-<br>- | ? × |  |
| Simphoeni | - 过框属性<br>ダ<br>「<br>埴充<br>「<br>填充<br>、<br>、<br>、<br>、<br>、<br>、<br>、<br>、<br>、<br>、<br>、<br>、 | 遼度: 1   ▼                                                                                                    |     |  |
|           |                                                                                               | 明度: 255 👘                                                                                                    | 取消者 |  |

选择绘图中椭圆选项或点击工具栏 💭 图标后,在绘图区鼠标变成十字,此时单击鼠标左键会生成一个椭圆。元件的宽度及高度调整的操作参考矩形。

双击元件或者右键单击元件在弹出的下拉栏中选择属性可进入椭圆元件的属性设置。如上图所示。可对边框、线宽、填充色、透明度等进行相应设置。

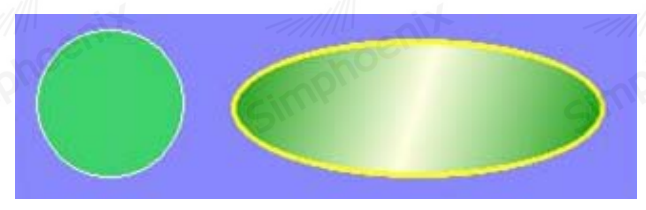

圆/椭圆

EM1 系列HMI组态编辑软件 使用手册

simpha

# 5.1.8 多边形

Simphe

| 1991<br>1 | 图形元件属性             | ?       | ×           |  |
|-----------|--------------------|---------|-------------|--|
|           | 多进形<br>过框线选择       |         | 1           |  |
| moes      | C1无                | 2       | all -       |  |
| Simpri    | C 5 C              | 6       |             |  |
|           | - 辺框属性<br>- 総密度: 1 | 绊颜色:    |             |  |
| 0         |                    |         |             |  |
| cohoer    | 道充<br>埴充样式: □ 纯色   |         | SUL.        |  |
| Simp      | 背景色:               | 前景色:    |             |  |
|           | 其他<br>透明度: 255 🗄   |         |             |  |
|           | â                  | 定 取消 帮助 |             |  |
| 190       |                    |         | State State |  |

simpho

选择绘图中多边形选项或点击工具栏 图标后,在绘图区鼠标变成十字,此时单击鼠标左键设置多边形的一个点,连续单击左键,则多边形角随着单击次数增加,点击鼠标右键结束绘制。

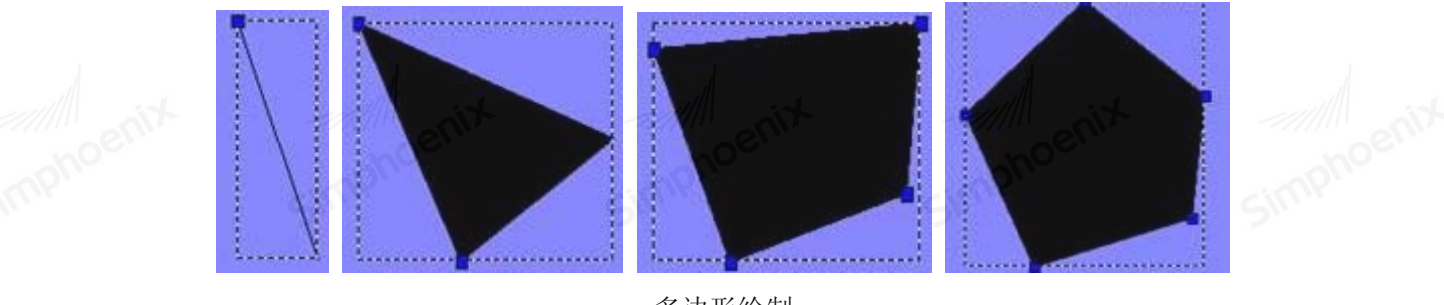

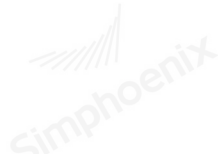

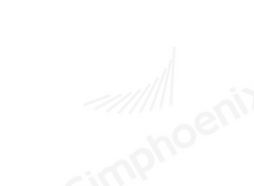

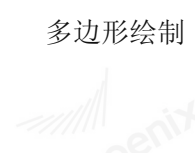

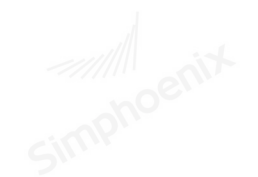

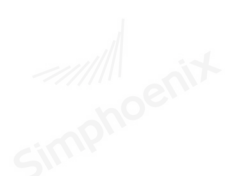

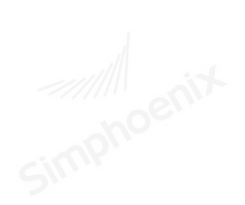

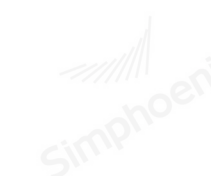

simphi

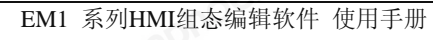

| <u>36 第五章 元</u><br>5.1.9 扇形 | 牛介绍                                                                        | Simphoentx                                       | Simphoent | Simphoenix |
|-----------------------------|----------------------------------------------------------------------------|--------------------------------------------------|-----------|------------|
|                             | ■ 扇形元件       「扇形」       「扇形」       沙框线选择 -       ○ 1 元       ○ 3       ○ 5 | C 2<br>C 4<br>C 6                                | ?×        |            |
| Simphoenix                  |                                                                            | 度: 1 		 _ 线颜色:<br>式: □ 纯色<br>色: 前景色:<br>度: 255 → | ·         |            |

选择绘图中扇形选项或点击工具栏 图标后,在绘图区鼠标变成十字,此时单击鼠标左键即出现一个扇形元件。通过拖动图中相应的蓝点,可改变扇形区域大小。

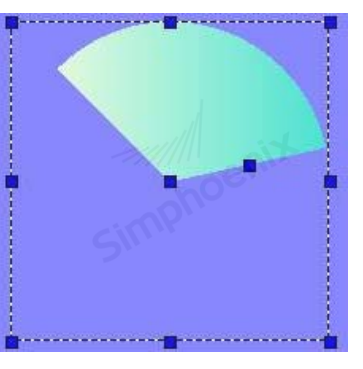

扇形

双击元件或者右键单击元件在弹出的下拉栏中选择属性可进入扇形元件的属性设置。如上图所示。可对边框、线宽、填充色、透明度等进行相应设置。

Simphe

# 5.1.10 文字

Simphe

|        | F 文字元件                                                     | ? ×                                     |  |
|--------|------------------------------------------------------------|-----------------------------------------|--|
| imphoe | <b>文字</b> ]                                                | 文字标签库                                   |  |
| A      | ■性<br>字体: Arial<br>颜色:<br>对齐: 居中对齐 ▼<br>字距: 0 ÷<br>「粗体 「斜体 | ▼<br>字体大小: 16<br>▼<br>闪动: 否<br>▼<br>下丸戦 |  |
| SIL    | 移动方向: 不移动 💽<br>内容:<br>text                                 | 确定 取消 帮助                                |  |
|        | A SIMPL                                                    |                                         |  |

Simpho

选择绘图中文字选项或点击工具栏 图标后,弹出文字属性对话框。 用户使用文字元件可自行输入文本,也可调用文字标签库。

### 使用文字标签:

| 属性    | 说明                      |         |
|-------|-------------------------|---------|
| 对齐方式  | 有"左对齐"、"居中对齐"、"右对齐"三种方式 | cimpho  |
| 闪动    | "否":不闪动                 |         |
|       | "颜色切换": 文字颜色闪动          |         |
|       | "文字显隐": 文字本身闪动          | 1       |
| 移动方向  | 有"不移动""向左移动""向右移动"三种方式  |         |
| cimpt | inphot inphot           | cimphoe |

使用文字标签库:

请参照文字标签库使用。

| 38   | 第五章   | 元件介绍    |  |
|------|-------|---------|--|
|      |       |         |  |
| 5.1. | 11 刻周 | 度 Sinni |  |

# 5.1.11 刻度

|           | <ul> <li>▶ 刻度元件</li> <li>一般庫性」</li> <li></li></ul> | ? ×<br>宽度: 1 、              |
|-----------|----------------------------------------------------|-----------------------------|
| Simphoeni | C 3 C 4<br>交」度<br>样式: 水平<br>内部分割: 8                | enix minoenix<br>Simphoenix |
|           |                                                    | 确定 取消 帮助                    |

Simpho

Simphoenix

simpha

simpho

选择绘图中刻度选项或点击工具栏 ▌图标后,弹出刻度属性对话框。 用户可以设置刻度颜色、宽度、线型、样式(水平、垂直、上半圆、下半圆、全圆、3/4 圆)以及刻度的 条数(内部分割)。

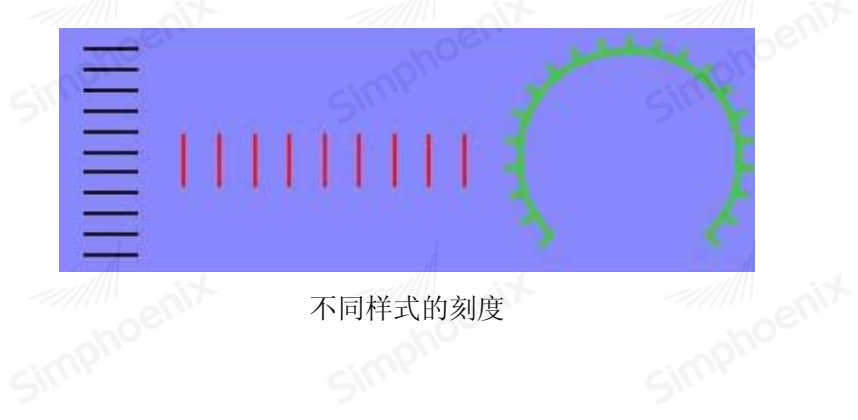

EM1 系列HMI组态编辑软件 使用手册

# 5.1.12 表格

| 一般属性                    | ] <br>描述:「           | A         |          |       |
|-------------------------|----------------------|-----------|----------|-------|
|                         | 背景色:                 | 4.        | 条颜色:     |       |
|                         | SIND                 |           | 透明度: 255 |       |
| 表格 —                    | 黄向行数: 4 <del>·</del> | \$U.      | 向行数: 4   |       |
| ▼ 是否                    | ,                    | ▶ 是否垂直线显示 | ,        |       |
| - 线型进<br>① 1 ·<br>C 3 · | ية                   | C 2       |          | Marit |
| 0.5                     | SIMP                 |           | Sim      | phy   |
|                         |                      |           |          |       |
|                         |                      |           |          |       |
| C.C.                    |                      |           | Th ask   | TCRL  |

<u>®定</u><u>w</u> ] 选择绘图中表格选项或点击工具栏 图标后,弹出表格属性对话框。

用户可以设置表格的背景色、横纵行数、线型及颜色等属性。设置完成后,在绘图区单击鼠标左键即形成一个表格元件。

此类表格元件为图像对象,并不能向单元格中添加文字或图片。用户如需添加文字和图片,可以表格作 为底层背景,在表格上添加相应的文字标签或者静态图等元件,如下图所示。

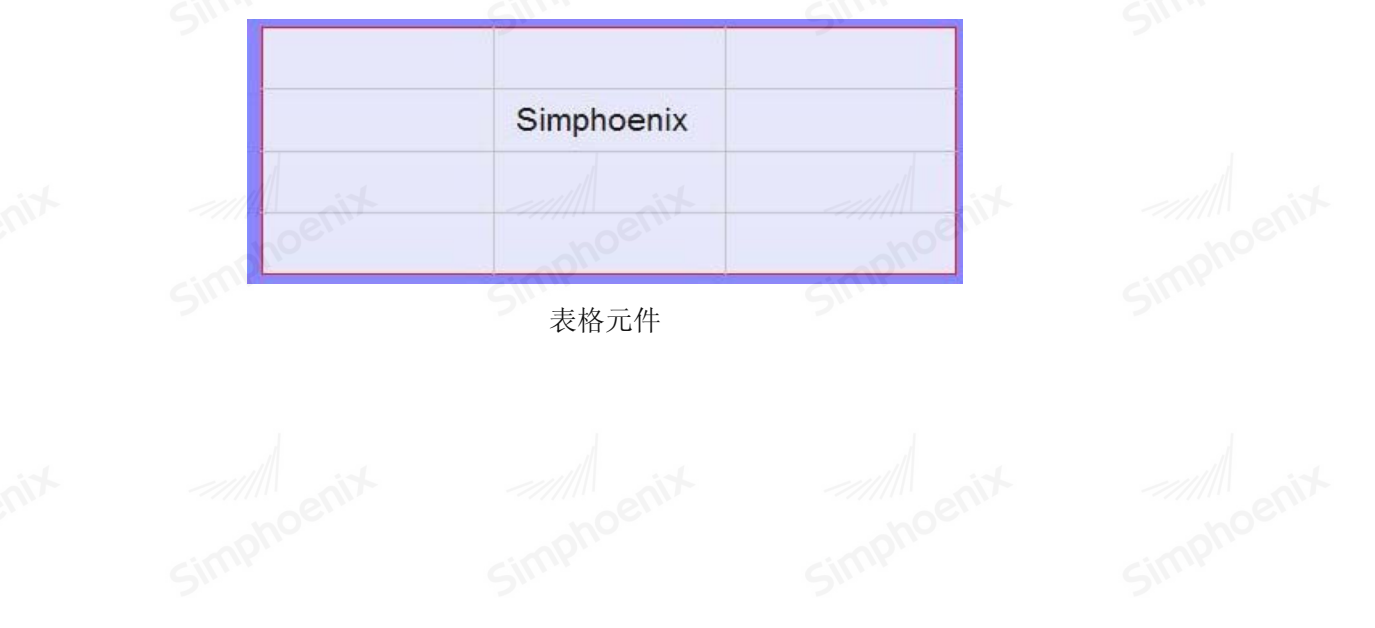

EM1 系列HMI组态编辑软件 使用手册

## 5.2 高级元件

5.2.1 位状态切换元件

● 概述:

"位状态切换元件"可以用来显示寄存器的状态外,也可以定义了一块点击区域,当激活这块区域时可以 切换 HMI 内部或与 HMI 连接的设备的位的 0N/0FF 状态,或者 1/0 状态。

● 设定:

点击工具条上的"位状态切换开关"按钮后即会出现"位状态切换开关"属性对话窗,正确设定各项属性 后点击确认键,即可新增一个位状态切换开关元件,参考下图。

|           | 🦻 位状态切换元件   |            | ?>        |
|-----------|-------------|------------|-----------|
|           | 一般属性 标金     | 图片   安全    |           |
|           | 描述          | :          |           |
|           | □ 读取写入2     | 下同的地址      |           |
|           | 读取地址        | 1 T 1 1017 | -1 -1 -1  |
|           | 汉 會 名 利     | · IB - 0   |           |
|           |             |            | •         |
|           | ALOC.       |            |           |
|           | CITY.       |            | Sim       |
| _ B 💄 💷 👪 |             |            |           |
| 位状态切换元件   |             |            |           |
|           | - 功能类型      |            |           |
|           | 开关类型        | 년: 设置为ON   |           |
|           | and the set |            |           |
|           | env         |            |           |
|           |             |            |           |
|           |             | , Silli    | Sill      |
|           |             |            |           |
|           |             |            |           |
|           |             |            | 1 取消   帮助 |

) 读取地址:

点击"设置"后选择位寄存器设备类型的"PLC 名称"、"设备类型"、"地址"、"系统寄存器"、 来控制位状态切换开关的状态,用户也可在"一般属性"页中设定位地址。

● 输出反向:

可以将读取的状态作反向显示,同时反向输出元件状态,例如获得的状态为 OFF,但是元件会显示 ON 的图形。

● 读取写入不同的地址:

一般来说,应该让位开关的读写相同的地址位。如果勾选"读取写入不同的地址",则可以为读写分别 设置两个地址位。 ● 写入地址:

若勾选"读取写入不同的地址"选项,该寄存器可以与"读取地址"所指定的寄存器相同或不同。点击 "设置"后选择位寄存器设备类型的"PLC 名称"、"设备类型"、"地址"、"系统寄存器"、来控制位 状态切换开关的状态,用户也可在"一般属性"页中设定位地址。

● 功能类型:

选择元件的操作方式,可选择项目如下:

| 设为 0N  | 在点击元件定义的区域后,所指定寄存器的状态将被设定为 ON。  |
|--------|---------------------------------|
| 设为 OFF | 在点击元件定义的区域后,所指定寄存器的状态将被设定为 0FF。 |
| sit -  | 切换型开关。每次点击元件定义的区域后,所指定寄存器的状态将   |
| 切换开关   | 被反相。                            |
| Sim    | 也就是状态由 OFF 变为 ON 或由 ON 变为 OFF。  |
|        | 复归型开关。每次点击元件定义的区域时,所指定寄存器的状态将   |
| 复归型    | 先被设定                            |
| it.    | 为 ON, 但离开点击区域后, 状态将被设定为 OFF。    |

● 宏指令

操作"位状态切换元件"时,可以搭配执行宏指令,但要选择此项功能前需要先建立宏指令,如何建立 宏命令请参考相关章节。

● 触发模式:

| 屠性<br>开关类型: 切换开关     | nix                                                   | * |
|----------------------|-------------------------------------------------------|---|
| 宏指令<br>☑ 使用宏指令 宏指令名称 | macro_1 (ID : 1)                                      | ~ |
| <b>艘</b> 梁灰力式。       | : OFF->ON<br><u>OFF-&gt;ON</u><br>ON->OFF<br>OFF<->ON | ~ |

当元件的操作方式,选择"切换开关"时,可以设定执行宏指令的条件,可以选择状态由 OFF 变为 ON 或由 ON 变为 OFF 时,才执行宏指令,也可选择状态改变时(ON<->OFF),即执行宏指令。除此之外,其它操 作方式皆在状态改变时,即执行宏命令。

#### 5.2.2 位状态显示元件

● 概述:

"位状态显示元件"用来显示寄存器的状态。状态为 OFF,则显示所使用图形的状态 0;状态为 ON,则显示所使用图形的状态 1。

● 设定:

点击工具条上的"位状态显示元件"按钮后即会出现"位状态显示元件"属性对话窗,正确设定各项属性后点击确认键,即可新增一个"位状态显示元件",参考下图。

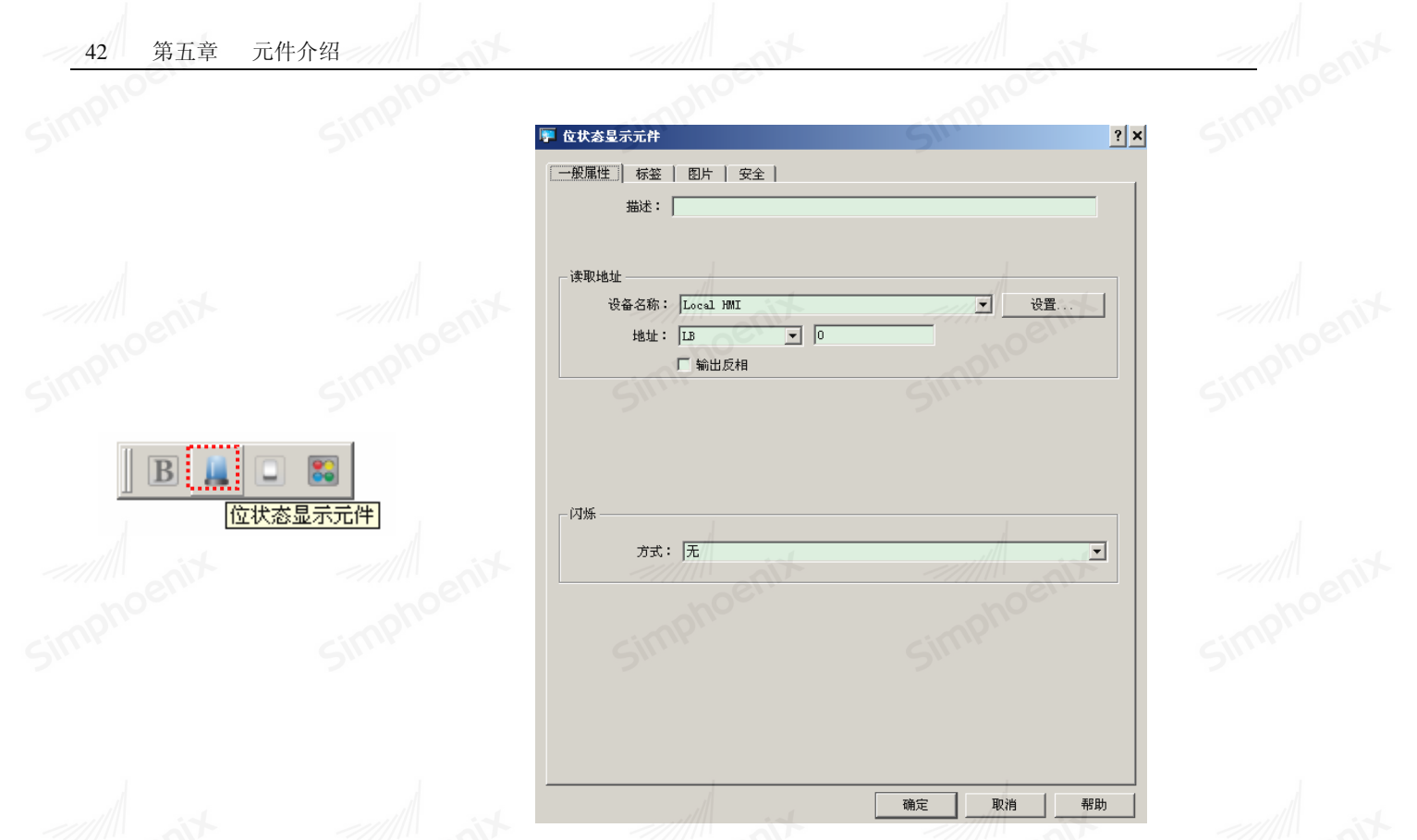

描述:用户可以为此元件描述相关信息。

● 读取地址:点击"设置"后选择位寄存器设备类型的"PLC 名称"、"设备类型"、"地址"、"系 统寄存器"、来控制位状态切换开关的状态,用户也可在"一般属性"页中设定位地址。

● 输出反向:可以将读取的状态作反向显示,例如获得的状态为 OFF,但是元件会显示 ON 的图形。

● 闪烁:设定元件的闪烁方式。

闪烁模式

| 闪烁模式      | 闪烁方式                        |
|-----------|-----------------------------|
| 无         | 不闪烁                         |
| 状态为0时显示图片 | 状态为 OFF 时,使用图形 0 与图形 1 交互闪烁 |
| 状态为1时显示图片 | 状态为 0N 时,使用图形 0 与图形 1 交互闪烁  |
| 状态为0时闪烁   | 状态为 0FF 时,图形 0 出现与消失交互动作    |
| 状态为1时闪烁   | 状态为 ON 时,图形 1 出现与消失交互动作     |

#### 5.2.3 多状态切换元件

● 概述:

多状态切换元件是位开关元件的扩展。位开关只有开、关两种状态,而多状态切换元件可以指定多种状 态(最多256种),因此,读取和写入地址不能再绑定一个位地址寄存器,而需要一个字地址寄存器(如LW 类型)。

● 设定:

点击工具条上的"多状态切换元件"按钮后即会出现"多状态切换元件属性对话窗",正确设定各项属性 Simphoeni

| 后点击确认键                                                                                                    | ,即可新增加一个 | "多状态切换"元件,参考下<br>• 多状态切换开关元件                                                                                                    | ·图。<br>?2                                                                                           |
|----------------------------------------------------------------------------------------------------|----------|----------------------------------------------------------------------------------------------------|----------------------------------------------------------------------------------------------------|
|                                                                                                    | Simphoe  | <ul> <li>● 般属性 安全 图片 标签</li> <li>描述:</li> <li>方式: 数据</li> <li>◆</li> <li>读取写入不同的地址</li> <li>读取地址</li> <li>设备名称: Local HMI</li> <li>地址: LW</li> <li>0</li> </ul> | 備移量:<br>↓<br>↓<br>↓<br>↓<br>↓<br>↓<br>↓<br>↓<br>↓<br>↓<br>↓<br>↓<br>↓<br>↓<br>↓<br>↓<br>↓<br>↓<br>↓ |
| B L [<br>]<br>B L [<br>]<br>B L [<br>] B L [<br>]<br>B L [<br>] B L [<br>] B L [<br>] B L [<br>] B L [<br>] B L [<br>] B L [<br>] B L [<br>] B L [<br>] B L [<br>] B L [<br>] B L [<br>] B L [] B L [ | 辺換开关元件   | 属性         操作方式: 键盘输入          循环: 停用         ① 使用状态数值设置         通知         ① 使用                                                                                | 状态数: 2                                                                                              |
|                                                                                                    | Simphoe  | 宏指令                                                                                                    | simphoeni                                                                                           |

● 方式: 有数据和 LSB 两种选项。

数据:元件的输入数据就是向寄存器输出的数据。

LSB: 将寄存器中数值的第一个非0位作为目前的状态,如:

 00000000 (0) 为状态 0

 00000001 (1) 为状态 1

 00010001 (17) 为状态 1

10000000(128)为状态 8

属性:

有键盘输入、输入常数、递加、递减四种选项。

键盘输入:弹出键盘输入框。

输入常数:指定一个常数值。

递加:每次加1。

递减:每次减1。

循环: 若启用, 递加或递减时超出状态值边界可循环。

使用状态数值设置:弹出如下对话框,可将每个状态值与一个自定义数据绑定,当元件在不同状态间切换时,输出的是则是自定义数据。

| mphoett | imphr   | Der.,                                      |             | mphoeth                               | mphoeth  | mphoelin |
|---------|---------|--------------------------------------------|-------------|---------------------------------------|----------|----------|
|         | SI      | ₩★                                         |             | 5**                                   |          |          |
|         |         | 0                                          | 0           |                                       |          |          |
|         |         | 1                                          | 1           | _                                     |          |          |
|         |         | 2 (error)                                  | 1           |                                       |          |          |
|         | ~////// | rine                                       |             |                                       | enix     |          |
|         | oph     |                                            |             | nohoc                                 | ophoc    |          |
|         | Sim     |                                            |             | · · · · · · · · · · · · · · · · · · · |          |          |
|         |         |                                            |             | 取消                                    |          |          |
|         |         | <ul> <li>不合法输入时</li> <li>不合法输入时</li> </ul> | ]<br>保持当前状态 |                                       |          |          |
|         | d       | 错误通知                                       | 的研究的        |                                       |          |          |
|         |         | [使用]                                       |             |                                       | tin anit |          |
|         | oh      | DE.                                        |             |                                       | onoer    |          |
|         | SIMP    |                                            |             | SIFIF                                 | Stink    |          |

5.2.4 多状态指示灯元件

● 概述:

"多状态指示灯元件"用于根据监视地址的值来显示不同的状态。最多可显示 256 种状态。

● 设定:

点击工具条上的"多状态指示灯"按钮后即会出现"多状态指示灯元件属性对话窗",正确设定各项属 性后点击确认键,即可新增加一个"多状态指示灯"元件,参考下图。

|                                           | ● 多状态指示灯元件         一般庫性       安全       图片       标签         描述:            方式:       数据        (編移量: 0         读取地址            设备名称:       Local HMI            地址:       LW       0       16-bit Unsi |                  |
|-------------------------------------------|----------------------------------------------------------------------------------------------------|------------------|
| B L C C S C C C C C C C C C C C C C C C C | ■性<br>状态数:2<br>「使用状态数值设置                                                                                                    | sinphoeni        |
|                                           |                                                                                                    | aniv<br>Sinnoani |

● 描述: 用户可以为此元件描述相关信息。

● 方式/偏移量:

"多状态指示灯"元件提供下列三种显示方式:

a. "数据"显示方式

直接利用寄存器内的数据减去[偏移量]设定值的结果,做为元件目前的状态。例如下面增加一个新的"多 状态指示灯"元件,元件设定内容如下图,注意此元件的[偏移量]为3。

| 一般      | 属性   安全 | 图片   标签   |           |          |          |
|---------|---------|-----------|-----------|----------|----------|
|         | 描述:     |           |           |          |          |
|         | 方式:「    | 数据        | í         | 扁移量: 3   |          |
|         | 取地址     |           | 1         |          | 111 35   |
| In      | 设备名称:   | Local HMI | -noething | ▼ 设      | 置        |
| (P).    | 地址:     | LW        | 200       | 16-bit   | Unsigned |
|         | 生       |           |           | <u> </u> |          |
|         | 状态数:    | 2         |           |          |          |
| Г       | 使用状态数值  | 设置        |           |          |          |
|         |         |           |           |          | 1        |
| **////T | tin     |           | tin III   |          | 1///     |
|         |         |           |           |          | noer     |

Simphoenix 如上图设定,此[LW200]内的数据如为5,将显示状态2(=5-3),参考下图。

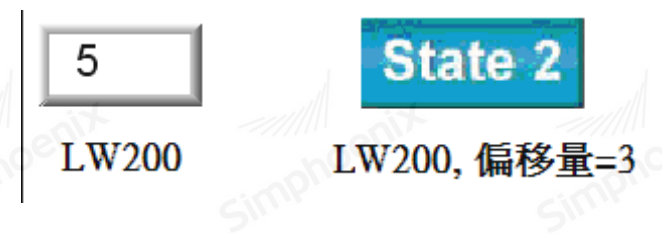

b. "LSB"显示方式

此方式首先会将寄存器内的数据先转换为2进制,接着使用不为0的最低位决定元件目前的状态。以地址 [LW200]地址内的数据为例:

| 十进制 | 二进制  | 显示的状态                    |
|-----|------|--------------------------|
| 0   | 0000 | 全部 bit 皆为 0,则显示状态 0      |
| 1   | 0001 | 不为0的最低位为bit0,此时显示状态1     |
| 2   | 0010 | 不为 0 的最低位为 bit1,此时显示状态 2 |
| 3   | 0011 | 不为 0 的最低位为 bit0,此时显示状态 1 |
| 4   | 0100 | 不为 0 的最低位为 bit2,此时显示状态 3 |
| 7   | 0111 | 不为 0 的最低位为 bit0,此时显示状态 1 |
| 8   | 1000 | 不为0的最低位为bit3,此时显示状态4     |

c. "周期转换状态"显示方式

元件的状态与寄存器无关,元件会使用固定的频率依序变换状态。用户可以利用[频率]设定状态改变频率。

● 读取地址

点击"设置"后选择字寄存器设备类型的"PLC 名称"、"设备类型"、"地址"、"系统寄存器"、 来控制多状态指示灯元件,用户也可在"一般属性"页中设定位地址。

| 🏴 地址输入 |                 | hOci      |       | <u>? ×</u> | P |
|--------|-----------------|-----------|-------|------------|---|
| PLC名称: | Local HMI       | <u>nv</u> |       | 5          |   |
| 寄存器:   | LW              |           |       | •          |   |
| 地址:    | 200             |           | 系统寄存器 |            |   |
|        | 16-bit unsigned | •         |       |            |   |
| 1      | 2 3             | 4         | 5     | <b></b>    |   |
| 6      | 7 8             | 9         | 0     | 后退         | é |
| A      | B C             | D         | E     | 离开         |   |
| F      | . 9             | :         | #     | 输入         |   |

● 属性:

状态号:元件的状态数目,状态从0开始编号,因此能显示的最大状态为[状态号]-1。例如状态数 目为8,则显示的状态依序为0,1,2,…,7。当要求显示的状态超过[状态号]-1时,会显示最后一个状态。

5.2.5 数值输入与数值显示元件

● 概述:

"数值输入"与"数值显示"元件皆可以用来显示所指定寄存器内的数值,其中"数值输入"元件还可以 使用键盘输入数据,来改寄存器内的数据。

● 设定:

点击工具条上的对应按钮后即会出现"数值输入"或"数值显示"元件属性对话窗,正确设定各项属性 后点击确认键,即可新增一个"数值输入"或"数值显示"元件,参考下图。

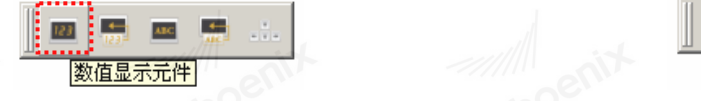

"数值输入元件属性对话窗"与"数值显示元件属性对话窗"的差别在于"数值输入"元件增加了"通知"与键盘输入的设定项目。下图为"数值输入"元件的[一般属性]设定页。

|数值输入元件|

|            |                   |           | -intr' |
|------------|-------------------|-----------|--------|
| 数值输入元件     | 5                 |           | ?)     |
| 一般属性   数值输 | ↓ ↓ 数字格式 ↓ 安全 ↓ 图 | 片   字体    |        |
| +#3.4 •    |                   |           |        |
| JERKE •    |                   |           |        |
| 🗌 读取写入不同   | 的地址               |           |        |
| - 读取地址     |                   |           |        |
| 设备名称:      | Local HWT         |           | 投署 1   |
|            |                   |           | (AA    |
| 地址:        |                   |           |        |
|            |                   |           |        |
|            |                   |           | -intr' |
|            |                   |           | 2      |
|            |                   |           |        |
| - 通知       |                   |           |        |
| ▶ 使用       | ○ 设置为ON           | ○ 设置为OFF  |        |
|            | ○ 写入前             | ○ 写入后     |        |
| 设备名称:      | Local HMI         | <b>•</b>  | 设置     |
| 1441 •     | ,<br>[72]         |           |        |
| HOTE:      |                   |           | /////  |
|            |                   | Gr.       |        |
|            |                   |           | 200    |
|            |                   |           | CITIY  |
|            | 7                 |           | 7      |
| 1 肥友宏指令    |                   |           |        |
|            |                   |           |        |
|            |                   |           |        |
|            |                   | 确定 即谐     | ( 郵助 ( |
|            |                   | MIAC 4X1H | (ALCHT |

第五章

元件介绍

47

● 读取地址:

点击"设置"后选择字寄存器设备类型的"PLC 名称"、"寄存器"、"地址"、"系统寄存器"、来显示数值,用户也可在"一般属性"页中设定字地址。

● 通知:

在"数值输入"元件中使用此项设定,则在成功更改寄存器内的数值时(输入值必须在上下限定义的范围内,参考"数字格式"设定页的说明),可以设定此项目所指定寄存器的状态,使用"设置为 0N"与"设置为 0FF"选择要设定的状态。

点击"设置"后选择位寄存器设备类型的"PLC 名称"、"寄存器"、"地址"、"系统寄存器"、来 控制通知位地址,用户也可在"一般属性"页中设定位地址。

● 使用:选择是否开启此项功能。

● 写入前:在寄存器中的数据被改变之前就先设定所指定寄存器的状态。

● 写入后:在寄存器中的数据被改变后才设定所指定寄存器的状态。

| 数值输入元件                                       | 511.                | <u> </u> |
|----------------------------------------------|---------------------|----------|
| 一般属性 数值输入                                    | 数字格式   安全   图片   字体 |          |
|                                              |                     |          |
| □ 使用热键激活键盘                                   |                     |          |
| 健益並不原数                                       |                     |          |
| · 谜蓝<br>———————————————————————————————————— |                     |          |
| ✓ 是省使用理面键盘                                   |                     |          |
| (妊娠)病で・                                      | Keyboard I-Interger |          |
| 键盘弹出位置:                                      |                     |          |
| (相利加加井井)                                     |                     |          |
|                                              |                     |          |
|                                              |                     |          |
|                                              |                     |          |
|                                              |                     |          |
|                                              |                     |          |
|                                              |                     |          |
|                                              |                     |          |
|                                              |                     |          |
|                                              |                     |          |
|                                              |                     |          |
|                                              |                     |          |
|                                              |                     |          |
|                                              |                     |          |
|                                              |                     |          |
|                                              |                     |          |
| nphoe                                        | Simphe              | Simp     |
| nphos<br>MA ent                              | 确定                  | 取消 帮助    |

Simphoenty

#### ● 键盘:

勾选"使用弹出键盘":指定键盘窗口以及键盘弹出的位置,当启动输入时,系统将在指定位置弹出键 盘窗口,并于结束输入时关闭。

不勾选"使用弹出键盘":启动输入时则弹出系统默认键盘。

a)自行在窗口中设定键盘

b)使用外接键盘

下图为"数值输入"与"数值显示"元件皆包含的"数字格式"设定页,用来设定数值显示的方式

| 数值输入元件                                | SI                                    |          | SI    | ?    |
|---------------------------------------|---------------------------------------|----------|-------|------|
| ──般属性 │ 数值输入 │                        | 数字格式 📗 安全 📗 [                         | 图片   字体  |       |      |
|                                       |                                       |          |       |      |
| 资料格式: 16-bit                          | Vnsigned 💌                            | □ 密码     | □ 零领头 |      |
| 数字位数                                  |                                       |          |       |      |
| 小数点前位数: 5                             | Ť                                     | 小数点后位数:  | 0 *   | ( e  |
| 比例转换                                  | -impri                                |          | - mi  |      |
| ▶ 使用比例转换                              |                                       |          |       |      |
| 比例显示最小值: 0                            |                                       | 比例显示最大值: | 65535 |      |
| └──────────────────────────────────── |                                       |          |       |      |
| ④ 输入常数                                | ○ 上下限                                 | 取自寄存器    |       |      |
| 数值下限: 0                               |                                       | 数值上限:    | 65535 | ///  |
| noen                                  |                                       |          |       | noe  |
| <sup>0</sup> 6, .                     |                                       |          |       | ), , |
|                                       |                                       |          |       |      |
| - 显示高级                                |                                       |          |       |      |
| ▶ 使用警示色彩                              |                                       |          |       |      |
| 下限:                                   | □ 闪烁                                  |          |       |      |
| 上限:                                   | □□□□□□□□□□□□□□□□□□□□□□□□□□□□□□□□□□□□□ |          |       |      |
| /////                                 |                                       | Ring     |       |      |
|                                       |                                       |          |       |      |
|                                       |                                       |          |       |      |
|                                       |                                       |          |       |      |

● 资料格式:

选择寄存器内数据的格式,可选择的项目如下图。

| 1 | 2////// |          |   |
|---|---------|----------|---|
|   | 16-bit  | Unsigned | • |
|   | 16-bit  | BCD      |   |
|   | 32-bit  | BCD      | - |
| Ī | 16-bit  | HEX      |   |
|   | 32-bit  | HEX      |   |
| 1 | 16-bit  | Binary   |   |
|   | 32-bit  | Binary   |   |
|   | 16-bit  | Unsigned |   |
|   | 16-bit  | Signed   |   |
| h | 32-bit  | Unsigned | _ |
| 5 | 32-bit  | Signed   | - |
|   | 10      | 00       |   |

● 密码:

数值显示时将使用"\*"号代替所有数字,并取消范围颜色警示功能。

● 小数点前位数:

小数点前的显示位数。

• 小数点后位数:

小数点后的显示位数。

● 比例转换:

所显示的数据是利用寄存器中的原始数据经过换算后所获得。选择此项功能必须设定[比例最小值],[比例最大值]与"限制"项目中的[输入下限]、[输入上限]。

假设原始数据使用 A 来表示, 所显示的数据使用 B 来表示, 则数据 B 可以使用下列的换算公式获得:

B = [比例最小值] + (A - [输入最小值]) \* ratio

其中 ratio = ([比例最大值] - [比例最小值]) / ([输入上限] - [输入下限])

以下图的设定为例,当原始数据是 15 时,则经过换算得到的数值为 10 + (15 - 0) \* (50 - 10) / (20 -0) = 40,元件上将显示 40。

| Silli.     | SIM                   |
|------------|-----------------------|
|            |                       |
|            |                       |
| 比例显示最大值    | :  50                 |
|            |                       |
| ○ 上下限取白索方型 |                       |
|            |                       |
|            |                       |
|            | 比例显示最大值<br>〇 上下限取自寄存器 |

● 限制:用来设定输入数值上、下限的来源,另外就是设定警示颜色与警示效果。

● 输入常数:选择输入数值的上、下限分别来自"输入下限"与"输入上限"中的设定值。若输入值不 在输入上、下限定义的范围内,将无法更改寄存器内的数值。

● 取自寄存器:

| - 限制   | ● 上下限取自寄存器 |           |  |
|--------|------------|-----------|--|
| 设备名称:「 | Local HMI  |           |  |
| 地址: [  | LW 100     | inphoetic |  |

选择输入数值的上、下限来自指定的寄存器。此时寄存器的资料长度与元件所显示的数据类型有关。举例来说, 上图的输入上、下限来自[LW100],此时输入上下限的存放地址如下:

a. 若显示的数据型态为"16-bit",如16-bit unsigned,则
[LW100] 下限存放地址(16-bit)
[LW100 + 1] 上限存放地址(16-bit)
b. 若显示的数据型态为"32-bit",如32-bit unsigned,则
[LW100] 下限存放地址(32-bit)
[LW100 + 2] 上限存放地址(32-bit)

c. 若显示的数据的型态为"32-bit float",则

[LW100] 下限存放地址(32-bit float)

[LW100 + 2] 上限存放地址(32-bit float)

| xin   | tin                | tin                                   | 第五章 元  | 件介绍 51 |
|-------|--------------------|---------------------------------------|--------|--------|
|       |                    |                                       |        |        |
|       | - 显示高级<br>「使用警示色彩」 | Sim                                   | Sillin |        |
|       | 下限:                | 匚 闪烁                                  |        |        |
|       | 上限:                | □□□□□□□□□□□□□□□□□□□□□□□□□□□□□□□□□□□□□ |        |        |
| ● 下限: | enix               |                                       | enix   |        |

当寄存器内的数值小于下限值时,元件会使用此项颜色显示数值。

● 上限:

当寄存器内的数值大于上限值时,元件会使用此项颜色显示数值。

● 闪烁: 当寄存器内的数值小于下限值或大于上限值时,元件会使用闪烁的效果加以警示。

下图为"数值输入"与"数值显示"元件的[字体]设定页,用来设定数值显示时所使用的字体、尺寸与 颜色,另外也包括数字的对齐方式。

| ┌─ 属性 |     | 2.        | <u> </u>   |
|-------|-----|-----------|------------|
|       | 字体: | Arial     |            |
|       | 颜色: |           | 字体大小: 16 💌 |
|       | 对齐: | 居中对齐      | - the set  |
| noe   |     |           | hoen       |
| NUL . |     | □ 粗体 □ 斜体 | ▶ 下划线      |

● 颜色:当数值在上下限的范围内时,使用此项颜色显示。

● 对齐:提供三种数字对齐方式: "左对齐"(left)、"前导零"(leading zero)、"右对齐"(right), 使用不同对齐方式的表现行为可参考下图。

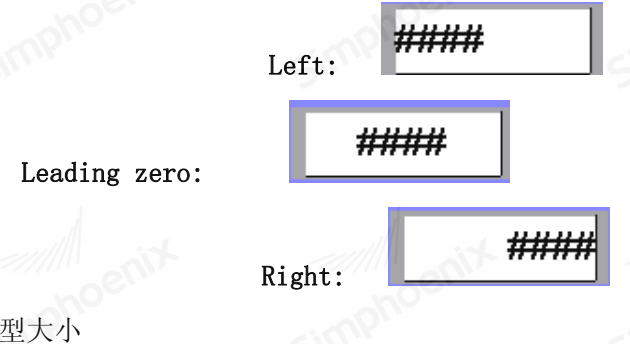

● 尺寸:设定字型大小

5.2.6 字元输入与字元显示元件

● 概述:

"字元输入"与"字元显示"元件使用 ASCII 的编码方式显示所指定寄存器中的数据,"字元输入"元件可以使用键盘来输入数值,来更改寄存器内的数据。

● 设定:

点击工具条上的对应按钮后即可使用"字元输入"或"字元显示"元件属性对话窗,正确设定各项属性 后点击确认键,即可新增一个"字元输入"或"字元显示"元件,参考下图。

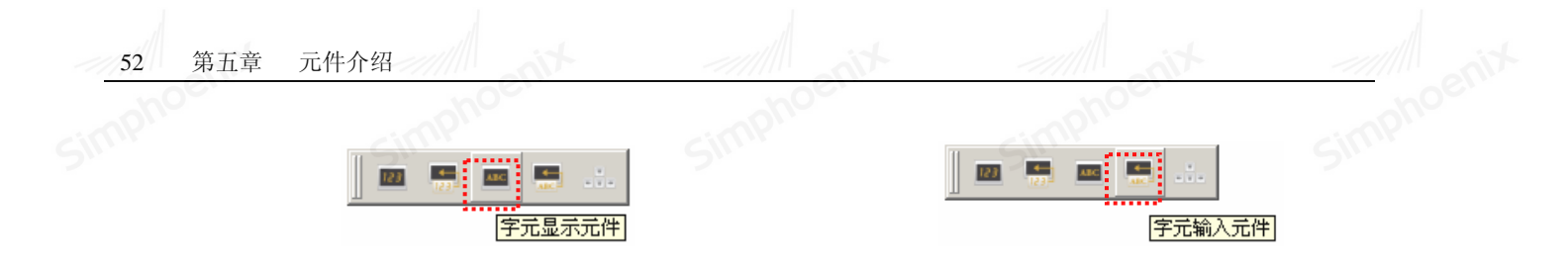

"字元输入"与"字元显示"元件属性对话窗的差别,在于"字元输入"元件增加"通知"与键盘输入 功能的设定项目。下图为"字元输入"元件的[一般属性]设定页。

| I | - 字元输入元件  |           | 5          |                                               | ?   | × |
|---|-----------|-----------|------------|-----------------------------------------------|-----|---|
|   | 一般属性 数值输  | 1入   安全   | 图片   字体    |                                               |     |   |
|   | 描述:       | <b> </b>  |            |                                               |     |   |
|   | 总字数:      | 2         | ÷          |                                               |     |   |
|   | □ 密码      |           | 厂使用UNICODE | 「 高低字节                                        | 互換  | é |
|   | 读取地址 ———— |           | phe        | <u>,                                     </u> | one | T |
|   | 设备名称:     | Local HMI | 5111       | <b>_</b>                                      | 设置  |   |
|   | 地址:       | LW        | • 0        |                                               |     |   |
|   |           |           |            |                                               |     |   |
|   | ☑ 使用      | ○ 设置为ON   |            | ○ 设置为OFF                                      |     |   |
|   | 1         | ⓒ 写入前     |            | ○ 写入后                                         |     |   |
|   | 设备名称:     | Local HMI |            |                                               | 设置  |   |
|   | 地址:       | LB        | • 0        | 0                                             | n   | P |
|   |           |           |            |                                               |     |   |

● 密码:字元显示时将使用 "\*" 代替所有字元。

● 使用 UNICODE:勾选"使用 UNICODE"选项,可显示 UNICODE 格式的资料,否则系统会显示 ASCII 格式,此功能可代替功能键的"ASCII/UNICODE"。

● 高字节/低字节互换:正常情况下, ASCII code 的显示顺序为"低字节", "高字节", 但是在某些情况 下需互换顺序时,可勾选此功能。

● 读取地址:点击"设置"后选择字寄存器设备类型的"PLC 名称","寄存器","地址","系统寄存器", 来显示字元,用户也可以在"一般属性"页中设定地址。

● 通知:使用此项设定,则在完成动作之前/之后可以连带设定此项目所指定寄存器的状态,使用"设置为 0N"和"设置为 0FF"来选择要设定的状态。

点击"设置"后选择位寄存器设备类型的"PLC 名称","寄存器","地址","系统寄存器",来控制通知 位项目,用户也可在"一般属性"页中设定位地址。

写入前/写入后:在写入动作前/后来设定所指定寄存器的状态。

下图为"字元输入"与"字元显示"元件的"字型"设定页,用来设定字元显示时所使用的字体,大小 与颜色,另外也包括字元对齐的方式。

| mit anit         |             | tin him                     | 第五章                           | 元件介绍 53   |
|------------------|-------------|-----------------------------|-------------------------------|-----------|
| simphoe.         | simphoe.    | mphoe.                      | -mphoe.                       | imphoe    |
|                  | 🐺 字元输入元件    | 511                         | ? ×                           |           |
|                  | 一般属性   数值输入 | 安全   图片 字体                  |                               |           |
|                  |             |                             | noenix                        |           |
|                  | 「属性 ————    | -simp''                     | Simp                          |           |
|                  | 宇体:         | Arial                       |                               |           |
|                  | 颜色:<br>对齐:  | 左对齐                         | 字体大小: 15                      |           |
|                  | - the st    | F 粗体 F 斜体                   | 厂 下划线                         |           |
| ● 对齐:            | 提供两种文字对齐方式: | "左对齐"(left)、'               | '右对齐" (right),使用 <sup>2</sup> | 不同对齐方式的表现 |
| <b>~</b> 行为可参考下图 | <u>.</u> .  |                             |                               |           |
|                  |             | <sub>左对齐:</sub> <b>АААА</b> |                               |           |
|                  |             |                             |                               |           |

右对齐:

● 概述:字输入元件可视为一种增强型的数值输入元件。它可以输入数值、递加、递减,对寄存器的数

● 设定: 点击工具条上的"字输入元件"按钮,随即出现"字输入元件"属性对话窗。参考下图。

・般属性 | 标签 | 图片 | 安全 | 描述: |

设备名称: Local HMI

地址: LW

功能:加

常数: 1

设备名称: Local HMI

地址: LB

○ 设置为ON

写入地址

功能属性

通知\_\_\_\_ ▼ [使用]

字输入元件

• 尺寸: 设定字体大小

ABC 🗲

123

字输入元件

5.2.7

值加减运算等操作。

AAAA

• 0

• 0

? ×

•

─ 设置... 16-bit Unsigned

•

取消

帮助

simphe

设置.

上限值: 100

○ 设置为OFF

确定

EM1 系列HMI组态编辑软件 使用手册

● 写入地址:点击"设置"后选择字寄存器设备类型的"PLC 名称","寄存器","地址","系统寄存器", 来显示字元,用户也可以在"一般属性"页中设定地址。

#### ● 功能属性:

| 可选择的项目如 | 如下图例     | ī示: |    |      |   |
|---------|----------|-----|----|------|---|
|         | - 功能属性 - | -en |    |      | 0 |
| 2       |          | 功能: | 加  |      |   |
| 9       |          | 常数: | 减  | 511- |   |
|         |          |     | 達滅 |      |   |

[加]:设置好数据类别,写入地址,常数以及最大值后,每次点击该"字按钮"控件,写入地址所对应 的寄存器的值就会在原来的基础之上加上所设置的常数值。因每次点击该按钮,写入地址的值都会加上 一个常数,但写入地址的值不能超过你设置的最大值。例如:写入地址是LW1,常数设置为5,最大值为 65535。运行后每次单击该"字按钮"控件,LW1 的值都会在原来的基础上加上5,但LW1 的值最大不能 超过 65535。

[减]:

设置好数据类别,写入地址,常数以及最大值后,每次点击该"字按钮"控件,写入地址所对应的 寄存器的值就会在原来的基础之上减去所设置的常数值。因每次点击该按钮,写入地址的值都会减去一 个常数,但写入地址的值不能低于你设置的最小值。例如:写入地址是LW1,常数设置为5,最小值为0。 运行后每次单击该"字按钮"控件,LW1 的值都会在原来的基础上减去5,但LW1 的值最小不能小于0。 [递加]:

当"间隔参数"为0时,该功能和"加"功能相同;如"间隔参数"不为0时,在模拟或者屏中, 点击该控件,经过"间隔参数"设置的时间后,写入地址的值会不停的加上常数值,并写入到写入寄存 器中。

[递减]:

当"间隔参数"为0时,该功能和"减"功能相同;如"间隔参数"不为0时,在模拟或者屏中, 点击该控件,经过"间隔参数"设置的时间后,写入地址的值会不停的减去常数值,并写入到写入寄存 器中。

[设常数]:

可以选择不同的数据类别, 软件为工程设计提供多种数据类别: 16/32 位正整数, 16/32 位整数, 16/32 位整数, 16/32 位 BCD 正整数和 32 位浮点数。设常数就是给写入地址写入您所设置的常数值。例如: 写入地址为 LW1,常数设置为 10,则每次点击该按钮时,无论此时 LW1 的值为多少,LW1 的值都被置成常数值 10。 [输入数值]:

可以选择不同的数据类别,给"写入地址"写入一个数值,该数值即你输入的数值,且该数值必须 在最大值和最小值之间。当您点击字按钮时,触摸屏会弹出一个键盘,工程设计人员可以在键盘上输入 所需的数值。如下图所示:

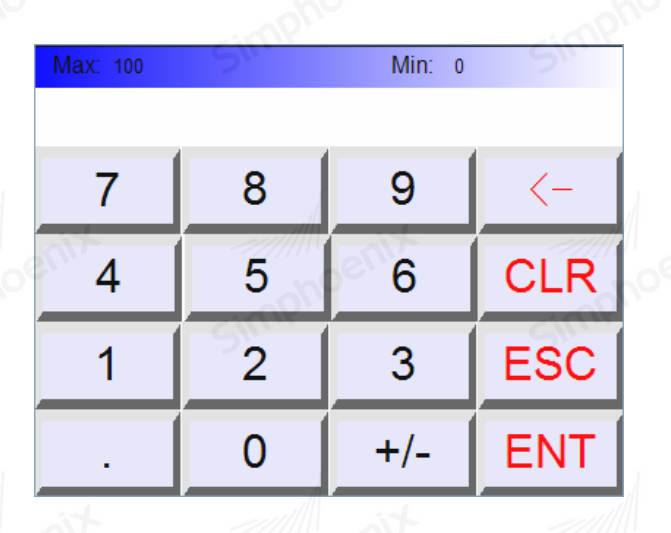

[输入密码]:

同"输入数值"的功能一样,只是"输入密码"功能模块没有小数位数的选项。

注:"字输入元件"选择的是 32 位的数据类别时,其存储的地址占用 2 个字的长度,比如往 SIEMENS(西 []子)PLC 的数据寄存器里写入数值时,写入的地址为 V10 时,则占用的数据寄存器地址包括 V10 和 V11 两 个地址,若用户还用其他控件监视 V11 的数值时将会出现错误。用户在使用 32 位数据类型时需注意,避免 对数据和地址的操作错误。

5.2.8 画面切换元件

● 概述: 画面切换元件主要用于画面的切换、改变用户等级和弹出窗口等操作。点击设置好后的画面按 钮可以使画面/窗口跳转到所设置的画面/窗口上去操作,在跳转的过程中还可以选择是否改变用户等级。

● 设定: 点击工具条上的"画面切换元件"按钮,随即出现"画面切换元件"属性对话窗。参考下图。

|     |                  | <ul> <li>▶ 画面切決元件</li> <li>一般属性   标签   图片   安全  </li> <li>描述:</li> <li>功能</li> <li>○ 切換基本窗口 ○ 打开前一窗口</li> <li>○ 关闭窗口</li> <li>第口編号: 001: ¥IX00 ¥ 1</li> </ul>                                                                                                    | ZX<br>phoentik |
|-----|------------------|----------------------------------------------------------------------------------------------------|----------------|
| 画面权 | 🚥 見 🦙 🚍 💁<br>膜元件 |                                                                                                    | 1 phoenix      |
|     |                  | 宏指令       「 触发宏指令            ・            ・            ・            ・            ・            ・            ・            ・            ・            ・            ・            ・            ・            ・            ・            ・            ・            ・            ・            ・            ・            ・            ・            ・            ・            ・            ・            ・            ・            ・            ・            ・            ・            ・            ・            ・            ・            ・            ・            ・            ・            ・            ・            ・            ・            ・            ・            ・            ・            ・ | B Doent        |

● 切换基本窗口:用户可在窗口选项中选择要打开的窗口,这样用户在触摸屏中点击该按钮就可以跳转 到用户所要打开的窗口。该功能可以在画面或者窗口中使用。 56 第五章 元件介绍

● 打开前一窗口: 当选择该功能时,用户在触摸屏中点击该按钮时就可以跳转到该页面的前一个窗口。 该功能只能在窗口页面中使用。

● 关闭窗口: 该功能只能在窗口页面中使用。该功能可以关闭当前窗口页面。

● 松开时执行操作: 当用户松开鼠标时,执行窗口切换功能。

• 宏指令:

选择"使用宏指令",会显示宏指令列表,用户可以选择一条宏指令,当按下窗口按钮时便执行该条宏 指令。只有编译成功的宏指令才显示在下拉框列表中。

5.2.9 多功能按钮元件

● 概述:多功能按钮可以实现单一控件完成多步自定义操作的功能。使用多功能按钮可以简化用户操作, 让操作过程更加方便,快捷。

● 设定:点击工具条上的"多功能按钮元件"按钮或双击已存在的多功能按钮元件,随即出现该属性对 话窗。参考下图。

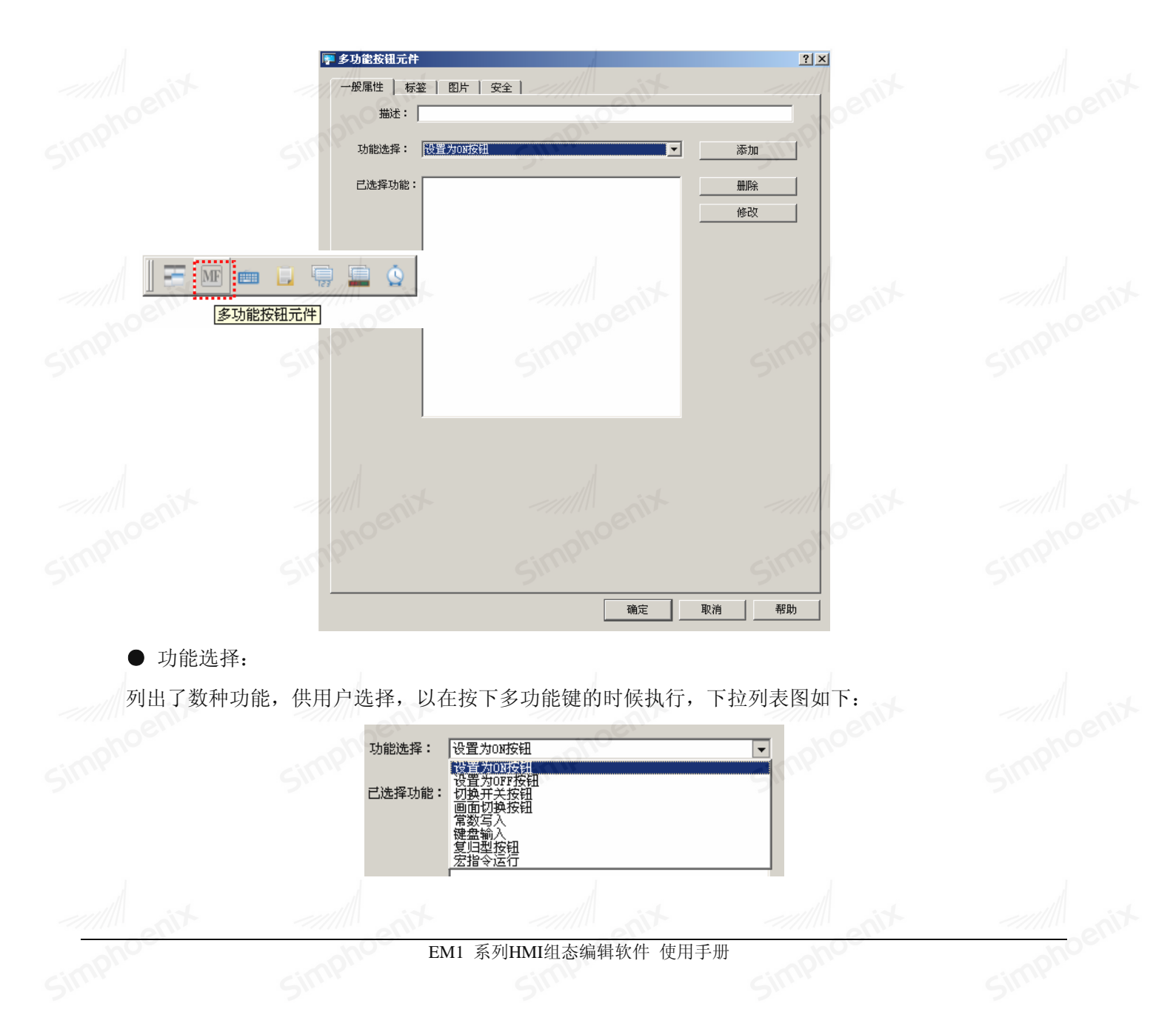

● 设置为 0N 按钮:在点击元件定义的区域后,所指定寄存器的状态将被设定为 0N。

● 设置为 0FF 按钮:在点击元件定义的区域后,所指定寄存器的状态将被设定为 0FF。

● 切换开关按钮:每次点击元件定义的区域后,所指定寄存器的状态将被反相。也就是状态由 OFF 变为 ON 或由 ON 变为 OFF。

● 画面切换按钮: 点击设置好后的画面按钮可以使画面/窗口跳转到所设置的画面/窗口上去操作。

● 常数写入:将设定的数值写入设定的地址。可以选择写入数据的类型,设定写入的地址,设定要写入的数据。

| F 多功能-常数写. | λ         |    | <u>? ×</u>      |
|------------|-----------|----|-----------------|
| 操作地址 ————  |           |    | /               |
| 设备名称:      | Local HMI | •  | 设置              |
| 地址:        |           |    | 16-bit Unsigned |
| 常数:        | 0         |    | and the         |
|            | Sinit     | 确定 | 取消              |

● 键盘输入:输入一个数值并写入到设定的地址。可以选择写入的数据类型,设定写入的地址。当执行 该功能的时候会显示数据输入界面,用户可以输入所选类型的数据,并将该数据写入设定的地址。

| 투 多功能-键盘输 | λ         | - The | <u>?</u> ×      |
|-----------|-----------|-------|-----------------|
| 操作地址      |           | 06/1  |                 |
| 设备名称:     | Local HMI | •     | 设置              |
| 地址:       | LW        | 0     | 16-bit Unsigned |
|           |           |       |                 |
|           |           |       |                 |
|           |           | 确定    | 取消              |

● 复归型按钮:每次点击元件定义的区域时,所指定寄存器的状态将先被设定为 0N,但离开点击区域 后,状态将被设定为 0FF。

● 宏指令运行:选择"使用宏指令",会显示宏指令列表,用户可以选择一条宏指令,当按下窗口按钮 时便执行该条宏指令。只有编译成功的宏指令才显示在下拉框列表中。

#### 5.2.10 功能按钮元件

● 概述:"功能按钮"元件是一类特殊的输入元件,主要用于自定义键盘的按钮。

● 设定:点击工具条上的"功能按钮元件"按钮后即会出现"功能键元件属性对话窗",正确设定各项 属性后点击确认键,即可新增一个"功能按钮"元件,参考下图

| ] EP ME 🧰 L 🗣 🚍 🎸 |
|-------------------|
| 功能按钮元件            |

元件介绍

58

第五章

| 功能按钮元件                |         | Sil       | ?       |
|-----------------------|---------|-----------|---------|
| 一般属性   标签   图片        | 安全      |           |         |
| 描述:                   |         |           |         |
| - 功能选择                |         |           |         |
| • [Enter]             | [Blank] | C [Clear] | C [Esc] |
| C [Delete]            | [Left]  | C [Right] | C [+/-] |
| C [ASCII] / [UNICODE] |         |           | noenix  |
| _ <u>通</u> 知          |         |           | P       |
| ☞ 使用                  | ④ 设置为ON | 0 设:      | 置为OFF   |
| 设备名称: Local H         | MI      |           | ▼ 设置    |
| 地址: LB                | • 0     |           |         |
| <b>宏指令</b><br>□ 触发宏指令 |         | Sif       |         |
| A                     | enix    | 确定        | 取消 帮助   |
|                       |         |           |         |
| cimp                  |         |           |         |
| 动作相同                  |         |           |         |

Simphoel

### ) 功能选择:

[Enter]: 与键盘的输入(enter)动作相同。

[Back]: 与键盘的后退删除(backspace)动作相同。

[Clear]: 清除目前对"数值输入"与"文字输入"元件已输入的资料。

[Esc]: 与使用[关闭窗口]功能相同,皆可用来关闭弹出的键盘窗口。

[Delete]: 与键盘的输入(Delete)动作相同。

[Left]: 函数

[Right]: 复数

[+/-]: 加减计数

[ASCII/UNICODE]: 设定对"数值输入"与"文字输入"元件的输入字符,可选择 0, 1, 2, …数字键或 a, b, c, …等其它 ASCII 码。

### 5.2.11 留言板元件

● 概述: 留言板元件可以在控件上写字,用于记录日志,用户可在留言板上编辑信息,有新增、查看、 删除和修改4大功能。

● 设定:点击工具条上的"留言板元件"按钮或双击已存在的"留言板元件",随即出现该属性对话窗。 参考下图。

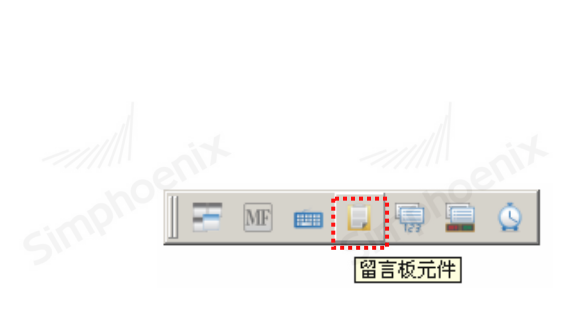

| 習言板元件           | Sin             |
|-----------------|-----------------|
| 一般屋性 安全         |                 |
|                 |                 |
| 1161本:          |                 |
| 操作地址            |                 |
| 设备名称: Local HMI | ▼ 设置            |
| 地址: LW 🗸 0      | 16-bit Unsigned |
|                 |                 |
| - 边框            | C VI            |
| ▶ 启用            |                 |
| 线颜色:            | 线宽度: 1 ▼        |
|                 |                 |
| © 1 C 2         | C 3             |
| C 4 C 5         |                 |
| - 埴充            |                 |
| 背景色:            |                 |
|                 | d               |
| 笔               |                 |
| 笔颜色:            | 笔宽度: 1          |
| no              | -h05            |
|                 |                 |
|                 |                 |
|                 |                 |
|                 |                 |
|                 |                 |
|                 | 确定 取消 帮助        |

第五章

元件介绍

59

● 操作地址: 该地址是字地址,可设置为0、1、2。该地址值等于0表示写操作; 该地址值等于1表示 擦除操作; 该地址值等于2时表示全部清空留言板。

- 边框:即留言板的外部 边框。
- 线型选择:即留言板的外部 边框的线型。
- 填充: 即留言板的内部的填充背景色。
- 笔颜色:即在该控件上写字后的文本颜色。
- 笔宽度: 即描绘字体的线条宽度。

### 5.2.12 间接窗口元件

● 概述: "间接窗口"元件可以在窗口上定义一个显示区域,并在完成相关寄存器的设定后,当此寄存器内的数据与已存在的窗口号码相同时,将在此显示区域内显示此窗口的内容。所显示窗口的长度与高度不会大于此显示区域。要关闭此窗口也可以使用此寄存器,只需将寄存器的值设定为0即可。

● 设定: 点击工具条上的间接窗口按钮后即会出现"间接窗口元件属性对话窗",正确设定各项属性后 点击确认键,即可新增一个间接窗口元件,参考下图。

| Simphoen   | Simphoen         | Simphoen                                                                                       | Simphoen   | Simphoen |
|------------|------------------|------------------------------------------------------------------------------------------------|------------|----------|
| sinphoenix | simptoenix       | ● 何接留口元件       一般属性       描述:       读取地址       设备名称:       Local HMI       地址:     LW       風性 | 2 ×        |          |
|            | 间接窗口元件<br>Simple | <ul> <li>쏫型: <u>國森會口控制条</u></li> <li>[2] 使用窗口编号编移<br/>编移量: 0</li> <li>[2] 日动调整窗口尺寸</li> </ul>  | Simphoenia |          |

● 读取地址:点击"设置"后选择字寄存器设备类型的"PLC 名称","寄存器","地址","系统寄存器", 来控制窗口弹出,用户也可以在"一般属性"页中设定字地址。

● 类型: 设定弹出窗口的样式, 支持两种样式, "隐藏窗口控制条"和"显示窗口控制条"。

a." 隐藏窗口控制条"

弹出的子窗口不包含窗口控制条,但是它的窗口位置被固定在预设位置无法拖动。

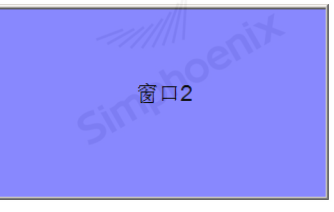

b. "显示窗口控制条"

弹出的子窗口包含窗口控制条,他的窗口位置可通过控制条任意拖动。

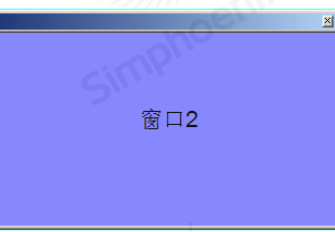

现在使用一个简单的例子说明间接窗口的使用方式,下图为间接窗口元件的设定内容,此时使用[LW100] 用来指定要出现的窗口号码,并预先建立"窗口2"与"窗口3"。

闭这些窗口。

面如下。

LW100=0 按钮3 要关闭"窗口 2"或"窗口 3"除了可以使用"多功能按钮"元件按钮 3,将[LW100]设定为 0 之外,另 一种方式是在"窗口2"与"窗口3"上放置一个画面切换元件,并设置为"关闭窗口"功能,点击后即可关

LW100=2

LW100=3

Simphoenix

口 2",并且弹跳出"窗口 3",参考下图。 窗口3

按钮1

按钮2

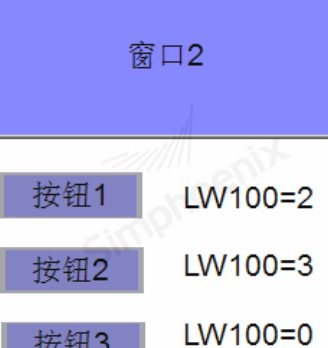

Simphoel

按钮3 如果继续使用"多功能按钮元件"功能选择为"常数输入"按钮 2,将[LW100]设定为 3,,将可以关闭"窗 Simphoenia

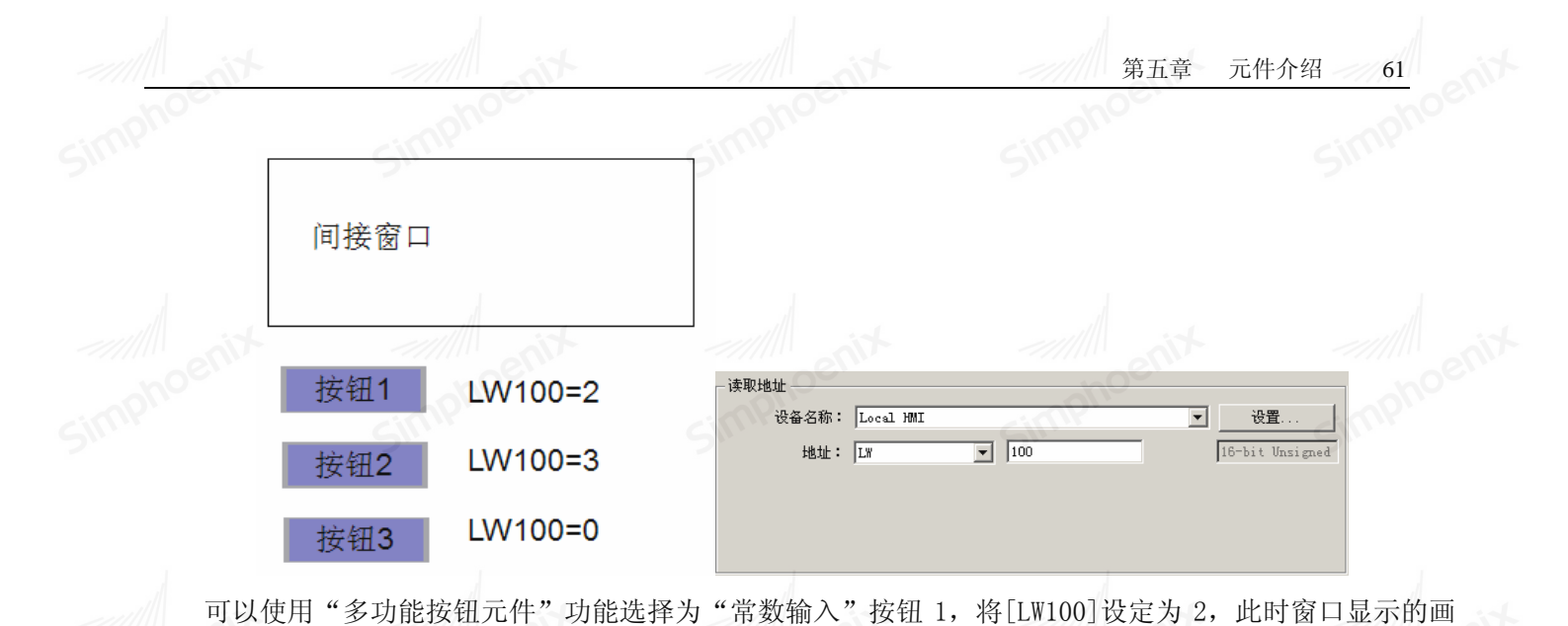

#### 5.2.13 直接窗口元件

● 概述:"直接窗口"元件可以在窗口上定义一个显示区域,当所指定寄存器的状态由 OFF 变为 0N 时,将在此显示区域内显示指定窗口的内容。所显示窗口的长度与高度不会大于此显示区域。要关闭此时所显示的窗口,只需将用来触发窗口出现的寄存器的状态由 0N 变为 0FF 即可。

"直接窗口"与"间接窗口"元件的差别在于,"直接窗口"已经事先设定好要显示的窗口,系统运作时, 将利用所指定寄存器的状态决定显示或关闭此窗口。

● 设定: 点击工具条上的"直接窗口"按钮后即会出现"直接窗口元件属性对话窗",正确设定各项属性后点击确认键,即可新增一个"直接窗口"元件,参考下图。

| Simphoenix         | ■ 直接留口元件           一般属性           | Simplochic | Simpho |
|--------------------|-----------------------------------|------------|--------|
|                    | 设备名称: Local HMI<br>地址: LB         | ▼          |        |
| □<br>□<br>「直接窗□元件」 | 属性<br>类型: 陰藏窗口控制条<br>窗口序号: 001:35 | × small    |        |
| hoenix             | hoenix                            | hoenix     |        |
| Simpr              | Simpri                            | 确定 取消 帮助   | Simpri |

● 读取地址:点击"设置"后选择位寄存器设备类型的"PLC 名称","寄存器","地址","系统寄存器", 来控制窗口弹出,用户也可在"一般属性"页中设定位地址。

● 类型: 设定弹出窗口样式, 支持两种样式, "隐藏窗口控制条"和"显示窗口控制条"

● 窗口序号: 设定要弹出的窗口序号。

现在使用一个简单的例子说明"直接窗口"的使用方式,下图为"直接窗口"元件的设定内容,此时使用 LBO 来决定是否显示"窗口 2"。

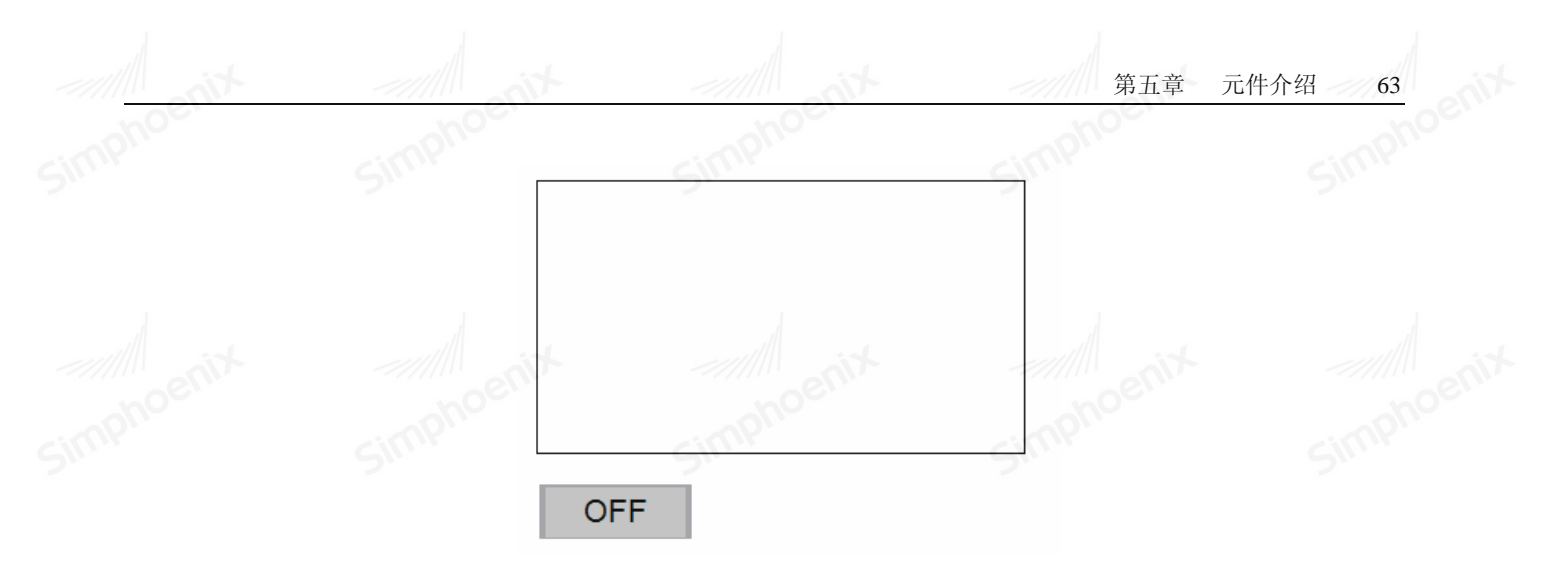

当 LB0 状态为 ON 时,"窗口 2"将出现;当 LB0 状态为 OFF 时,"窗口 2"将消失。参考下图。

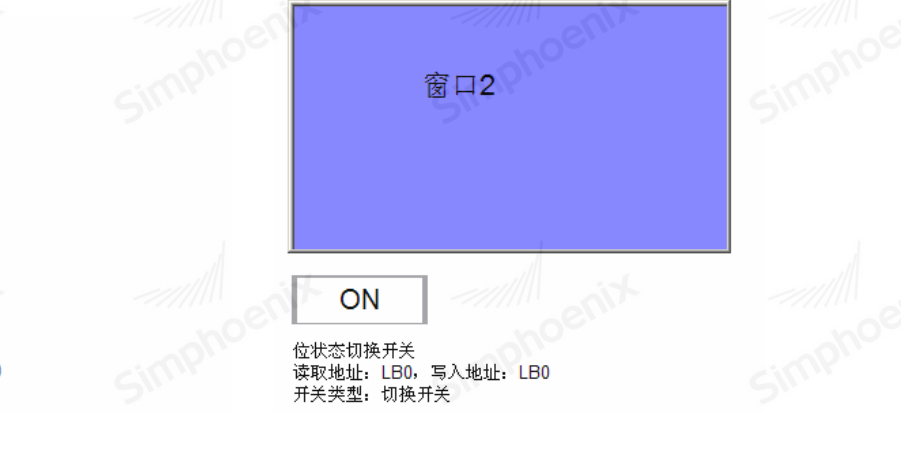

**OFF** 位状态切换开关 读取地址: LB0,写入地址: LB0 开关类型: 切换开关

#### 5.2.14 计时器元件

● 概述:

使用计时器的变量来启用计时器功能, 计时器的变量组合包含下列六项变量:

| imphoe | 变量        | 数据类型 | 说明                 |
|--------|-----------|------|--------------------|
| SI     | 已计时间 (ET) | 字符变量 | 显示计时器目前已计时间        |
|        | 输入位(IN)   | 位变量  | 计时器的总开关,控制启停。      |
| 1      | 计时位 (TI)  | 位变量  | 计时开始时输出            |
|        | 导出位(Q)    | 位变量  | 计时输出(输出电平由计时器模式决定) |
| imphoe | 预设时间 (PT) | 字符变量 | 设定定时器时间数值          |
| 5.     | 重置位(R)    | 位变量  | 将已计时间(ET)归零        |

● 设定:按下工具条上的"计时器"按钮后即会出现"计时器元件属性对话框",正确设定各项属性后 按下确认键,即可新增一个"计时器"元件,参考下图:

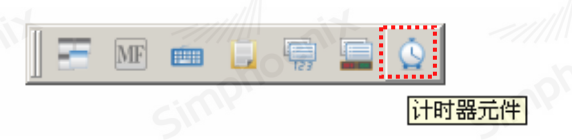

EM1 系列HMI组态编辑软件 使用手册

| []] 计时器元件<br>计时器                  | ?               |
|-----------------------------------|-----------------|
| 计时器                               |                 |
|                                   |                 |
| : 36時                             |                 |
| [<br>模式: 延时开关(ON) ▼               | 设置              |
| 单位时间: 0.1 秒 🔽 地址: IB 🔽 0          |                 |
| ·计时位(II)<br>设备名称: [Local H0I]     | 设置              |
|                                   |                 |
| Q                                 |                 |
| - Ci计时间(FT)                       | • 设置            |
| 设备名称: Local MNI 		 设置 地址: L# 		 0 | 16-bit Unsigned |
| 批社: IX 0 16-bit Unsigned          |                 |
| enit                              |                 |
| 100定 1                            | 取消 帮助           |

● 模式:

● 延时开关 (ON ):

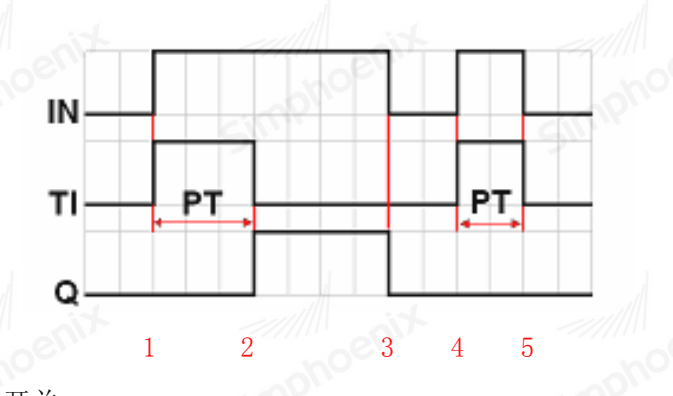

输入位(IN): 计时器的总开关。

计时位(TI): 计时开始时设 ON。

输出位(Q): 计时结束后设 ON。

预设时间(PT):设定计时器时间数值。

已计时间(ET):显示计时器目前已计时间。

如上图例子:

Point 1: 当输入位 IN 设 ON 时, 计时位 TI 被开启, 已计时间 ET 开始计数, 输出位 Q 保持 OFF。

Point 2: 当已计时间 ET 等于预设时间 PT 时,计时位 TI 被关闭,同时输出位 Q 被开启。

Point 3: 当输入位 IN 设 OFF 时,输出位 Q 被关闭,同时已计时间 ET 归零。

Point 4: 当输入位 IN 设 ON 时, 计时位 TI 被开启, 已计时间 ET 开始计数, 输出位 Q 保持 OFF。

Point 5: 当在已计时间 ET 到达预设时间 PT 的数值前设输入位 IN 为 OFF, 计时位 TI 将被关闭, 同时已 计时间 ET 归零。

● 延时开关(OFF ):
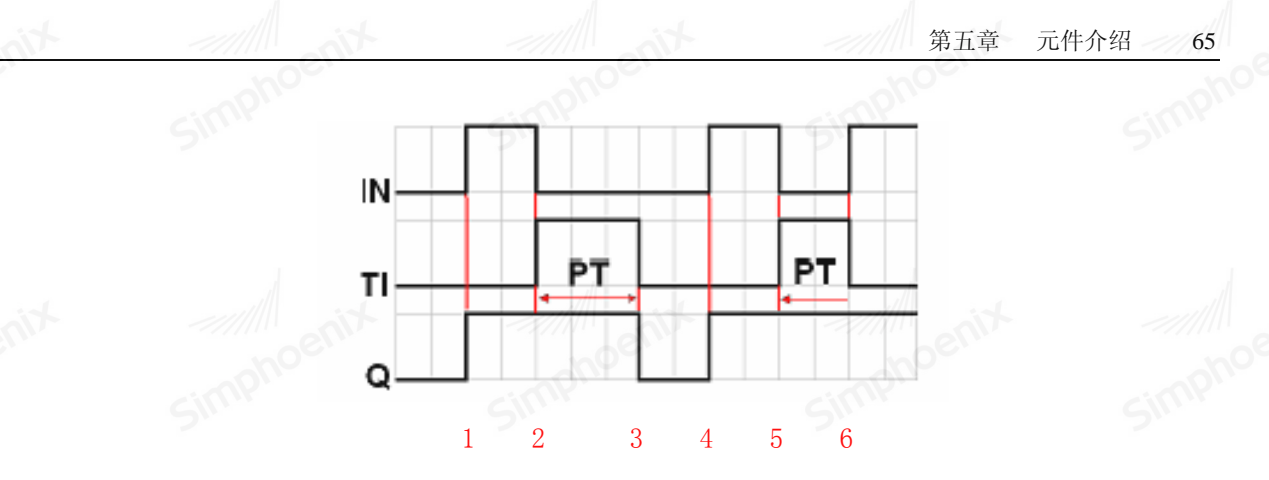

输入位(IN): 计时器的总开关。

计时位(TI): 计时开始时设 ON。

输出位(Q): 计时结束后设 ON。

预设时间(PT):设定计时器时间数值。

已计时间(ET):显示计时器目前已计时间。

如上图例子:

Point 1: 当输入位 IN 设 ON 时, 计时位 TI 保持 OFF, 输出位 Q 被开启, 已计时间 ET 归零。

Point 2: 当输入位 IN 设 OFF, 计时位 TI 被开启, 输出位 Q 保持 ON, 已计时间 ET 开始计数。

Point 3: 当已计时间 ET 等于预设时间 PT 时,输出位 Q 和计时位 TI 被关闭。

Point 4: 当输入位 IN 设 ON 时, 计时位 TI 保持 OFF, 输出位 Q 被开启, 已计时间归零。

Point 5: 当输入位 IN 设 OFF 时, 计时位 TI 被开启, 输出位 Q 保持 ON, 已计时间 ET 开始计数。

Point 6: 当在己计时间 ET 到达预设时间 PT 的数值前设输入位 IN 为 0N, 计时位 TI 被关闭, 同时输出 位 Q 保持 0N, 已计时间 ET 归零。

● 脉冲启动开关:

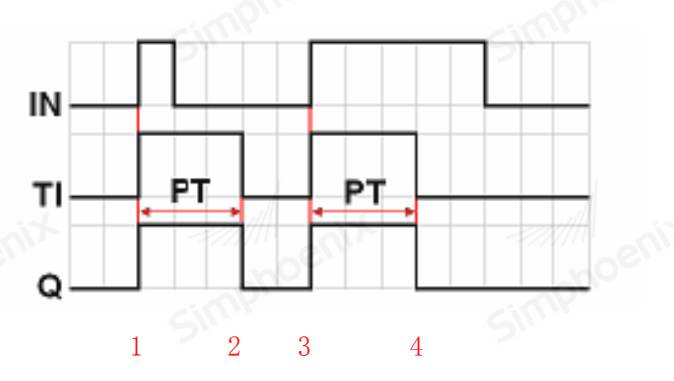

输入位(IN): 计时器的总开关。

计时位(TI): 计时开始时设 0N。

输出位(Q): 计时结束后设 ON。

预设时间(PT):设定计时器时间数值。

已计时间(ET):显示计时器目前已计时间。

如上图例子:

Point 1: 当输入位 IN 设 ON 时, 计时位 TI 和输出位 Q 同时被开启, 已计时间 ET 开始计数。

Point 2: 当已计时间 ET 等于预设时间 PT 时,输出位 Q 和计时位 TI 同时被关闭(因为在计数同时已先 将输入位

IN 设 OFF,所以已计时间 ET 将被自动归零)。

Point 3: 当输入位 IN 设 ON 时, 计时位 TI 和输出位 Q 同时被开启, 已计时间 ET 开始计数。

Point 4: 当已计时间 ET 等于预设时间 PT 时,输出位 Q 和计时位 TI 同时被关闭。

● 累加式延时开关 0N:

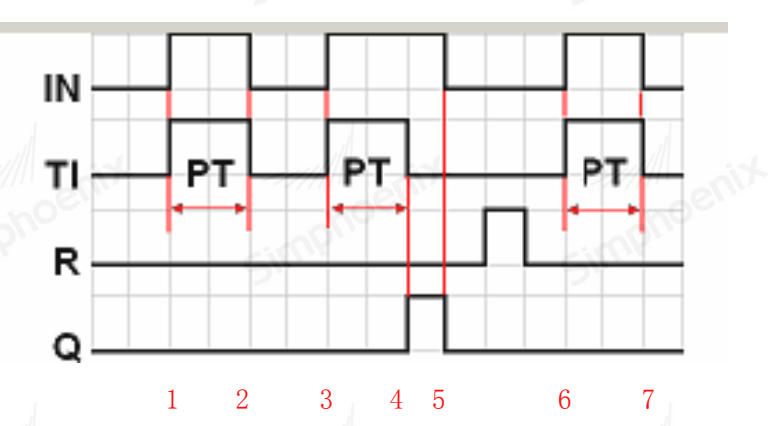

输入位(IN): 计时器的总开关。

计时位(TI): 计时开始时设 ON。

输出位(Q): 计时结束后设 ON。

预设时间(PT):设定计时器时间数值。

已计时间(ET):显示计时器目前已计时间。

重置位(R):将目前计时器已计时间(ET)归零。

如上图例子:

Point 1: 当输入位 IN 设 ON 时, 计时位 TI 被开启, 已计时间 ET 开始计数, 输出位 Q 保持 OFF。

Point 2: 当输入位 IN 设 OFF 时,如果已计时间 ET 未到达预设时间 PT,计时位 TI 被关闭,同时输出 位 Q 保持

OFF。已计时间 ET 保持现在的状态数值。

Point 3: 当输入位 IN 再度设 0N 时, 计时位 TI 被开启, 同时已计时间 ET 再次由刚刚保持的状态数值开始计数。

Point 4: 当已计时间 ET 等于预设时间 PT 时,计时位 TI 被关闭,同时输出位 Q 被开启。

Point 5: 设输入位 IN 为 OFF, 同时输出位 Q 也被关闭。(此时设重置位 ON 使已计时间 ET 归零后再设 为 OFF。)

● 累加式延时开关 0FF:

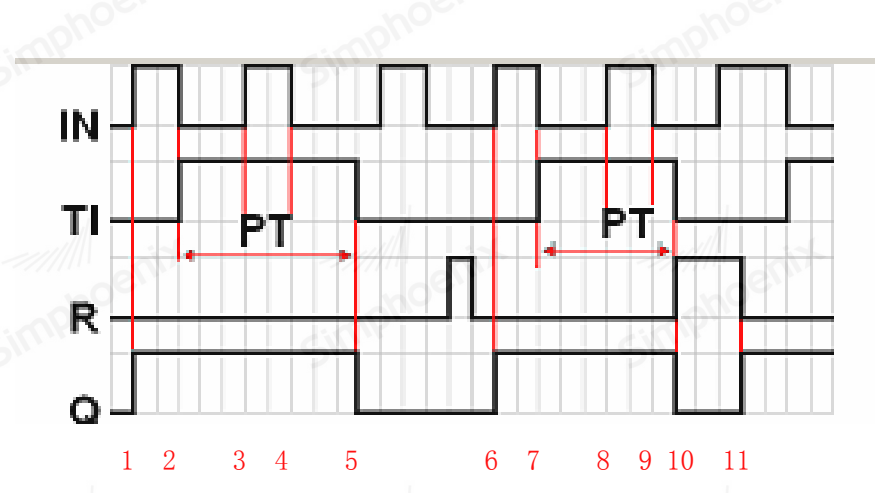

输入位(IN): 计时器的总开关。

计时位(TI): 计时开始时设 0N。

输出位(Q): 计时结束后设 ON。

预设时间(PT):设定计时器时间数值。

已计时间(ET):显示计时器目前已计时间。

重置位(R):将目前计时器已计时间(ET)归零。

如上图例子:

Point 1: 当输入位 IN 设 ON 时, 计时位 TI 保持 OFF, 同时输出位 Q 被开启。

Point 2: 当输入位 IN 设 OFF 时, 计时位 TI 被开启, 同时输出位 Q 保持 ON。已计时间 ET 开始计数。

Point 3: 当输入位 IN 再度设 ON 时, 计时位 TI 和输出位 Q 保持 ON, 同时已计时间 ET 暂停计数。

Point 4: 当输入位 IN 再度设 OFF 时,已计时间 ET 再次由刚刚保持的状态数值开始计数。

Point 5: 当已计时间 ET 等于预设时间 PT 时,计时位 TI 和输出位 Q 同时被关闭。(此时设重置位 0N 使已计时间

ET 归零后再设为 OFF。)

# 5.2.15 时间日期显示元件

● 概述:时间日期显示元件是将 HMI 内部 RTC 时钟的数据按设定格式显示出来。

● 设定:按下工具条上的"时间日期显示元件"按钮后即会出现"该元件属性对话框",正确设定各项 属性后按下确认键,即可新增一个"时间日期显示"元件,参考下图:

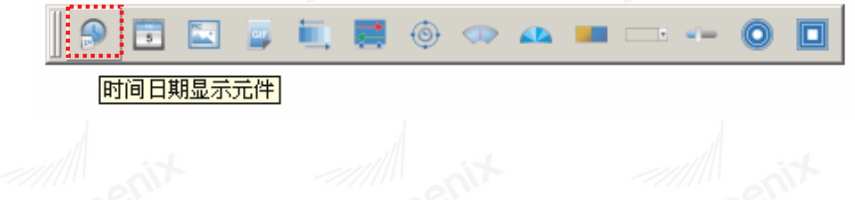

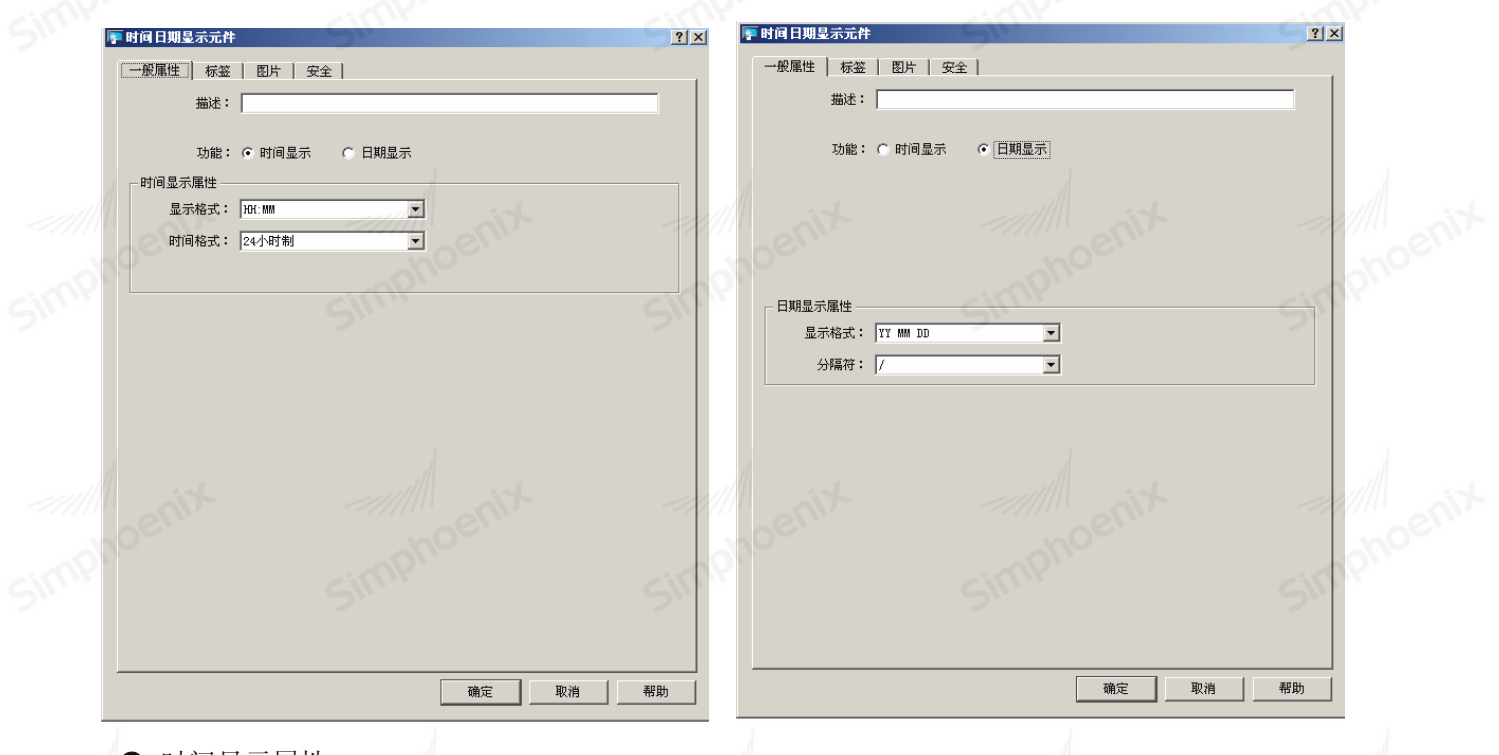

● 时间显示属性:

●显示格式:即时间显示格式,有四种格式供用户选择。

| HH:MM    | 小时:分钟   |
|----------|---------|
| HH:MM:SS | 小时:分钟:秒 |
| HH-MM-SS | 小时-分钟-秒 |
| HH-MM    | 小时-分钟   |

●时间格式:即小时显示格式,有两种格式设定。

24 小时制: 一天以 24 小时为周期, 例如: 下午 1 点显示为 13: 00。

12 小时制:半天以 12 小时为周期,上午显示 AM,下午显示 PM,例如:上午 9 点显示为 AM 9:00,下午 1 点显示为 PM 1:00。

● 日期显示属性:

● 显示格式:即日期的显示格式,有六种显示格式可供用户选择。

● 分隔符 : 显示的分隔符, 有三种可供选择, 具体显示格式如下所示。

| 分隔符为:斜杠(/)          | 分隔符为: 点(.)          | 分隔符为:横杠(-)          |
|---------------------|---------------------|---------------------|
| YY/MM/DD : 年/月/日    | YY/MM/DD : 年.月.日    | YY/MM/DD : 年-月-日    |
| YYYY/MM/DD : 年/月/日  | YYYY/MM/DD : 年.月.日  | YYYY/MM/DD : 年-月-日  |
| MM/DD/YY : 月/日/年    | MM/DD/YY : 月.日.年    | MM/DD/YY : 月-日-年    |
| MM/DD/YYYY: 月/日/年   | MM/DD/YYYY:月.日.年    | MM/DD/YYYY: 月-日-年   |
| DD /MM /YY : 日/月/年  | DD /MM /YY : 日.月.年  | DD /MM /YY : 日-月-年  |
| DD /MM /YYYY: 日/月/年 | DD /MM /YYYY: 日.月.年 | DD /MM /YYYY: 日-月-年 |

simpt

## 5.2.16 星期显示元件

● 概述:星期显示元件是将 HMI 内部的 RTC 时钟的星期数据按照设定格式显示出来。

● 设定:按下工具条上的"星期显示元件"按钮后即会出现"星期显示元件属性对话框",正确设定各项 属性后按下确认键,即可新增一个"星期显示"元件,参考下图:

| ▶ 使用文字标签              |      |
|-----------------------|------|
| 使用文字标签库         文字标签库 | oph  |
| Sime Sime Sime        | Simp |
| 状态: 0 1 2 3 4 5       |      |
|                       |      |
|                       | 1    |
|                       |      |
|                       | oh   |
|                       | SIMP |
| 复制到每个状态               |      |
| 走马灯                   |      |
| 移动方向: 不移动             |      |
| 内容:                   |      |
| 星期一                   | mph  |
| SIN SIN SIN           | SIII |
|                       |      |
|                       |      |
| 确定 取消 帮助              | 1    |

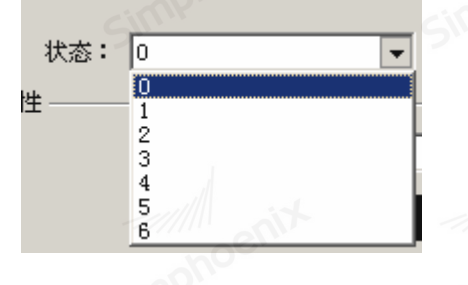

#### 5.2.17 静态图片元件

● 概述:静态图片控件主要用来显现一副图片,该图片可以来自图库,也可以来自文件中不同格式的图 片。用

户可根据需要选择不同的图片来源。该控件加载图片后可以用来作为一个画面的背景,这样可以美化工程

界面。

● 设定:按下工具条上的"静态图片元件"按钮后即会出现"静态图片元件属性对话框",正确设定各项 属性后按下确认键,即可新增一个"静态图片"元件,参考下图:

| l 🔊 🖬 💽 📮 🖣 | i 🛢 🐵 🐟 | ••• ·•• ·• <b>0</b> // |            |
|-------------|---------|------------------------|------------|
| 静态图片元       | 元件      |                        |            |
| 🐺 静态图片元件    | 2       | 21                     | <u>? ×</u> |
| 图片 安全       |         |                        | 1          |
| 描述:         |         |                        |            |
| 图片图库选择      |         | 文件选择                   | A          |
| 「使用透明色      |         |                        |            |
|             |         | 高度:                    | _          |
|             |         | 宽度:                    | -          |
|             |         | 大小:                    | _          |
|             |         | 格式:                    |            |
| hoem        | noelli  |                        | noen       |
| GIMP.       | Simp    |                        |            |
|             |         |                        |            |
|             |         |                        |            |
|             |         |                        | noer"      |
| Simpr       | Simp    | SimP                   |            |
|             | 确定      | 取消                     | 帮助         |
|             |         |                        |            |

● 图片:静态图片可以从图库中选择,也可以从文件中选择,支持插入的图片格式有 JPG, BMP, PNG。 ● 使用透明色:选择使用透明色,图片中的相应被选中颜色及变为透明的,主要用于将背景色设置为透

5.2.18 GIF 显示元件

明。

● 概述:GIF 显示元件可直接调用和显示 GIF 格式的图片,并且可以控制 GIF 图片帖的切换频率。

● 设定:按下工具条上的"GIF显示元件"按钮后即会出现"GIF显示元件属性对话框",正确设定各项 Simphoenix 属性后按下确认键,即可新增一个"GIF显示"元件,参考下图:

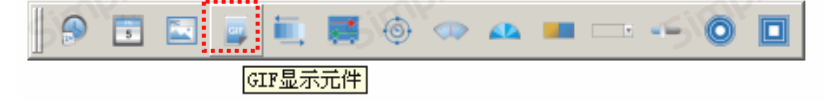

| pho  | impho                | simpho          | imphot | cimpho     |  |
|------|----------------------|-----------------|--------|------------|--|
|      | 厚 GII 显示元件           | 5 <sup>11</sup> | 511    | <u>? ×</u> |  |
|      | ──般属性   安全           |                 |        | 1          |  |
|      | 描述:                  |                 |        |            |  |
| tin  | 图片来源:                | 从文件选择.          |        |            |  |
| hoen | mphoein              |                 |        | mpho       |  |
|      | Burn                 |                 |        | Sur        |  |
|      |                      |                 |        |            |  |
|      | the line             |                 |        | the second |  |
|      | hoem                 |                 |        | no         |  |
|      | 训试                   |                 |        | Simpr      |  |
|      | - 控制                 |                 |        |            |  |
|      | び<br>後<br>谷名称: Local | HMI             |        |            |  |
|      | 地址: LB               | • 0             |        |            |  |
|      | _ 频率                 |                 |        |            |  |
|      | ▶ 用户自定义频率            | • 固定频率          | ○ 动态频率 | cimpho     |  |
|      | 切换频率: 1              | x 100ms         |        |            |  |
|      |                      |                 |        |            |  |
|      |                      |                 |        |            |  |
|      | -                    |                 | 取消     | 帮助         |  |

● 图片来源:可以从外部文件中选择 GIF 格式的图片,导入后在预览框里显示静态图片,点击测试可以播放动态图片效果。

● 运行受位控制: 当选择了"运行受位控制"时,当且仅当"控制位"的地址值为 1 时,GIF 图片有动画效果,否则为静态显示。

● 频率:不勾选"用户自定义频率"即使用导入的 GIF 图片的原始频率;钩选了"用户自定义频率", 并且选择了"固定频率",同时在"切换频率"更改倍率,1 为原始频率,数值越大,动画切换的越慢,单位:100 毫秒。

选择1"动态频率"即使用变量切换频率,设置GIF图片帖切换频率从指定寄存器中读取,单位:100毫秒。

注意: 使用 PLC 寄存器时,第一次运行一直未与 PLC 通讯,切换频率以默认常数值为准,如中途通讯中断,切换频率则以最近一次历史值为准。

5.2.19 流动块元件

● 概述: 流动块是模拟管道内液体流动状态的动画图形。流动块是否流动由触发位的状态决定,当触发 位为1的时候流动块处于流动状态,触发位为0的时候流动块处于静止状态,流动速度由用户选择。 ● 设定:按下工具条上的"流动块元件"按钮后即会出现"流动块元件属性对话框",正确设定各项属性后按下确认键,即可新增一个"流动块"元件,参考下图:

| hoenix                                                                                                    | 流动块元件       | noenix                                    |  |
|----------------------------------------------------------------------------------------------------|-------------|-------------------------------------------|--|
| · 混动厌元件                                                                                                    | SIM         | <u>Y</u> X                                |  |
| 一般属性   外观   安全  <br>                                                                                                    |             |                                           |  |
| 描述:                                                                                                    |             |                                           |  |
| 一触发流动地址                                                                                                    |             |                                           |  |
| 设备名称: Local HMI                                                                                                    |             | ▪ 设置                                      |  |
| 地址: LB                                                                                                    | ▼ 0         |                                           |  |
| 届性                                                                                                    | noe         | no                                        |  |
| THE CONTRACT OF THE CONTRACT OF THE CONTRACT. |             | Gimy.                                     |  |
| 显示方式: 💿 水平                                                                                                    | ○ 垂直        |                                           |  |
| 流动方向: 向左                                                                                                    | •           |                                           |  |
| 流动速度: 固定流动速                                                                                                    | 度           |                                           |  |
| ○ 慢                                                                                                    | ⊙ 正常 ○ 快    |                                           |  |
| time in the                                                                                                    |             |                                           |  |
| noelli                                                                                                    |             | nopy                                      |  |
| inpli                                                                                                    |             | cimp'                                     |  |
| 方向控制                                                                                                    | 5           | 2.                                        |  |
| ▶ 是否控制方向                                                                                                    |             |                                           |  |
| 设备名称: Local HMI                                                                                                    |             | ▪ 设置                                      |  |
| 地址: LB                                                                                                    | • 0         |                                           |  |
|                                                                                                    | and the set | and the second                            |  |
|                                                                                                    |             | en la la la la la la la la la la la la la |  |
|                                                                                                    |             | pho                                       |  |
| SIII                                                                                                    |             | Silli                                     |  |

● 触发流动块地址: 控制流动块流动的地址, 当该地址的值为1 的时候触发流动块产生流动效果。

● 显示方式:选择"水平"设置流动块为水平方向流动。选择"竖直设置流动块为竖直方向流动;

流动方向: 当显示方式为水平时,可以选择"向左"或者"向右"流动。显示方式为竖直时,可以选择"向上"或者"向下"流动;

● 流动速度: 分为固定流动速度和动态流动速度两类

固定流动速度:可以选择"快速"、"普通"、"缓慢"三种流动速度,该速度的是由生产厂家定的, 为默认值。

动态流动速度: 该速度是由一个字地址来决定,并且地址的值只在 1-10 之间有效。当地址值为 0 时, 流动块不移动;当地址值为 1 时,流动块流动的速度最慢;地址值为 10 时移动最快。

● 方向控制: 当选择方向控制, 当方向控制的地址值为1时, 流动块以与设定方向相反的方向运行。

#### 5.2.20 图形移动元件

● 概述:

"移动图形"元件可定义元件的状态和移动距离,元件会利用三个连续的寄存器内的数据,来决定元件的状态与元件的移动距离。第一个寄存器为控制元件的状态,第二个寄存器为控制元件的水平位置移动距离(X),第三个寄存器为控制元件的垂直位置移动距离(Y)。

● 设定:

点击工具条上的"移动图形"按钮后即会出现"移动图形元件属性对话窗",正确设定各项属性后点击确 认键,即可新增一个"移动图形"元件,参考下图

| S   | 图形移动元件                                                                           | 图形和                          | 多动元件]  | Simphos                               | ? ×   |  |
|-----|----------------------------------------------------------------------------------|------------------------------|--------|---------------------------------------|-------|--|
|     | <ul> <li>一般属性 目的 目前 描述: 「</li> <li>描述: 「</li> <li>读取地址</li> <li>设备名称:</li> </ul> | 标签  <br>Local HMI            | sent : | · · · · · · · · · · · · · · · · · · · |       |  |
| Sir | 地址:<br>属性<br>方式:<br>状态数:                                                         | Lx [0<br> 沿著x轴作水平方向的移动<br> 1 |        | Ib-bit Unsigned                       |       |  |
| Sir | ☑ 上下限值取<br>设备名称:<br>地址:                                                          | 自寄存器<br>Local HMI<br>LW _ 0  | enix   | ·<br>设置<br>16-bit Unsigned            | 1. A. |  |
|     | 显示比例<br>状态号:                                                                     | <b>[</b> 0                   |        | 列: 1                                  |       |  |
| 515 |                                                                                  |                              |        |                                       | 112   |  |

#### ● 读取地址

点击"设置"后选择字寄存器设备类型的"PLC名称","寄存器","地址","系统寄存器",来控制移动 图形状态和移动位置,用户也可在"一般属性"页中设定地址,下列表显示在不同格式时,需使用的控制地 址:

| 变量类型            | 状态读取地址  | 水平方向位置移动读 | 垂直方向位置移动读取 |
|-----------------|---------|-----------|------------|
|                 |         | 取地址(x 轴)  | 地址 (y 轴)   |
| 16-bit BCD      | Address | Address+1 | Address+2  |
| 32-bit BCD      | Address | Address+2 | Address+4  |
| 16-bit unsigned | Address | Address+1 | Address+2  |
| 16-bit signed   | Address | Address+1 | Address+2  |
| 32-bit unsigned | Address | Address+2 | Address+4  |
| 32-bit signed   | Address | Address+2 | Address+4  |
| 32-bit float    | Address | Address+2 | Address+4  |

举例来说,若寄存器为[LW100],且资料格式使用"16-bit Unsigned",则[LW100]存放元件的状态,[LW101] 存放 X 轴方向的移动距离,[LW102]存放 Y 轴方向的移动距离。

以下图为例,元件的地址为[LW100]且起始地址为(100, 50),假使现在要移动元件至(160, 180)且显示 状态2的图形,则[LW100]需设定为2,[LW101] = 160-100 = 60, [LW102] = 180-50 = 130。

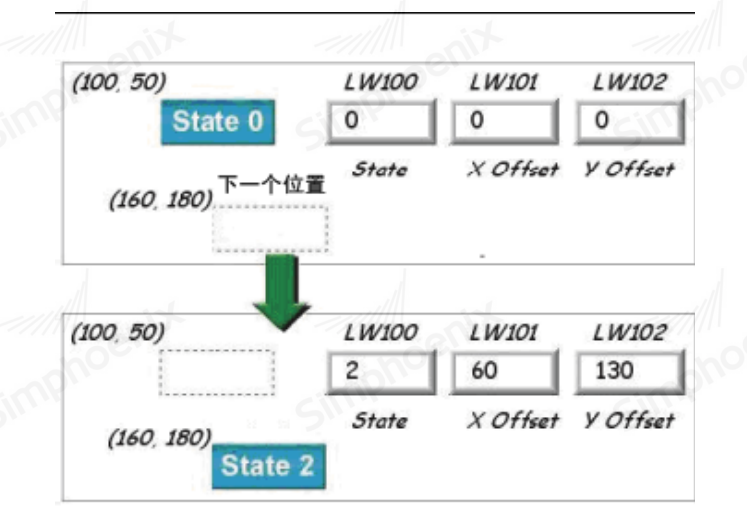

## ● 属性:

选择元件的移动方式、移动的范围。

a. 沿着 X 轴作水平方向的移动

只允许元件沿着 X 轴作水平方向的移动。移动范围由 [X 轴坐标下限] 与 [X 轴坐标上限] 来决定。

| 犬态数: 8 |                   | -                 |              | 11                      |
|--------|-------------------|-------------------|--------------|-------------------------|
| X轴下限 0 |                   |                   | X轴上限 600     | noet                    |
|        | ☆ 数: 18<br>X轴下限 0 | 大态数:  8<br>X轴下限 0 | ☆数: 8 X轴下限 0 | ☆ 数:  8 X轴下限 0 X轴上限 600 |

## b. 沿着 Y 轴作垂直方向的移动

只允许元件沿着 Y 轴作垂直方向的移动。移动范围由[Y 轴坐标下限] 与[Y 轴坐标上限] 来决定。

| - cont  | - nentr     | 第五章 刀    | 计行组 // |
|---------|-------------|----------|--------|
| _ 雇件    | Simpho      | Simpho   | Simp   |
| 方式: 沿着) | 1轴作垂直平方向的移动 | •        | 1      |
| 状态数: 8  | •           |          |        |
| Y轴下限 0  |             | Y轴上限 480 | ]      |
|         |             |          |        |

#### c. 可同时作 X 方向与 Y 方向的移动

允许元件沿着 X 轴与 Y 轴移动。移动范围由 [X 轴坐标下限]、 [X 轴坐标上限] 与 [Y 轴坐标下限]、 [Y 轴坐标上限] 来决定。

|   | - 唐任 |      |                |
|---|------|------|----------------|
|   |      | 方式:  | 可同时作X轴和X轴方向的移动 |
|   |      | 状态数: | 8              |
|   |      | X轴下限 | 0 X轴上限 [690]   |
| - |      | Y轴下限 | 0 Y轴上限 480     |

d. 沿着 X 轴、按比例作水平方向的移动

只允许元件沿着 X 轴、按比例作水平方向的移动。假设寄存器中与 X 轴位移有关的数据为 data,则 X 轴的位移量可以使用下面的公式:

X 轴位移 = (data - [输入下限]) \* ([比例上限-比例下限]) / ([输入上限] - [输入下限])

| 「「「「」「」 | 【性 —— |      |                 |     |
|---------|-------|------|-----------------|-----|
|         |       | 方式:  | 沿着X轴按比例作水平方向的移动 | •   |
|         |       | 状态数: | 4               |     |
|         |       | 输入下限 | 1000 输入上限       | 300 |
|         |       | 比例下限 | 200 比例上限        | 500 |

例如元件只允许做 200<sup>~500</sup> 大小的位移,但寄存器数据的大小范围为 1000<sup>~3000</sup>,此时可以将[输入下限] 设定为 1000, [输入上限] 设定为 3000, [比例下限] 设定为 200, [比例上限] 设定为 500, 元件即会在要求的 范围内移动。

e. 沿着 Y 轴、按比例作垂直方向的移动

只允许元件沿着 Y 轴、按比例作垂直方向的移动, Y 轴位移量的换算公式与"沿着 X 轴、按比例作水平 方向的移动"相同。

f. 沿着 X 轴、按反比例作水平方向的移动

此项功能与"沿着 X 轴、按比例作水平方向的移动"相同,但移动方向相反。

g. 沿着 Y 轴、按反比例作垂直方向的移动

此项功能与"沿着 Y 轴、按比例作垂直方向的移动"相同,但移动方向相反。

● 显示比例 ≤

元件各个状态的图形在显示时,可以分开设定缩放比例,参考下图。

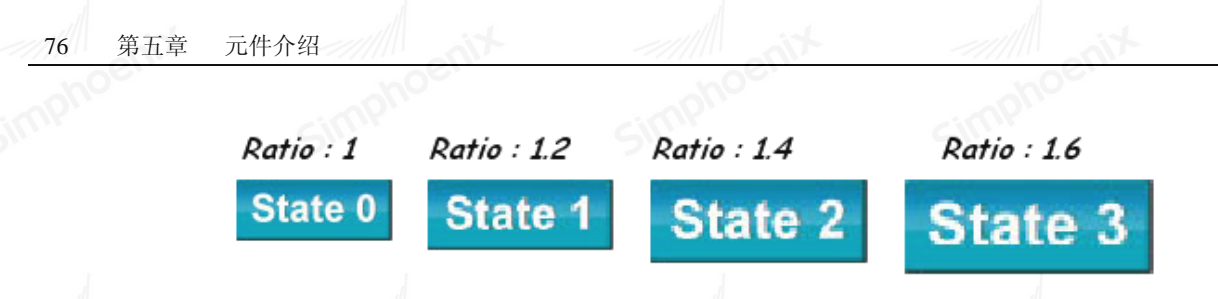

## ● 限制值地址:

元件的显示区域除了可以直接设定[X 轴坐标下限]、[X 轴坐标上限]与[Y 轴坐标下限]、[Y 轴坐标上限] 来决定外,也可以利用寄存器中的数据来决定。假设显示区域由 address 地址内的数据来决定,[X 轴坐标下 限]、[X 轴坐标上限]与[Y 轴坐标下限]、[Y 轴坐标上限]的读取地址可参考下表。

Simphoen

| 变量类型            | 状态读取地址   | 水平方向位置移动读 | 垂直方向位置移动读取 |
|-----------------|----------|-----------|------------|
| nit m           | - time M | 取地址(x 轴)  | 地址 (y 轴)   |
| 16-bit BCD      | Address  | Address+1 | Address+3  |
| 32-bit BCD      | Address  | Address+2 | Address+6  |
| 16-bit unsigned | Address  | Address+1 | Address+3  |
| 16-bit signed   | Address  | Address+1 | Address+3  |
| 32-bit unsigned | Address  | Address+2 | Address+6  |
| 32-bit signed   | Address  | Address+2 | Address+6  |

5.2.21 动画元件

## ● 概要:

用户可以预先定义"动画"元件的移动轨迹,并利用更改寄存器内的数据,控制元件的状态与元件在移动轨迹上的位置。系统将使用两个连续寄存器内的数据来控制动画元件,第一个寄存器用来控制元件的状态, 第二个用来控制元件的位置。

● 设定:

点击工具条上的"动画"按钮后,在适当位置点击鼠标的左键,即可定义一个新的移动位置,定义完成 全部的移动位置后,点击鼠标的右键即可完成移动轨迹的规划,新增一个新的"动画"元件,参考下图。

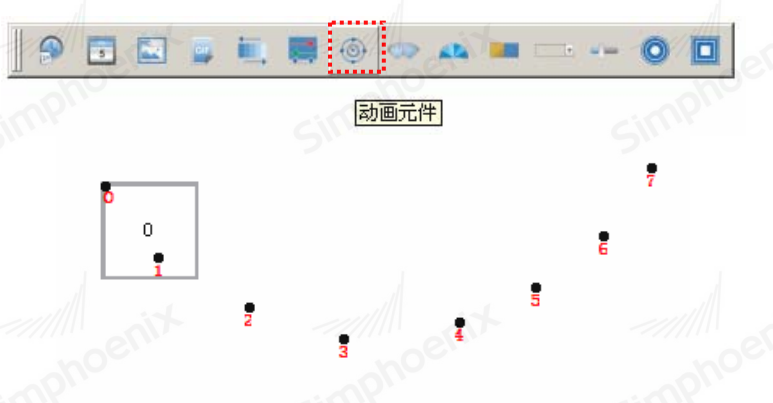

要更改元件的属性,可以使用鼠标左键双击元件所在位置,利用出现的"动画元件属性对话窗",即可更 改元件的各项属性,下图为"动画"元件一般属性设定页。

|               | SIL          | Giffi           |
|---------------|--------------|-----------------|
| 动画元件          |              | 2               |
| 一般属性   图片   标 | 签   轮廓       |                 |
| 描述:           |              |                 |
|               |              | /               |
| 状态: 1         | -            |                 |
| 位置: ⓒ         | 取决于寄存器 〇 按时钟 |                 |
| └             | Sim          | Sill            |
| 设备名称: Lo      | cal HMI      | ▼ 设置            |
| 10441 •       |              | 16-bit Unsigned |

第五章

元件介绍

• 属性:

状态数量:设定元件的状态数目。

位置:可以选择"取自寄存器"或者"按时钟"两种方式

a. 选择"取决于寄存器器",则元件的状态与位置由寄存器中的数据决定。

● 读取地址:

如果元件的状态与位置由寄存器中的数据决定,必须正确设定元件状态与位置的读取地址。读取地址整理如下表。表中的 address 表示寄存器的地址值,例如寄存器为[LW100]时, address 等于 100。

| 变量类型            | 元件状态读取地址 | 元件位置读取地址  |
|-----------------|----------|-----------|
| 16 bit BCD      | Address  | Address+1 |
| 32 bit BCD      | Address  | Address+2 |
| 16 bit Unsigned | Address  | Address+1 |
| 16 bit signed   | Address  | Address+1 |
| 32 bit Unsigned | Address  | Address+2 |
| 32 bit signed   | Address  | Address+2 |

举例来说,若寄存器为[LW100],且变量类型使用"16-bit Unsigned",则[LW100]存放元件的状态,[LW101] 存放元件的显示位置。以下图为例,[LW100] = 2,[LW101] = 3,所以元件显示状态 2,并出现在位置 3。

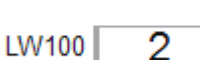

LW101 3

b. 若元件不选择"取决于寄存器"而选择"按时钟"的变化,则元件将自动改变状态与显示位置,"自动控制位置"项目用来设定状态与显示位置改变方式。

| 第五章 | 元件介绍         | tin ant   | - All anit |     |
|-----|--------------|-----------|------------|-----|
|     |              |           |            |     |
|     | 自动控制位置 ————— | 5111      | Sill       | Sim |
|     | 速度: 10       | € * 0.1 秒 |            |     |
|     | 状态转换: 基于位置   | 置 👤 🔽 返回  |            |     |
|     |              |           |            |     |

速度:位置改变的速度,单位为0.1秒。例如设定为10,则元件每隔1秒钟变换一个位置。

返回: 假设元件有4个位置,分别为 position 0、position 1、position 2、position 3。若未选择此 项设定,当移动到最后一个位置(position 3)后,将移动到初始位置 position 0,再重复原来位置改变方式, 移动位置整理顺序如下:

Position 0 -> position 1 -> position 2 -> position 3 -> position 0 -> position 1 -> position 2...

若选择此项设定,当移动到最后一个位置后,将使用反向的移动方式,移动到初始位置 position0,再 重复原来位置改变方式,移动位置整理顺序如下:

position 0 -> position 1 ->position 2 ->position 3 -> position 2 -> position 1 -> position 0… 状态转换:状态改变的方式,可以选择"基于位置"与"基于时间"。选择"基于位置"表示位置改变, 状态也随着改变。若选择"基于时间",表示状态使用固定的频率自动变换,变换频率在[转换周期]中设定, 参考下图。

| - 自动控制位置 | Simp.               |  |
|----------|---------------------|--|
| 速度:      | 10 🔹 * 0.1 秒        |  |
| 状态转换:    | 基于位置 ▼ ▼ 返回<br>基于位置 |  |
|          | 基于时间                |  |

下图的对话窗用来设定"动画"元件的外型大小,也可利用鼠标双击"动画"元件,即可出现。

| 🏴 动画元件    | cimp"        |      | ?     |
|-----------|--------------|------|-------|
|           | ≓效 轮廓 ]      |      |       |
|           | 2/2022 CVAH- |      |       |
| - 阿童图尺寸大小 |              |      |       |
| 宽度        | :  300 🛨     | 高度:  | 180 🛨 |
|           |              |      |       |
| 10002     |              |      |       |
| 位置选择      | : 位置 0       | Der. |       |
| simply    | : 300 🛨      | ч:   | 180   |

- 向量图尺寸: 用来设定元件所显示图形的大小。
- 轨迹:用来设定移动轨迹上各点的位置。

5.2.22 表针元件

● 概要: "表针"元件使用仪表的方式,指示目前寄存器中的数据。

● 设定: 点击工具条上的"表针"按钮后即会出现"表针元件属性对话窗",正确设定各项属性后点击确认键,即可新增一个"表针"元件,参考下图。

| tin    | ting         | ting      | 第五章 元           | 牛介绍 79   |
|--------|--------------|-----------|-----------------|----------|
|        |              |           | imphoe          |          |
|        |              | 🛄 🗮 🕘 🗪 📭 | 0               |          |
|        |              | 表针元件      | ]               |          |
| 下面说明"非 | 表针元件属性对话窗"中  | 口各设定页的内容。 |                 |          |
|        | 摩 表针元件       | entre     | ? ×             |          |
|        | 一般属性 外观 限值/  | /标记   安全  | simphe          |          |
|        | 描述:          |           |                 |          |
|        | 读取地址         |           |                 |          |
|        | 设备名称: Local  | HMI       | ▼ 设置            |          |
|        | 地址: IIW      |           | 16-bit Unsigned |          |
|        | noeth        |           | hoefin          |          |
| ● 读取地址 | : Simpr      |           | Simpr           |          |
|        | " 广冲权应定去明况友法 |           | 明""山山""玄凉字士     | 旧" 支作上主任 |

点击"设置"后选择字寄存器设备类型的"PLC名称","寄存器","地址","系统寄存器",来作为表针 显示的数据依据,用户也可在"一般属性"页中设定字地址。

| P 表针元件 ? ×                                           |  |
|------------------------------------------------------|--|
| 一般属性 外观 限值/标记 安全                                     |  |
| 颜色外观                                                 |  |
| 起始角度:  0 合計 結束角度:  360 合計                            |  |
|                                                      |  |
| ☞ 全圆                                                 |  |
| 刻度                                                   |  |
| ✓ 使用刻度 主标记宽度: 2 // · · · · · · · · · · · · · · · · · |  |
| · · · · · · · · · · · · · · · · · · ·                |  |
| 主标记: 4 - 副标记: 2                                      |  |
| +bel                                                 |  |
|                                                      |  |
|                                                      |  |
| 长度: 60 🕂                                             |  |
| 宽度: 4                                                |  |
|                                                      |  |
| 轴心                                                   |  |
| 半径: 7                                                |  |
| ● Ⅰ ○ 矩形 内部:                                         |  |
|                                                      |  |
| 确定 取消 帮助                                             |  |

上图的设定对话窗用来设定"表针"元件的外观,各部分的名称可以参考下图。

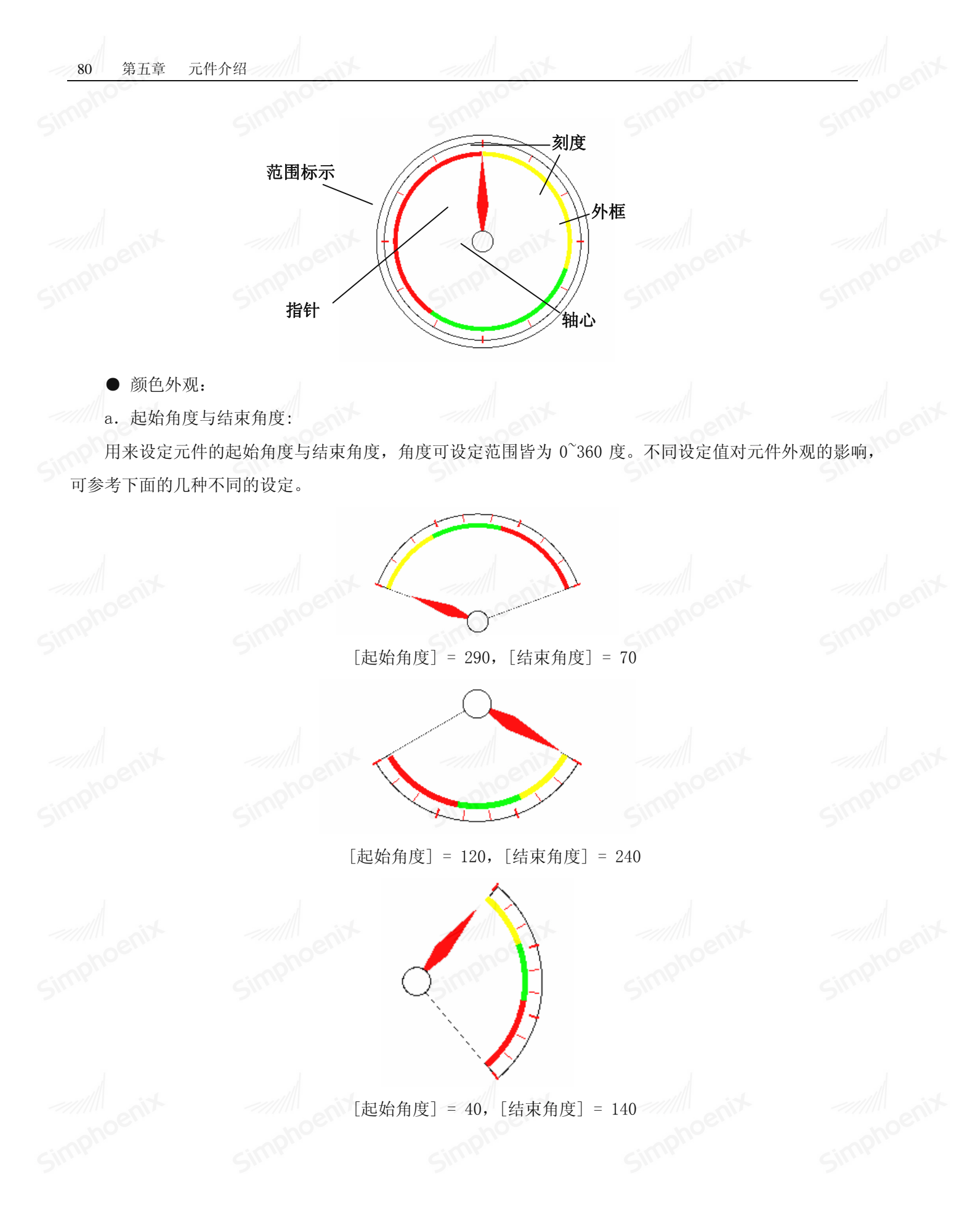

simpt

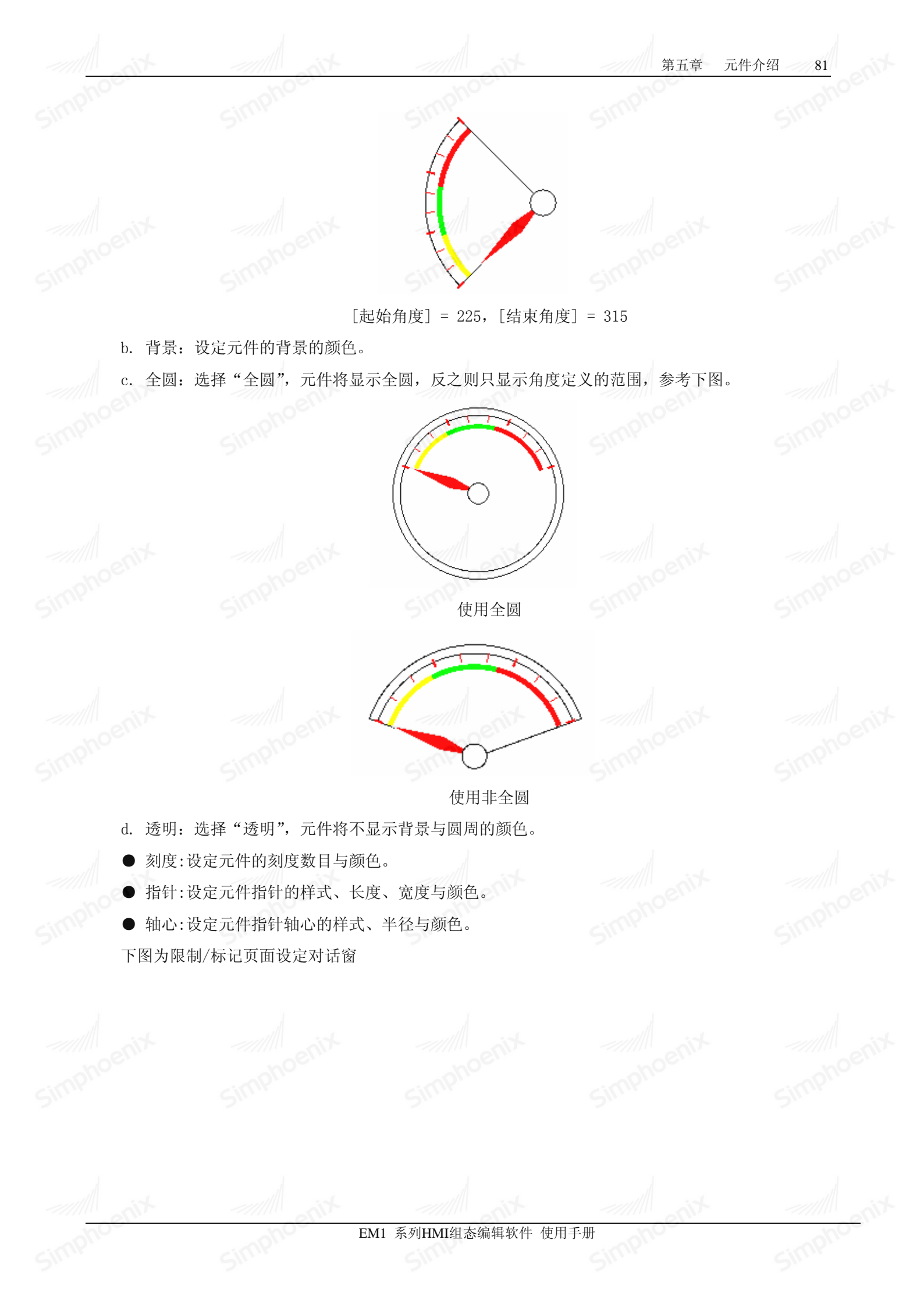

| cimphoe | saphoc.                     | cimphoe.                                      | cimphoe  | cimphoer |
|---------|-----------------------------|-----------------------------------------------|----------|----------|
|         | ■ 表针元件<br>一般属性   外观   限值/标记 | 2011年1月11日1日11日11日11日11日11日11日11日11日11日11日11日 | ? ×      |          |
|         | 数值 最小值: 0                   |                                               |          |          |
|         | - 范围<br>✓ 显示数值范围标示          | anix                                          |          |          |
|         | 下限:<br><u></u> 范围内:         | Simphos                                       | Simpho   |          |
|         | 上限:<br><u></u><br>宽度: 5     |                                               |          |          |
|         | □ 上下限取自寄存器<br>范围下限: 30      | 范围上限: 60                                      | <u></u>  |          |
|         | entx                        |                                               |          |          |
|         | 文字符号                        | Simpho                                        | Simph    |          |
|         | ✓ 使用符号<br>字体: ADMUI3Lg      |                                               | <b>_</b> |          |
|         | 尺寸:  16<br>小数点后位数:  0       | 文字颜色:                                         |          |          |
|         | enix                        |                                               |          |          |
|         | Simphe                      | 确定即                                           | 2消 帮助    |          |

● 数值:

设定元件所要显示的数值范围。"表针"元件会利用[最小值]与[最大值]的设定内容和由[读取地址]所读 取的数值,换算指针的指示位置。举例来说,假使[最小值] = 0,[最大值] = 100,若此时读取的数据为 30, 且[起始角度] = 0,[结束角度] = 360,则指针指示的角度为(在[结束角度]大于[起始角度]的情形下): {(30 - [最小值])/([最大值] - [最小值])} \* ([结束角度] - [起始角度]) =

 $\{(30 - 0) / (100 - 0)\} * (360 - 0) = 108$ 

指针将指示在108度的位置,参考下图。

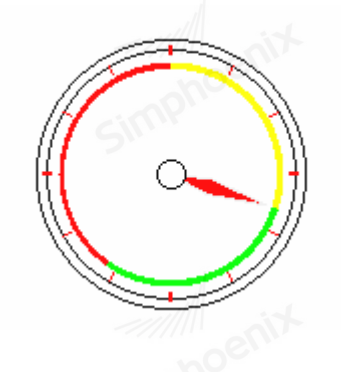

# 范围:

志。

设定高、低限值,高、低限标志的显示颜色与宽度。

显示不同数值范围内的颜色:选择是否显示高低限标志,下图则为利用上面的设定值所显示的高低限标

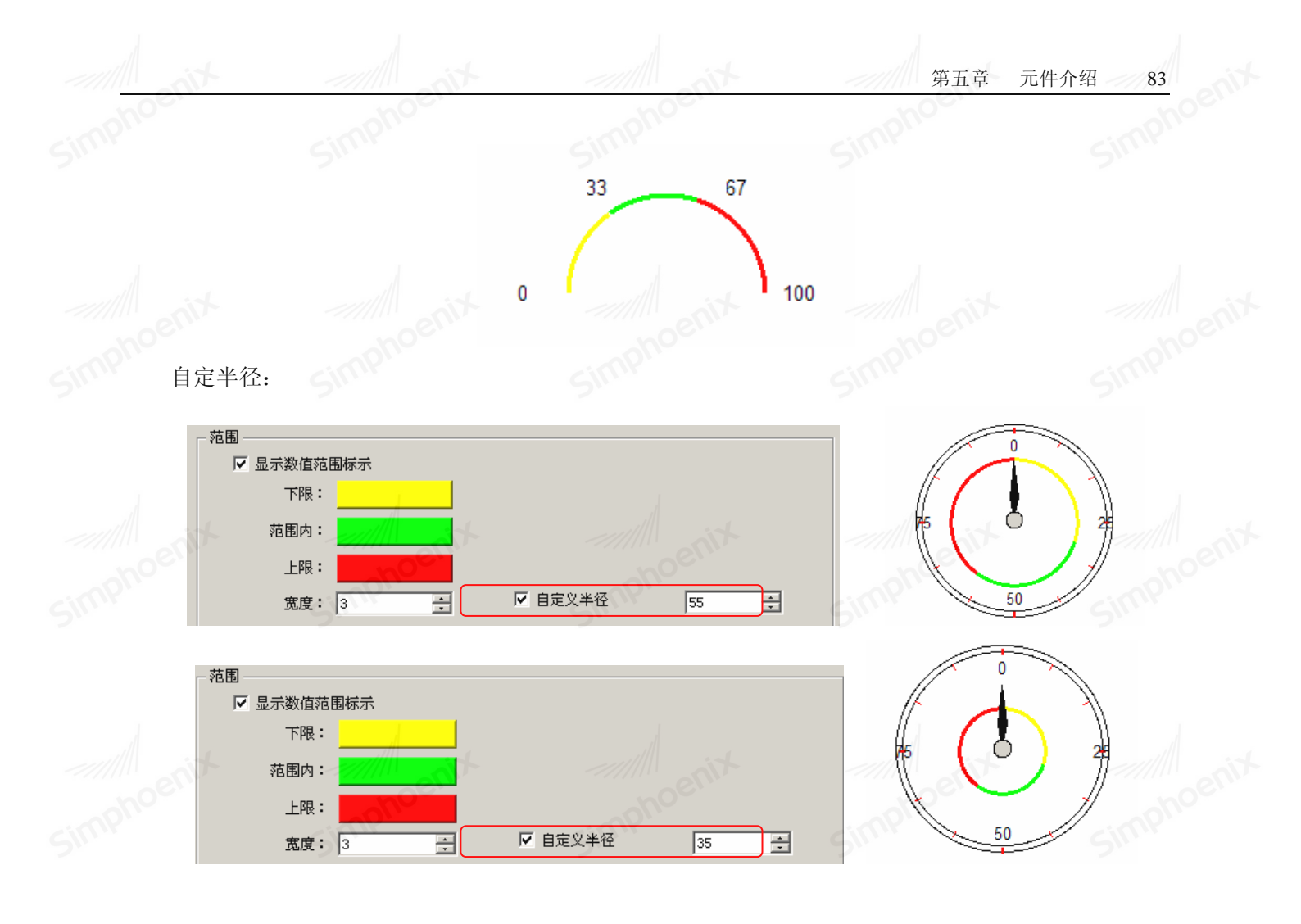

上下限的值不取自寄存器:未选择"上下限的值取自寄存器",则上、下限值为固定值,来自直接设定的 内容,参考下图。此时上限值为 30,下限值为 60。

| □ 上下限取自 | 寄存器 |   |       |    |   |
|---------|-----|---|-------|----|---|
| 范围下限:   | 30  | - | 范围上限: | 60 | ÷ |
|         |     |   |       |    |   |

上下限的值取自寄存器:若选择"上下限的值取自寄存器",则上、下限值由寄存器中的数值来决定,参 考下图。

| ▶ 上下限取自寄存器     | noenix | -111 | noenix          |
|----------------|--------|------|-----------------|
| 设备名称: Local HM | simpri | Simi | 设置              |
| 地址: I.W        | • 0    | [    | 16-bit Unsigned |

下表整理了上、下限的读取位置,其中"address"表示寄存器的地址值,例如寄存器为[LW100]时, "address"等于100。 变量型态 下限读取地址

| 变量型态        | 下限读取地址  | 上限读取地址    |
|-------------|---------|-----------|
| 16- bit BCD | Address | Address+1 |
| 32- bit BCD | Address | Address+2 |

| 16-bit Unsigned | Address | Address+1 |
|-----------------|---------|-----------|
| 16- bit signed  | Address | Address+1 |
| 32-bit Unsigned | Address | Address+2 |
| 32- bit signed  | Address | Address+2 |
|                 |         |           |
|                 |         |           |

● 文字符号:

设定是否使用刻度符号于表针上

| 0  |                                |          |          |
|----|--------------------------------|----------|----------|
|    | - 文字符号<br>✓ 使用符号<br>字体: Arial  | Simphoen | -Simphoe |
| 50 | 尺寸: 12 <b>▼</b><br>小数点后位数: 0 🚖 | 文字颜色:    |          |

# 5.2.23 扇形图元件

● 概要:

扇形图的功能和仪表的功能类似,该功能控件是读取监视地址的值反应在控件上,反应区域可用"扇形 前景色"、"扇形背景色"和"扇形图样"来表示。

● 设定:

点击工具条上的"扇形图元件"按钮后即会出现"扇形图元件属性对话窗",正确设定各项属性后点击确 认键,即可新增一个"扇形图"元件,参考下图。

| 1                                          | 扇形      | 图元件             |            |
|--------------------------------------------|---------|-----------------|------------|
| ႃ 扇形图元件                                    |         |                 | <u>? ×</u> |
| 一般属性 外观   限制/标证                            | 王(安全)   |                 | t. and i   |
| 描述:                                        | - hoern | hoel            | - noel     |
| ┌读取地址 ———————————————————————————————————— | SIMP    | SIMP            | Sime       |
| 设备名称: Local HMI                            | I       | ▼ 设置            |            |
| 地址: IIW                                    | • 0     | 16-bit Unsigned |            |
|                                            |         |                 |            |

点击"设置"后选择字寄存器设备类型的"PLC 名称","寄存器","地址","系统寄存器",来作为表针显示的数据依据,用户也可在"一般属性"页中设定字地址。

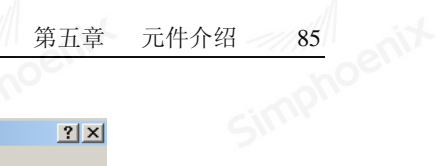

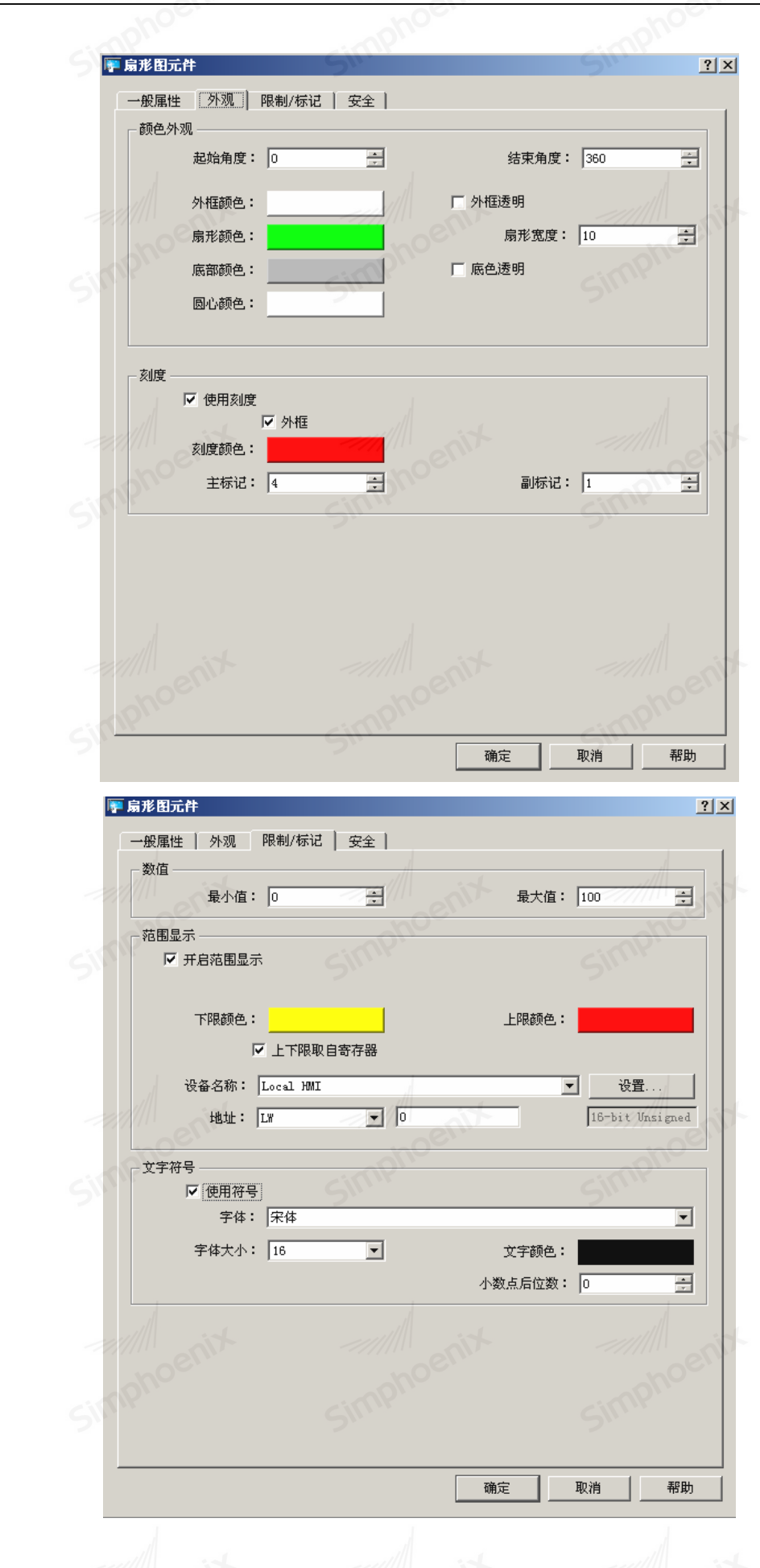

simpho

simpt

Simphoenix Simphoenix Simphoenix Simphoenix

EM1 系列HMI组态编辑软件 使用手册

"扇形图元件"颜色外观、刻度、数值、范围显示及文字符号属性可参考"表针元件"设置。

## 5.2.24 棒图元件

● 概要: "棒图"元件使用百分比例与棒图的方式,显示寄存器中的数据。

● 设定:点击工具条上的"棒图"按钮后即会出现"棒图元件属性对话窗",正确设定各项属性后点击确 认键,即可新增一个"棒图"元件,参考下图。

|        | 🔊 🖬 🖬                        | 📕 📕 💿 🖙 🕰 💻 | 0               |  |
|--------|------------------------------|-------------|-----------------|--|
| 下图为"棒图 | "元件的一般属性设定了                  | 反。          | 图元件]            |  |
| mpho   | <b>季</b> 棒图元件                | GIMPI.      | ?×              |  |
|        | 一般属性     外观     安全       描述: |             |                 |  |
|        | 读取地址<br>设备名称: Local H        | MI          | ▼没置             |  |
| mphoe  | ±地址: ↓LW                     |             | 16-bit Unsigned |  |

#### ● 读取地址:

点击"设置"后选择字寄存器设备类型的"PLC 名称","寄存器","地址","系统寄存器",来作为棒图 显示的数据依据,用户也可在"一般属性"页中设定字地址。

下图为"棒图"元件的外观设定页。

|           |                                       |                     | 第五章             | 元件介绍 87 |
|-----------|---------------------------------------|---------------------|-----------------|---------|
|           |                                       |                     |                 |         |
|           | ₱ 棒图元件                                | SIII                | ? ×             |         |
|           | 一般属性 外观                               | 安全                  | 1               |         |
|           | 类型                                    | : ─般型           显示方 | 访向: 朝上显示 ▼      |         |
|           | 最小值                                   | : 0 最大              | 大值: 100         |         |
|           | enix                                  | enix                | ent             |         |
|           | 棒图 一                                  | cimpho              | cimpho          |         |
|           | 背景色                                   |                     | 羊式: □ 纯色 🔽      |         |
|           | 柱图样色                                  | : 柱背景               |                 |         |
|           | □□□□□□□□□□□□□□□□□□□□□□□□□□□□□□□□□□□□□ | 背房                  | <b>計色:</b>      |         |
|           | 目标值                                   | : 1.W : 0 + 2 允许词   | 吴差: 0           |         |
|           | 范围报警                                  | noen                | noeriu          |         |
|           |                                       | : [LW : 0 + 0 上降    | LW : 0 + 1      |         |
|           | 下限颜色                                  | : 上限颜               | 颜色:             |         |
|           | - 范围上下限                               |                     |                 |         |
|           | ✓ 上下限值取目寄<br>设备名称:                    | 存器                  | 寄存器             |         |
|           | 地址:「                                  | <i>*</i>            | 16-bit Unsigned |         |
|           | 10et                                  |                     | HD 344 EG FL    |         |
| SMY ● 屋州· | Simp                                  | uite<br>S           |                 |         |
| ● 周性:     |                                       |                     |                 |         |
| a. 类型: ī  | 可以选择"一般型"与"(                          | 扁差型"。当选择偏差型时,       | ,需设定原点位置,参      | 考卜图。    |
|           | _ 届性                                  |                     |                 |         |

| - 属性  | 1   |        |      |
|-------|-----|--------|------|
| 类型:   | 偏差型 | 显示方向:  | 朝上显示 |
| 最小值:  | 0   | 最大值: 「 | 10   |
| 原始数据: | 5   |        |      |

b. 显示方向:用来选择棒图的显示方向,可以选择"朝上显示"、"朝下显示"、"朝右显示"、"朝左显示"。c. 最小值、最大值:棒图填充的百分比可以利用下列的公式换算而得:

棒图填充区域百分比 = (寄存器数据 - [最小值]) / ([最大值] - [最小值]) \*100%

但当选择偏差型时,若(寄存器数据- [原点位置])大于0,则棒图将由[原点位置]的位置往上填充;若 (寄存器数据- [原点位置])小于0,则棒图将由[原点位置]的位置往下填充。下图显示在[原点位置]设定为 5, [最大值]为10, [最小值]为0并使用不同数据时,棒图的填充情形。

当读取值为4:

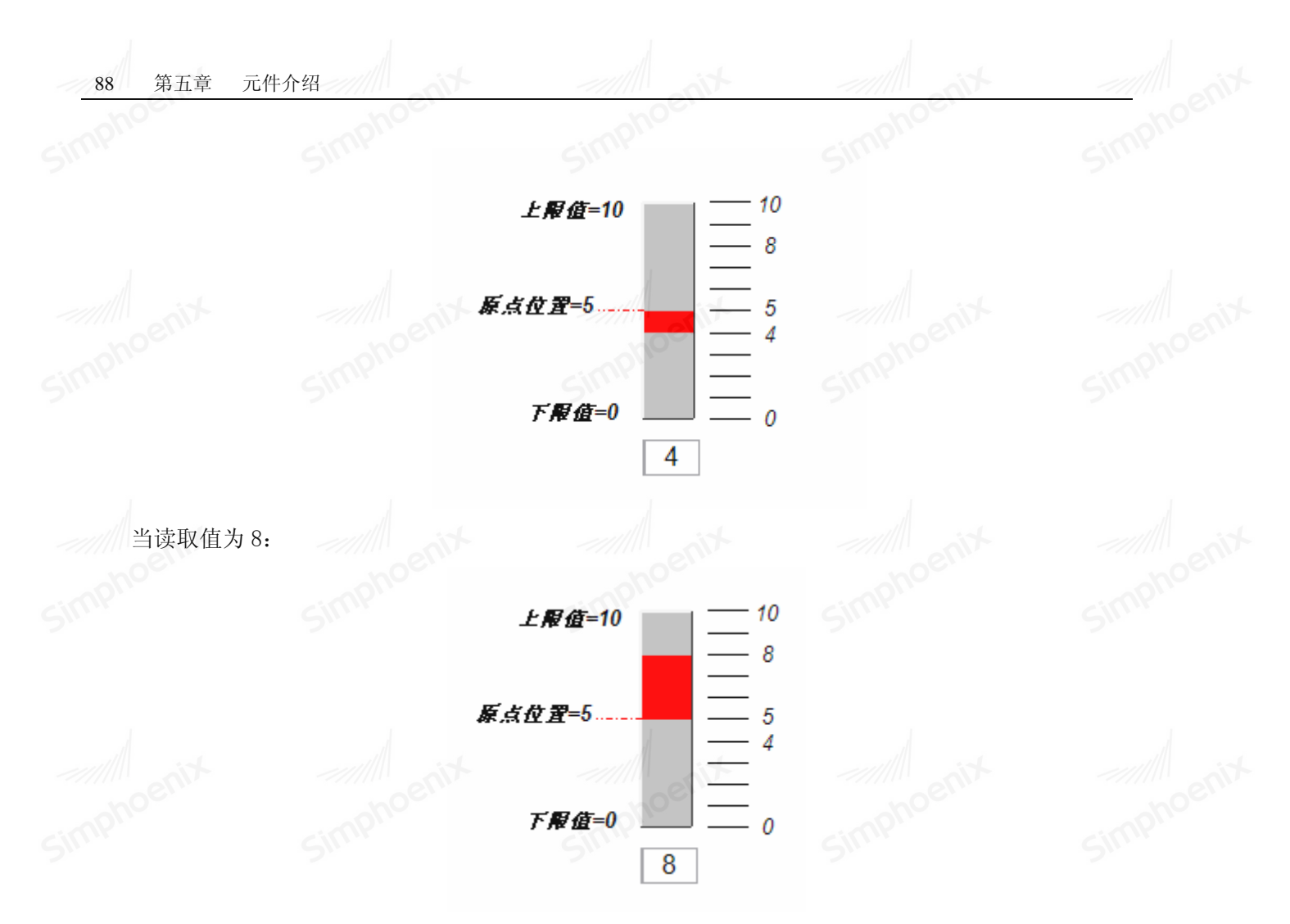

● 棒图颜色/样式:

用来指定棒图背景颜色与填充区域的样式与颜色;若勾选"透明"选型,则背景色为透明设,参考下图。

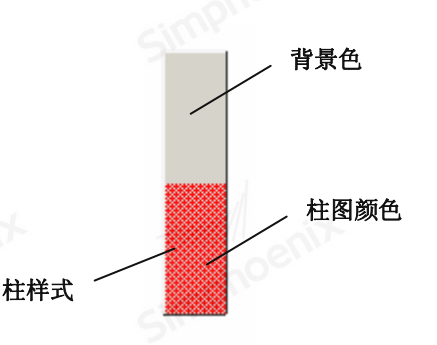

● 目标值:

当寄存器内的数据符合下列条件时,填充区域的颜色可以变更为此项目所定义的颜色。

[目标值] - [允许误差] <= 寄存器内的数据 <= [目标值] + [允许误差]

参考下图,此时[目标值] = 5, [误差值] = 1,则寄存器的值大于或等于 5-1=4,且小于或等于 5 +1= 6, 填充区域的部分将改变为"目标值颜色"。

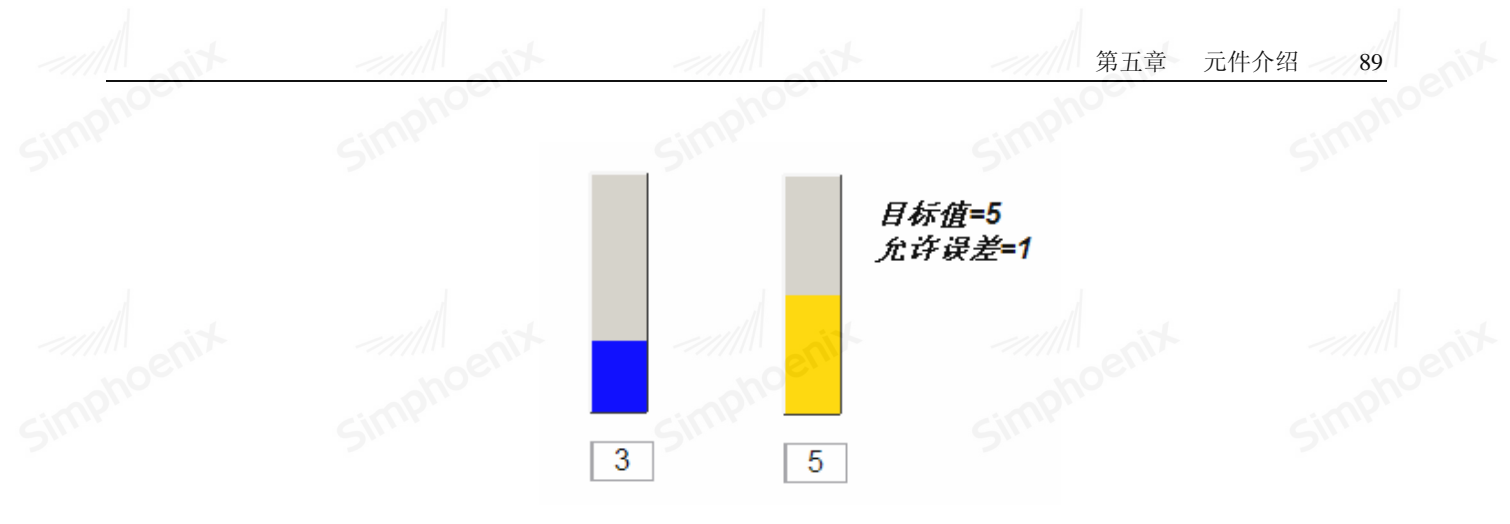

## ● 范围报警:

当数据大于[上限值]时,填充区域的颜色可以变更为[上限颜色]所定义的颜色;若当数据小于[下限值] 时,填充区域的颜色可以变更为[下限颜色]所定义的颜色。

● 范围大小值设定:

当选择[上下限值取自寄存器],"范围报警项目"中所使用的[下限值]、[上限值]与"目标值项目"中的 [目标值]皆读取自指定的寄存器,参考下图。

| ▶ 棒图元件                                                                                    | ? ×                   |  |
|-------------------------------------------------------------------------------------------|-----------------------|--|
| 一般屌性 外观   安全                                                                              | epit                  |  |
| 属性<br>类型: 一般型 显示<br>最小值: 0 最                                                              | 方向: 朝上显示 ▼<br>大值: 100 |  |
| 棒图<br>「透明<br>背景色: 推<br>并网样色:                                                              | 样式:                   |  |
| ■ 目标值<br>「「使用 一 一 一 一 一 一 一 一 一 一 一 一 一 一 一 一 一 一 一                                       | 景色:<br>误差: 0          |  |
| 范围报警<br>✓ 使用<br>下限值: ∐*:0+0 上<br>□ □ □ □ □ □ □ □ □ □ □ □ □ □ □ □ □ □ □                    | 限值: I.W : 0 + 1       |  |
| FREERE     花園上下限     「 上下限值取自寄存器     「 最大最小值取自     役备名称: Local HMI     地址: LW     」     □ | 3寄存器<br>▼             |  |
|                                                                                           | 取消  帮助                |  |

下表整理了当使用范围取自寄存器,上下限与目标值的读取地址,其中"address"表示寄存器的地址值,例如寄存器为[LW100]时,"address"等于100。

| 变量型态        | 上限值读取地址 | 下限值读取地址   | 上限读取地址    |
|-------------|---------|-----------|-----------|
| 16- bit BCD | Address | Address+1 | Address+2 |
| 32- bit BCD | Address | Address+2 | Address+4 |

| 16- bit Unsigned | Address 🗩 | Address+1 | Address+2 |
|------------------|-----------|-----------|-----------|
| 16- bit signed   | Address   | Address+1 | Address+2 |
| 32- bit Unsigned | Address   | Address+2 | Address+4 |
| 32- bit signed   | Address   | Address+2 | Address+4 |

Simphoenix

# 5.2.25 项目选单元件

● 概要:

项目选单元件可以显示多样项目成一个列表,用户可以借此去检视并选择,一旦用户选择了某一项目, 相对应的项目数值将被写入到字寄存器。

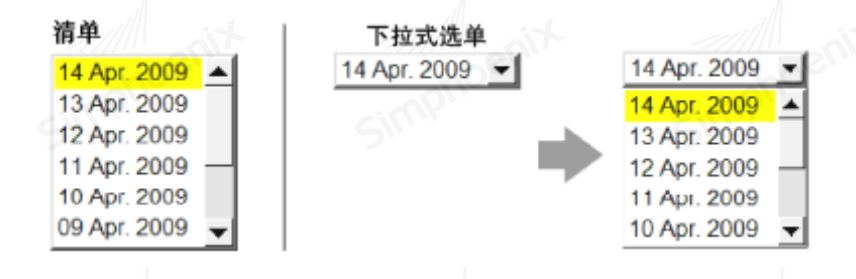

## ● 设定:

按下工具条上的"项目选单"按钮后即会出现"项目选单元件属性对话框",正确设定各项属性后按下 simp 确认键,即可新增一个"项目选单"元件,参考下图:

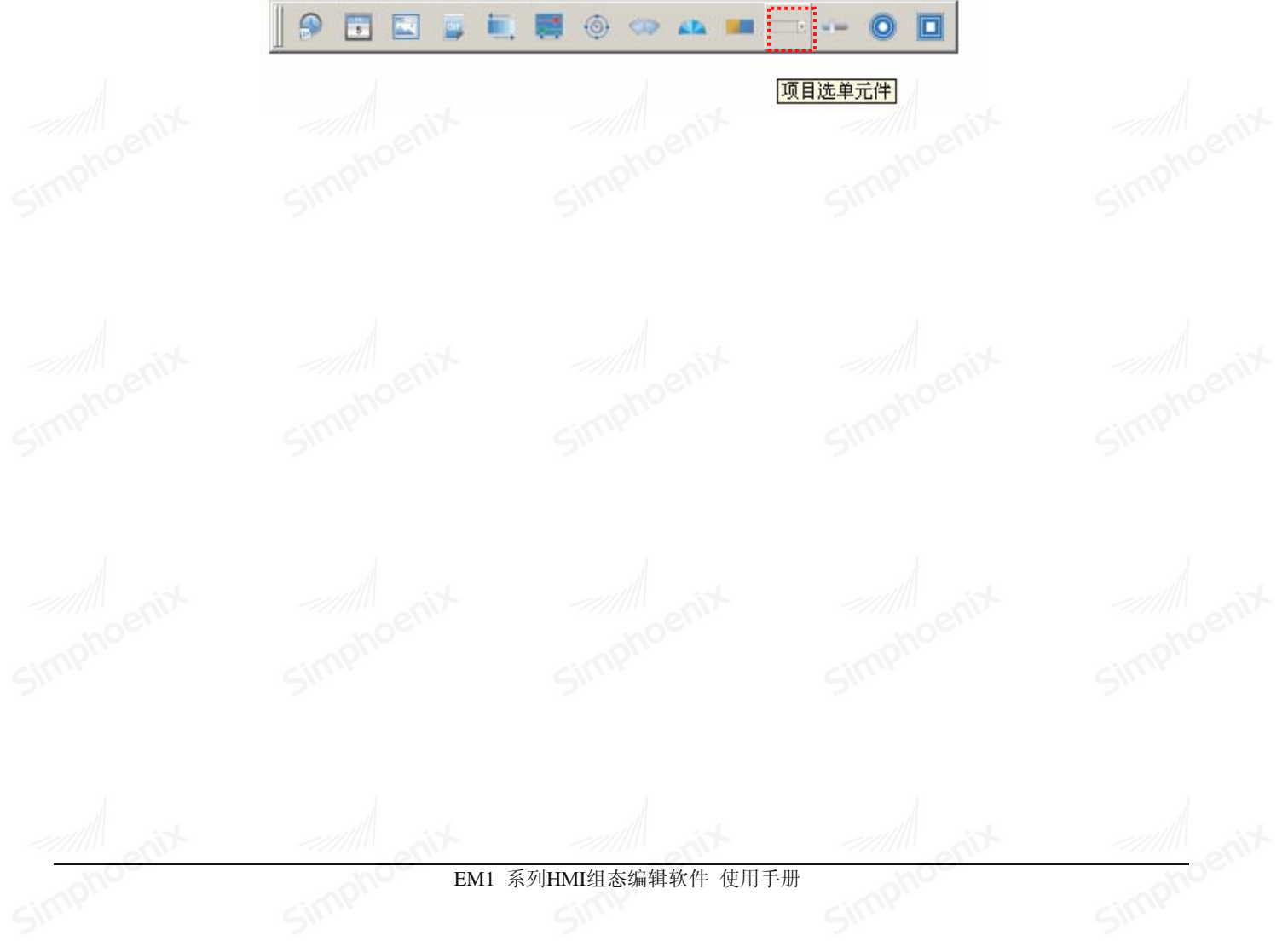

| 第五章 | 元件介绍 | 91 |
|-----|------|----|
| OC. |      | ~  |
| 2 1 |      |    |
| 12  |      |    |

| 퉫 項目选单元件              | Simpri | <u>?</u> ×      |
|-----------------------|--------|-----------------|
| 一般属性 状态设置             | 安全 标签  |                 |
| 描述:                   |        |                 |
| _ 读取地址                |        |                 |
| 设备名称: Loc             | al HMI | ▼ 设置            |
| 地址: LW                | • 0    | 16-bit Unsigned |
|                       | nov    |                 |
| 模式: 清                 | ₽ C    | 背景色:            |
| 项目数: 5                | •      |                 |
| 方向: 向                 | 下显示    |                 |
|                       |        | simphoenix      |
| <b>宏指令</b><br>▲ 触发宏指令 |        |                 |
| - Chi                 |        |                 |

● 项目选单设定页

● 读取地址:选择字寄存器的 "PLC 名称", "寄存器", "地址"去控制元件的显示和系统状态数值 写入。

, ...

● 属性:

a. 模式:选择此元件的显示模式,清单或下拉式选单。

b. 项目数: 设定此元件的项目数,每一个项目会显示在列表上,此项目数值可被写入到"读取地址"。

c. 背景色: 选择元件的背景颜色。

d. 方向: 设定项目向上显示还是向下显示。

● 状态设置设定页

| mphoe            |              | simphos                                  | -imphoc    |  |
|------------------|--------------|------------------------------------------|------------|--|
| 📭 項目选单元件         |              | 5"                                       | <u>? ×</u> |  |
| 一般属性 状态          | 設置   安全      | 标签                                       |            |  |
| 语言:              | 1 💌          |                                          | 设置为默认值     |  |
| 项目               | 数据           | 项目文本显示                                   |            |  |
| . 0              | 0            |                                          |            |  |
| 1 00             | 1            | 20ern                                    | en         |  |
| 2                | 2            | -inpli                                   | inplu      |  |
| 3                | 3            | Sin                                      | 5,         |  |
| 4                | 4            |                                          |            |  |
| E (umun)         |              |                                          |            |  |
| 5 (error)        |              |                                          |            |  |
| ┌ 错误通知 ——        |              |                                          |            |  |
| ☞ 使用             | Nr.          | <ul> <li>设置为0N</li> <li>〇 设置为</li> </ul> | JOFF       |  |
| 设备名称             | R: Local HMI |                                          | ▶ 设置       |  |
|                  |              |                                          | SIL        |  |
| 地力               | 7 ILB        | ▼   U                                    |            |  |
| 地址               | t:  LB       |                                          |            |  |
| 地址               | с: µш        |                                          |            |  |
| 地址               |              |                                          |            |  |
| 地址               | с:  LB       |                                          | d          |  |
| tititi<br>tititi |              |                                          |            |  |

● 项目设定:此设定页显示所有项目/选项与文字和数值,如果要改变项目数,请从"项目选单设定页"
 → "属性" → "项目数"

● 项目:系统会列出目前所有使用的项目,每一个项目会显示在列表上,此栏为只读栏。

● 数据:用户可为每个项目设定数值,但须遵守以下两个规范。

a. "读取"如果系统检测到"读取地址"的内容有任何改变,元件将会对照内容和其数值并选择第一个 吻合的项目,如果没有项目吻合,将跳至错误状态并触发错误通知位(如果有设定)。

b. " 写入"当用户选择某项目,系统将数值写入至"读取地址"。

● 文本:用户可为每个项目设定文字,项目选单元件将显示所有项目的文字在列表上供用户检视和选择。

● 错误状态:

a. 如上图所示,当"项目数"设定为9时,项目9即为错误项目,同样的,如果"项目数"设为10, 那项目10即为错误项目。

b. 在错误项目发生时,清单模式将移除"选择"标示来表示没有任何项目被选择,而下拉式选单模式则 会被显示错误项目的文字。

c. 错误项目的文字只能应用于下拉式选单模式,清单模式无法使用错误状态文字。

● 设为预设值:将所有项目数值设为预设值。例如:设状态0为0,状态1为1…等等。

● 错误通知: 启用,当错误发生时,系统将某个特定位设定为 0N/0FF,此寄存器的通知位可以使用于触发某个动作来修正错误。

#### 5.2.26 滑动开关元件

● 概要:滑动开关元件是用来建立一个滑动块区域或滑动滑轨来改变指定寄存器内的数值。

● 设定:使用工具条上的工作按钮后即会出现"滑动开关"元件属性对话窗,正确设定各项属性后点击确认键,即可新增一个"滑动开关"元件,参考下图。

|                                      |        | 滑块开关元件          |
|--------------------------------------|--------|-----------------|
| 动开关元件                                |        | ?               |
| +般属性   外观   安全                       |        |                 |
| 描述:                                  |        |                 |
| 空 λ thitte                           |        |                 |
| 设备名称: Local HMT                      | Sink   | ▼ 没署            |
| +#utul: T.W                          |        | 16-hit Unsigned |
|                                      |        |                 |
| □ 白田                                 |        |                 |
| 设备名称: Local HMI                      |        |                 |
| t也址: LW                              |        | 16-bit Unsigned |
| )<br>                                | noci   | noe             |
| //////////////////////////////////// | I SIMP | 智为OFF           |
| ● 写入前                                | C 독    | 入后              |
| 设备名称: Local HMI                      |        |                 |
| 地址: LB                               | • 0    |                 |
|                                      |        |                 |
|                                      |        |                 |
|                                      |        |                 |
| 宏指令                                  | SIMP   | Sim             |
| ▶ 触发宏指令                              |        |                 |
|                                      |        |                 |
|                                      |        |                 |

● 写入地址:

点击"设置"后选择字寄存器设备类型的"PLC名称"、"寄存器"、"地址"、"系统寄存器"、来控制滑动 开关元件,用户也可在"一般属性"页中设定字地址。

● 监看地址:

若勾选"启用"选项,点击"设置"后选择字寄存器设备类型的"PLC 名称"、"寄存器"、"地址"、"系 统寄存器"、来控制滑块位置,滑块位置随监看地址所设置的寄存器的值改变而改变,用户也可在"一般属性" 页中设定字地址。

● 通知:

使用此项设定,则在完成动作之前/之后可以连带设定此项目所指定寄存器的状态,使用"ON"与"OFF" 选择要设定的状态。

点击"设置"后选择位寄存器设备类型的"PLC名称"、"寄存器"、"地址"、"系统寄存器"、来控制通知 位地址,用户也可在"一般属性"页中设定位地址。

● 使用:

选择是否开启此项功能。

● 写入前:

在寄存器中的数据被改变前就先设定所指定寄存器的状态。

● 写入后:

在寄存器中的数据被改变后才设定所指定寄存器的状态。

|           | 厚 滑动开关元件      |                | ?×             |          |
|-----------|---------------|----------------|----------------|----------|
|           | 一般属性 外观 安全    |                | - noen         |          |
|           | 方向: 朝右显示      | Simp           | <u> </u>       |          |
|           | 上下限: 💽 常数     | ○ 寄存器          |                |          |
|           | 下限: 🛛         |                | 上限: 100        |          |
|           |               |                |                |          |
|           | 颜色            | enix           |                |          |
|           | 背景色:          | 滑              | 轨色:            |          |
|           | <b>滑块背景色:</b> |                |                |          |
|           |               |                |                |          |
|           |               |                |                |          |
|           |               |                |                |          |
|           |               |                | impho          |          |
|           |               |                | 21             |          |
|           |               |                |                |          |
|           |               |                |                |          |
|           | enix          | 确定             |                |          |
| ● 属性      |               |                |                |          |
| ● 方向:滑动   | 开关元件可以有四个方向表  | 来显示(朝右显示,朝     | 上显示, 朝左显示, 朝下显 | 示)。      |
|           |               |                | =              |          |
|           |               |                |                |          |
|           |               |                |                |          |
|           | 右             |                | in phoe        |          |
|           |               | SIL            | T SW           |          |
| ● 下限&上限   | Į.            |                |                |          |
| a. 常数: 可直 | 接设定字寄存器的上下限   | L J            |                |          |
|           |               |                |                |          |
| phoe      | EM1 系         | 系列HMI组态编辑软件 使用 | 手册             | -inphos. |
|           |               |                |                |          |

b. 地址: 由指定的地址来控制字寄存器的上下限

点击"设置"后选择字寄存器设备类型的"PLC 名称"、"寄存器"、"地址"、"系统寄存器"、来控制上下限数值。

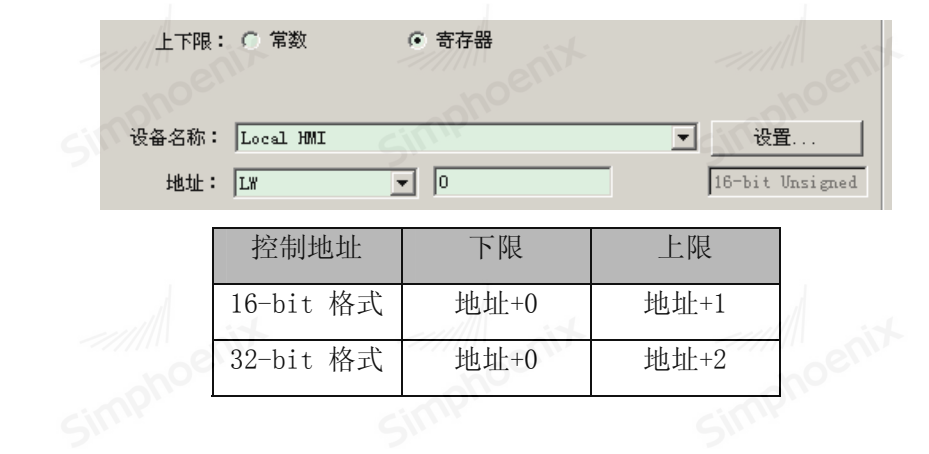

● 颜色:可选择背景色,滑轨色,滑块背景色。

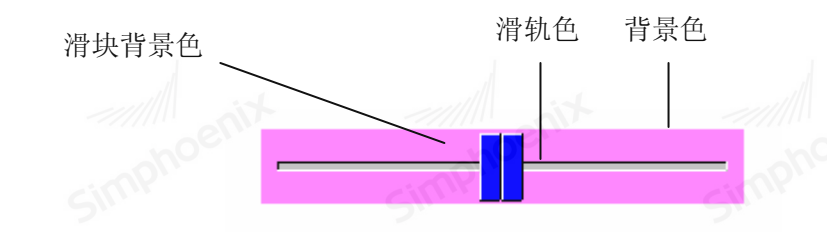

5.2.27 动态圆元件

● 概要:动态圆元件用于把图形放置在屏幕上,并按照特定的轨迹移动和大小的变化。这个移动和大小 变化由监视地址的数值决定。

● 设定:按下工具条上的"动态圆"按钮后即会出现"动态圆元件属性对话框",正确设定各项属性后 按下确认键,即可新增一个"动态圆"元件,参考下图:

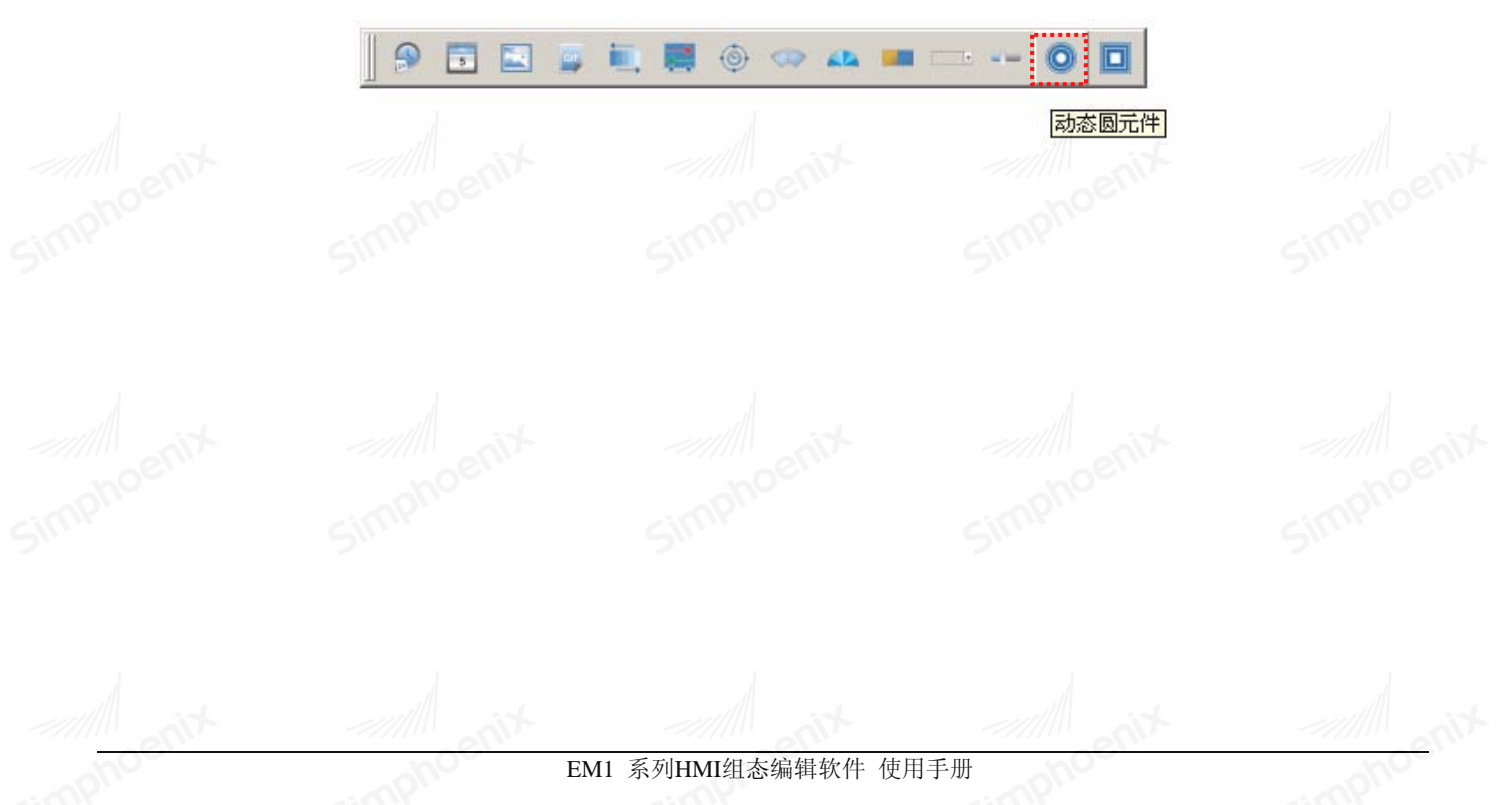

| Simphoen | 厚 动态圆元件                                                                                                    | Simphoziu                             | ?×                    | Simphoein |
|----------|----------------------------------------------------------------------------------------------------|---------------------------------------|-----------------------|-----------|
|          | <ul> <li>一般属性 安全  </li> <li>描述:</li> <li>读取地址</li> <li>设备名称: Local H</li> <li>地址: LW</li> <li>控制</li> <li>[☑ 位置]</li> </ul> | Π<br>▼ □<br>「 大小                      | 设置<br>16-bit Unsigned |           |
|          | <ul> <li>透明度:</li> <li>✓ 是否实心</li> <li>✓ 是否边框</li> <li>线型选择     <li>○ 1     <li>○ 4     </li> </li></li></ul>               | 255                                   |                       |           |
|          | Simphoenix                                                                                                    | · · · · · · · · · · · · · · · · · · · | 取消                    |           |

● 读取地址:

点击"设置"后选择字寄存器设备类型的"PLC 名称"、"寄存器"、"地址"、"系统寄存器"、来控制动态圆元件,用户也可在"一般属性"页中设定字地址。

● 控制:

用户选择了位置没有选择大小:圆是按照圆心的位置的改变而移动,半径不变化。

用户选择了大小没有选择位置:圆只是半径大小改变,位置不移动。

用户选择了位置又选择大小:圆的半径不仅会随表示圆半径的监视地址的值变化,而且圆心也会随表示圆心 x、y 坐标的监视地址变化。

注意:从所设置的读取地址开始,之后三个地址的值分别表示元件位置的 X 轴、Y 轴及大小。例如所设置的寄存器读取地址为 LWO(16 位),则 LWO 代表了元件的 X 轴位置,LW1 代表了元件的 Y 轴地址,LW2 代表了元件的半径大小。若用户在数据类别中选择 32 位数,则相应的间隔为 2。例如 LW X 表示 X 轴位置,LW(X+2) 表示 Y 轴位置,LW(X+4)表示半径,其中 X 代表所设置的读取地址

● 透明度:改变动态圆控件的背景色的透明度

● 实心:当用户没有选择实心时,则该圆为空心圆,没有背景色。否则该圆为实心圆,背景色选项可更 改圆的背景色。

● 边框:用户没有选择边框选项时,该圆没有边线,继而也不能改变边缘线的颜色。否则该圆是带边缘 线的圆,边框色选项可改变边缘线的颜色。

## 5.2.28 动态矩形元件

概要:动态矩形的功能和动态圆的功能类似,都是根据监视地址的值不同来改变图形的位置或者大小,
 继而实时的反应了监视地址的动态变化状态。

● 设定:按下工具条上的"动态矩形"按钮后即会出现"动态矩形元件属性对话框",正确设定各项属性后按下确认键,即可新增一个"动态矩形"元件,参考下图:

|               |       | 动态矩形元件          |
|---------------|-------|-----------------|
| 态矩形元件         |       | <u>? ×</u>      |
| ·般属性   安全     |       | tio             |
| 描述:           |       | - CORINA        |
| 2±101644      |       | SIMP            |
| 浜駅地址<br>      | LAIT  |                 |
| 版相子合称小· Local |       |                 |
| nent : Ita    |       | 10-bit Unsigned |
| 控制            |       |                 |
| ▼位置           | □ 大小  | Min air         |
| 读明度・          | 255   | noch            |
|               | 233   | SIMP            |
| ▶ 建百头心        |       |                 |
| ▶ 是否边框        | 线贯    | 1 マート           |
| - 线型选择        |       |                 |
| • 1<br>• 4    | C 5 C | 3               |
| ////          |       | entit the       |
|               |       | phot            |
|               |       | Sin             |
|               |       |                 |
|               |       |                 |
|               |       |                 |
|               |       |                 |
|               | 确定    | 取消 帮助           |

● 控制:

用户选择了位置,没有选择大小:矩形的高度和宽度不会随代表高度和宽度的监视地址值改变而改变; 矩形的位置会随代表矩形 x 坐标和 y 坐标的监视地址值改变而改变。

用户选择了大小,没有选择位置:矩形的高度和宽度会随如下四个固定点改变,但矩形的位置不会改变。

左上:矩形的固定点在左上角,矩形的大小向右下角延伸。

右上:矩形的固定点在右上角,矩形的大小向左下角延伸。

左下:矩形的固定点在左下角,矩形的大小向右上角延伸。

右下:矩形的固定点在右下角,矩形的大小向左上角延伸。

注意: 若所设置读取地址为 X。

对于16bit 数据,相应元件对于的控制地址对应关系为:

X: 矩形 X 轴坐标值;

X+1: 矩形 Y 轴坐标值;

X+2: 矩形宽度;

X+3: 矩形高度。 5

对于 32bit 数据,则有:

X: 矩形 X 轴坐标值;

X+2: 矩形 Y 轴坐标值;

X+4: 矩形宽度;

X+6: 矩形高度。

● 透明度:

改变动态矩形控件的背景色的透明度

● 实心:

当用户没有选择实心时,则该矩形为空心矩形,没有背景色。否则该矩形为实心矩形,背景色选项可更改 圆矩形的背景色。

Simphoenia

● 边框;

用户没有选择描边选项时,该矩形没有边线,继而也不能改变边缘线的颜色。否则该矩形是带边缘线的 圆,边框色选项可改变边缘线的颜色。

5.3 图表元件

5.3.1 数据群组显示元件

● 概述:

一个数据群组(或区块)是指一组连续地址中的数据,例如 LW12、LW13、LW14、LW15 等。数据群组显示 元件可同时显示多个数据群组的内容,例如同时显示 LW12<sup>~</sup>LW15 与 RW12<sup>~</sup>RW15 两个数据群组,用户可通过此 方式来观察及比较各个寄存器中的数据。下图为使用数据群组显示元件显示单一数据群组 LW12<sup>~</sup>LW15 中的数 据。

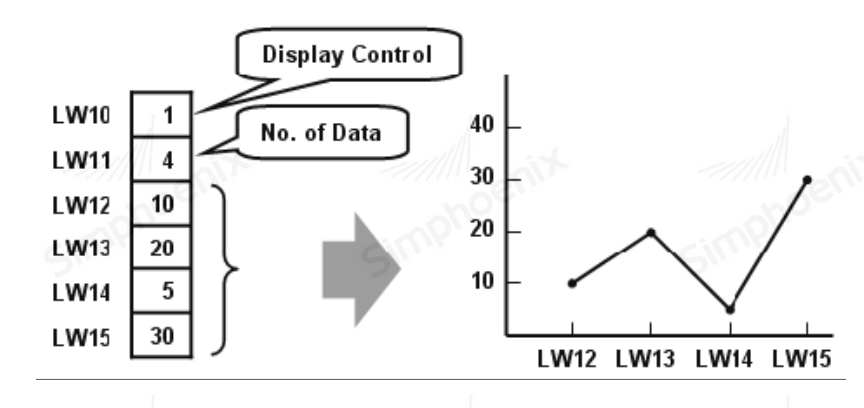

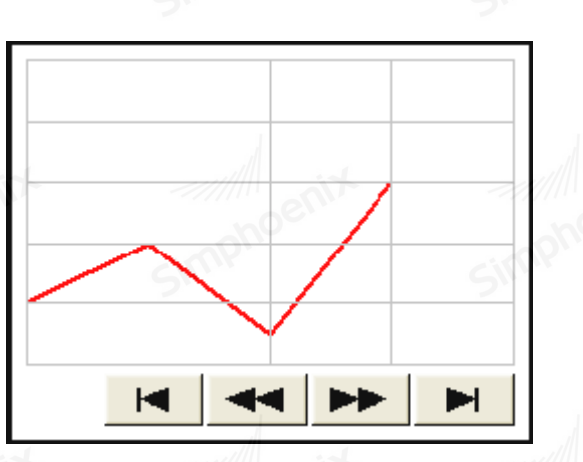

实际执行结果

设定: 点击工具条上的"数据群组显示"按钮, 随即出现元件属性对话窗。参考下图。

|   |                                       | F 数据群组元件                                |                  | ?               |
|---|---------------------------------------|-----------------------------------------|------------------|-----------------|
|   |                                       | 一般属性 外观                                 |                  |                 |
|   |                                       | 描述:                                     |                  |                 |
|   |                                       | 检视 ──────────────────────────────────── |                  | 新岳:             |
|   |                                       |                                         | <u>III IIII</u>  |                 |
|   |                                       | の世-石柳・ Local Ju                         |                  |                 |
|   |                                       | PRIF: ITA                               |                  | noc             |
|   |                                       | 通道数目: 1                                 |                  | 当前通道设置: 1       |
|   |                                       | 通道属性                                    |                  |                 |
|   |                                       | 控制地址:                                   |                  |                 |
|   |                                       | 设备名称: Local HM                          | I                | 设置              |
| I | I I I I I I I I I I I I I I I I I I I | 地址: LW                                  | • 10             |                 |
|   |                                       | 数据个数地址                                  | :[LW : 10 + 1    | 地址偏移            |
|   | 数据群组显示元件                              | 数据来源起始地址:                               |                  |                 |
|   |                                       | 设备名称: Local HM                          | I                | → 设置            |
|   |                                       | 地址: [LW                                 | • 10             | 16-bit Unsigned |
|   |                                       | 長小佐・ 0.00                               |                  | 長士佐・ 22787 00   |
|   |                                       | - 現小利益 · [0.00                          | All strates as a | 最大值· [32161.00  |
|   |                                       | 线颜色:                                    | 线宽度:  2          | _ □ 絵点体记        |
|   |                                       |                                         |                  |                 |
|   |                                       | © 1                                     | - C 2            | С з             |
|   |                                       | 04                                      | - 05             |                 |
|   |                                       |                                         |                  |                 |
|   |                                       |                                         |                  | 定 取消 帮助         |
|   | onor                                  |                                         | nu               | - not           |
|   |                                       |                                         |                  |                 |

- 一般属性:
- a. 描述: 用户可以为此元件描述相关信息。
- b. 检视: 当使用"检视"功能,用户若点击此元件,将可显示检视在线的数据到指定的寄存器。
- c. 通道数目: 通道数目用来设定用户欲观察数据群组的组数。每个通道表示一组群组数据, 最多可同时 支持 12 组。
- d. 当前通道设置: 用来指定要设定的数据群组。
- e. 控制地址:
  - PLC 名称:选择数据群组的数据来源

寄存器:选择目前所指定数据群组的地址类型

控制地址: "控制地址"用来控制图形的显示及清除; 当完成"控制地址"的设定时, Simphoenix HMI

将

自动计算产生"数据个数地址",地址差距为1。当不使用"地址偏移"功能时,假使"控制地址" 被设置为LW10,则"数据个数地址"为LW(10+1)也就是LW11。

0 = 无动作(预设值)

1 = 绘图

- 2 = 清除
- 3 = 清除旧图形,显示新图形

当执行完上述动作后,系统会自动将控制地址重新设定为0。 数据个数地址:设定所指定数据群组要显示的数据个数。 数据储存起始地址:实际的数据读取地址。

| 数据储存起   | 始地址:      |   |    |   |                 |
|---------|-----------|---|----|---|-----------------|
| PLC 名称: | Local HMI |   |    | * | 设置              |
| 地址:     | LW        | * | 12 |   | 16-bit Unsigned |

数据类型:设定资料格式。

如果数据类型设定为16-bit unsigned,则[数据储存起始地址]各加一个地址;如果为32-bit unsigned 或32-bit float,则[数据储存起始地址]各加二个地址。例如LW12为[数据储存起始地址],当资料 格式设定为16 bit Unsigned时,LW12为Data1、LW13为Data 2,依此类推。但当资料格式设定为 32 bit Unsigned或32-bit float时,LW12为Data 1、LW14为Data 2,依此类推。

f. 限制: 用来设定所显示图形之上、下限。

● 操作方式:

1. 如何显示数据群组的内容

a. 在[数据个数地址]写入欲显示的数据笔数。

b. 在[数据储存起始地址]依序填入数据内容。

c. 在[控制地址]写入"1"(将此地址的 bit 0 设定为 ON);此时 Simphoenix HMI 将以折线图画出目前 寄存器的内容(并保留先前图形)。

d. Simphoenix HMI 在完成前项动作后将对[控制地址]写入"0"

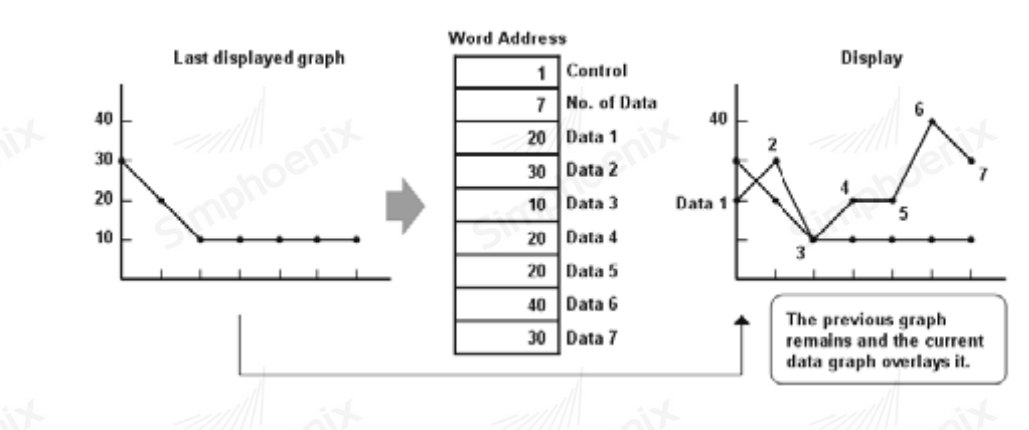
注: 在上述动作 c 和 d 之间,请勿更改[控制地址]、[数据个数地址]及[数据储存起始地址]内容,否则可能产生非预期结果。

2. 如何清除已显示的图形

a. 在[控制地址]写入"2"(将此地址的 bit 1 设定为 ON);将清除先前所画之线图。

b. Simphoenix HMI 在完成前项动作后将于[控制地址]写入"0"。

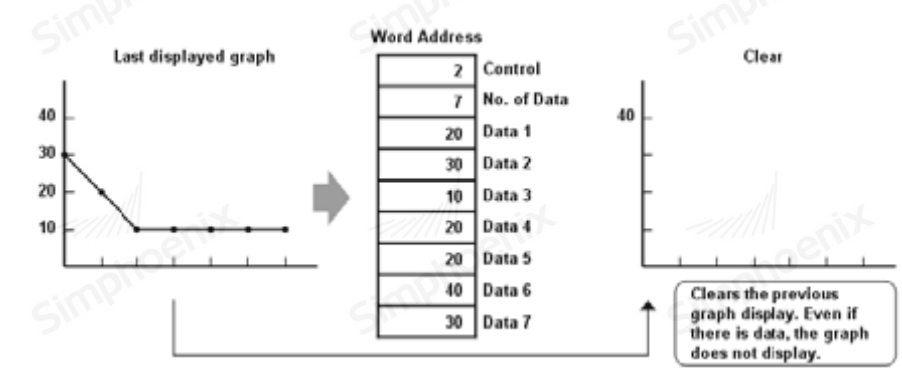

3. 清除已显示的图形并显示新数据的图形

a. 在[数据个数地址]写入欲显示的数据笔数。

b. 在[数据储存起始地址]依序填入数据内容。

c. 在[控制地址]写入"3"(将此地址的 bit 0 与 bit 1 皆设定为 ON);此时 Simphoenix HMI 会先将先 前的线图清除,再画出目前地址内的内容。

d. Simphoenix HMI 在完成前项动作后将于[控制地址]写入"0"。

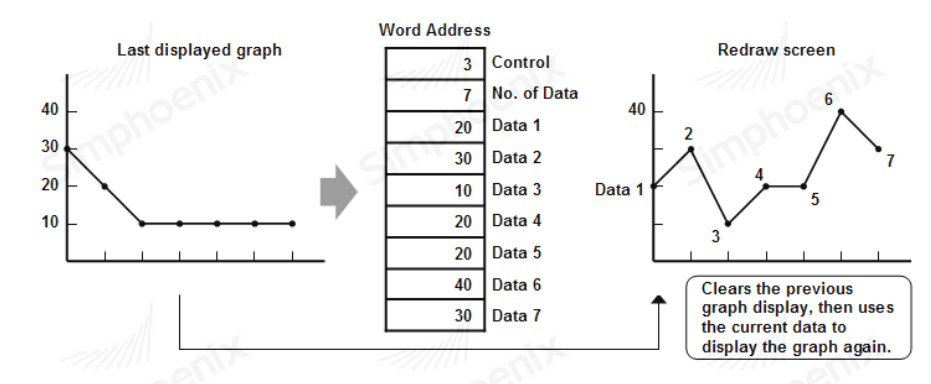

### 4. 地址偏移模式

若勾选[地址偏移]模式,则原本[数据储存起始地址]将变成[数据储存偏移地址],请参考下图。 左图为未勾选[地址偏移]模式,在此种模式下[数据储存起始地址]为实际设定地址。 但在地址偏移模式下,原来的[数据储存起始地址]变为[数据储存偏移地址],用来存放数据储存的地址 偏移值,假设其值为m,则可推得[数据储存起始地址]为[控制地址] + m。

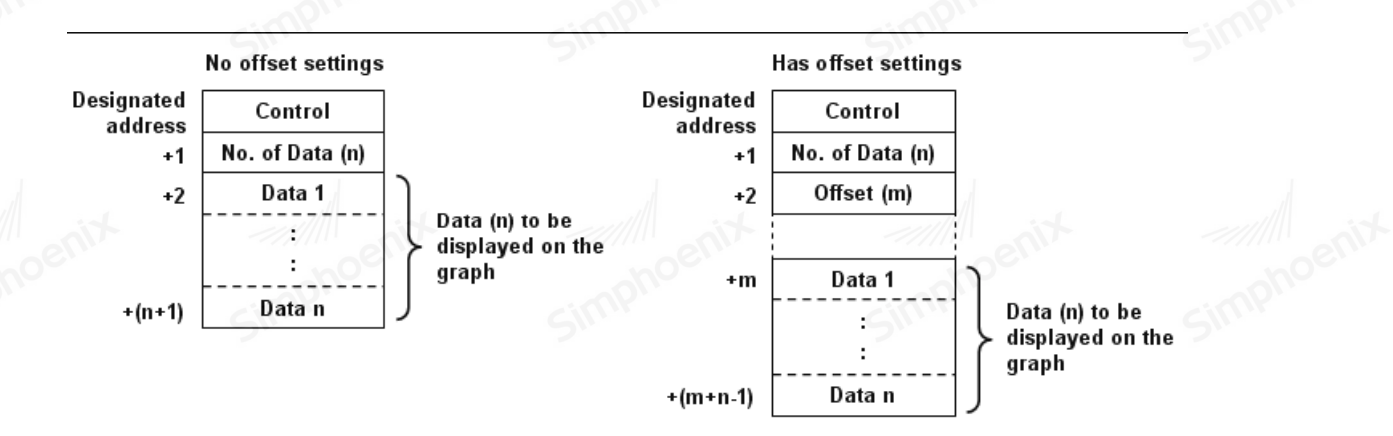

注意**:** 

- [控制地址]、[数据个数地址]及[数据储存偏移地址]皆固定为 16 位无符号类型,在元件属 性对话窗所选择之数据类型是针对[Data]。
- 当指定地址后, [数据个数地址]为指定地址加1及[数据储存偏移地址为指定地址加2。
- 元件在建立后将持续地读取[控制地址]、[数据个数地址]及[数据储存偏移地址]内容,但只 有在[控制地址]的 bit 0为 0N 时才去读取[Data]内容。
- 当指定了两个以上的通道(channel)、且各通道使用同类型寄存器时,建议使用地址偏移模式。请参考下图:将两个通道的[控制地址]、[数据个数地址]及[数据储存偏移地址]设定在连续的地址,系统即可在一个通讯周期中将其全部读回,可有效提升系统效率。

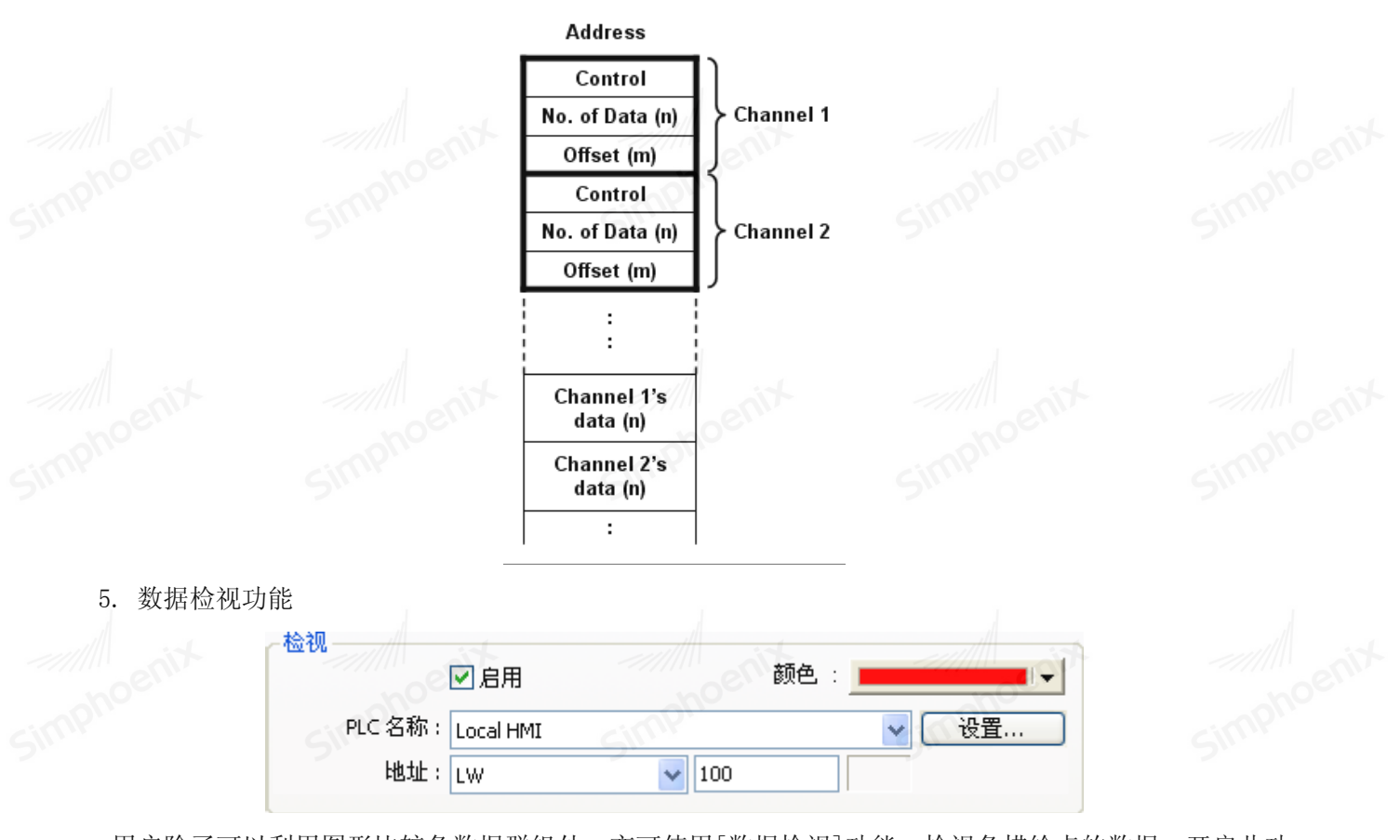

用户除了可以利用图形比较各数据群组外,亦可使用[数据检视]功能,检视各描绘点的数据。开启此功

能时,使用者只需点击画面上的输出图形,Simphoenix HMI 将依序将目前所检视的数据编号(DataIndex)与各通道的数据依序写入指定的地址中,再通过数值显示(Numeric Display)等元件读出实际内容。所写入各通道数据的资料格式则依照原来各通道定义的资料格式。

下图中显示了两组数据群组,通道1(数据群组1)为16 bit BCD 的资料格式,通道2(数据群组2)为32 bit Unsigned; 当检视 Data 4 时,元件会依序将 Data Index(zero-based,也就是检视 Data 4 时,Index 的 值将为3)及两组数据群组的 Data 4 内容送至指定地址中,其中所写入的通道1 数据使用 16 bit BCD;所写 入的通道2 数据使用 32 bit Unsigned。

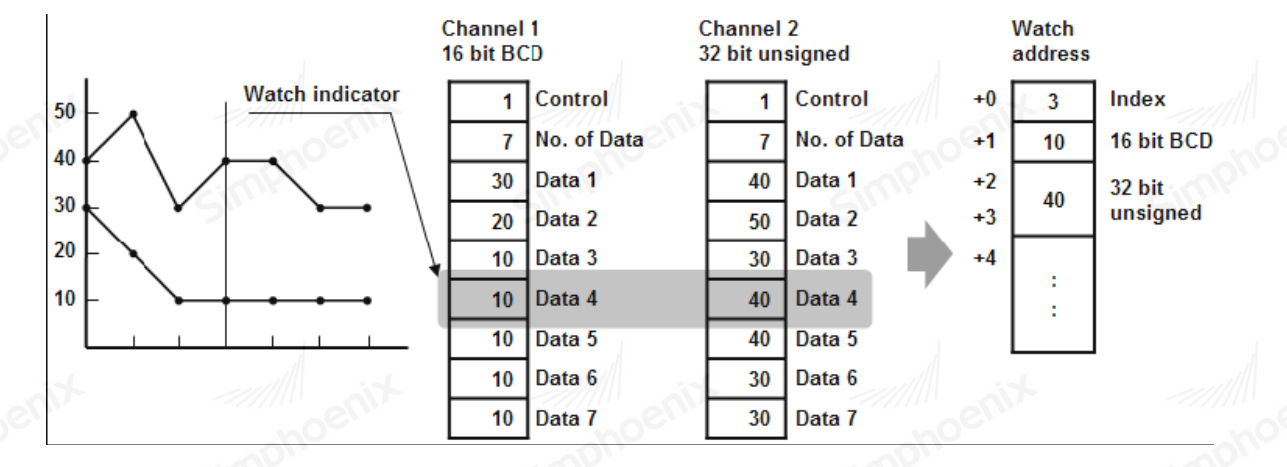

注:

- 数据编号[Data Index]为一个从零开始的 16 bit Unsigned 格式的数据;当指定的寄存器为 32 位时,只有较低的 16 位产生作用。
- 通道1可通过将[控制地址]设定为1来显示出不同时间点的数据内容(见"操作方式一如何显示数据群组的内容"),但检视时所输出的内容为各通道最后一次显示时的值,先前显示时的值无法被检视。

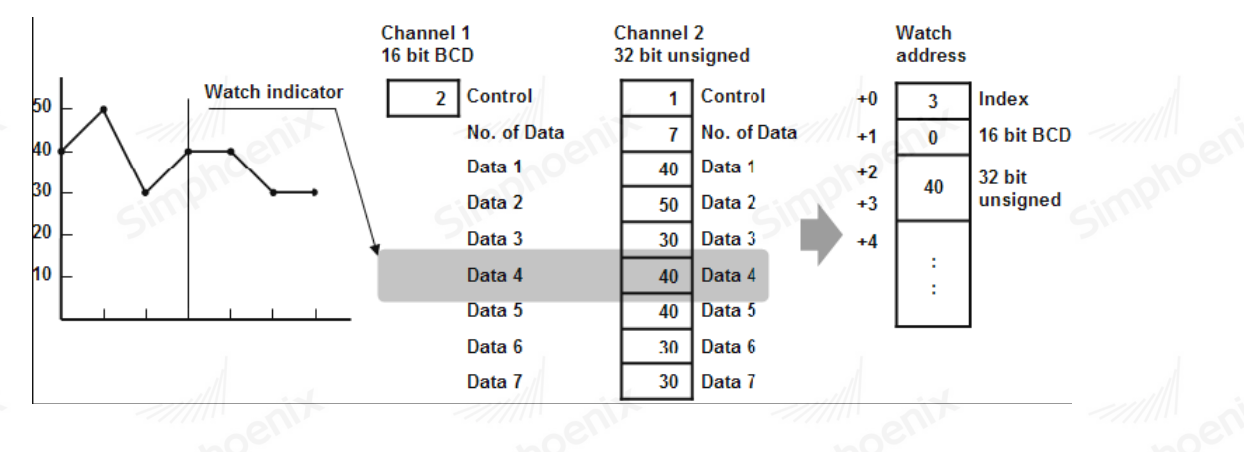

■ 如图,若通道1在检视前被清除(或尚未显示),则其数据将以0代替。

Ⅰ 如图, 若通道1仅有3笔资料, 当检视 Data 4时(数据笔数不足), 其数据将以0代替。

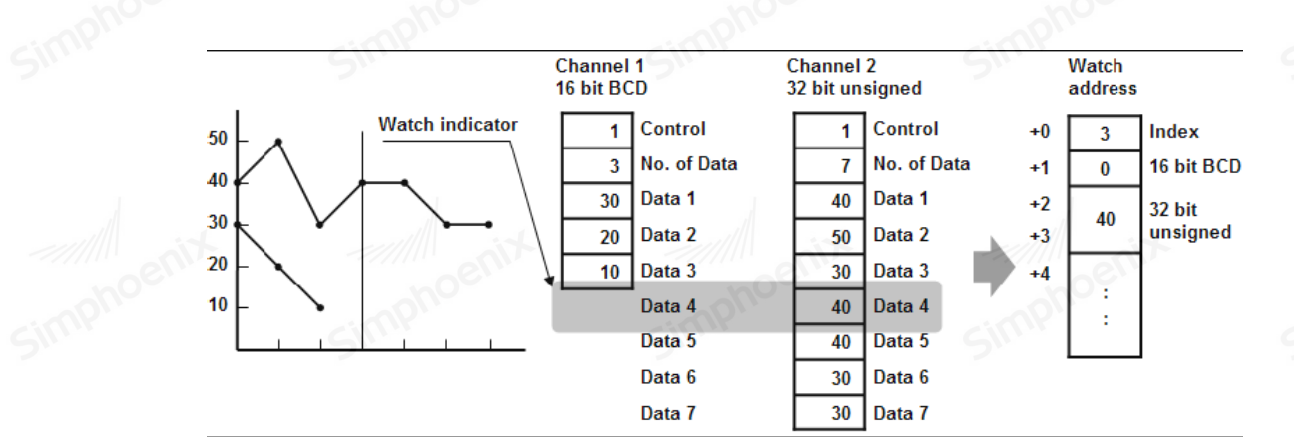

### 5.3.2 历史数据显示元件

● 概述: "历史数据显示"元件用来显示已经储存的取样资料数据,在 Simphoenix HMI 中提供了资料 取样功能,在项目管理器中可以进入资料取样设置。如果用户是新建的工程,则需点击"资料取样",新增 取样数据。

● 设定: 点击工具条上的"历史数据显示"按钮后即会出现"历史数据显示元件属性对话窗",正确设定各项属性后点击确认键,即可新增一个"历史数据显示"元件,参考下图。

| Simphoe | ■ 历史数据呈示元件           ● 研史数据呈示元件           ● 規圖性           ● 数据显示格式           ● 近科取样索引: | الله الله الله الله الله الله الله الله |  |
|---------|----------------------------------------------------------------------------------------|-----------------------------------------|--|
|         | 网格<br>「 显示 颜色: ●●●●●●●●●●●●●●●●●●●●●●●●●●●●●●●●●●●                                     | 栏宽: 0                                   |  |
|         | 外框:                                                                                    | 背景:                                     |  |
| □ □     | 子存:     ★存:       时间/目期/编号       If 时间                                                 | 子体大小:  16                               |  |
| Simp    | ☑ 日期<br>☑ 显示编号                                                                         | 颜色:<br>颜色:                              |  |
|         | で 时间版序 ( ) 时间送序<br>刷新控制                                                                |                                         |  |
|         | 00日本500 [200ki hai]<br>地址: [13] ▼ 0                                                    |                                         |  |
|         | 设备名称: Local HWI<br>地址: Lx                                                              | ▼                                       |  |
| Sin."   | 帮助                                                                                     | 确定取消                                    |  |

● 资料取样索引:选择"资料取样"元件作为所需的数据来源,可参考"资料取样"元件的说明。

● 网格:选择元件是否使用网格线区分每个字段,下图为不使用网格线的情形。

| 编号 | 时间    | 日期       | 频率   | 电流   | 输入电压 | 输出电压 |   |
|----|-------|----------|------|------|------|------|---|
| 87 | 09:43 | 25/07/08 | 0250 | 0350 | 0450 | 400  | 0 |
| 86 | 09:43 | 25/07/08 | 0000 | 0000 | 0000 | 0    |   |
| 85 | 09:40 | 25/07/08 | 1750 | 1050 | 4050 | 1000 |   |
| 84 | 09:40 | 25/07/08 | 2250 | 0350 | 3150 | 1800 |   |
| 83 | 09:40 | 25/07/08 | 2750 | 0100 | 2250 | 2600 |   |
| 82 | 09:40 | 25/07/08 | 3250 | 0800 | 1350 | 3400 |   |
| 81 | 09:40 | 25/07/08 | 3750 | 1500 | 0450 | 4200 |   |
| 80 | 09:40 | 25/07/08 | 4250 | 2200 | 0050 | 5000 | 1 |
| 79 | N9•4N | 25/07/08 | 4750 | 2900 | 0950 | 4400 |   |

)颜色:网格线所使用的颜色。

EM1 系列HMI组态编辑软件 使用手册

● 栏宽:此项设定值用来调整各字段间的距离,下图为使用不同[字段距离]设定时的显示情形。

| 40-40-40-40-40-40-40-40-40-40-40-40-40-4 | et (a) |          |       | et a  |             | - 井石        |
|------------------------------------------|--------|----------|-------|-------|-------------|-------------|
| ヶ畑 万                                     | 미니미    | 口册 🔺     | 骗亏    | 미비미   | 口别          | ─────────── |
| 161                                      | 09:46  | 25/07/08 | 161   | 09:46 | 25/07/08    | 00          |
| 160                                      | 09:45  | 25/07/08 | 160   | 09:45 | 25/07/08    | 42          |
| 159                                      | 09:45  | 25/07/08 | 159   | 09:45 | 25/07/08    | 37—         |
| 158                                      | 09:45  | 25/07/08 | 158   | 09:45 | 25/07/08    | 32          |
| 157                                      | 09:45  | 25/07/08 | 157   | 09:45 | 25/07/08    | 27          |
| 156                                      | 09:45  | 25/07/08 | 156   | 09:45 | 25/07/08    | 22          |
| 155                                      | 09:45  | 25/07/08 | 155   | 09:45 | 25/07/08    | 17 🖵        |
|                                          | 10.45  |          | 4 - 4 | 00 4E | 10F (0T (00 | - <u></u>   |
|                                          |        | 5        |       | 5     |             |             |

● 外观:设定元件的外框与背景颜色。

● 时间、日期与序号:用来选择是否显示资料取样的时间与日期,并决定时间与日期的显示格式。 按时间顺序:将先显示取样时间较早的资料,参考下图。

| 编号    | 时间    | 日期         | 频▲   |
|-------|-------|------------|------|
| 1     | 09:38 | 25/07/08   | 00   |
| 2     | 09:38 | 25/07/08   | 02   |
| 3     | 09:38 | 25/07/08   | 07   |
| 4     | 09:38 | 25/07/08   | 12   |
| 5     | 09:38 | 25/07/08   | 17   |
| 6     | 09:38 | 25/07/08   | 22   |
| 7     | 09:38 | 25/07/08   | 27 🚽 |
| .∎L Î | 00.00 | 05 (07 (00 |      |
|       |       |            |      |

按时间逆序:将先显示取样时间较晚的资料,参考下图。

| 编号   | 时间    | 日期           | 频▲   |
|------|-------|--------------|------|
| 772  | 10:00 | 25/07/08     | 00   |
| 771  | 09:59 | 25/07/08     | 37—  |
| 770  | 09:59 | 25/07/08     | 42   |
| 769  | 09:59 | 25/07/08     | 47   |
| 768  | 09:59 | 25/07/08     | 47   |
| 767  | 09:59 | 25/07/08     | 42   |
| 766  | 09:59 | 25/07/08     | 37 🖵 |
| 1000 | 00 50 | 1 OF /OF /OO |      |
| •    |       |              |      |
|      |       |              |      |

● 历史控制:

Simphoenix HMI 会将资料取样的历史记录文件依时间先后排序,日期最新的文件为记录 0(一般是今日 "历史控制"项目则用来指定要显示哪 已存盘的取样资料),日期次新的文件为记录1,其余记录依此类推。 个记录,可以参考"趋势图"元件对此项目的说明。

| 106 | 第五章 | 元件介绍                         | -nix                                                  | tin Mil    |                   | ~///// | tin |
|-----|-----|------------------------------|-------------------------------------------------------|------------|-------------------|--------|-----|
|     |     |                              | <b>F</b> 县式式件                                         | nphoe.     | Ġ                 | 21 21  |     |
|     |     | 一般属档                         | 主 数据显示格式 标题                                           | 通道设置:  通道: | 0~3               |        |     |
|     |     | _ 通道0                        | 16-bit Unsigned<br>显示 小数点前位数:「5<br>「居中对齐 ▼ 「前4        | · (1)      | 小数点后位数: 0<br>颜色:  | ×      |     |
|     |     | ·通道1<br>[ 5                  | 16-bit Unsigned<br>显示   小数点以上位数: [5<br> 居中对齐 <b> </b> |            | ▶数点以下位数: 0<br>颜色: | *      |     |
|     |     | ·通道2<br>[7] 5                | 16-bit Unsigned<br>显示 小数点以上位数: [5<br> 居中对齐   ▼        |            | 「数点以下位数: 0<br>颜色: |        |     |
|     |     | - 通道3<br>  戸<br>  <u>「</u> 」 | 16-bit Unsigned<br>記示 小数点以上位数: 5<br>居中对齐 V 厂前4        | :          | 小数点以下位数: 0<br>颜色: |        |     |
|     |     | SIMPHO                       | GI                                                    | npho       | ć                 | mpn    |     |

上图的对话窗用来设定资料取样的显示格式,由上图可以发现目前使用的"资料取样"元件执行一次取 样的动作将读取 4 个数据(通道 0<sup>~</sup>通道 3),由上图也可以发现各数据的资料格式(例如通道 0 为 16-bit Unsigned),这些皆定义在"资料取样"元件中。由上图可以看出目前设定只显示通道0与通道3的数据,参 Simphoenix 考下图。

Simphoenix

| 875 | 10:02 | 25/07/08 | 00000 | 0            |                |
|-----|-------|----------|-------|--------------|----------------|
| 874 | 10:01 | 25/07/08 | 01750 | 3000         |                |
| 872 | 10:01 | 25/07/08 | 02250 | 3800<br>4600 |                |
| 871 | 10:01 | 25/07/08 | 02750 | 5000         |                |
| 870 | 10:01 | 25/07/08 | 03000 | 4800         |                |
| 869 | 10:01 | 25/07/08 | 02750 | 3600         | .111           |
| 868 | 10:01 | 25/07/08 | 03000 | 3200         | ~/// <u>44</u> |
| 867 | 10.01 | 25/07/08 | 03000 | 2400         |                |

下图是历史数据显示元件的"标题"设定页

| 标题         文字库           编号         编号         无           时间         时间         无           日期         日期         无 | 文字标签 |
|----------------------------------------------------------------------------------------------------|------|
| 时间         时间         无           日期         日期         无                                                            |      |
| 日期 日期 无                                                                                                    |      |
|                                                                                                    |      |
| 通道 0 ch.0 无                                                                                                    |      |
| 通道 1 ch. 1 无                                                                                                    |      |
| 通道 2 ch. 2 无                                                                                                    |      |
| 通道 3 ch. 3 无                                                                                                    |      |
| nix                                                                                                    |      |
| a plie                                                                                                    |      |

选择是否使用标题,上图的对话窗用来设定元件所使用的标题,对照下图即可了解标题的用法,标题显 示在元件的第一行。

- 使用标题:选择是否使用标题。
- 透明: 勾选[透明]表示不使用标题文字的背景色。
- 背景颜色: 设定标题文字的背景色。

# 5.3.3 趋势图元件

# ● 概述:

"趋势图"元件使用连续的线段描绘资料取样元件所记录的资料,如此可清楚显示数据变化的趋势,下图 为一个"趋势图"元件的使用情形。

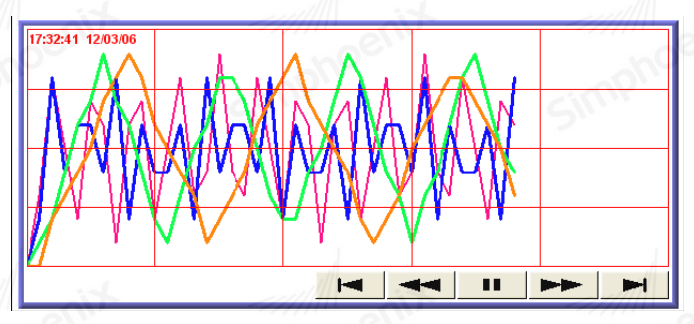

其中各按钮的功能描述如下:

点击后画面将显示最初的取样资料,并关闭画面自动卷动功能。

点击后画面将显示1个垂直间隔前的取样资料,并关闭画面自动卷动功能。

显示此图形表示目前已关闭画面自动卷动功能,点击后将重新开启此项功能。

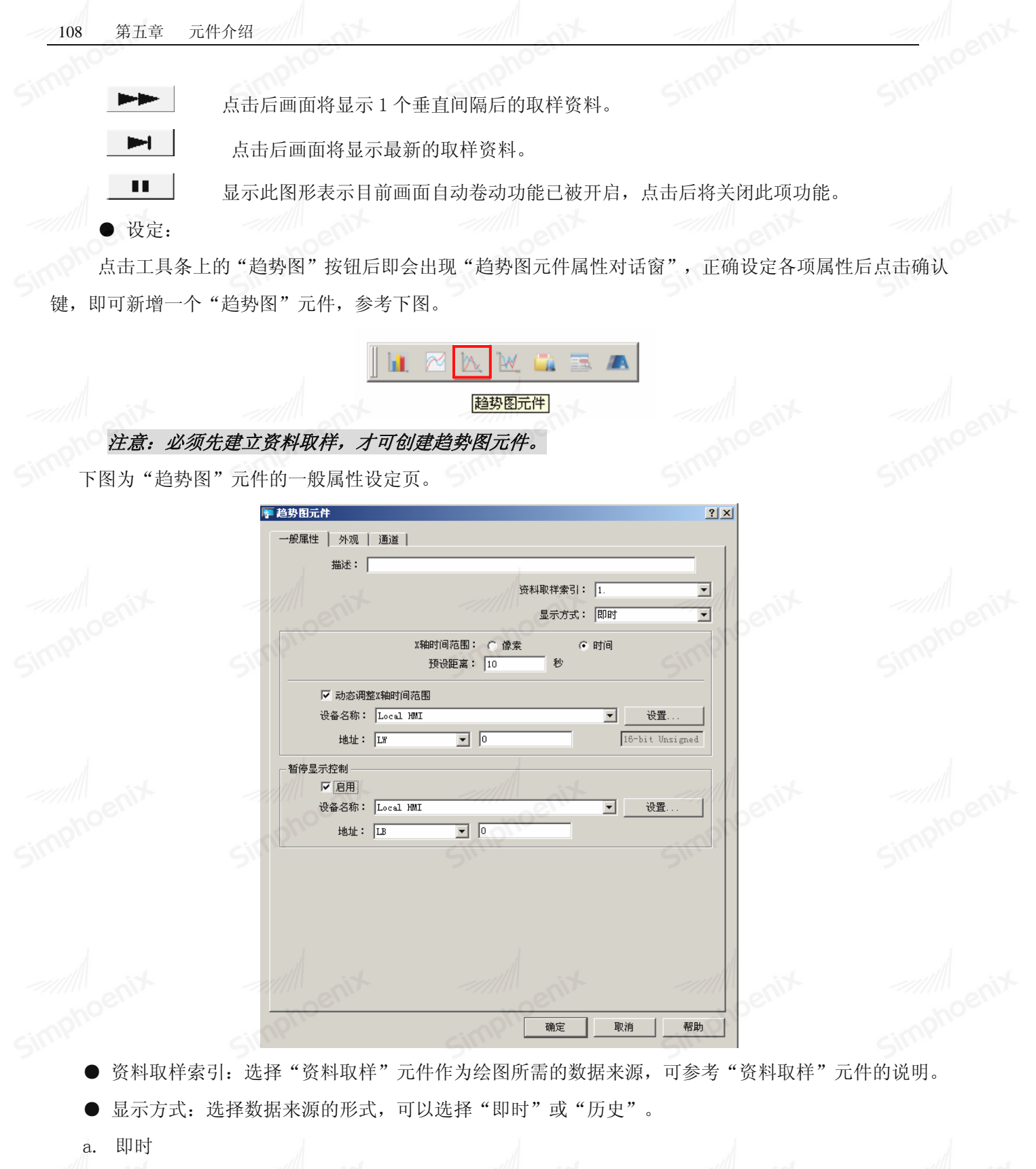

可显示来自"资料取样"元件从开机后到目前的取样资料,如需显示过去的资料,需选择"历史"模式, 从历史资料中读取。

可以利用"暂停控制"功能暂停元件画面更新的动作,但仅只暂停画面刷新,并不会暂停"资料取样"元件的取样动作。

b. 历史

历史记录来自"资料取样"元件使用日期来分类并储存的取样资料。使用"历史"模式可以利用 [资料取 样元件索引](data sampling object index)选定要显示的历史记录,并利用"历史数据控制"选择不同日期 的历史记录。下图为"历史数据控制"的设定画面。

| 历史 | と数据控制 —— | •         |    | enix | enix |
|----|----------|-----------|----|------|------|
|    | 设备名称:    | Local HMI | 70 | 0    | ▼ 设置 |
|    | 地址:      | LW        |    |      |      |

Simphoenix HMI 会将取样资料的历史记录文件依时间先后排序,日期最新的文件为记录 0(一般是今日 已存盘的取样资料),日期次新的文件为记录 1,其余记录依此类推。在"历史控制"中所指定寄存器中的数 据如果为 0, "趋势图"元件将显示记录为 0 的数据; 寄存器中的数据如果为 1,将显示记录 1 的数据,也 就是说寄存器中的数据如果为 n,将显示记录 n 的数据。

举一个简单的例子说明"历史数据控制"的使用方式,上图的寄存器为[LW200],假使目前的"资料取样" 元件已储存的取样数据文件依时间先后分别为 pressure \_ 20101120.dt1、pressure\_20101123.dt1、 pressure\_20101127.dt1、pressure\_20101203.dt1,共4笔文件,并且今日时间为2010/12/3,则依照[LW200] 中的数据内容,"趋势图"所显示的取样数据文件整理如下:

| [LW200]中的数据 | 所显示历史资料的来源档案            |
|-------------|-------------------------|
| 0           | pressure_20101203.dt1   |
| 1           | pressure_20101127.dt1   |
| 2           | pressure_20101123.dt1   |
| 3           | pressure _ 20101120.dt1 |

也就是说[LW200]中的数据愈小,所观察到的为与今日时间愈接近的历史记录;另一种情形是,当[LW200] 中的数据并无相对应的取样数据文件时,Simphoenix HMI 将显示最后一个历史记录,例如[LW200]的值为 4 时,Simphoenix HMI 仍显示 pressure 20101120.dt1 此笔文件。

● 通道数目:

元件可显示的线条数目,一个线条代表"资料取样"元件中对某一地址连续取样获得的数据,最多可显示 1000 个通道数目。

• 两取样绘点间距离:

像素:

| 两取样绘点间距离 | • 像素 | 〇 时间      |  |
|----------|------|-----------|--|
| 预设距离:    | 20   | 像索 ////// |  |

选择[像素],则[距离]用来设定各取样点的描绘距离,参考下图。

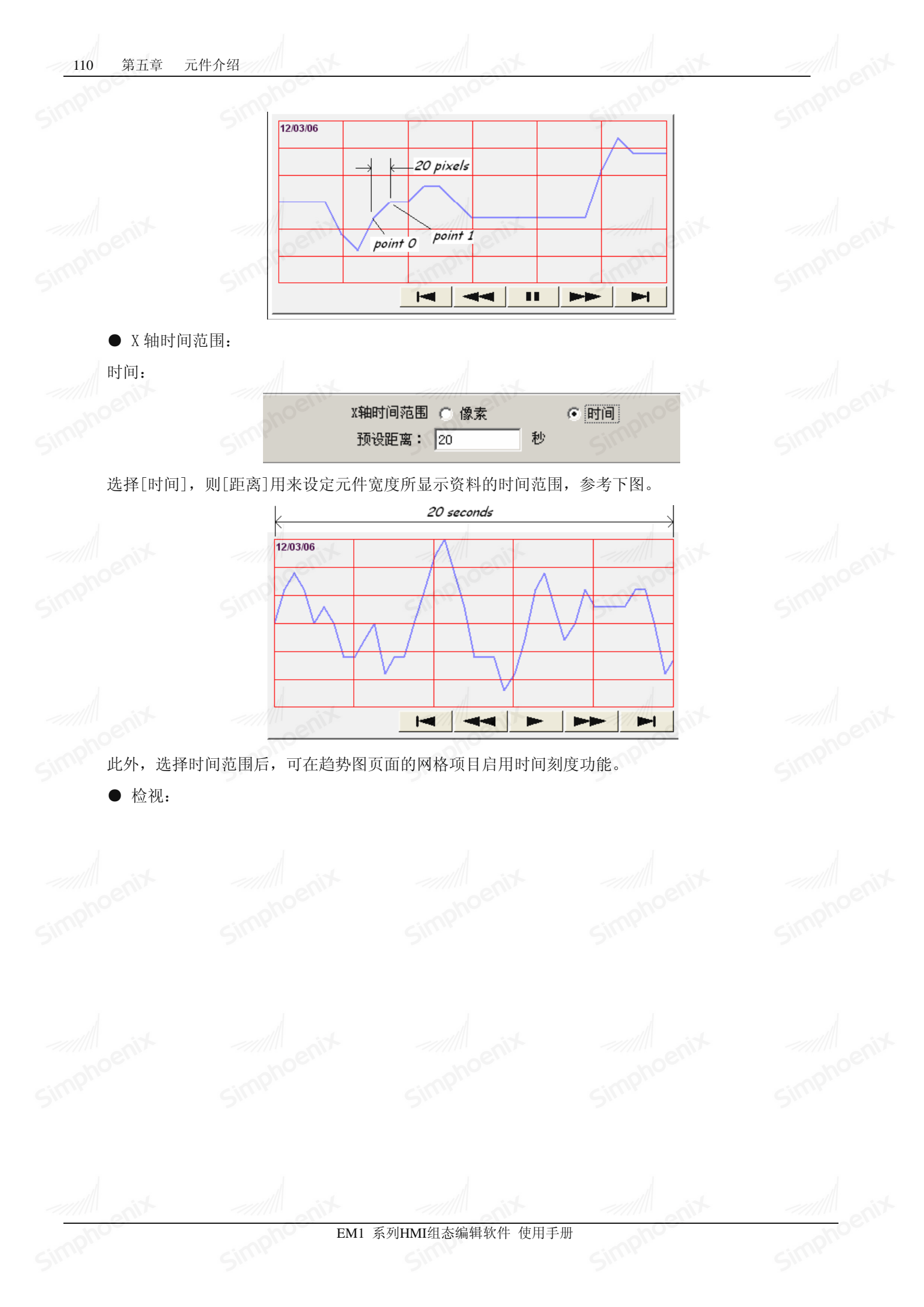

|    | 显示                             | 描述                                | 数据类型                         |                         |
|----|--------------------------------|-----------------------------------|------------------------------|-------------------------|
| 18 |                                | 通道17                              | 16-bit Unsigned              |                         |
| 19 |                                | 通道18                              | 16-bit Unsigned              |                         |
| 20 |                                | 通道19                              | 16-bit Unsigned              |                         |
| 21 | •                              | 通道20                              | 16-bit Unsigned              |                         |
| 22 |                                | 通道21                              | 16-bit Unsigned              |                         |
|    | 线型选<br>© 1<br>C 4<br>(最大/      | 择 〇<br>〇<br>最小值取自寄存器」             | 2 O                          | 3                       |
|    | 线型选<br>○ 1<br>○ 4              | 择<br>                             | 2 C<br>5 R                   | 3                       |
|    | 线型选<br>① 1<br>① 4<br>【最大/      | 择C<br>量小值取自寄存器<br>量小值: 0.00       | 2C<br>5最                     | 3<br>大值: 100.00         |
|    | 线型选<br>① 1<br>① 4<br>最大/       | 择C<br>最小值取自寄存器<br>最小值: 0.00       | 2 C<br>5 #                   | 3<br>大值: [100.00        |
| 通  | 线型选<br>○ 1<br>量大/<br>道显示<br>自用 | 择C<br>最小值取目寄存器<br>最小值: 0.00<br>控制 | 2 C<br>5 最<br>使相应状态显示通道: C 开 | 3<br>大值: [100.00<br>C 关 |

• 通道:

设定各个曲线的样式与颜色,与曲线所能描绘数据的上下限值。最多可同时支持1000个通道。

● 最大值、最小值:

不勾选"取自寄存器": [最小值]与 [最大值]用来设定各曲线所描绘的取样数据的最小值与最大值。 也就是说如果存在某一曲线所描绘的取样数据最小值为1,最大值为60,则[最小值]与[最大值]需设定为[1] 与[60],如此所有的取样数据才会完全被描绘在元件中。

取自寄存器:选择输入数值的上下限来自所指定的寄存器。此时寄存器必须存在的资料长度与元件所显示的数据类型有关。举例来说,下图的上下限来自[LW0]:

| 最大/最小值取目 | 目寄存器      |          |                 |
|----------|-----------|----------|-----------------|
| 设备名称:    | Local HMI | <b>•</b> | 设置              |
| 地址:      | LW 💌 🕻    |          | 16-bit Unsigned |
|          |           |          |                 |

此时上下限的存放地址如下:

 $\overline{\mathbf{v}}$ 

| 资料格式 🗩    | 最小值 | 最大值  |
|-----------|-----|------|
| 16-bit 格式 | 位址  | 位址+1 |
| 32-bit 格式 | 位址  | 位址+2 |

● 通道显示控制:通道显示控制,只针对历史数据进行显示和隐藏控制。

# 5.3.4 XY 趋势图元件

● 概述: XY 趋势图可以同时显示最多 16 组的曲线,可让用户通过此方式来观察及比较各寄存器中的数据,负数亦可使用。

设定:点击工具条上的"XY曲线图"按钮,随即出现元件属性对话窗。

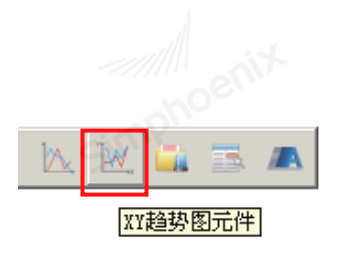

| 두 XX趋势图元件     |               | N N           | ?               |
|---------------|---------------|---------------|-----------------|
| 一般属性   通道     |               |               |                 |
| 描述:           |               | - 51          |                 |
| 方向: 朝右显       | 示 💽           | <b>通道数目</b> : | 1               |
| 控制地址          |               |               |                 |
| 设备名称: Local H | NI            | -             | · 设置            |
| 地址: IW        | • 0           |               |                 |
| 数:            | 据个数地址: IW : 0 | + 1           |                 |
|               |               |               | 1               |
| 边框:           |               | 背景            |                 |
| 参考线           |               |               |                 |
|               | 取自寄存器         | SIL           |                 |
| 设备名称: Local H | AI            |               | · 设置            |
| 地址:「LW        | • 0           |               | 16-bit Unsigned |
|               |               |               |                 |
| ▼ 参考线1        |               | 0.00          | -               |
| ▼ 参考线2        |               | 0.00          |                 |
| ▼ 参考线3        |               | 0.00          |                 |
| ▼ 参考线4        |               | 0.00          |                 |
|               |               |               |                 |
| SIL           |               | GINY          |                 |
|               |               | 确定            | 取消 帮助           |

● 一般属性:

方向:选择朝右显示,朝左显示,朝上显示或朝下显示图标。

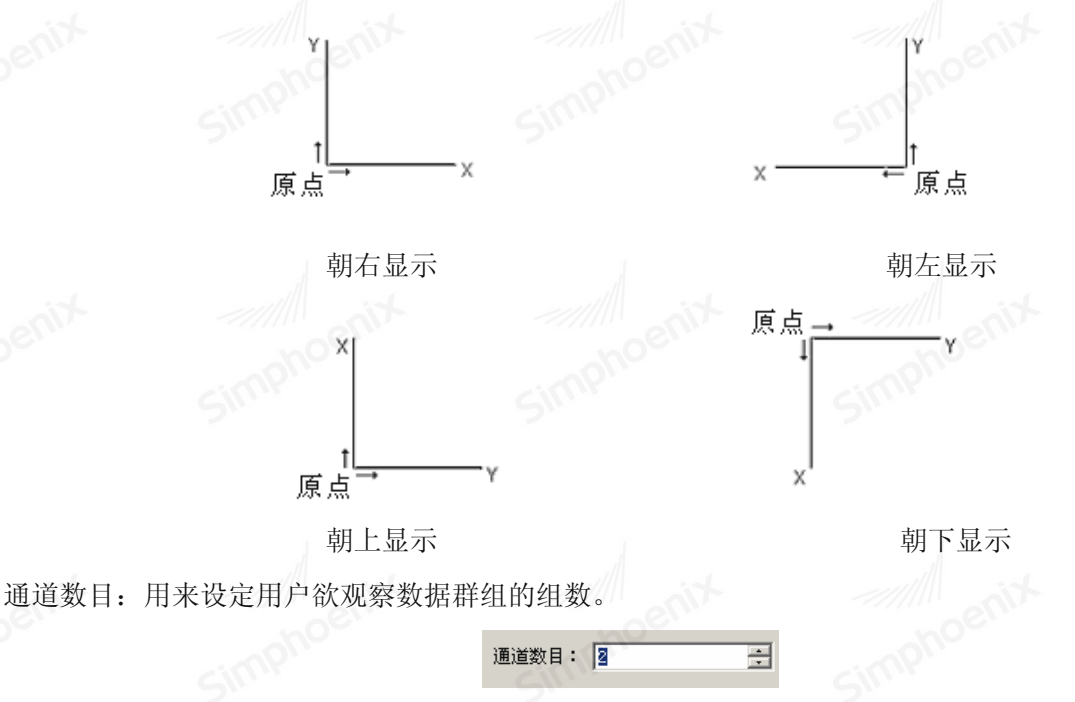

例如上图显示数据群组被设定为2,则用户可以同时观察两个不同地址类型中的内容。

● 控制地址:

a. 设备名称: 选择曲线图的控制及数据个数地址来源

b. 寄存器: 选择目前所指定曲线的地址类型

c. 地址: 被用来控制图形的显示及清除; 假设"控制地址"被设置为 LWO, 则数据个数地址为 LW(0+1)

1= 显示图形

在[控制地址]写入"1"(将此地址的 bit 0 设定为 ON);此时 Simphoenix HMI 将以折线图画出目前寄存器的内容(并保留先前图形)。Simphoenix HMI 在完成前项动作后将对[控制地址]写入"0"。

2= 清除图形 🧲

在[控制地址]写入"2"(将此地址的 bit 1 设定为 0N);将清除先前所画之线图。Simphoenix HMI 在完成前项动作后将对[控制地址]写入"0"。

3= 清除已显示图形并显示新图形

在[控制地址]写入"3"(将此地址的 bit 0 与 bit 1 皆设定为 0N);此时 Simphoenix HMI 会先将先前的 线图清除,再画出目前地址内的内容。Simphoenix HMI 在完成前项动作后将于[控制地址]写入"0"。

在设定完控制地址后,SimphoenixHMI 会自动设定数据个数地址。例如,如果LWO=控制地址;此地址是用来控制曲线的显示及数据清除;LW1 会自动被设成数据个数地址;此地址是用来储存资料显示的数量。

d. 数据个数地址:设定所指定 XY 曲线图要显示的数据个数;每个通道的数据须小于 1024 点(0~1023)

● 参考线:

最多可画四条参考线在曲线图上,用户可以自行选择线条的颜色及参考的数值,并且依据所设定数值来显 示在屏幕上。

| 考线 ——— |            |      |     |        |
|--------|------------|------|-----|--------|
|        | [上下限取自寄存器] |      |     |        |
|        |            |      |     |        |
|        | 下限: 0.00   |      | 上限: | 100.00 |
|        | ▼ 参考线1     | 0.00 |     | SI     |
|        | ▼ 参考线2     | 0.00 |     |        |
|        | ☑ 参考线3     | 0.00 |     |        |
|        | ☑ 参考线4     | 0.00 |     |        |
|        |            |      |     |        |

若勾选"上下限值取自寄存器",则需设定一个参考线的读取地址。

| - 参考线 |              | 0    | G               |
|-------|--------------|------|-----------------|
|       | ▶ 上下限取自寄存器   |      | cimpli          |
| 设备名   | 称: Local HMI | •    | 设置              |
| 地     | 址: LW 🔽 🔽    |      | 16-bit Unsigned |
|       |              |      |                 |
|       |              |      |                 |
|       | ▼ 参考线1       | 0.00 |                 |
|       | ☑ 参考线2       | 0.00 |                 |
|       | ▼ 参考线3       | 0.00 | 9               |
|       | ▼ 参考线4       | 0.00 | <u> </u>        |
|       |              |      |                 |

注意: XY 曲线图最多可以重复画 32 次. 计算方法如下:

1. 1个通道可以重复画 32 次,

2. 若是有两个通道,则只能重复画 16 次,

3. 这是依照有多少通道去除以 32 才能得到最多重复画的次数。

| <ul> <li>通道: ①</li> <li>         達萊地址         「 X轴数据与Y轴数据来源不同寄存器         设备名称: [Local HMI          」          设置         地址: [LW          」 ①         16-bit 03         16-bit 03         16-bit 03         16-bit 03         16-bit 03         16-bit 04         16-bit 04         16         16-bit 04         16         16         16</li></ul> | nsi gned |
|----------------------------------------------------------------------------------------------------|----------|
| 「 X独数据与Y轴数据未渡不同寄存器<br>设备名称: [Local HMI                                                                                                    | nsigned  |
|                                                                                                    | nsi gned |
| 设备名称: Local HMI                                                                                                    | nsigned  |
| 地址: IIW                                                                                                    | nsi gned |
| 范围上下限<br>厂上下限取目寄存器                                                                                                    |          |
| □ 上下限取自寄存器<br>□ 工<br>□ X轴                                                                                                    |          |
|                                                                                                    |          |
|                                                                                                    |          |
| 下限:0.00 上限:100.00                                                                                                    |          |
| - Y#                                                                                                    |          |
| 下限: 0.00 上限: 100.00                                                                                                    |          |
|                                                                                                    |          |
|                                                                                                    |          |
| (• 线 () 点 () 利斯相投影                                                                                                    |          |
| 线颜色:                                                                                                    | -        |
| 「 线型选择 ────────────────────────────────────                                                                                                    |          |
| © 1 C 2 C 3                                                                                                    |          |
| C 4 C 5                                                                                                    |          |
|                                                                                                    |          |

Simphoenix

● 通道:用来指定要设定的曲线图。

● 读取地址:设备名称:选择曲线图的数据来源。点击"设置"去选择读取字地址的"PLC名称","寄

存器","地址","系统寄存器"。

每种地址的使用方法如下:

a. "上下限取自寄存器"未勾选, "X 轴数据与 Y 轴数据来自不同地址"未勾选:

| ┌──────────────────────────────────── | X轴数据与Y轴数据来 | 源不同寄存器    | 2,,             |      |
|---------------------------------------|------------|-----------|-----------------|------|
| 设备名称: 🛙                               | .ocal HMI  |           | ▼ 设置            |      |
| 地址:「工                                 | *          | 100       | 16-bit Unsigned |      |
| enit                                  |            |           |                 | enix |
| hor                                   |            | phot      | non             |      |
| 一范围上下限———                             | 51         |           | Sillin          | 1    |
| văn 🗆                                 | 上下限取自寄存器   |           |                 |      |
| 下的                                    | 艮:0.00     |           | 上限: 100.00      |      |
| Y轴<br>四才                              | 艮:0.00     | - All sit | 上限: 100.00      | enix |
| imphos                                |            | mphoe     | cimphe          |      |

范例 1: 读取地址为 LW100

X数据0从LW100读取数据

Y数据0从LW101读取数据

EM1 系列HMI组态编辑软件 使用手册

X数据1从LW102读取数据

Y数据1从LW103读取数据

X 数据 2 从 LW104 读取数据

Y 数据 2 从 LW105 读取数据……等等

b. "上下限取自寄存器"勾选, "X 轴数据与 Y 轴数据来自不同地址"未勾选:

| 1 | - 读取地址      | <u> </u>           | Cillin          |  |
|---|-------------|--------------------|-----------------|--|
|   |             | □ X轴数据与Y轴数据来源不同寄存器 |                 |  |
|   | 设备名称:       | Local HMI          | ▼ 设置            |  |
|   | 地址:         | LW 🔽 100           | 16-bit Unsigned |  |
|   |             |                    |                 |  |
|   | noeni       | poent              | noer            |  |
|   | <br>┌─范围上下限 | SIM                | SILLIP          |  |
|   |             | ▶ 上下限取自寄存器         |                 |  |

范例 2: 读取地址为 LW100

- X下限从LW100读取数据
- X上限从LW101 读取数据
- Y下限从LW102 读取数据
  - Y上限从LW103 读取数据
  - X数据0从LW104读取数据
  - Y数据0从LW105读取数据
- X数据1从LW106读取数据
- Y数据1从LW107读取数据

c. "X 轴数据与 Y 轴数据来自不同地址"勾选, "上下限取自寄存器"未勾选

| ┌读取地址 ─ |               |            |              |
|---------|---------------|------------|--------------|
| X资料:    | ▼ X轴数据与Y      | 轴数据来源不同寄存器 | 88<br>       |
| 设备;     | 呂称: Local HMI | ell.       |              |
| t       | 也址: ILW       | ▼ 100      | 16-bit Unsig |
| Y资料:    |               |            |              |
| 设备:     | 名称: Local HMI | Jun        | 设置           |
| ł       | 也址: I.W       | • 0        | 16-bit Unsig |
|         |               |            |              |
| 一范围上下限— |               | b-t= 00    |              |
| X轴      |               | 计子音        |              |
|         | 下限:0.00       |            | 上限: 100.00   |
| _ Y轴    |               | en         |              |
| ano     | 下限:0.00       |            | 上限: 100.00   |
| V       | C             |            | C III        |

范例 3: 读取地址为 LW100 和 LW200

X数据

- X 数据 0 从 LW100 读取数据
- X数据1从LW101读取数据
- X数据2从LW102读取数据
- X 数据 3 从 LW103 读取数据 ······等等

### Y数据

- Y数据0从LW200读取数据
- Y数据1从LW201读取数据
- Y 数据 2 从 LW202 读取数据
- Y数据3从LW203读取数据……等等

d. "上下限取自寄存器"勾选, "X 轴数据与 Y 轴数据来自不同地址"勾选

| 设备名称: | Local HMI |    | ▼设置         |
|-------|-----------|----|-------------|
| 地址:   | LW 🔽 100  |    | 16-bit Unsi |
| Y资料:  |           |    |             |
| 设备名称  | Local HMI | 11 | - 设置        |
| 地址    | LW 🔽 O    |    | 16-bit Unsi |

范例 4: 读取地址为 LW100 和 LW200

### X数据

- X 下限从 LW100 读取数据
- X上限从LW101 读取数据
- X数据0从LW102读取数据
- X数据1从LW103读取数据
- X数据2从LW104读取数据
- X 数据 3 从 LW105 读取数据……等等

### Y数据

- Y 下限从 LW200 读取数据
- Y上限从LW201 读取数据
- Y数据0从LW202读取数据
- Y数据1从LW203读取数据
- Y数据2从LW204读取数据

→ Y 数据 3 从 L₩205 读取数据……等等

● 范围上、下限:

上述的设定是指"上下限取自寄存器时",如果没有勾选的话,则可自行设定上下限

| ~// |         |            | 弗五早 兀忤介绍   |
|-----|---------|------------|------------|
|     |         |            |            |
|     | 一范围上下限— | Sinn       | Sin        |
|     | v\$tb   | □ 上下限取自寄存器 |            |
|     | PH4     | 下限: 0.00   | 上限: 100.00 |
|     | _Y轴     |            |            |
|     | 1       | 下限:0.00    | 上限: 100.00 |
|     | ////    |            |            |

117

上下限用于计算 X、Y 轴的刻度百分比。例如: X 或 Y%=(X 或 Y 读取数值一下限)/(上限一下限)根据设定,内存分配是依据 X 坐标资料和资料格式来分派。

下面说明当格式为 16-bit 时并使用"上下限取自寄存器":

1 word (16-bit signed, 16-bit unsigned):

| 读取地址 ———————————————————————————————————— |                 |
|-------------------------------------------|-----------------|
| 设备名称: Local HMI                           | ▼ 设置            |
| 地址: LW 🔽 100                              | 16-bit Unsigned |

下面说明当格式为 32-bit 时并使用"上下限取自寄存器"。

| 2  word ( | 32-bit Floa | t):                   |                 |
|-----------|-------------|-----------------------|-----------------|
|           | - 读取地址      | 「 váh粉捉 片váh粉捉卖酒子同实方哭 | en              |
|           | 设备名称:       | Local HMI             | ▼ 设置            |
|           | 地址:         | L# 100                | 32-bit Unsigned |

比例范围是依照X的上下限数值来显示。

当使用"上下限取自寄存器"时,可以依照改变 X 轴及 Y 轴的上下限来达到放大及缩小的功能。(请参"趋势图"元件的用法)

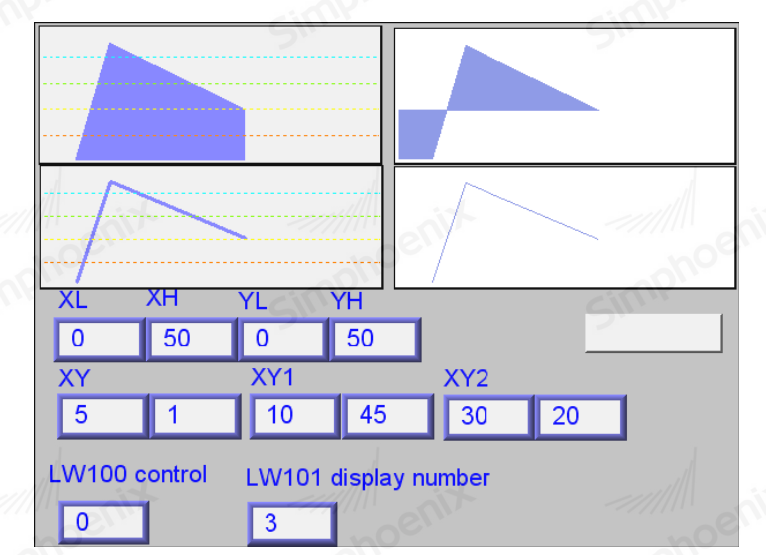

在 X 轴及 Y 轴设定显示范围.(XL=X 轴的下限, XH=X 轴的上限, YL=Y 轴的下限, YH=Y 轴的上限)

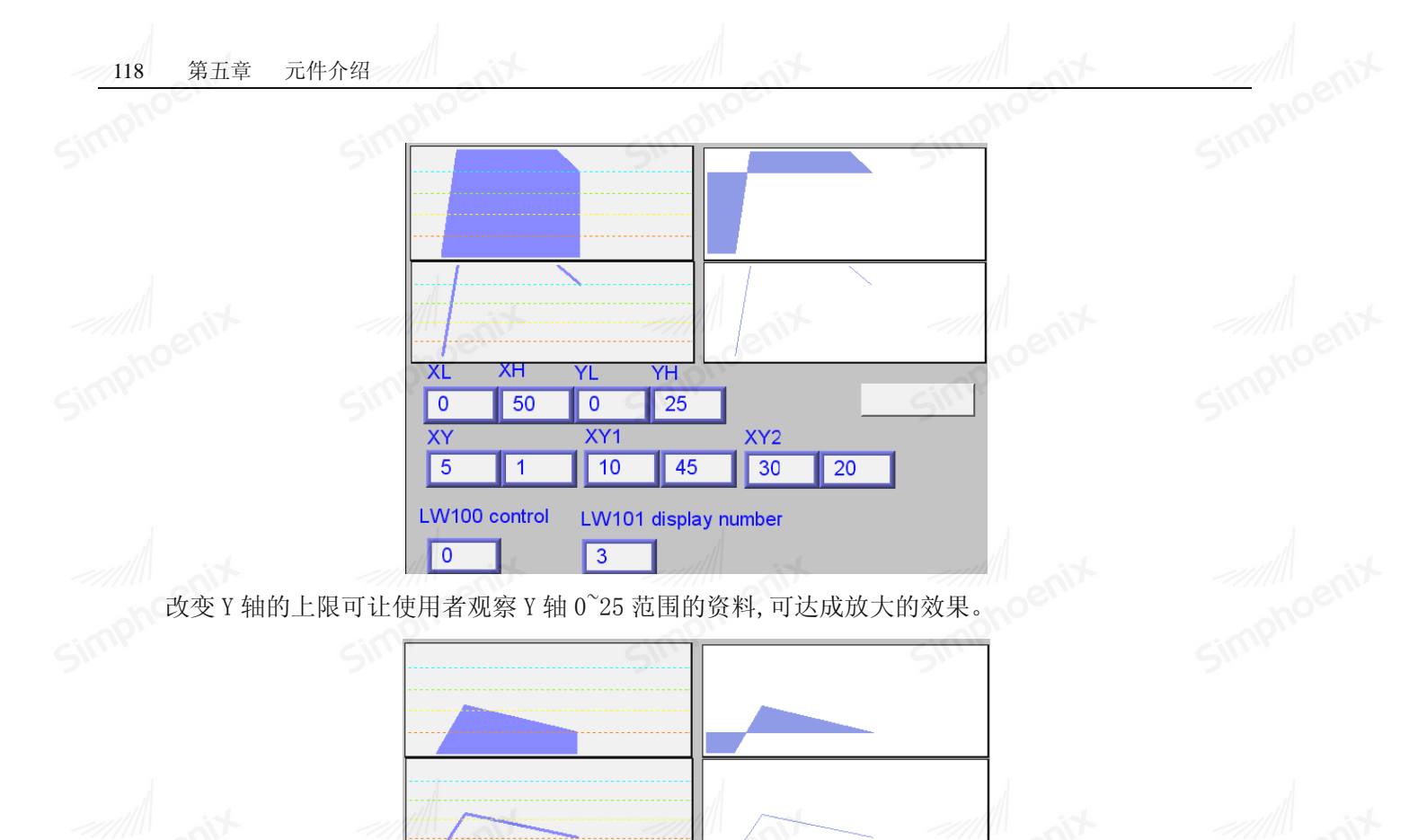

● 曲线:可在此设定通道所要显示的属性。

设定屏幕以线, 点, 对 X 轴投影或对 Y 轴投影显示。

XL

0

XY

5

0

XH

50

1

LW100 control

YL

0

XY1

10

3

改变 Y 轴的上限,可达到缩小的效果。(也可修改 X 轴的值来达到放大及缩小的目的)

YΗ

100

45

LW101 display number

XY2

30

20

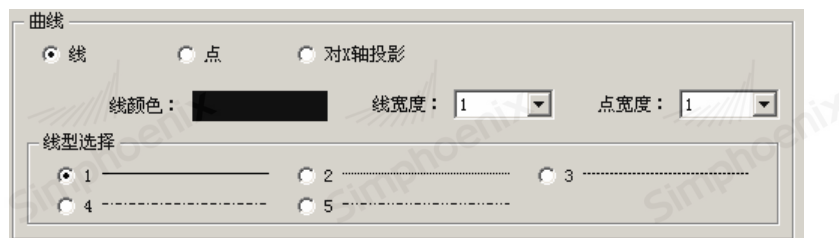

线及点表示图如下

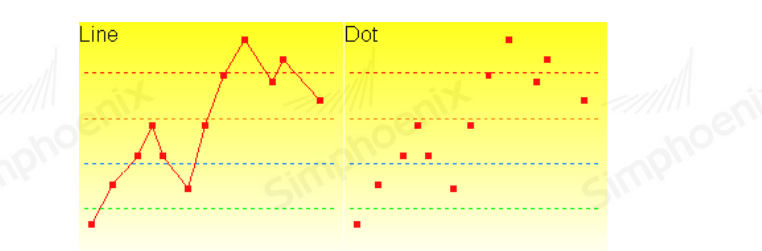

X轴投影

simphoenia

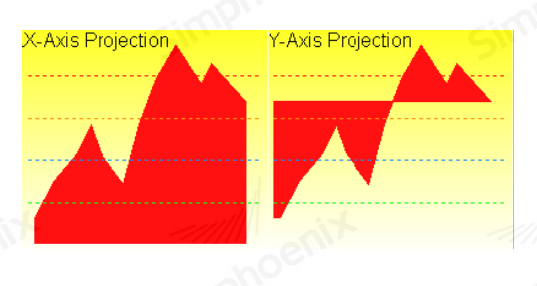

### 备注:

下图中的曲线有7个点构成,从P0到P6,系统画出X轴投影方式如以下步骤:

a. 自动计算出两个投影的点: X 轴 - (X0, 0) and (X6, 0).

b. 依照出现的顺序,连接所有的点(X0,0), P0, P1… P6, (X6,0)并且最后连接第一个点.

c. 填满封闭区域.

X轴投影

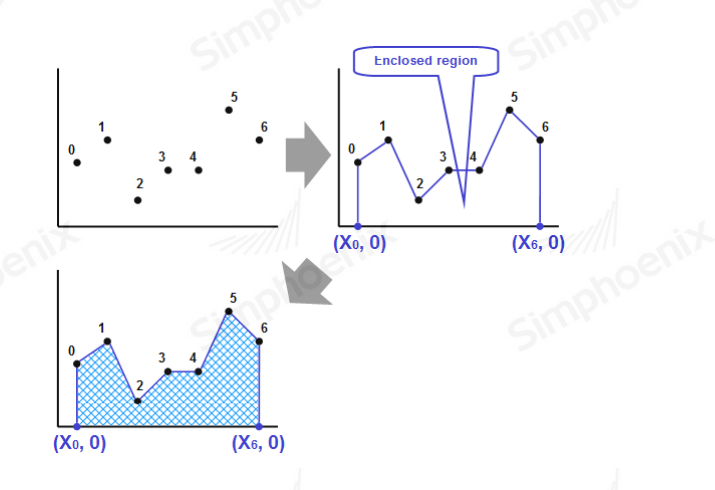

# 5.3.5 报警条与报警显示元件

● 概述: "报警条"与"报警显示"元件用来显示已被定义在"事件登录"(event log)中,且系统目前状态满足触发(trigger)条件的事件信息,此时这些事件也被称为报警(alarm)。"报警条"与"报警显示" 元件将利用事件被触发的时间先后,依序显示这些报警,其中"报警条"元件将使用单行游动文字(走马灯) 显示所有报警的内容; "报警显示"元件则使用多行文字列表,各行文字显示单一报警的内容。下图显示不 同元件对报警的表示方式。有关"事件登录"的说明可以参考相关章节。

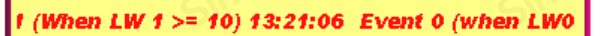

"报警条"元件

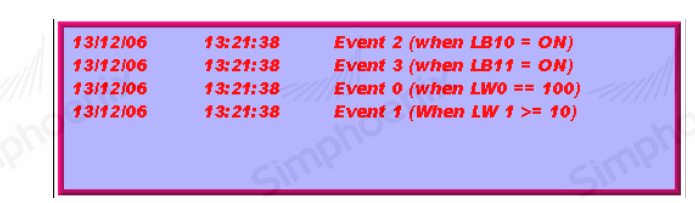

"报警显示"元件

● 设定:点击工具条上的"报警条"按钮后,即会出现"报警条元件属性对话窗";相同方式,点击工具

条上的"报警显示"按钮后,即会出现"报警显示元件属性对话窗",正确设定各项属性后点击确认键,即 可新增一个元件,参考下图。

| S    | 动态报警条元件           报答           | <u>? ×</u> |
|------|--------------------------------|------------|
|      | 显示类别范围: 1 3 1 (参考"报警事件登录"类别说明) |            |
|      | 移动速度: 速度5 ▼                    |            |
|      | 颜色                             |            |
|      | 外框:                            | - 10e      |
|      |                                | 201        |
|      | 字体                             |            |
|      | 字体: 宋体 💌 字体大小: 16              | - I        |
|      | 格式                             | -          |
|      | 显示顺序                           |            |
|      | 显示属性显示顺序                       |            |
|      | 1 ● 事件发生日期 1 事件发生日期 上移 1       | 38/11      |
|      | 2 图 事件发生时间 2 事件发生时间            | - ho       |
| Civi | 3 ☑ 事件信息 3 事件信息                | UK.        |
|      | 下移                             |            |

● 显示类别范围:

被触发事件的"类别"需符合此处设定的显示范围才会被显示(事件的"类别"在"事件登录"中设定)。 例如当"报警条"元件的"类别"此时被设定为2到4,则仅有"类别"等于2或3或4的事件,才会被显 示在该"报警条"元件中。可以参考"事件登录"说明中关于"类别"的说明。

- 移动速度:"报警条"元件中所显示文字的移动速度。
- 颜色:设定元件的外框及背景颜色。
- 格式:
- a. 排序

设定报警显示的顺序,可以选择"按时间顺序"或"按时间逆序"。

按时间顺序:较晚发生的报警被排列在后(或在下)。

按时间逆序: 较晚发生的报警被排列在前(或在上)。

b. 显示顺序

设计者可自行定义所要显示项目及排列方式。

c. 日期(事件发生日期)模式

选择显示事件发生的日期格式, 共有以下4种模式:

1. MM/DD/YY 2. YYYY/MM/DD 3. MM/DD/YYYY 4. YY/MM/DD

d. 时间(事件发生时间)模式

选择显示事件发生的时间格式, 共有以下2种模式:

- 1、HH:MM:SS; 2、HH:MM;
- 确认地址:

确认地址是报警显示元件中的功能,报警条元件无此功能,如下图所示:

| 一般属性 报警 |            |                 |
|---------|------------|-----------------|
| 描述:     | Simphoenix | simphoenix      |
| 确认地址    |            |                 |
| 设备名称:   | Local HMI  | → 设置            |
| 地址:     | LW 0       | 16-bit Unsigned |
|         |            |                 |
| phoenix |            |                 |
| phoenix | Simphoenix | Simphoenix      |

启用确认功能后,用户可单击或双击已显示的报警事件,表示已经确认此报警,确认后报警元件要执行 的操根据确认地址中的不同的值而不同,在"管理"按钮中查看不同的值对应的不同操作,如下图所示:

| 122 | 兀忤介绍 |                                                                        |                                                                                |       |    |
|-----|------|------------------------------------------------------------------------|--------------------------------------------------------------------------------|-------|----|
|     | mph  | 00                                                                     | mphoe                                                                          | mphoe |    |
|     | SI'  | 🗖 Dialog                                                               | 5 <sup>w</sup>                                                                 | ? 🛛   |    |
|     |      | Addr + 0:<br>描述<br>1.设置地址值<br>2.设置地址值<br>3.设置地址值<br>4.设置地址值<br>5.设置地址值 | 值为0:显示所有事件<br>值为1:隐藏已确认事件<br>值为2:隐藏已恢复事件<br>值为3:隐藏已确认或已恢复事件<br>值为4:隐藏已确认和已恢复事件 |       | St |
|     | 1    |                                                                        |                                                                                | 确定    |    |

5.3.6 事件显示元件

● 概述: "事件显示"元件可以用来显示已被定义在"事件登录"(event log)中,且曾经满足触发(trigger)条件的事件,"事件显示"元件将利用事件被触发的时间先后,依序显示这些事件,参考下图。

Simphoeni

| 8 | 12/13/06 | 22:03:15 |          | Event 3 (when LB11 = ON)  |   |
|---|----------|----------|----------|---------------------------|---|
| 7 | 12/13/06 | 22:03:14 | 22:03:17 | Event 2 (when LB10 = ON)  |   |
| 6 | 12/13/06 | 22:03:13 |          | Event 1 (When LW 1 >= 10) |   |
| 5 | 12/13/06 | 22:03:12 |          | Event 0 (when LW0 == 100) | 5 |
| 4 | 12/13/06 | 22:02:57 |          | Event 3 (when LB11 = ON)  |   |
| 3 | 12/13/06 | 22:02:56 | 22:03:04 | Event 2 (when LB10 = ON)  |   |
| 2 | 12/13/06 | 22:02:56 | 22:02:58 | Event 1 (When LW 1 >= 10) |   |

注意:

事件显示元件与报警显示元件的区别:

1. 报警显示元件只显示报警被触发时的信息,报警解除后,显示信息消失。

2.事件显示元件可显示事件被触发、确认与恢复正常状态(也就是系统状态不再满足触发条件)的时间信息,可以不同颜色表示不同的状态。

3.报警解除后"事件显示"元件仍可显示保存在HMI内存中(即时方式,断电消失)或Flash上(历 史方式,断电保持)的信息。

● 设定:

点击工具条上的"事件显示"按钮后,即会出现"事件显示元件属性对话窗",正确设定各项属性后点 击确认键,即可新增一个"事件显示"元件,参考下图。

| Simphoenix                                           | simphoenix         | ■ 亊件显示元件                                                                                                    | 第五章 元件        | 介绍 123<br>『× |
|------------------------------------------------------|--------------------|----------------------------------------------------------------------------------------------------|---------------|--------------|
| jinphoenix                                           |                    | 一般風性     ●件显示       描述:     方式:       方式:     即时       确认地址     设备名称:       也は:     Iw       地址:     Iw       控制地址     「倉用事件管理 | ▼<br>▼<br>▼ 0 | Simphoenix   |
|                                                      |                    | simphoenix                                                                                                    |               | Simphoenix   |
| <ul> <li>● 模式</li> <li>选择事件</li> <li>a 即时</li> </ul> | :<br>牛来源的形式,可以选择"E | 即时"或"历史"。                                                                                                    | 猫认 取消 帮助      | Simphoenix   |

| 方式 | 即时       | ~ |
|----|----------|---|
|    | 即时<br>历史 |   |
|    |          |   |

确认地址

事件显示元件可显示从开机到目前被触发的事件,即便事件触发条件已不满足。当事件被确认时,在"事件登录"-"信息"-"事件确认时写入"中的数据会被输出到"事件显示元件"的写入地址,请参考"事件登录"章节。

b. 历史

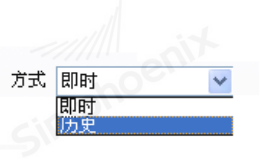

● "启用读取多个历史资料"

在历史模式下可显示事件的历史记录,每一天的事件记录被储存在不同的文件内。

下图为设定历史数据控制的控制地址

| - 历史资料控制 | nor           |    | ł |
|----------|---------------|----|---|
| 设备名称:    | Local HMI     | 设置 |   |
| 地址:      | LW 🔽 0        |    |   |
|          | [ 启用读取多个历史资料] |    |   |
|          |               |    |   |

系统通过索引来选择历史记录。

在连续每天都记录历史事件的情况下,

输入0则显示当天事件信息;

输入1则显示昨天事件信息;

输入2则显示前天事件信息;

以此类推。

如果不是连续每天都开机记录历史事件时,举一个简单的例子说明"历史控制"的使用方式:

上图的寄存器为[LW0],假使目前已储存的事件历史记录文件依时间先后分别为 EL\_20101120.db、 EL\_20101123.db、EL\_20101127.db、EL\_20101203.db,并且今日时间为 2010/12/3,则依[LW0]中的数据,"事 件显示"所显示的事件历史记录文件整理如下:

| [LW100]中的数据 | 所显示的事件历史记录档案    |
|-------------|-----------------|
| 0           | EL_20101203. db |
| 1           | EL_20101127. db |
| 2           | EL_20101123. db |
| 3           | EL_20101120. db |

也就是说[LWO]中的数据愈小,所观察到的为与今日时间愈接近的历史记录。

另一种情形是,当[LWO]中的数据并无相对应的取样数据文件时,Simphoenix HMI 将显示最后一个历史记录,例如[LWO]的值为4时,Simphoenix HMI 仍显示 EL\_20101120.db 此笔文件。

● "启用读取多个历史资料"

定义:同时显示多天历史资料。

说明:假设"历史控制"的控制地址为 LWO,则 LWO 与 LW1 构成欲显示的历史资料的范围,LWO 的值代表开启的第一笔历史资料。

如下图,为了说明清楚,首先将历史资料库按日期优先作标记(No.0、No.1、No.2…),LWO 输入数值

| EL_20100604 | No.4 | 1 KB  | DB 档案 |
|-------------|------|-------|-------|
| EL_20100605 | No.3 | 6 KB  | DB 档案 |
| EL_20100608 | No.2 | 17 KB | DB 档案 |
| EL_20100609 | No.1 | 4 KB  | DB 档案 |
| EL_20100610 | No.0 | 12 KB | DB档案  |

为"3",表示下图历史资料库中标记 No. 3 的资料。 而 LW1 有以下两种模式:

(1) 天数

| l | - 历史资料控制 | tin the t    |    |
|---|----------|--------------|----|
|   | 设备名称:    | Local HMI    | 设置 |
|   | 地址:      | LW 0         |    |
|   |          | ▶ 启用读取多个历史资料 |    |
|   | 模式:      | 天数           |    |

历史数据显示范围有 LWO 标记开始算起,LW1 的值表示往前推算几天。

例如:如下图,假设LWO 输入数值为"1",LW1 输入数值为"3",则表示显示的历史数据范围由 20100609 开始,往前推算三天(包括 20100609),历史数据库中 20100607 资料不存在,所以显示的历史数据只有 20100609 和 20100608 等资料。

| 🕎 EL_20100604 | No.4 | 1 KB  | DB 档案 |  |
|---------------|------|-------|-------|--|
| EL_20100605   | No.3 | 6 KB  | DB 档案 |  |
| EL_20100608   | No.2 | 17 KB | DB 档案 |  |
| EL_20100609   | No.1 | 4 KB  | DB 档案 |  |
| EL_20100610   | No.0 | 12 KB | DB档案  |  |

| 最后历史资料 | 科索引         |              |      |
|--------|-------------|--------------|------|
|        | - 历史资料控制    |              | enit |
|        | 设备名称:       | Local HMI    | 设置   |
|        | 地址:         |              | lu.  |
|        |             | ▶ 启用读取多个历史资料 |      |
|        | <b>模式</b> : | 最后历史资料索引     |      |

历史数据显示范围由LWO标记开始算起,LW1的值表示资料标记结束。

例如: 假设 LWO 输入数值为"1", LW1 输入数值为"3",显示的历史数据为下图中的 No. 1、No. 2、No. 3的历史数据。

| EL_20100604 | No.4 | 1 KB  | DB 档案 |
|-------------|------|-------|-------|
| EL_20100605 | No.3 | 6 KB  | DB 档案 |
| EL_20100608 | No.2 | 17 KB | DB 档案 |
| EL_20100609 | No.1 | 4 KB  | DB 档案 |
| EL_20100610 | No.0 | 12 KB | DB档案  |
|             |      |       |       |

系统最多可显示 4M 历史数据,超出部分系统将略过。

以下显示资料过大的例子:

5个历史数据,每个0.5MB →最多可显示: 5 x0.5MB

5个历史数据,每个1MB→最多可显示: 4 x1MB

5个历史数据,每个1.5MB→最多可显示: 2 x1.5MB+1 x1MB(局部)

● 控制地址:

(2)

1、选择需要显示或隐藏"已确认、已恢复"事件。

2、在事件显示"即时方式"中,选择需要删除的事件。

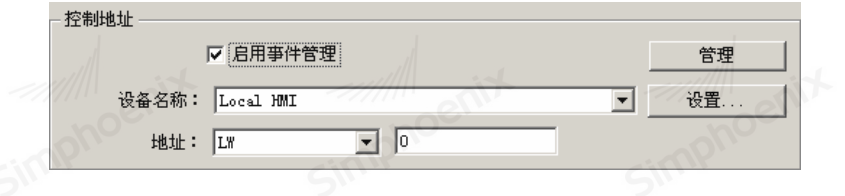

说明: 假设"控制地址"为LW100:

a. 设定[LW100+0]地址值为 0 → 显示所有事件

- b. 设定[LW100+0]地址值为1 → 隐藏"已确认"事件
- c. 设定[LW100+0]地址值为 2 → 隐藏"已恢复"事件
- d. 设定[LW100+0]地址值为3 → 隐藏"已恢复"和"已确认"事件
- e. 设定[LW100+1]地址值为1 →表示用户可以在即时模式下选择需要删除的事件

|             | 2周1生                                                                                                    | *H-32/3                                                                                                    | - CITY |                                                                    | . ciff     |
|-------------|----------------------------------------------------------------------------------------------------|----------------------------------------------------------------------------------------------------|--------|--------------------------------------------------------------------|------------|
|             | 显                                                                                                    | 示类别范围:  ₺                                                                                                    | 到  1   | {参考"报警事件登录"类别说明                                                    | }          |
|             |                                                                                                    |                                                                                                    |        |                                                                    |            |
| 颜色          |                                                                                                    |                                                                                                    |        |                                                                    |            |
|             | -                                                                                                    | 外框:                                                                                                    |        | 背景:                                                                |            |
|             |                                                                                                    | 确认后:                                                                                                    |        | 恢复正常后:                                                             |            |
|             |                                                                                                    |                                                                                                    |        | 历史显示颜色:                                                            |            |
| 宇体          | 5                                                                                                    |                                                                                                    |        | <u></u>                                                            |            |
| -           | 字体:  <br>、                                                                                                    | 宋体                                                                                                    | Sin    | ·」    字体大小:  16                                                    | 51         |
| 俗式          | • का                                                                                                    | 间顺序                                                                                                    | C 时间逆序 |                                                                    |            |
|             | 示顺序                                                                                                    |                                                                                                    |        |                                                                    |            |
|             |                                                                                                    |                                                                                                    |        |                                                                    |            |
| Γ           | 显示                                                                                                    | 属性                                                                                                    |        | 显示顺                                                                | 垿          |
| 1           | 显示                                                                                                    | 属性                                                                                                    |        |                                                                    | 序          |
| 1           | 显示<br>□                                                                                                    | <u>属性</u><br>序号<br>爭件发生日期                                                                                            |        | 上移         显示顺           1         事件发生时间           2         事件信息 | 疗          |
| 1 2 3       | 显示<br>□<br>2<br>3<br>2<br>1<br>2<br>1<br>3                                                                                                    | 属性           序号           亊件发生日期           亊件发生时间                                                                    |        | 上移 1 事件发生时间<br>2 事件信息                                              |            |
| 1 2 3 4     | □<br>□<br>□<br>□<br>□<br>□<br>□<br>□                                                                                                    | 属性           序号           事件发生日期           事件发生时间           确认时间                                                     |        | 上称         显示顺           1         事件发生时间           2         事件信息 | <u>序</u>   |
| 1 2 3 4 5   | 显示<br>□<br>2<br>1<br>1<br>1<br>1<br>1<br>1<br>1<br>1<br>1<br>1<br>1<br>1<br>1<br>1<br>1<br>1<br>1<br>1                                                                                                    | 廉性           序号           事件发生日期           事件发生时间           确认时间           恢复正常时间                                    |        | 上移         显示顺           1         事件发生时间           2         事件信息 | <u>i</u> ș |
| 1 2 3 4 5 6 | <ul> <li>显示</li> <li>二</li> <li>二</li> <l< td=""><td>属性           序号           事件发生日期           事件发生时间           确认时间           恢复正常时间           事件信息</td><td></td><td>上移<br/>下移<br/>下移</td><td>ir<br/>Sin</td></l<></ul> | 属性           序号           事件发生日期           事件发生时间           确认时间           恢复正常时间           事件信息                     |        | 上移<br>下移<br>下移                                                     | ir<br>Sin  |
| 1 2 3 4 5 6 | 显示<br>2<br>2<br>3<br>2<br>1<br>2<br>1<br>2<br>1<br>1<br>1<br>1<br>1<br>1<br>1<br>1<br>1<br>1<br>1<br>1                                                                                                    | 廉性           序号           事件发生日期           事件发生时间           确认时间           恢复正常时间           事件信息           日期: TY/mm |        | 上移<br>下移<br>时间: 196: IM                                            | 9 <u>9</u> |

Simphoeni

● 显示的类别范围:

事件的"类别"需满足此项设定范围才会被显示(事件的"类别"在"事件登录"中设定)。例如当"事 件显示"元件的"类别"被设定为2到4,则仅有"类别"等于2或3或4的事件,才会被显示在"事件显 示"元件中。可以参考"事件登录"说明中有关"类别"的解释。

| 主 · · · · · · · · · · · · · · · · · · · |     |                  |  |
|-----------------------------------------|-----|------------------|--|
| 显示类别范围: 1                               | 到 2 | {参考"报警亊件登录"类别说明} |  |
|                                         |     |                  |  |

● 颜色:

设定事件在各种状态下的显示颜色。

a. 确认后:事件被确认后,所使用的显示颜色。

b. 恢复正常后:系统状态无法满足事件的触发条件时,事件的显示颜色。 Simphoenix

c. 历史显示颜色:事件被选择时,作为高亮矩形的显示颜色。

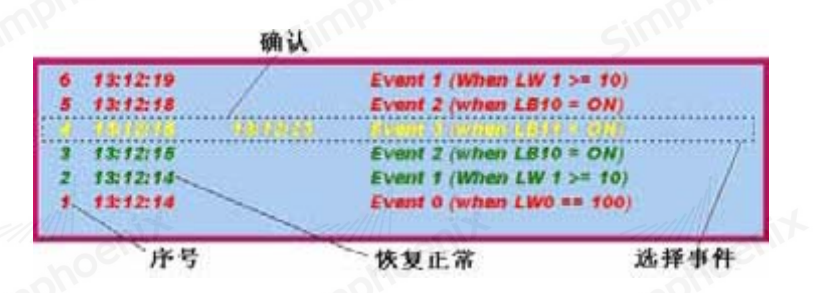

monoem▲ ● 格式:

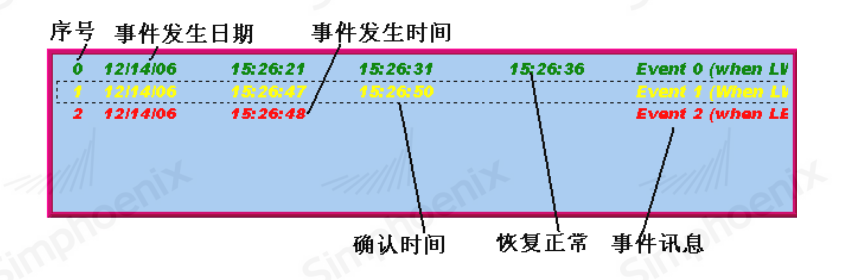

# simphoentx a. 排序

设定事件显示的顺序。

按时间顺序: 较晚发生的事件被排列在后(或在下)。

按时间逆序:较晚发生的事件被排列在前(或在上)。

b. 显示顺序

用户可自定义所要显示的信息及排列方式

c. 日期(事件发生日期)格式

选择显示事件发生的日期格式, 共有以下4种格式:

1. MM/DD/YY 2. YYYY/MM/DD 3. MM/DD/YYYY 4. YY/MM/DD

d. 时间(事件发生时间)格式

选择显示事件发生的事件格式, 共有以下2种格式:

1、HH:MM:SS 2、HH:MM

# 5.3.7 动态报警条元件

动态报警条元件和报警显示元件类似,不同的是,动态报警条元件可以以走马灯的方式显示报警事件。

|           |         | F 动态报警条元件                                | S                                          | ? 🛛    |
|-----------|---------|------------------------------------------|--------------------------------------------|--------|
|           |         | 报警                                       |                                            |        |
|           |         | 显示类别范围: 1 到                              | 1 {参考"报警事件登录"类别说明}                         |        |
|           |         |                                          |                                            |        |
|           |         | 移动速度: 速度5                                | V and                                      |        |
|           |         | 颜色                                       | - Cent                                     | = Coen |
|           |         | 外框:                                      | 背景:                                        | C PILO |
|           |         | 文本颜色:                                    | Shiri                                      | SI     |
|           |         |                                          |                                            |        |
|           |         |                                          | 字体大小: 16                                   |        |
| 🛛 🛄 📈 🗠 🕨 | . 📫 🖪 🔼 |                                          |                                            |        |
|           | 动态报警条元件 | <ul> <li>时间顺序</li> </ul>                 | 时间逆序                                       |        |
|           |         | 显示顺序                                     |                                            | - ni   |
|           |         | 显示属性                                     | 显示顺序                                       |        |
|           |         | 1 🔽 事件发生日期                               | 1 事件发生日期                                   | - SMAN |
|           |         | 。 🔽 本件坐开时间                               |                                            |        |
|           |         |                                          | 2 争件发生时间                                   | _1     |
|           |         | 2 ▼ <sup>(平)</sup> (7)(2)(2)<br>3 ▼ 事件信息 | 2 争件发生时间<br>3 事件信息                         |        |
|           |         | 3 🖉 爭性信息                                 | 2 争H及王的间<br>3 事件信息<br>下移                   | =      |
|           |         | 2 1 9 9 FF及王山山<br>3 1 9 9 件信息            | 2 爭什及王时间           3 爭件信息                  |        |
|           |         | 3 🖉 爭件信息                                 | 2 争H及王的间<br>3 事件信息<br>下移                   |        |
|           |         | 2 V 爭FK 王山山<br>3 V 爭件信息                  | 2         爭什及王野时间           3         爭什信息 |        |

大部分设置可以参考报警显示元件,其中"移动速度"可以指定走马灯的滚动速度。

# 5.4 元件编辑

# 5.4.1 群组与取消群组

● 概述:

群组命令是一个组命令,是将当前画面中 2 个或 2 个以上的图形对象,控件等合在一起成为一个图形 对象,一个整体。组合的内容可以是工程设计人员绘制的图形,也可以是自己绘制的图形,也可以是系统图 库图形,或者其他控件,如报警控件,趋势图等等。群组后将无法保持原有图形对象的属性。对象、图形或 控件群组后就只是一个图像,可以将其保存为图库控件,以便下次组态运用,省去使用者大量时间。取消群 组是将原来用群组命令组合成的图形分解为多个原组合元素,取消组合后的对象,图形或控件都可以恢复原 有元素属性。取消群组命令是对群组命令的逆操作。

● 群组:

操作方法如下:

首先选择多个图形对象,然后选择编辑菜单中的群组命令或者点击工具栏上的群组命令按钮,或者右键 调出右键菜单,选择"群组"项中的"群组"命令,参考下图。

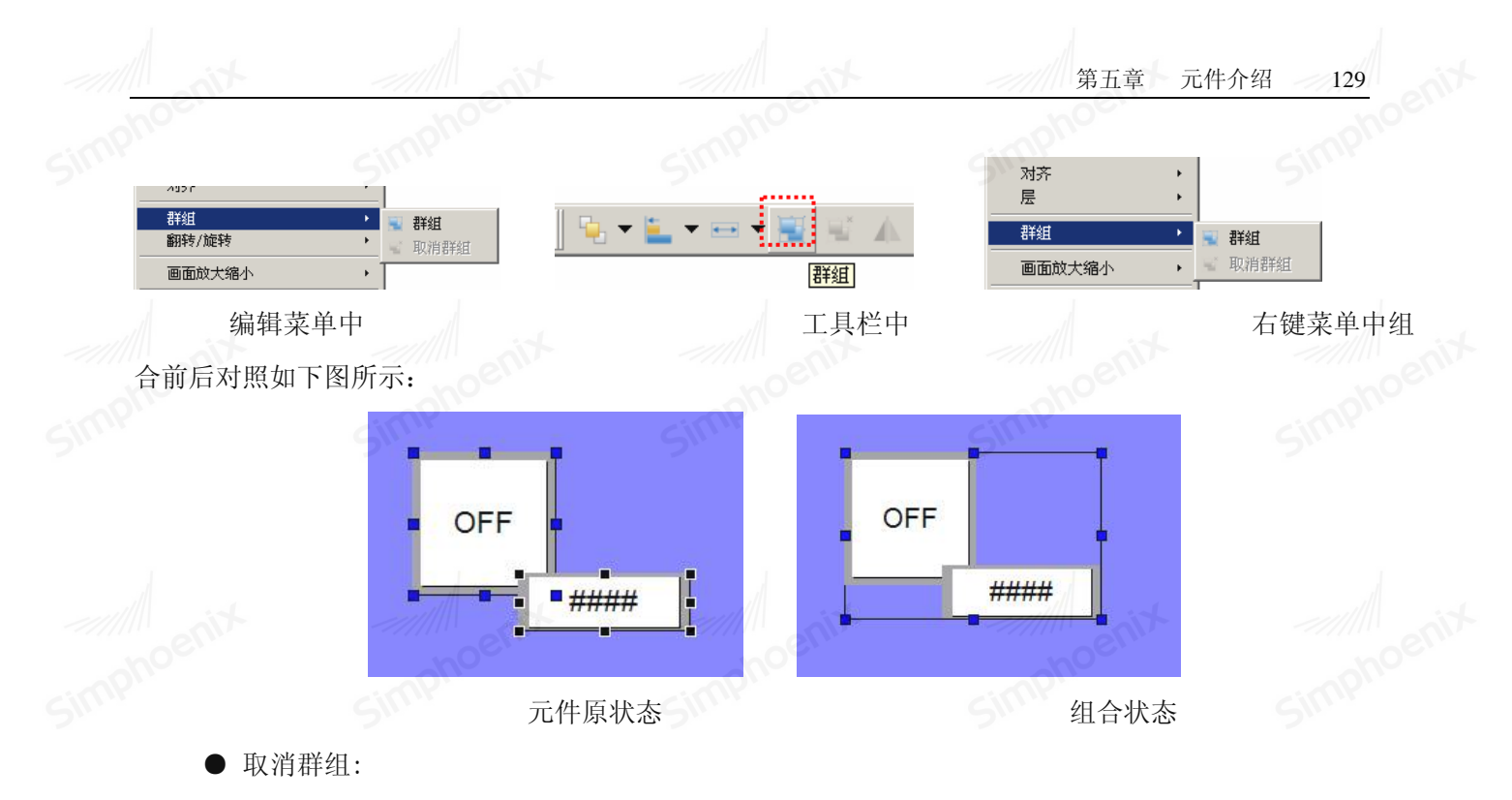

选择一个用组合命令建立的图形对象,然后选择编辑菜单中的取消组合命令或者是工具栏按钮中的取消组合命令按钮,或者右键调出右键菜单,选择"组合"项中的"取消组合"命令,参考下图。

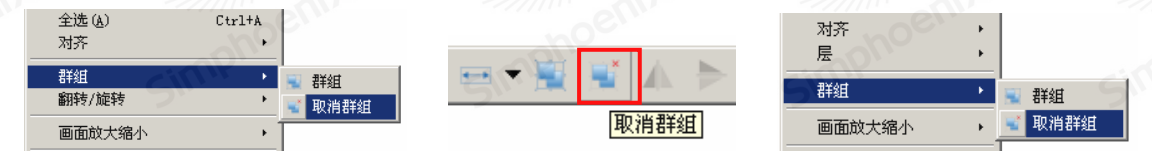

注:选取多个对象可用 ctrl 键选择。

5.4.2 层次

● 概述:

层次命令是一个组命令。Simphoenix HMI 组态画面编辑软件的层次命令用于调整画面中相交的图形对象 的前后显示顺序。Simphoenix HMI 中每一个图形对象都有一个层次,上层的图形对象总是显示在低层图形对 象的上面,因此可以用层次命令来调整图形对象的层次级别。后创建的图形对象层次默认比先创造的图形对 象的层次要高。Simphoenix HMI 的层次命令一共有 4 个,分别是移到最上层,移到最下层,移到上一层,移 到下一层。

● 设定:

首先需选择多个图形中的一个对象,然后选择编辑菜单中层命令或者是工具栏按钮中的层命令按钮,或 者右键调出右键菜单,选择"层"命令,参考下图。

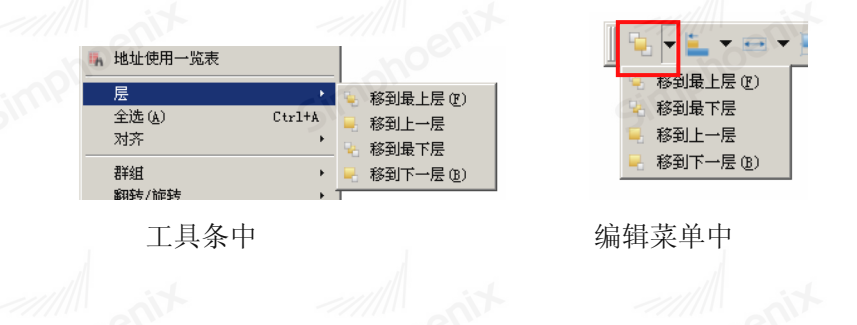

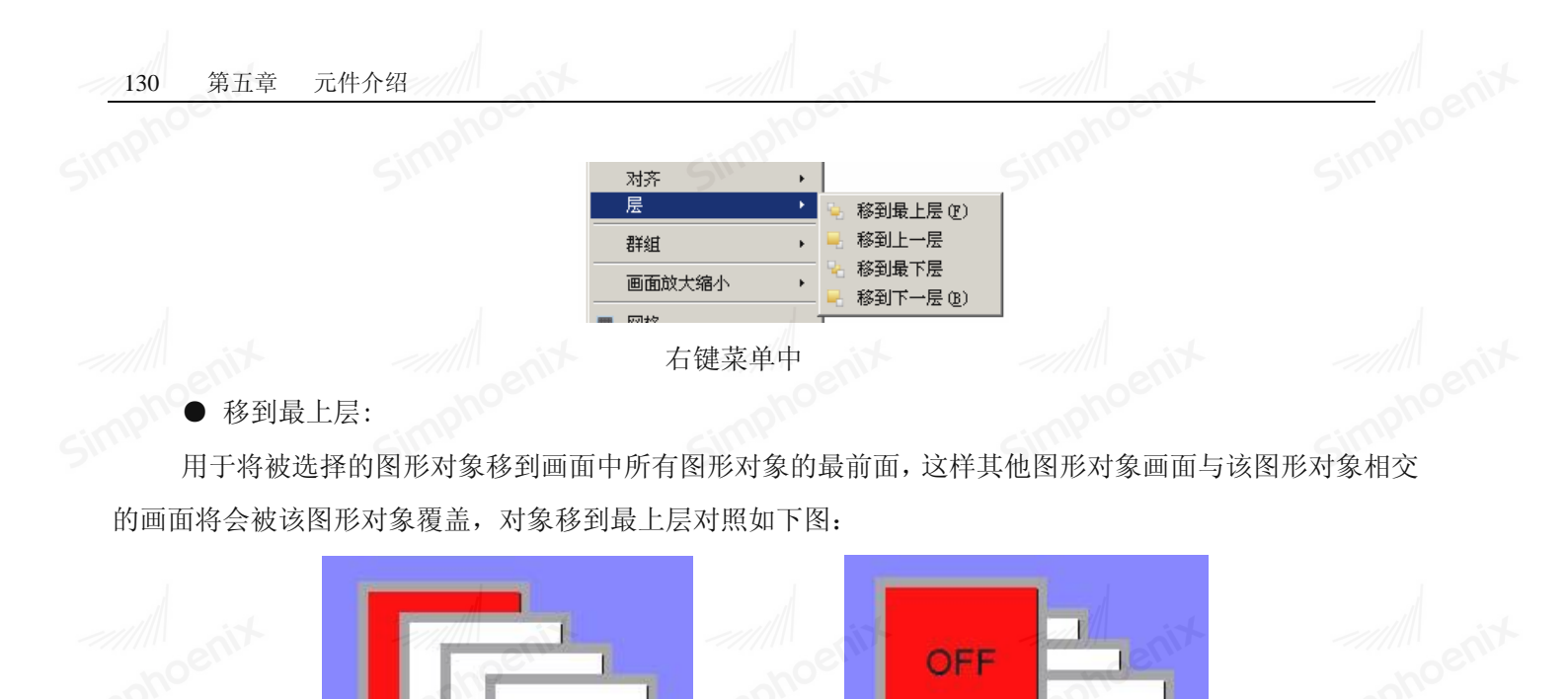

OFF

层次移动后

Simphoeni

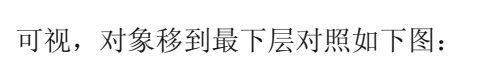

▶ 移到最下层:

OFF

层次移动前

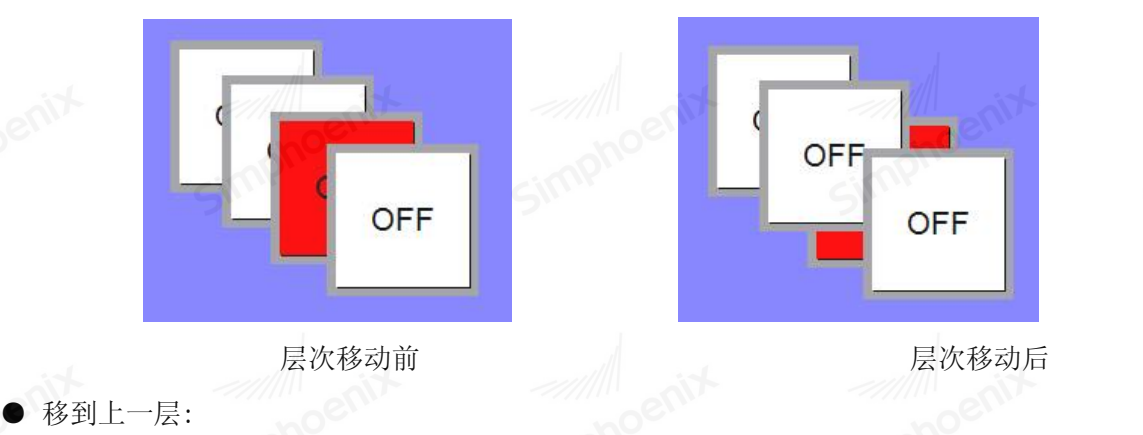

用于将被选择的图形对象移到所有图形对象的的后面,这样该图形对象与其他图形对象相交的画面将不

用于将被选择的图形对象移到与之相交的图形对象的前面一层,这样其他图形对象与该图形对象相交的 画面将不可视,对象移到上一层对照如下图:

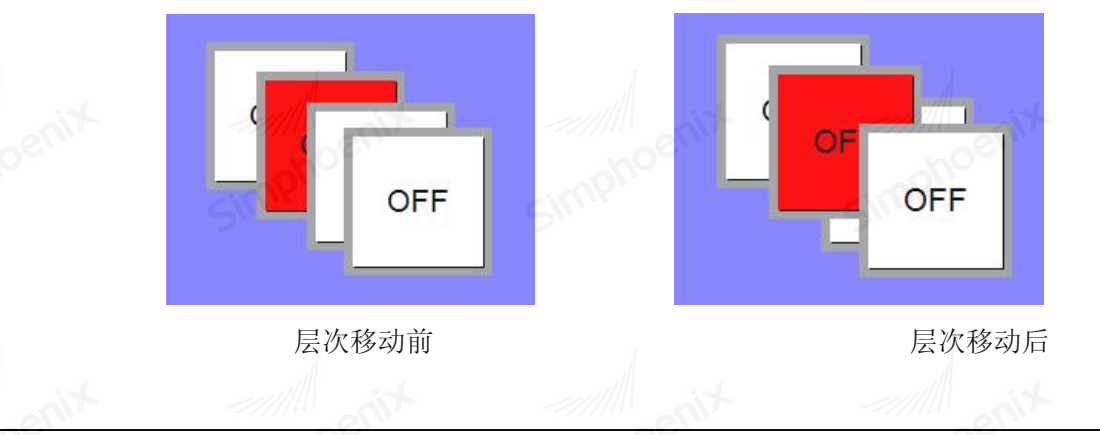

EM1 系列HMI组态编辑软件 使用手册

### ● 移到下一层:

用于将被选择的图形对象移到与之相交的图形对象的后面一层,这样该图形对象与其他图形对象相交的 画面将不可视,对象移到下一层对照如下图:

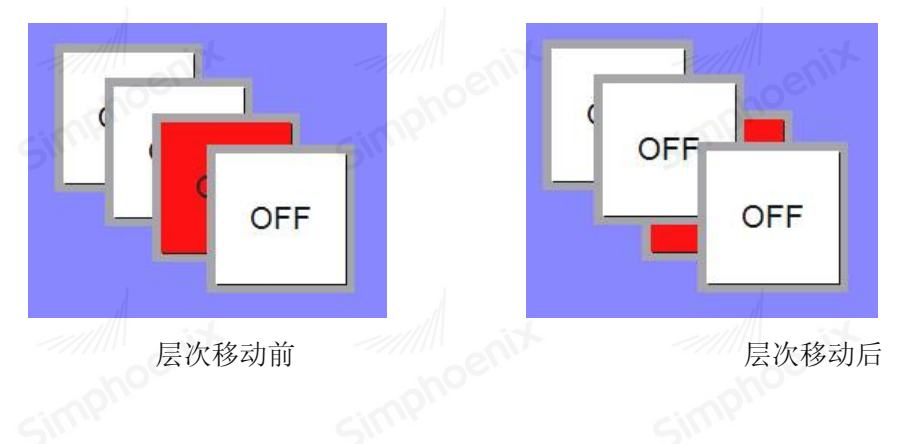

## ● 概述:

5.4.3 翻转

翻转是一个组命令。可以对一个或者多个图形对象进行任何角度的旋转。可以允许旋转的图形对象很多, 直线,圆,矩形,系统图库图形,控件,组合的图形,多边形都是可以旋转的。

● 设定:

首先选择一个或者多个图形对象,然后点击编辑菜单中翻转/旋转项中的"水平翻转"、"垂直翻转" 命令或者点击工具按钮中的翻转按钮,参考下图。

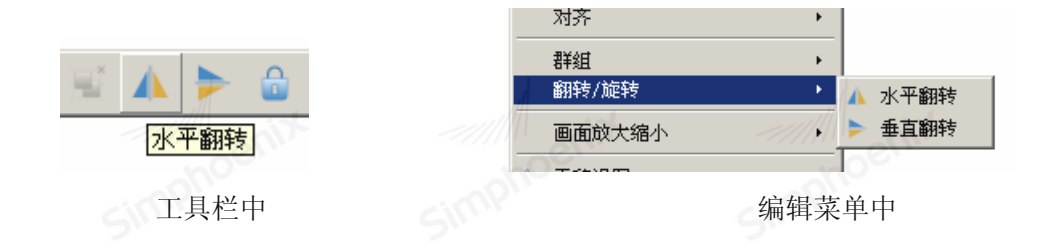

● 水平翻转:

选择的图形对象(可以是多个图形对象)以垂直中心为轴水平面内翻转180°。对象水平翻转前后对照

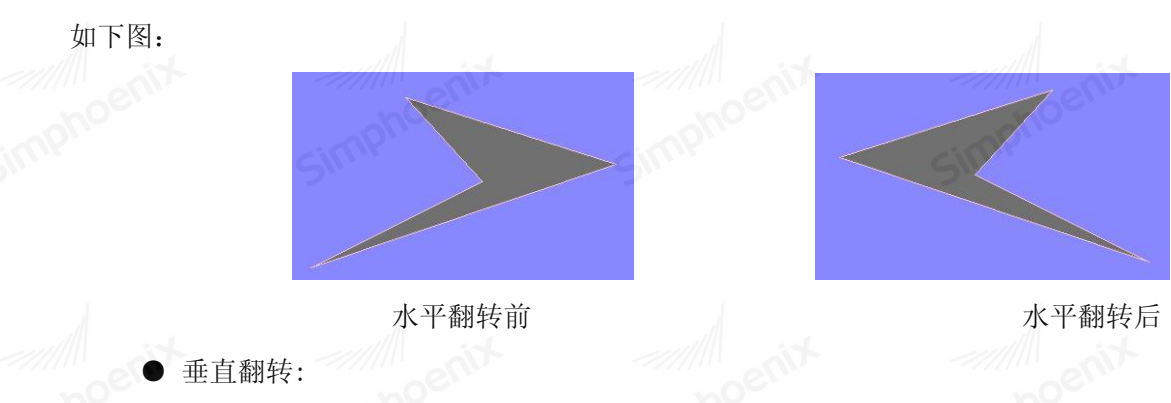

选择图形对象后(可以是多个图形对象)以水平中心为轴垂直面内翻转 180°。对象垂直翻转前后对照如下图:

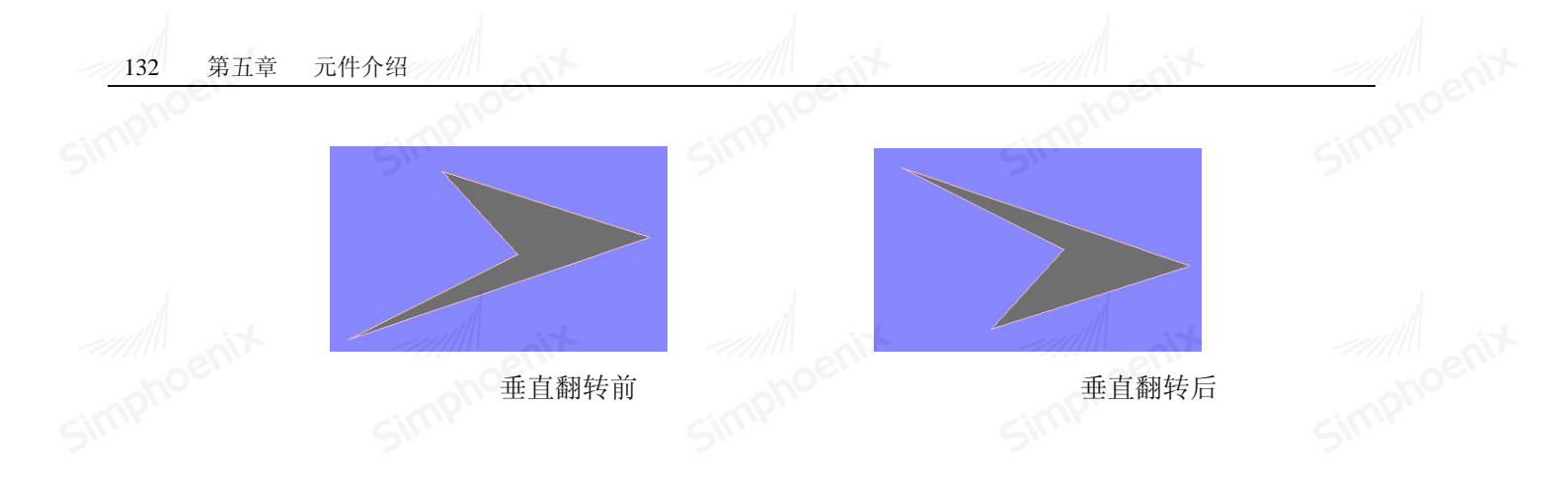

# 5.4.4 对齐

● 概述:

对齐也是一个组命令。可以对多个图形对象进行对齐的操作,对齐只对在选择了多个图形对象的情况下 才能操作。用户可以按住 ctrl 不放,多个选择所要对齐的图形对象,也可以按住鼠标左键用拖曳的方法圈 定所要对齐的图形对象。对齐可以使组态画面变得更加的美观。对齐操作包括大量的编辑命令,有上对齐, 下对齐,垂直居中,左对齐,右对齐水平居中,宽度相同,高度相同,高度和宽度相同。

● 设定:

首先选择多个图形对象后(必须2个以上的图形对象),然后选择编辑菜单中对齐命令或者是工具栏按 钮中的对齐命令按钮,或者右键调出右键菜单,选择"对齐"命令,参考下图。

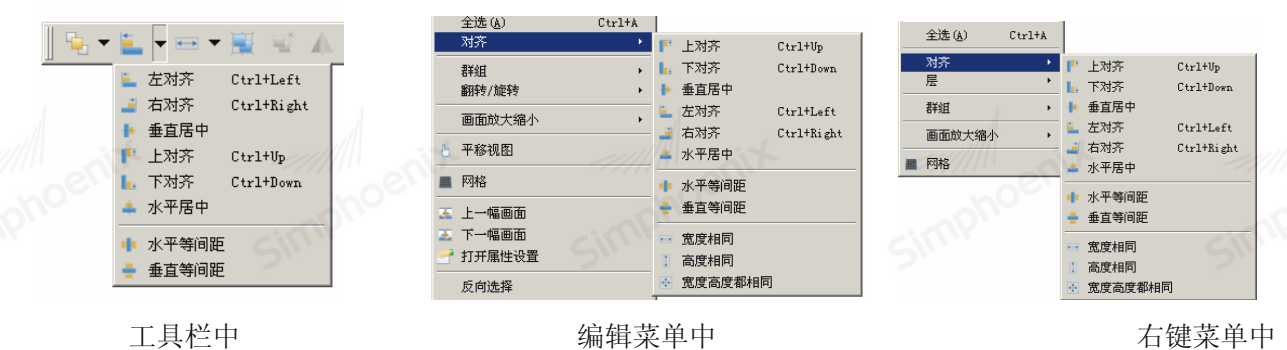

● 上对齐:

Simphoenia 选择的图形对象将会以上边沿最高的图形对象为基准,图形对象会往上移动使各个图形对象的上边在-水平线上。上对齐前后对照图如下:

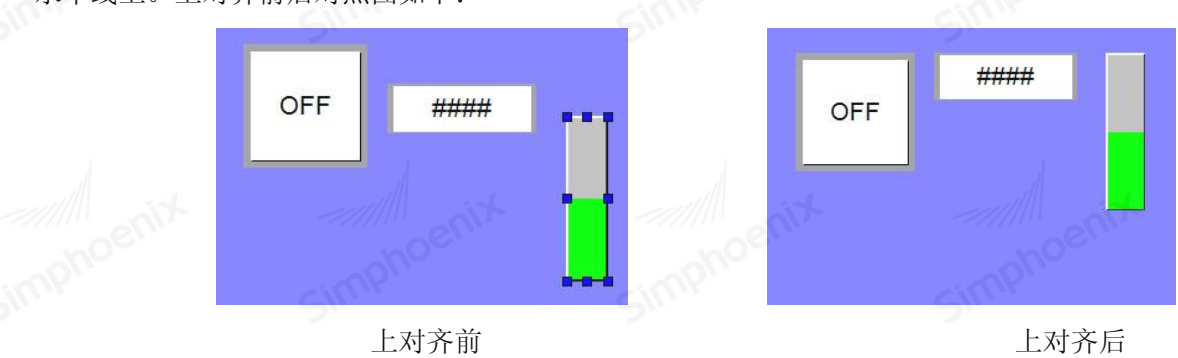

● 下对齐:

选择的图形对象将会以下边沿最低的图形对象为基准,图形对象会往下移动使各个图形对象的下边在 Simphoenix

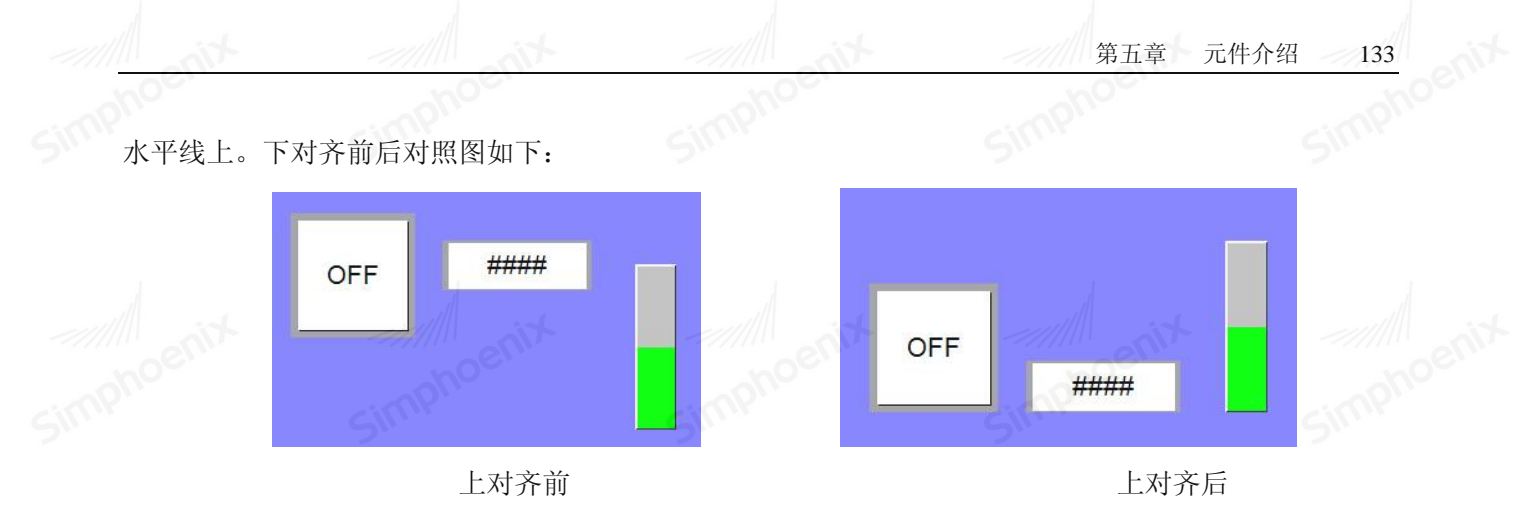

● 左对齐:

选择的图形对象会以最左边为基准,往左移动使各个图形对象的左边沿在同一垂直线上。左对齐前后对

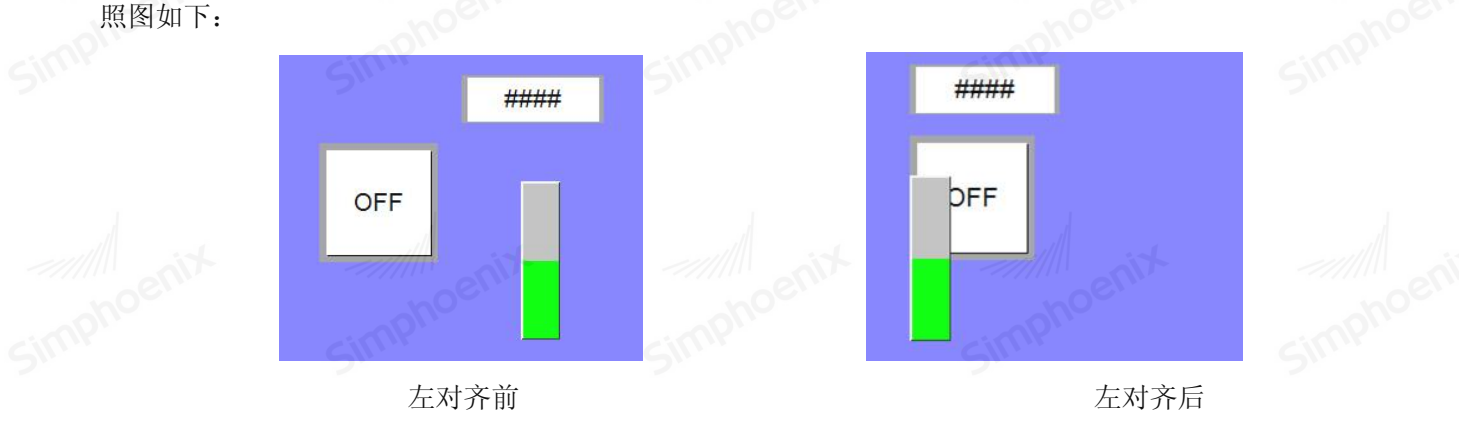

● 右对齐:

选择的图形对象会以最右边为基准,往右移动使各个图形对象的右边沿在同一垂直线上。右对齐前后对 Simphoenix 照图如下:

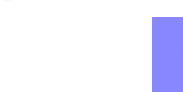

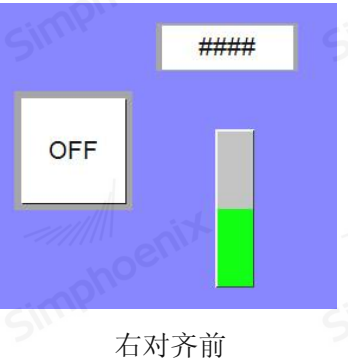

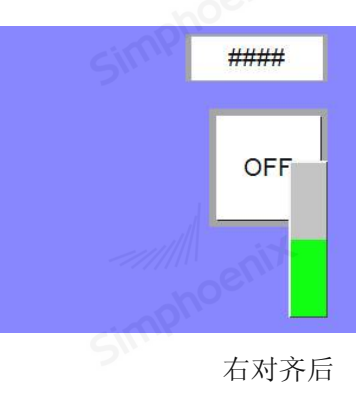

● 垂直居中:

选择的图形对象会左右移动使各个图形对象的中心在同一垂直线上,这条垂直线是垂直居中前最左边和 最右边的中心垂直线。垂直居中前后对照图如下: Simphol

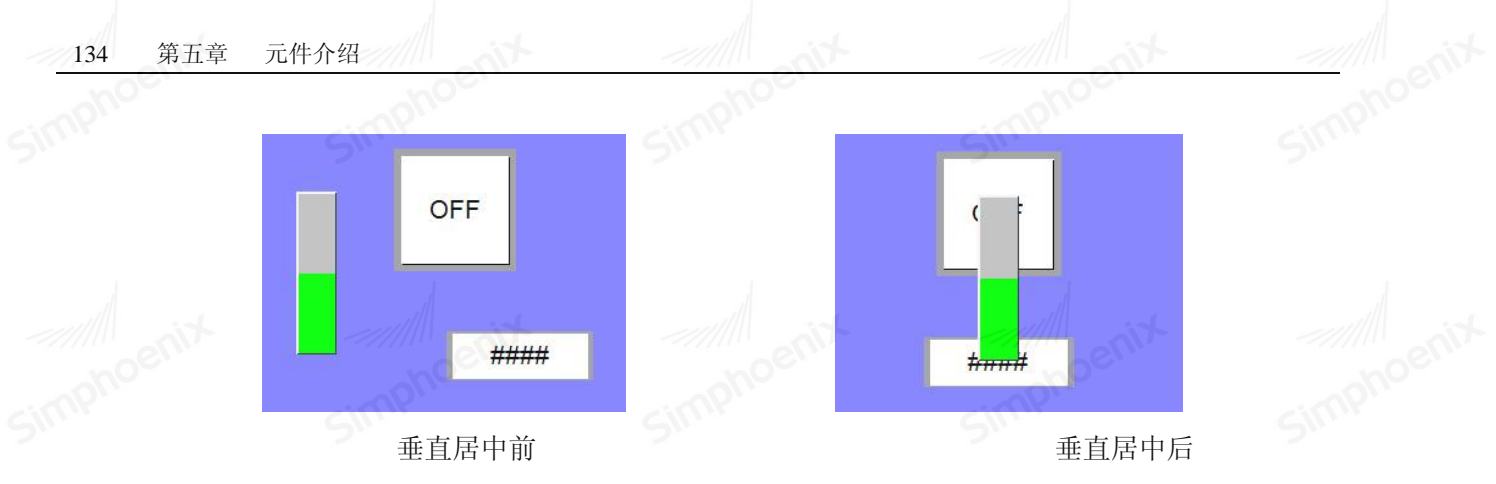

● 水平居中:

选择的图形对象会上下移动使各个图形对象的中心在同一水平线上,这条水平线是垂直居中前最上边和 最下边的中心水平直线。水平居中前后对照图如下:

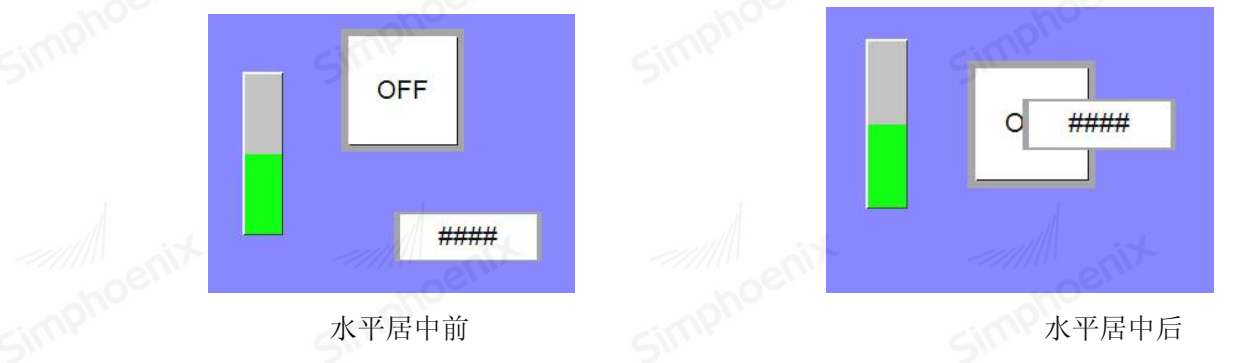

● 宽度相同:

选择的图形对象将会在高度不变的情况下以左上坐标为定点缩小或放大,使各个图形对象的宽度和使用 命令前上边沿最高的图形对象的宽度相同。宽度相同前后对照图如下:

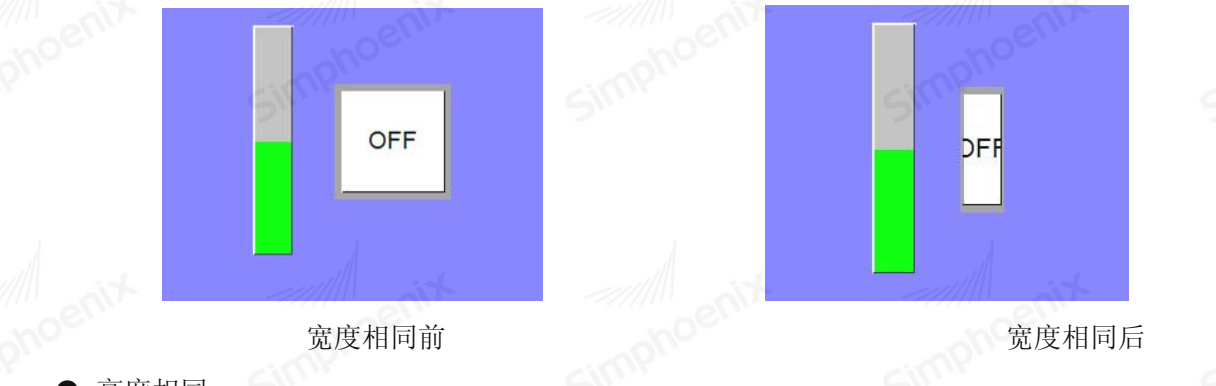

● 高度相同:

选择的图形对象将会在宽度不变的情况下以左上坐标为定点缩小或放大,使各个图形对象的高度和使用 命令前上边沿最高的图形对象的高度相同。高度相同前后对照图如下:

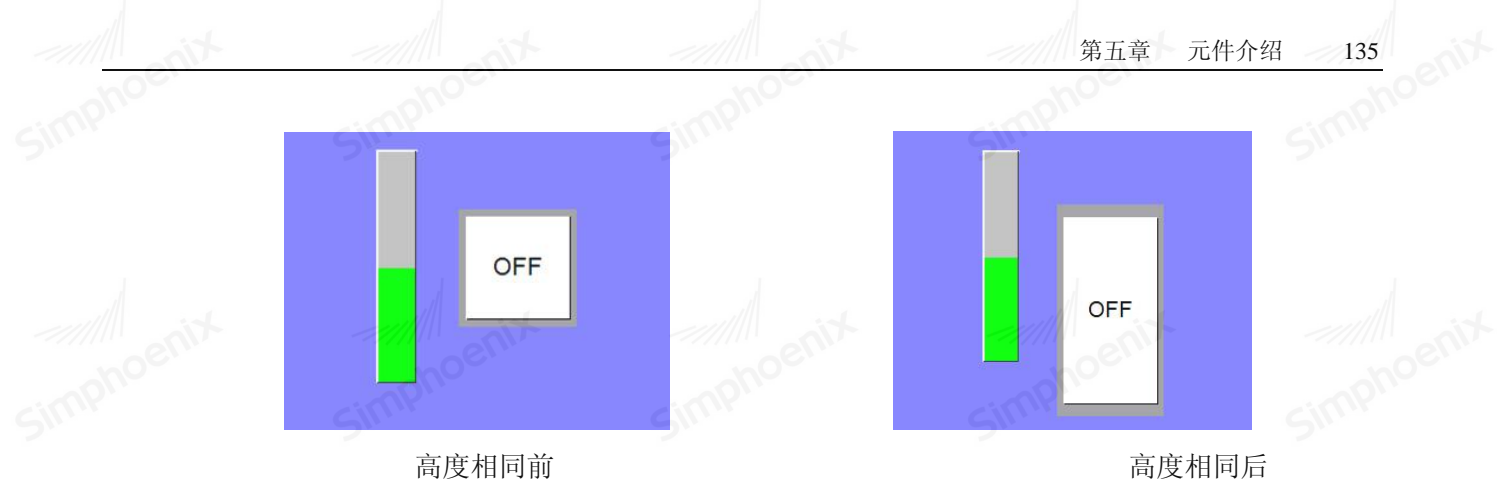

● 宽度高度都相同:

选择的图形对象将会以左上坐标为定点缩小或放大,使各个图形对象的高度与宽度和使用命令前上边沿 最高的图形对象的高度与宽度相同。宽度高度都相同前后对照图如下:

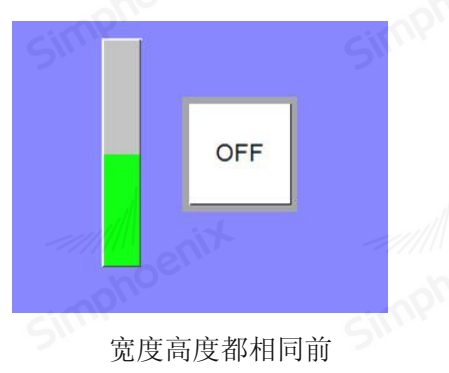

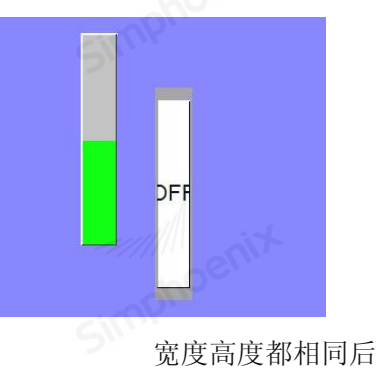

● 水平等间距:

选择的图形对象在水平方向上的间距相等。水平等间距前后对照图如下:

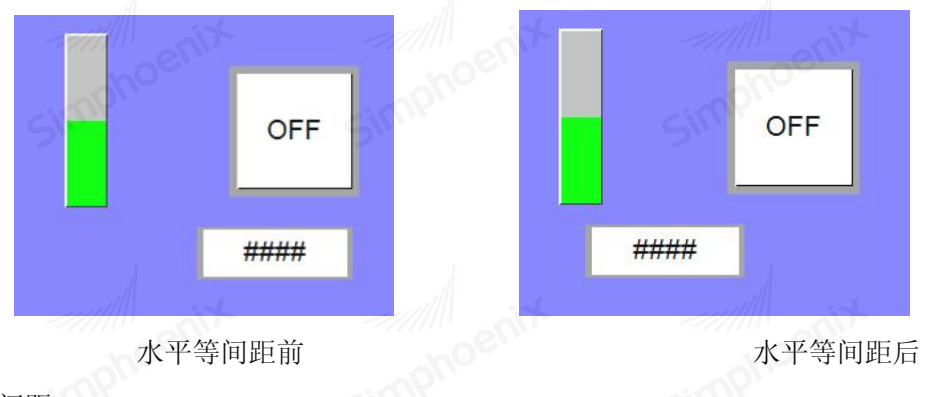

● 垂直等间距:

选择的图形对象在垂直方向上的间距相等。垂直等间距前后对照图如下:

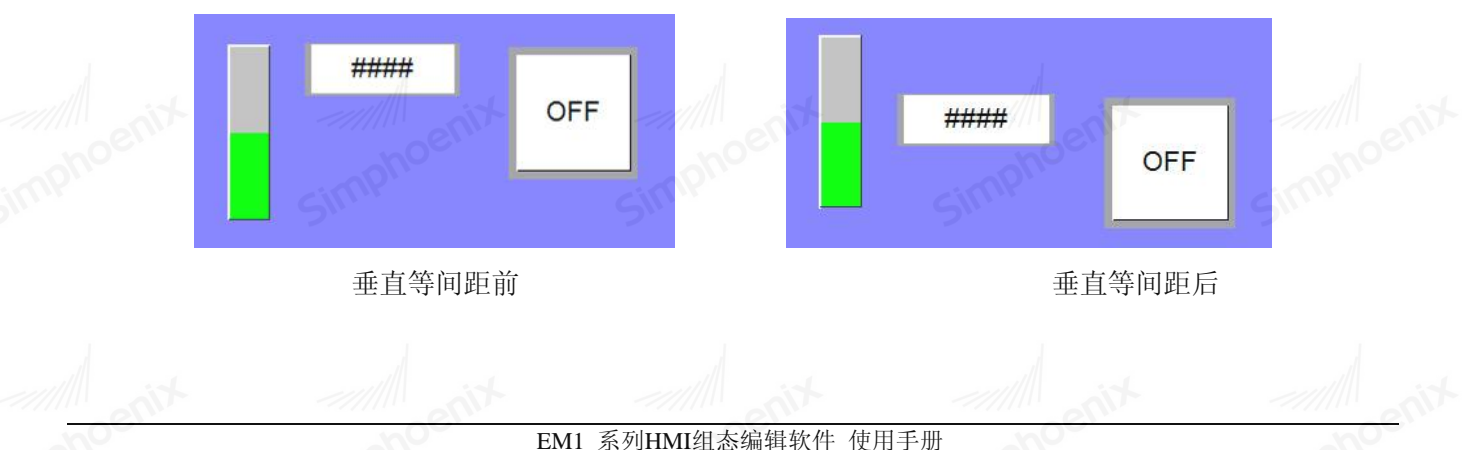

#### 元件的属性介绍 5.5

# 5.5.1 选择 PLC

某些元件的使用需选择要操作的 PLC 对象,如下图所示。[设备名称]用来表示要控制的 PLC,下图显示 目前存在的 PLC 名称有"Local HMI"与"MITSUBISHI FX3u/FX3G",这些 PLC 名称来自"系统参数"中"设 备列表"的内容。

Simphoen

|            |                          | _Series<br>tsubishi FX3U | 7X3G       |         | 16-bit Unsign        |
|------------|--------------------------|--------------------------|------------|---------|----------------------|
| 5.2 读写地址设定 | È ∕//// enix             |                          |            |         |                      |
|            | 读取地址<br>设备名称: [<br>地址: [ | Local HMI<br>LW          | <b>T</b> 0 | <b></b> | 设置<br>6-bit Unsigned |
|            | 厚 地址输入                   |                          |            |         | ?>                   |
|            | PLC名称:                   | Local HMI                |            |         | •                    |
|            | 寄存器:                     | ] LW                     | -//////    | □ 系统寄存器 |                      |
|            | SKILL                    | 16-bit unsigne           |            | 1 -     |                      |
|            | 6                        | 7                        | 3 4<br>8 9 | 5       |                      |
|            |                          | B                        | с   р      | E       | 8开                   |
|            | A                        |                          |            |         |                      |
|            | F                        |                          | / :        | #       |                      |

| PLCAN | 称:  Mitsubis | hi FX3U_FX3G | •    |
|-------|--------------|--------------|------|
| 寄存    | 器: X         |              |      |
| 地:    | 址: Y         |              |      |
|       | SM           |              | ~    |
| 1     | T<br>C       |              | cimp |
| 6     | D_bit        |              | 2.   |
|       |              |              |      |
|       | L UV         |              |      |

● 地址:设定读写的地址。

● 系统寄存器; 地址标签库包含"系统寄存器"与"使用者定义"。此项目用来选择是否使用"地址标 签库"。系统寄存器为系统保留作为特殊用途的地址,分为 bit 地址系统寄存器与 word 地址系统寄存器,在 选择使用"系统寄存器"后,除了[设备类型]将显示系统寄存器的内容之外, [地址]将显示目前所选用的系 统系统寄存器,如下图所示。
| - 16 JI & | <b>A D</b> |            |               |     | C     |          |
|-----------|------------|------------|---------------|-----|-------|----------|
|           | Ā          |            |               |     |       | <u>:</u> |
|           | PLC名称:     | Local HM   | [             |     |       |          |
|           | 寄存器:       | LW-9010 (1 | l6bit-bcd):本比 | 时间秒 |       | -        |
|           | 地址:        | 9010       |               |     | 系统寄存器 |          |
|           |            | 16-bit u   | nsigned 💌     |     |       |          |
| nP        | 1          | 2          | 3             | 4   | 5     |          |
|           | 6          | 7          | 8             | 9   | 0 6   | 后退       |
|           | A          | В          | С             | D   | E     | 离开       |
|           | F          |            | 1             | :   | #     | 输入       |

第五章 元件介绍

137

● 资料格式选择:

Simphoenix HMI 支持下列的资料格式,需正确选择资料格式,尤其是在使用地址标签时。

| 16-bit | unsi gned | - |
|--------|-----------|---|
| 16-bit | BCD       |   |
| 32-bit | BCD       |   |
| 16-bit | unsi gned |   |
| 16-bit | signed    |   |
| 32-bit | unși gned |   |
| 32-bit | signed    |   |
| 32-bit | float     | 6 |
|        |           |   |

## 5.5.3 向量图与图片的使用

某些元件可以使用向量图库与图形库的图形,增加元件的视觉效果。向量图库与图形库的使用在元件属 性页中的[图片]分页中设定,见下图。

|       | 투 位状态切换                      | 元件                  | <u>? ×</u> |  |
|-------|------------------------------|---------------------|------------|--|
|       | 般属性<br>日形选择<br>「▽ 使用<br>「向量图 | 标签 [图片] 安全  <br>向量图 | R:         |  |
|       | 厂 使用                         | 图片                  |            |  |
|       |                              |                     |            |  |
|       | 预览                           | 1 8                 | ±          |  |
|       |                              | ·                   | enix       |  |
|       | Simph                        | Simpho              |            |  |
|       |                              | 确定                  |            |  |
| "图片设定 | 页"谷坝设定的说                     | · 切如下:              |            |  |

● 向量图库设定项:

色。

- a. 向量图库…: 选择样式, 此项目请参考后面的说明。
- b. 使用向量图]: 选择图案是否使用向量图库的图形。
- C. 边框:选择是否使用图案的外框,点击颜色设定钮后所出现的"色彩对话窗",可用来设定外框的颜

Simphe

Simphoenix

d. 样式:点击设定钮后将出现下图所示的对话窗,可用来选择填充样式。

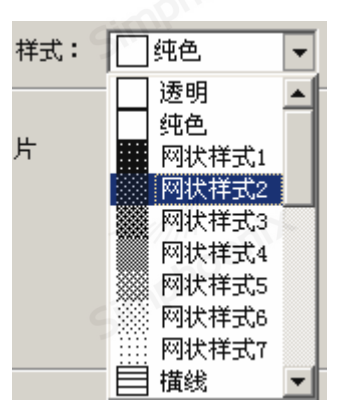

如何使用向量图库:

在点击[向量图库…]按钮后可以得到下面的"向量图库对话窗"。

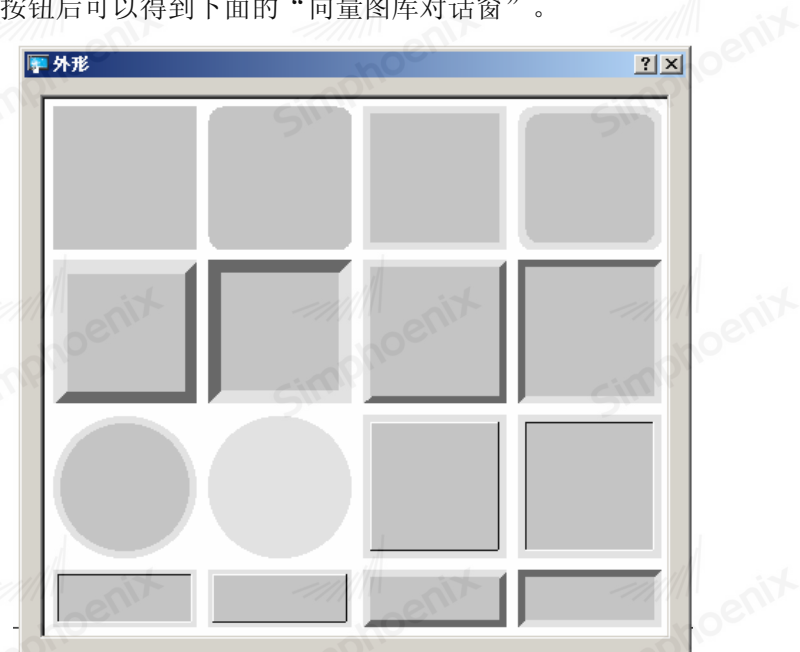

各项目的详细说明可参考第 6.1 章节图库部分。在完成各项设定并点击确认键后,元件将使用目前所选择的样式,如下图。

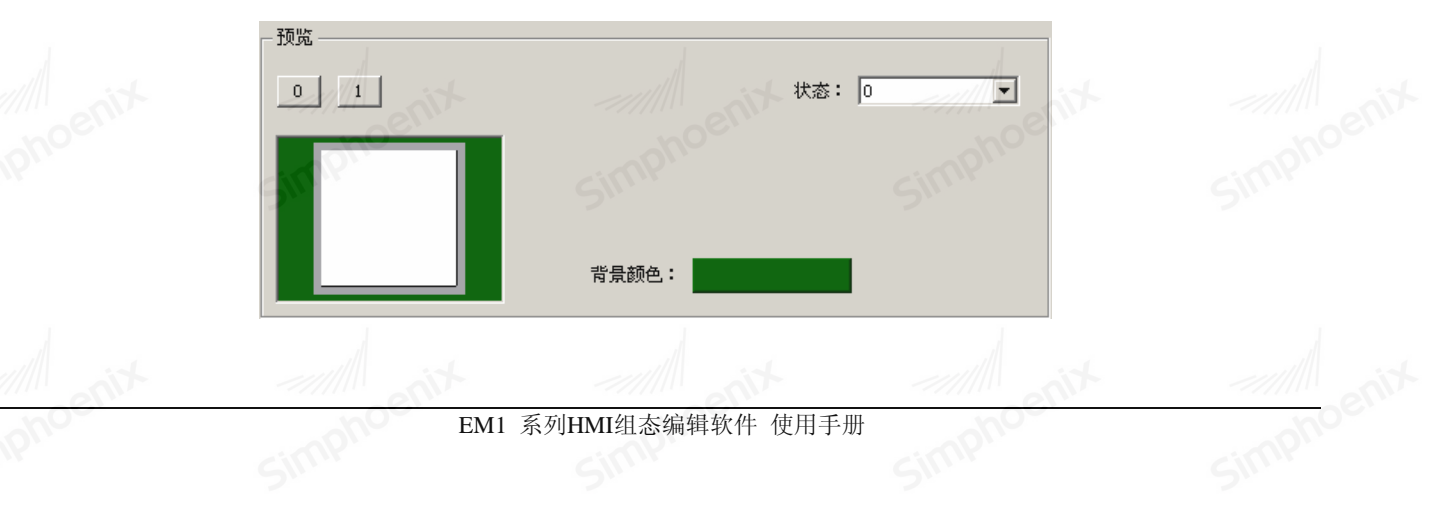

● 图片库设定项: "使用图片"选择是否使用图片库的图形。

● 如何使用图形库:在点击[图库选择…]按钮后可以得到下面的"图片库对话窗",由对话窗中可看出 目前选择的图形会使用蓝色的外框加以标示

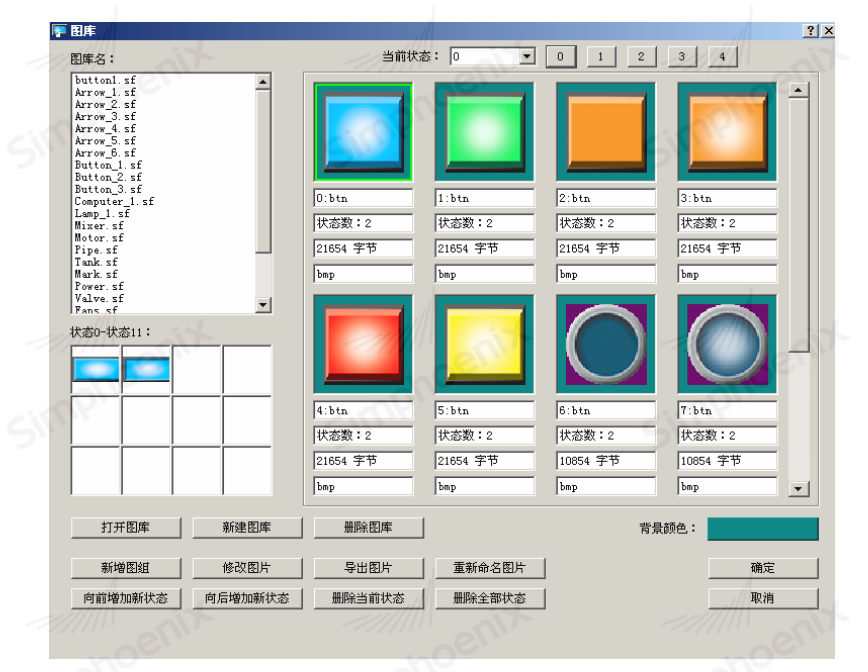

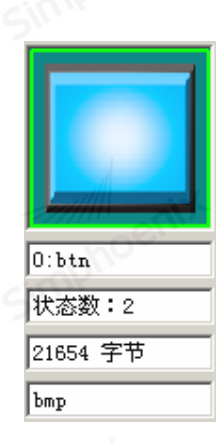

上图显示图形库中某一图形的信息,这些信息的意义如下:

0: btn 图形编号与的名称

状态数:2图形的状态个数

21654 字节: 图形的大小

BMP (64×64): 图形的格式与原尺寸, BMP 表示图形使用 bitmap 格式,图形格式也可以为 JPG、GIF、PNG。

64×64 表示图形的原尺寸长为 64 pixels, 高为 64 pixels。

"图形库对话窗"各项目的说明参考"向量图、图形库的建立与使用"。在完成各项设定并点击确认键后, 元件将使用目前所选择的图形,如下图所示。

| 140 第五章 5 | 元件介绍 |         |          | enix |
|-----------|------|---------|----------|------|
|           | _ 预览 | Simphor | Simphor  |      |
|           | 0 1  | 状态:     |          |      |
|           |      |         | mill and |      |
|           |      | 背景颜色:   | simphoe  |      |

### 5.5.4 文字内容设定

元件内文字的使用在元件属性页中的[标签]分页中设定,如下图。

| ▶ 位状态切换元件                                                     | ? ×  |
|---------------------------------------------------------------|------|
| 一般属性 标签 图片   安全                                               |      |
| <ul> <li>✓ 使用文字标签</li> <li>✓ 使用文字标签库</li> <li>文字标签</li> </ul> | EFF  |
| 状态: 0                                                         |      |
| 字体:  Arial<br>颜色: 字体大小:  16<br>对齐:  居中对齐                      |      |
| 字距: 0 <u></u><br>「 粗体                                         | Simp |
|                                                               |      |
| 内容:<br>OFF                                                    |      |
| simplifi simplifi                                             | Simp |
| 确定 取消 [                                                       | 帮助   |

- 使用文字标签: 勾选此选项元件才允许使用文字标签
- ▶ 状态: 元件的不同状态可以设置不同的文字内容, 选择元件需要设置文字的状态。
- ▶ 字体:选择文字所使用的字型。Simphoenix HMI 支持 WINDOWS 的 true-font 字型,如下图。

| 字体:    | Arial Black           | - |
|--------|-----------------------|---|
|        | ADMUI3Lg              |   |
| 颜色:    | ADMUI3Sm              |   |
|        | Agency FB             |   |
| 对文:    | Algerian              |   |
| 232F • | Arial                 |   |
|        | Arial Black           |   |
| 字距:    | Arial Narrow          |   |
|        | Arial Kounded MT Bold |   |
|        | Arial Unicode MS      | - |
|        | Bankyothic Lt Bl      |   |
|        |                       |   |
| r使用    | 的颜色。                  |   |
|        |                       |   |

- )颜色:选择文字所使用的颜色。
- 字体大小:选择文字所使用的大小。Simphoenix HMI 支持下图显示的字号。

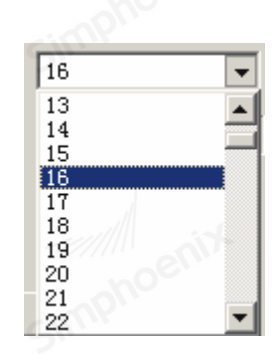

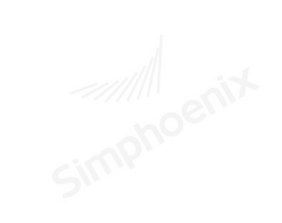

● 对齐:选择多行文字的对齐方式,可选择的方式如下:

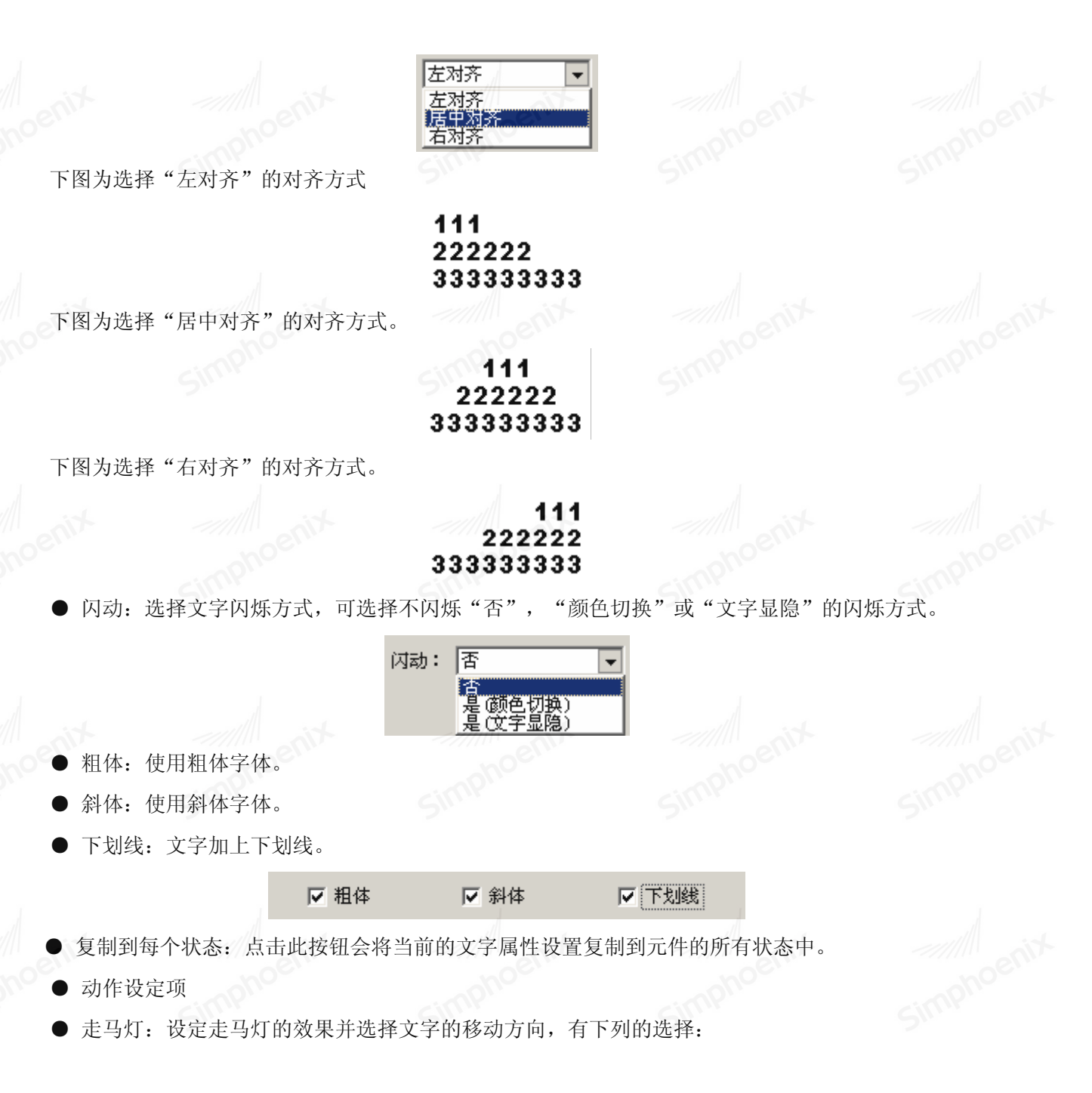

| 142 | 第五章 | 元件介绍 |  |
|-----|-----|------|--|
|     |     |      |  |

| 移动方向: | 不移动                 |
|-------|---------------------|
|       | 不移动<br>向左移动<br>向右移动 |

Simphoen

● 内容: 文字内容。如使用文字标签库,此项内容将来自文字标签库。

### 5.5.5 轮廓调整

如下图,元件的外型大小可以在窗口的右下角控件坐标中设定加以调整。

| 位          | 状态指示灯元件 控件坐标: 左: 399. | 5 上: 156.5 控件 | 大小:宽:57.5 高:58.5 |            |
|------------|-----------------------|---------------|------------------|------------|
|            | 元件 X、<br>置调整          | Y 轴位          | 一                |            |
|            |                       |               |                  |            |
|            |                       |               |                  |            |
|            |                       |               |                  |            |
|            |                       |               |                  |            |
| simphoenix | EM1 系列                | 刊HMI组态编辑软件 使用 | 手册               | simphoenix |

simphc

## 第六章 元件通用属性

在 SimphoenixHmi 的使用过程中,不同的元件都会有文字标签、图片、安全信息这些属性,本章主要介绍元件通用属性的使用。

## 6.1 图片

SimphoenixHmi 提供了丰富的向量图与图片库供用户使用,用户不仅可以自行绘制向量图,也可以导入位图 图片,显示优异的视觉效果。每个向量图与图片最多可包含 256 个状态。以下将介绍向量图与图片有关的使 用方法。

### 6.1.1 图片库的建立和使用

点击工具条的图库按钮,即可进入向量图库管理对话窗,见下图:

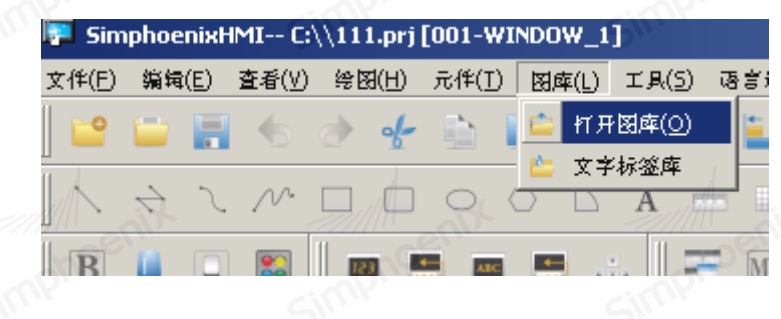

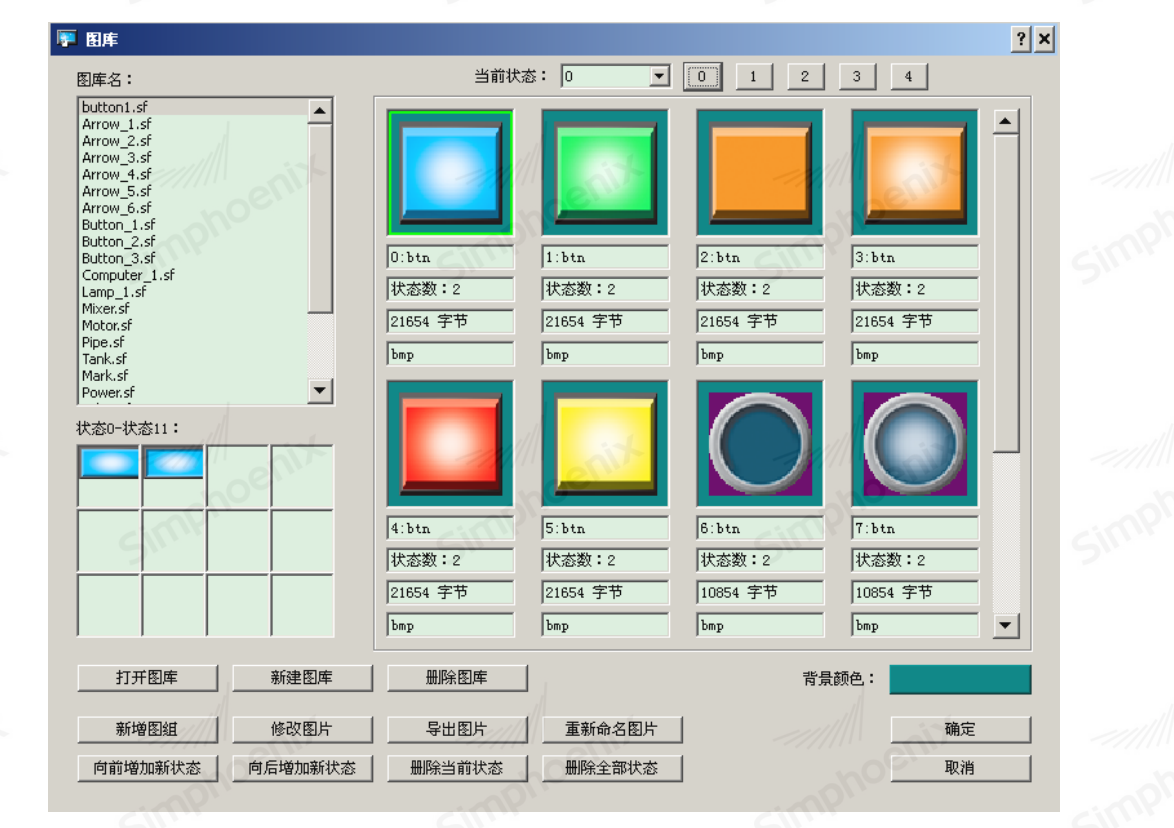

● 图库:显示已加入此工程文件的图片库,要选择使用哪一个图片库只需点击图库名称即可。

● 当前状态:选择图片目前要显示的状态,当窗口中未显示图形时,表示该图形不存在,或此图形在目前的 状态并未被定义。 ● 打开图库: 点击按钮后可出现下图的画面,可选择要加入此工程的图片库。在窗口的右半部则可先预览图 库的内容,再将合适的图库加入。

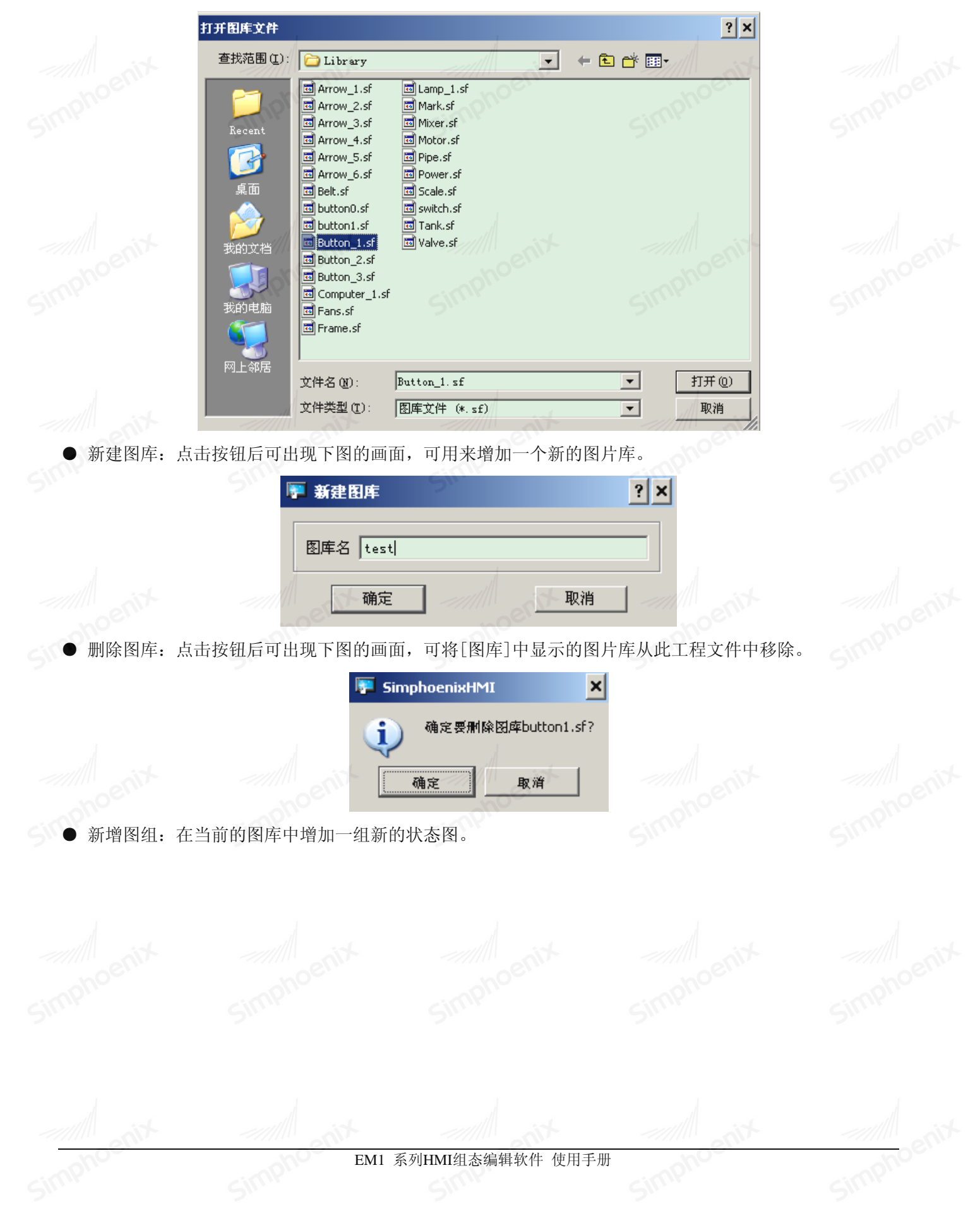

simphr

| -influence | inp''    | -influi- |     |
|------------|----------|----------|-----|
| 투 导入图片     | 5111     | 511      | ? × |
| 状态数: 2     | <b>•</b> | 图组名:     |     |
| 状态0        |          | 浏览       |     |
| 状态1        |          | 浏览       |     |
|            | eni      | 浏览       |     |
| mpho       | apho     | 浏览       |     |
| 5111       | 511      |          |     |
|            |          | 浏览       |     |
|            |          | 浏览       |     |
|            | J        | 浏览       |     |
|            |          | 确定       |     |
|            | and      | and      |     |

■
 ● 修改图片:可以修改所选图库当前状态的图片。

simpho

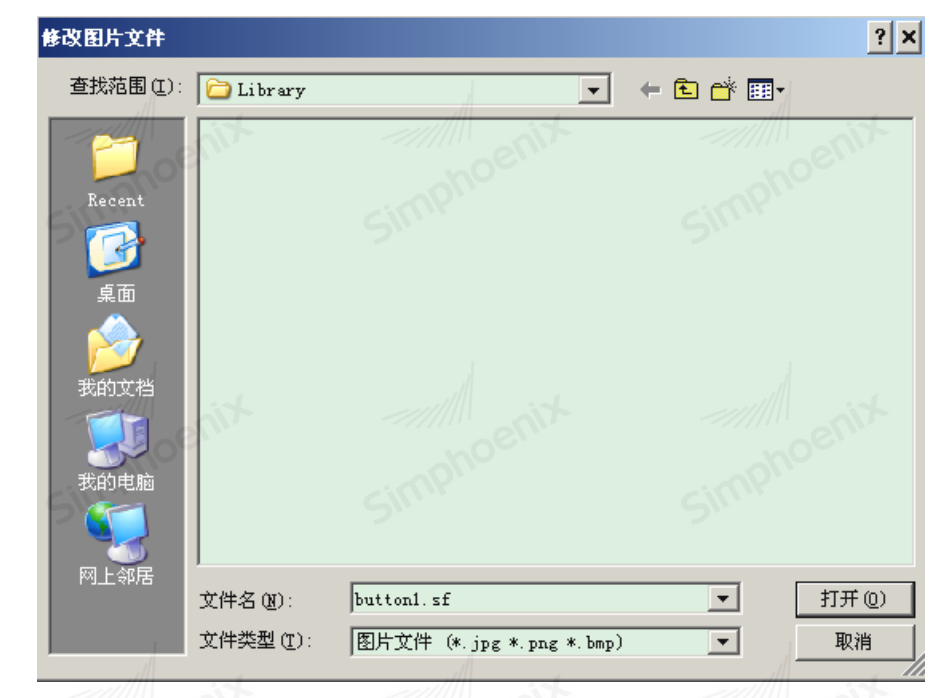

● 导出图片: 可将目前选择的图形输出到指定的位置, 如下图所示, 让用户可以获得原始图形。

simpl

| 146 | 第六章 | 元件通用属性 |
|-----|-----|--------|
|-----|-----|--------|

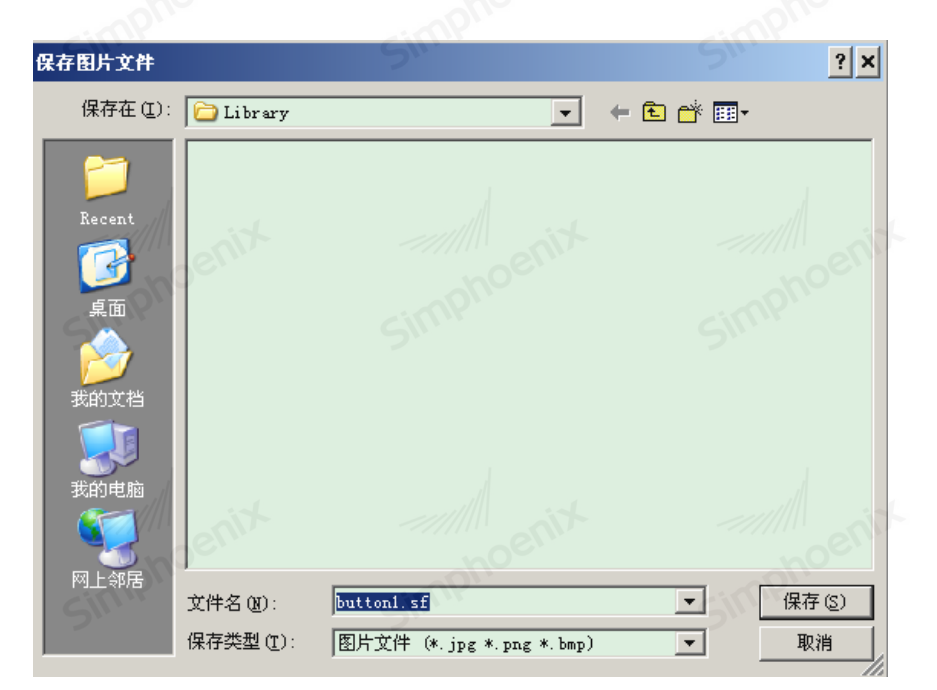

Simphoenia

● 重新命名图片:可重新命名目前选择的图形。

| 澤 图片重命名  | all and | ? × |
|----------|---------|-----|
| -en      | en      |     |
| 图片名 test | npho    |     |
|          | SW      | 511 |
| 确定       | 取消      | i   |

- 向前增加新状态:在目前所显示的状态前加入一个新状态。
- 向后增加新状态:在目前所显示的状态后加入一个新状态。

● 删除当前状态:用来删除目前所选择图片所显示的状态。下面说明如何建立一个新的图片库,并在此图库 中加入一个具有两个状态的图片。

● 删除全部状态:用来删除目前所选择图片的全部状态。

下面说明如何建立一个新的图形库:

## 步骤一:

点击[新建图库]后,在对话窗中输入新的图片库名称。

| 🎏 新建图库   | ? × |
|----------|-----|
| 图库名 test |     |
| 确定即消     |     |

此时可以发现图片库管理对话窗中增加一个新的图形库"Test",且此新的图形库中并未包含任何图形,见下图:

simphc

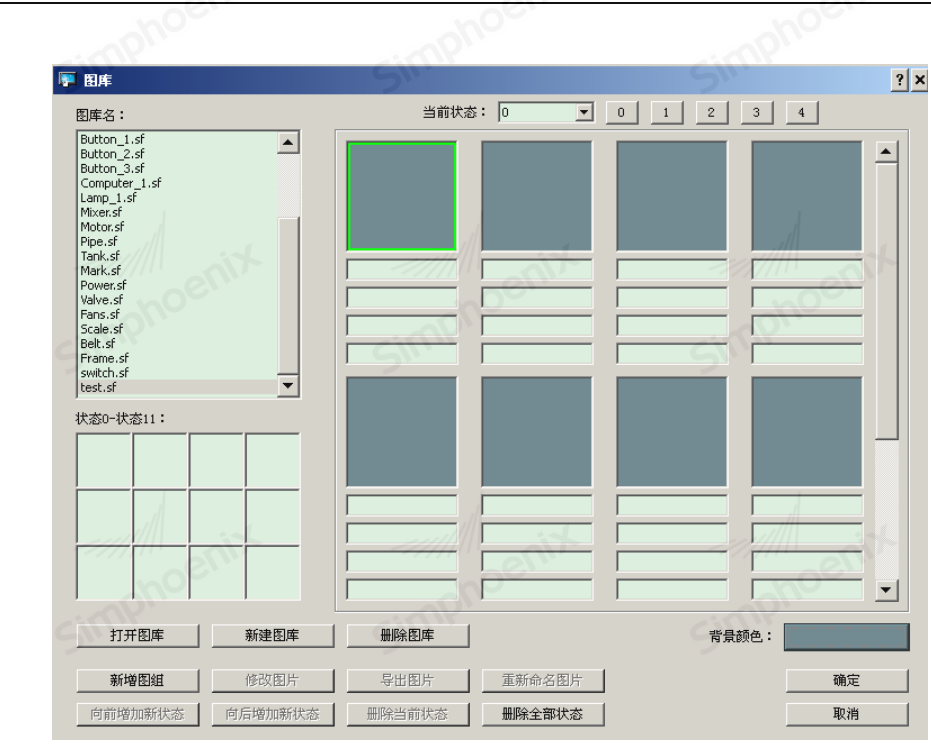

步骤二:

先准备好要加入的图片(客户自有图片照片资源,支持 BMP、JPG、PNG 等图片格式);假设将下面的两个图片分别用来表示状态0与状态1.

首先点击[新增图组],出现下图的对话窗,选择所需要的状态数,每个状态可以选择一张图片,输入图组名,如:pic1;

| 状态数: 2         | ▼ 图组名   | 5: pic1 |
|----------------|---------|---------|
| 状态0            | noen    | 刻版      |
| 状态1            | SIM     |         |
|                |         | 浏览      |
|                |         | 浏览      |
|                |         | 浏览      |
| and the set    | and and | 浏览      |
| and the second | entr    | 浏览      |
| mphi           | inpho   | 浏览      |
| 取消             |         | 确定      |

步骤三:

点击[浏览],出现下图的对话窗时,选择状态0和状态1的图片来源。

|                                    |                         | Gili              |                  | Cill        |       |
|------------------------------------|-------------------------|-------------------|------------------|-------------|-------|
| )库 <u>名</u> :                      |                         | 当前状?              | š: 0 ▼           | 0 1 2 :     | 3 4 1 |
| Add Pictu                          | re File                 |                   |                  | ? ×         |       |
| Button_<br>Button_  查找范围<br>Button | I (II): 🔂 Library       |                   | • <del>•</del> • | * <b></b> - |       |
| Computé<br>Lamp_1.                 | 輕紅. jpg<br>國士. jpg      |                   | 1                |             | 1     |
| lixer.s<br>lotor.s 我最近的<br>'ipe.si | 文档 <mark>略</mark> 蓝.jpg |                   |                  |             | ?×    |
| ank. si 📴                          | trask. ]bč              |                   |                  |             |       |
| 'ower.s 桌面<br>'alve.s Ans.si       | 01                      |                   |                  |             |       |
| icale.s                            | <b>当</b>                |                   |                  |             |       |
| witch.<br>switch.<br>sest. si      |                         |                   |                  |             |       |
| *态0-批 我的电/                         | iii                     |                   |                  |             |       |
|                                    |                         |                   |                  |             |       |
| 网上邻                                |                         |                   |                  |             |       |
|                                    | 并供权 (m)。                |                   |                  |             |       |
| _                                  | 文件名 (d):<br>文件类型 (T):   | Library File (* i | ng * nng * hmn)  |             |       |
| CICI                               |                         |                   |                  |             |       |
|                                    | 取消                      |                   |                  | 确定          |       |
| 打开图库                               | 新建图库                    | 删除图库              |                  | 背景颜色        | ē.:   |
| 新增图组                               | 修改图片                    | 导出图片              | 重新命名图片           |             | 确定    |
| 向前增加新状态                            | 向后增加新状态                 | 删除当前状态            | 删除全部状态           |             | 取消    |
|                                    |                         |                   |                  |             |       |
|                                    | noz                     |                   | anos             |             | ano   |
|                                    |                         |                   |                  |             |       |

Simphoenix

Simphoenin

### 步骤四:

可对图组设置背景颜色,此例选择白色为透明色。

| 🦻 图库                                                                                                    |                                                        |         | 1 1 1   | ?×               |
|----------------------------------------------------------------------------------------------------|--------------------------------------------------------|---------|---------|------------------|
| 图库名:                                                                                                    | 当前状态:  0                                               | ▼ 0 1 2 | 3 4     | -                |
| Arroy 5. sf<br>Button_1.sf<br>Button_2.sf<br>Button_3.sf<br>Computer 1. sf<br>Lamp_1.sf<br>Mixer.sf<br>Motor.sf<br>Fipe.sf<br>Tank.sf<br>Power.sf<br>Valve.sf<br>Fans.sf<br>Scale.sf<br>Belt.sf<br>Frame.sf | 0:test           状态数:2           4159 字节           jpg |         | Smph    |                  |
| Frame. SI<br>switch. sf<br>test. sf                                                                                                    | 340                                                    |         |         |                  |
| 状态0-状态11:                                                                                                    |                                                        |         |         |                  |
|                                                                                                    | sp                                                     | ent     | ~////// |                  |
|                                                                                                    |                                                        |         |         |                  |
|                                                                                                    |                                                        |         |         |                  |
|                                                                                                    |                                                        |         |         | <b>_</b>         |
| 打开图库 新建图库                                                                                                    | 删除图库                                                   | Ę       | 5景颜色:   |                  |
| 新增图组修改图片                                                                                                    |                                                        | 图片      |         |                  |
| 向前增加新状态    向后增加新状态                                                                                                    |                                                        | 状态      |         |                  |
|                                                                                                    |                                                        |         |         | #ffffff <b>F</b> |

在完成上述的各项动作后,即建立一个完整的图片。这时在图形管理对话窗中可以发现新加入的图形 "pic1",由图片信息中也可看出此图片为 jpg 形式,且包含两个状态。

#### 6.1.2 向量图库的使用

向量图,也叫矢量图,是一种缩放不失真的图像格式,以几何图形居多,可以增加元件的视觉效果,在 SimphoenixHmi中内置了常用的向量图库。

以多状态指示灯元件为例,打开属性页中的"图片":

|                   | 向量图库    | ·        |
|-------------------|---------|----------|
| 边框:               | noentr  | 前景:      |
| 样式: 一纯色           |         | 背景:      |
| 厂 使用图片            |         |          |
|                   |         |          |
|                   |         |          |
| 预览                | Simphe  | Simphe   |
| 0 1               |         | 状态: 0    |
|                   |         |          |
| tion Marsh        |         |          |
| npho <sup>e</sup> | nphoen  | nphoen   |
| SN                | ら、背景颜色: | <u> </u> |

打开向量图库,可在图库中选择一个矢量对话框。

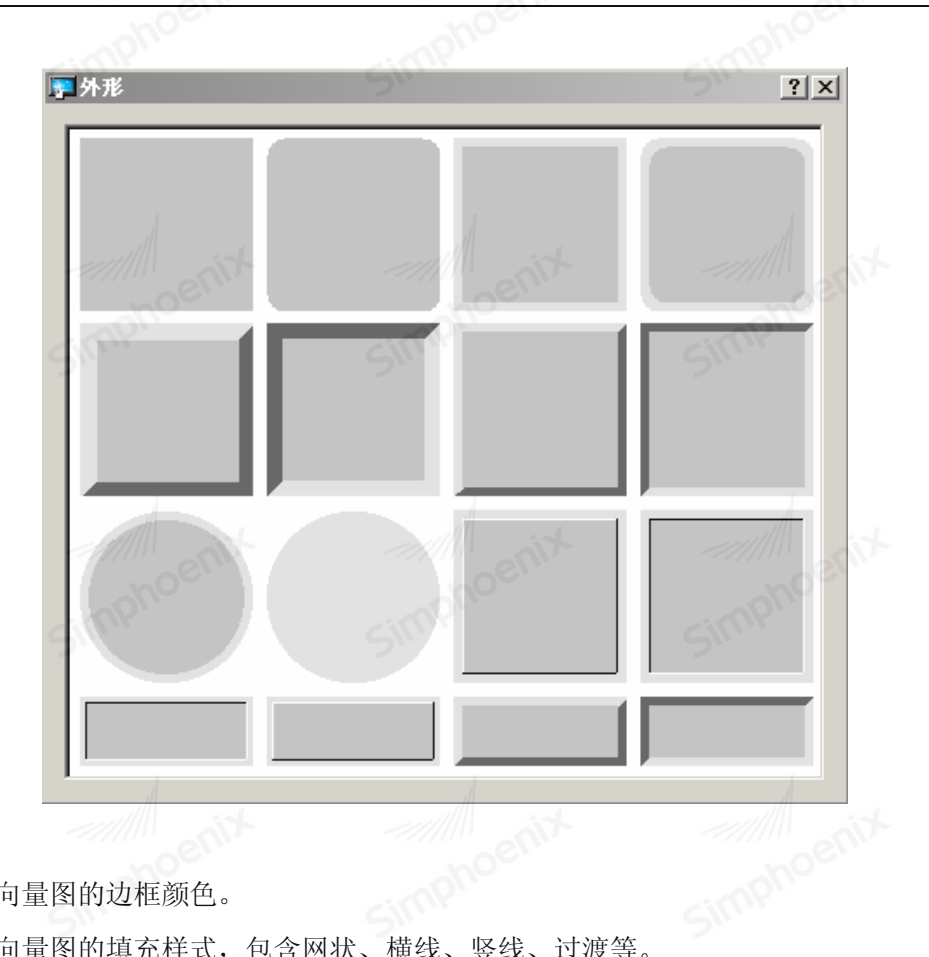

Simphoenix

Simphoenix

- 边框:可选择向量图的边框颜色。
- 样式:可选择向量图的填充样式,包含网状、横线、竖线、过渡等。
- 前景:可选择向量图案填充样式的颜色。
- 背景: 可选择向量图的背景颜色。
- 6.2 标签

Simp

### 6.2.1 文字标签

文字标签是很多元件的通用属性。以位开关为例,打开属性页中的"标签":

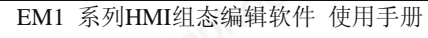

| C C C C C C C C C C C C C C C C C C C | - cimp''  |            |  |
|---------------------------------------|-----------|------------|--|
| · 位状态切换元件                             |           | <u>? X</u> |  |
|                                       |           |            |  |
|                                       |           |            |  |
| L KRZTWEF                             |           | 义于你兹库      |  |
|                                       |           | ophoter    |  |
| 状态: 0                                 |           | SILL       |  |
| 字体: Arial                             | 8         | ~          |  |
| 颜色:                                   | 字体对       | 大小: 16     |  |
| 对齐: 居中                                | 对齐 🔽 👔    | 지动: 否      |  |
| 字距: 0                                 |           |            |  |
|                                       | l体 □斜体 □下 | 5.划线       |  |
| GML                                   | 复制到每个状态   | Sim        |  |
| 走马灯<br>移动方向: 不移                       | zh 🗸      |            |  |
| +**                                   |           |            |  |
| 이存:<br>OFF                            |           |            |  |
| tin his                               |           |            |  |
| noer                                  |           | noe        |  |

勾选"使用文字标签",允许使用文字标签,将下方的属性框显示出来。

● 状态: 若元件有两个或多个状态, 可在下拉框中选中, 或点击右边的状态按钮, 可为每种状态设置不同的 字体、颜色、内容、走马灯显示等属性。

● 字体:选择文字说使用的字形, EM1 系列支持 WINDOWS 的矢量字形,如下图。

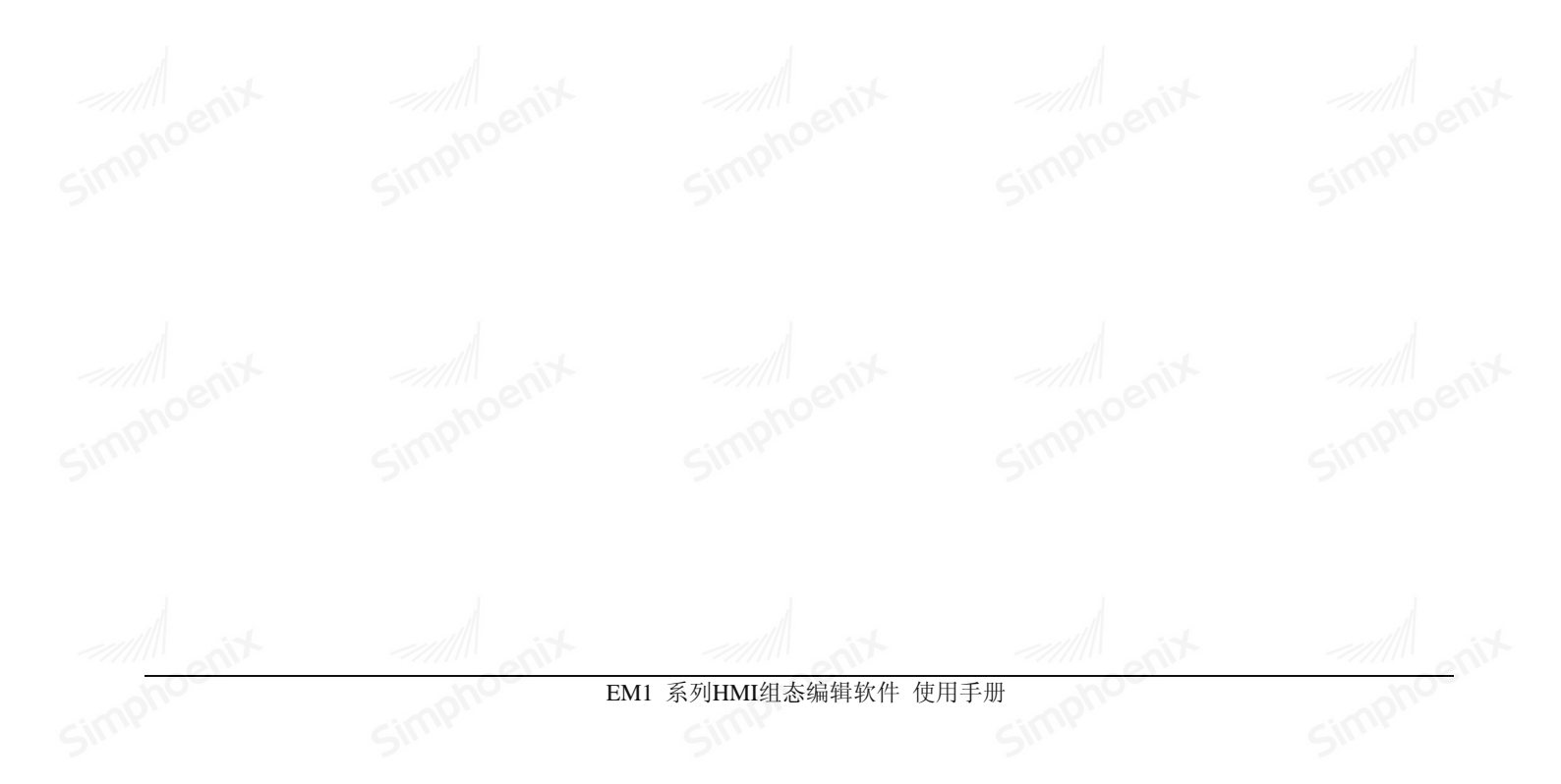

|        | 多状态指示灯元件                          | 5"                                   | ?×      |  |
|--------|-----------------------------------|--------------------------------------|---------|--|
|        | →般属性   安全   图片 核                  | 家签                                   |         |  |
|        | ▶ 使用文字标签                          |                                      |         |  |
|        | □ 使用文字标签库                         |                                      | 文字标签库   |  |
|        | noen                              | noentr                               | noen    |  |
|        | 状态: 0                             | • 0 1                                | cimplie |  |
|        |                                   |                                      | <u></u> |  |
|        | 字体: Arial<br>ADMUI3L              | g                                    |         |  |
|        | 颜色: ADMUI3S<br>Agency<br>Algeria  | m<br>FB                              |         |  |
|        | 对齐: Arial<br>Arial B              | lack                                 |         |  |
|        | 子吧: Arial M<br>Arial R<br>Arial U | arrow<br>ounded MT Bold<br>nicode MS |         |  |
|        | BankGot                           | hic Lt BT<br>复制到每个批太                 |         |  |
|        | +2.it                             | 201014417025                         |         |  |
|        | 移动方向:不移动                          | <b>_</b>                             |         |  |
|        | 内容:                               |                                      |         |  |
|        |                                   | -in it                               |         |  |
|        | hoelin                            |                                      | nogy    |  |
|        | Simp                              |                                      | SIMP    |  |
|        |                                   |                                      |         |  |
|        |                                   | 确定                                   | 取消 帮助   |  |
|        | 1                                 |                                      | 1       |  |
| 颜色:选择文 | 字所使用的颜色。                          |                                      |         |  |

| 对齐:           | 居中对齐           | - |
|---------------|----------------|---|
| <u>стаг</u> . | 左对齐            |   |
| 子祀:           | 店 田 刈介<br>石 对齐 |   |

- 闪动:选择文字的闪烁方式,可选择不闪动,或者以颜色切换的方式闪烁,或者以文字显隐的方式闪烁。
- 字距:设置文字间的间隔,范围从 0-99。
- 粗体/斜体/下划线: 使用粗体粗体/斜体/下划线的字体形式。
- 走马灯:设定文字以走马灯形式显示,可以选择文字向左或者向右移动,还可以设置移动速度,如下图。

| 一走马灯 | 移动方向: | 向左移动  | 速度: | 5   |
|------|-------|-------|-----|-----|
| -    | n     | nc nc | )   | nos |
|      |       |       |     |     |

### 6.2.2 文字标签库

文字标签库是一个全局的标签库,可被所有元件共用。

文字标签库一般使用在需要多国语言的环境中,用户可以依照实际需要预先建立文字标签库的内容。在需

Simph

要使用文字的场合,只需由文字标签库中选择需要的标签即可。SimphoenixHMI 同时支持 8 种不同语言的文字显示。

点击工具条上的[图库]下拉菜单,可进入 文字标签库,参考下图:

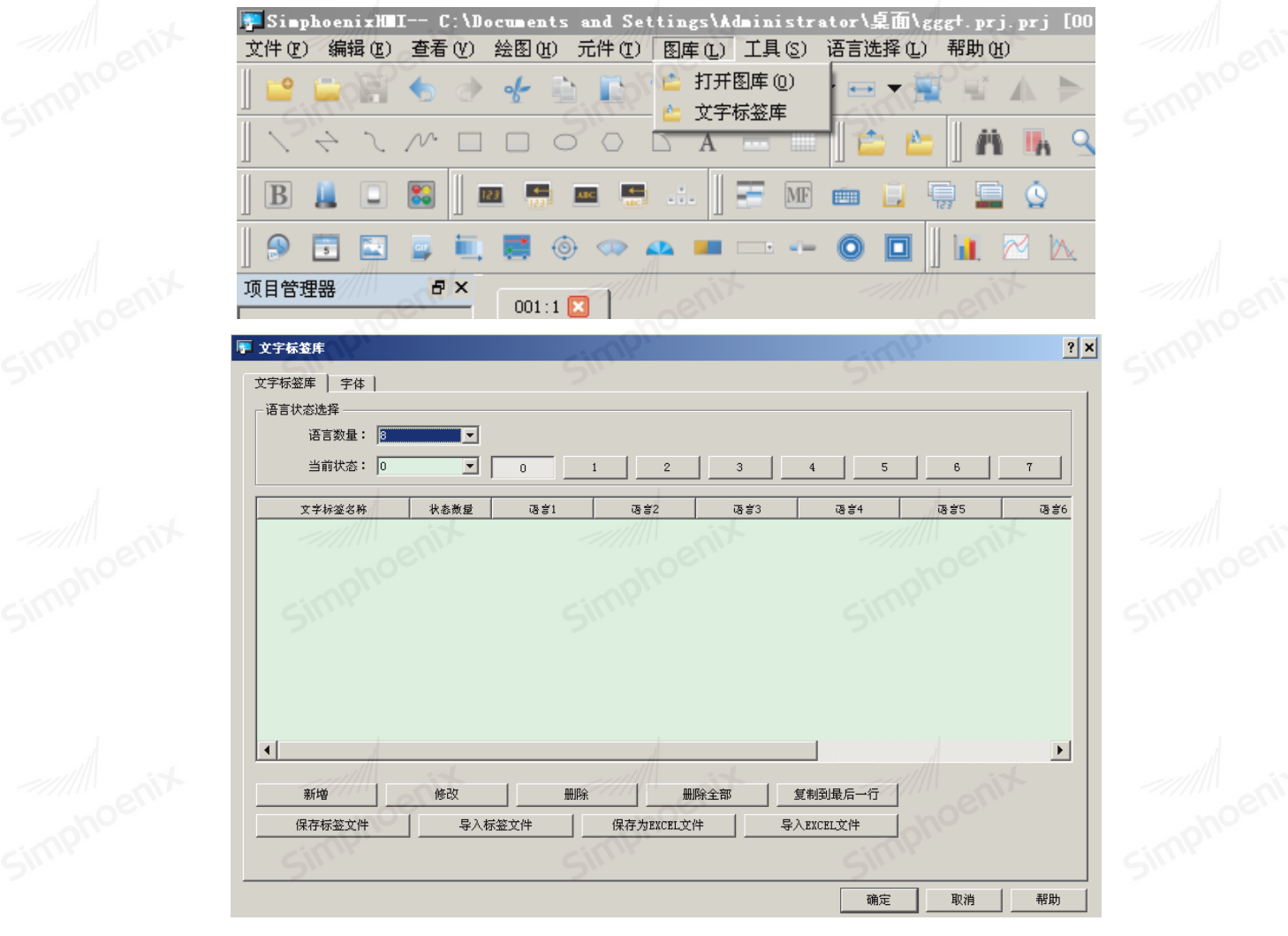

● 当前状态:当前显示的状态,每一个文字标签最多可拥有128个状态(0~127)

● 新增: 增加一组新的文字标签。

|             | • 创建新标签  | phoenix | ? ×      |  |
|-------------|----------|---------|----------|--|
|             | 新标签席性 —— | 称:      | SIL      |  |
|             | 状态       | 数: 1    | <b>_</b> |  |
|             | noenix   | 确定      | 取消       |  |
| ● 修改:修改文字标  | 签的内容。    | Sim     | Sime     |  |
| ● 删除: 删除指定的 | 文件标签。    |         |          |  |
| ● 删除全部:删除现得 | 字所有标签    |         |          |  |

- 复制到最后一行:可复制所选的文字标签内容到最后一行
- 保存标签文件:保存所有文字标签为 1b1 格式文件
- 导入文标签文件:将保存在硬盘中的文字标签 1b1 文件导入当前文字标签库
- 保存为 Excel 文件: 使用 CSV 格式将此文字标签库的所有内容输出到特定位置。
- 导入 Excel 文件: 将已存在的且为 CSV 格式的文字标签库加到目前的工程中。

#### 字体设定

在"文字标签库"的管理对话框中,选择字体属性,可以对标签所包含的不通语言(最多 8 种语言)选择不同的字体,并可以对每种字形进行注释,参考下图。

| - nix | <b>文字标签库</b> 字体       |                                                                                                    | enix                 |  |
|-------|-----------------------|----------------------------------------------------------------------------------------------------|----------------------|--|
|       | - 语言字体选择              |                                                                                                    | onot                 |  |
|       | 语言1: 仿宋_GB2312        | B IL                                                                                                    | Sign                 |  |
|       | 语言2: 华文新魏             |                                                                                                    |                      |  |
|       | 语言3: Times New Roman  | <b>T</b>                                                                                                    |                      |  |
|       | 语言4: Arial Unicode MS | <ul> <li>Image: Second second sec</li></ul> |                      |  |
|       | 语言5: Arial            |                                                                                                    |                      |  |
|       | 语言6: Blackadder ITC   |                                                                                                    |                      |  |
|       | 语言7: Cambria          |                                                                                                    |                      |  |
|       | 语言8:  Elephant        |                                                                                                    | noer                 |  |
|       |                       |                                                                                                    | -imp''               |  |
|       | <u> </u>              |                                                                                                    |                      |  |
|       |                       |                                                                                                    |                      |  |
|       |                       |                                                                                                    |                      |  |
|       | tio                   | tion in the second second seco       | - time in the second |  |
|       |                       |                                                                                                    | 确定 取消 帮助             |  |
| 01,   | 011                   | ~D/                                                                                                    | - DI.                |  |

下面举例说明如何建立一个新的文字标签库

首先,"文字标签库"管理对话框,点击[新增],出现下图的对话窗,正确设定后点击确认键。

| *647   | ※居せ         | d          |    |  |
|--------|-------------|------------|----|--|
| 78/122 | 金庸住         | tin Miller |    |  |
| no     | 标签名称:       | Label      |    |  |
| SIM    | 壮太粉・        | 5          |    |  |
|        | 1/365\$23 • | <u> </u>   |    |  |
|        |             |            |    |  |
|        |             | 确定         | 取消 |  |

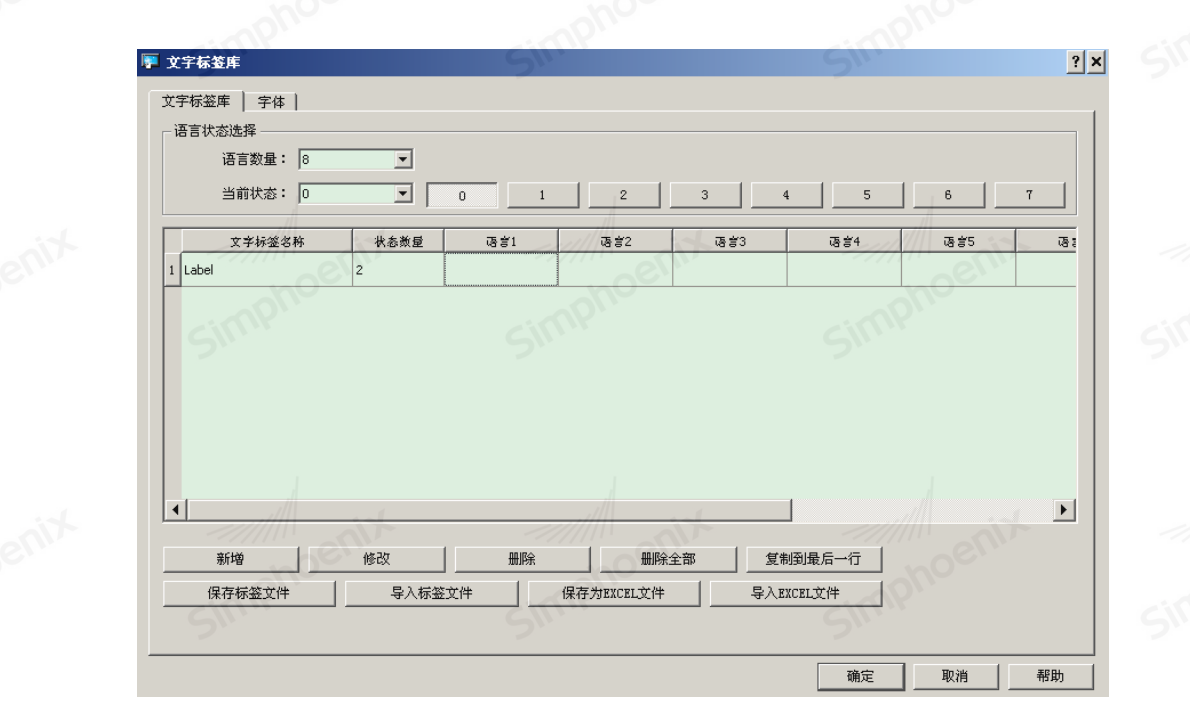

选择"Label"并点击,即可使用下图的对话窗设定相关语言的内容,可通过[状态号]下拉菜单或者 点击右侧的状态图标切换各状态的语言内容输入。

| 厚 标签修改  | noel         | noel     | m0        | ? ×   |
|---------|--------------|----------|-----------|-------|
| ┌标签编辑 — | <u>6</u> , , | - cimpi, | - cimpi.  |       |
| 标签名称:   | Label        | 状态号: 0   | • 0 1 2 3 | 4 5 6 |
| 状态数:    | 2            |          |           |       |
| ┌语言→ ── |              | 语言三      |           |       |
|         | Menix _      |          | L         | enix  |
| -语言五    |              | 语言七<br>  | ;         |       |
|         |              |          |           |       |
|         |              |          |           |       |
|         | 1            | 1        |           |       |

下面举例说明如何使用文字标签库

打开元件属性页中的"标签",勾选"使用文字标签库",才允许使用文字标签,将下方的属性框显示出来。 在[标签库]的项目中可以发现已建立或者导入的文字标签,选择合适的标签即可。

| 156 第 | 六章 二 | 元件通用属性 | 生 |
|-------|------|--------|---|
|-------|------|--------|---|

| 化状态切换元件         文 义           一般黑性 标签 图片 安全            「使用文字标签         文字标签库           「使用文字标签         文字标签库           林志: 0         •           「使用文字标签         文字标签库           林志: 0         •           「         第四文字标签           「         第四文字标签           「         第四文字标签           「         第四文字标签           「         第日           「         1           「         第           「         第           「         第           「         日           「         日           「         日           「         日           」         日           「         日           」         日           「         日           」         日           」         日           」         1           「         日           」         日           」         日           」         日           」         日           」         日           」         日           」            |       |                     |              |          |       |
|----------------------------------------------------------------------------------------------------|-------|---------------------|--------------|----------|-------|
| ● 飲服性       杯茶       图片       安全           ● 飲服性       杯茶       图片       安全           ● 飲用文字标器       文字振塑庫         ● 供用文字标器       文字振塑庫         ● 秋杏       ●       ●         ● 秋杏       ●       ●         ● 秋杏       ●       ●         ● 秋杏       ●       ●         ● 秋杏       ●       ●         ● 秋杏       ●       ●         ● 秋杏       ●       ●         ● 秋杏       ●       ●         ● 秋杏       ●       ●         ● 秋台       ●       ●         ● 秋台       ●       ●         ● 秋台       ●       ●         ● 秋台       ●       ●         ● 秋台       ●       ●         ● 秋台       ●       ●         ● 秋台       ●       ●         ● 秋台       ●       ●         ●       ●       ●       ●         ●       ●       ●       ●         ●       ●       ●       ●         ●       ●       ●       ●         ●       ●       ●       ●         ●       ●               | phoe. | ophoe.              | phoe.        | phoe.    | ophoe |
| 一般羅性       标差       图片       安全         「使用文字标签       文字标签集         「使用文字标签       文字标签集         「快用文字标签       文字标签集         「快用文字标签       文字标签集         「快用文字标签       文字标签集         「快用文字标签       ①         「一一」       ①         「一一」       ●         「一一」       ●         「一       ●         「一       ●         「       ●         ●       ●                                                          | Sin I | 🚪 位状态切换元件           | SIM          | ? ×      |       |
| 一次規定     9.2 世)     1.2 世       「使用文字标签库     文字标签库       状志:     0     1       歴     *     0       原性     *     *       政告:     *     *       小方:     「居中对齐、▼     小动:       子班:     0     …       子班:     ○     …       子班:     ○     …       正相体     14体     下划线       重动方向:     下超动     …       内容:     …     …       017      …       機定     取消     一期均                                                                                                    |       |                     | . ]          |          |       |
| 「使用文字标签择       文字标签集         状态:       ①         状态:       ①         小方:       □         一方件:       ○         小方:       一         一方件:       ○         ●       ●         ●       ●         ●       ●         ●       ●         ●       ●         ●       ●         ●       ●         ●       ●         ●       ●         ●       ●         ●       ●         ●       ●         ●       ●         ●       ●         ●       ●         ●       ●         ●       ●         ●       ●         ●       ●         ●       ●         ●       ●         ●       ●         ●       ●         ●       ●         ●       ●         ●       ●         ●       ●         ●       ●         ●       ●         ●       ●         ●       ●                                                                                                    |       |                     |              |          |       |
| ● 使用文字拓基库       文字枒茎库         秋志:       ● ● ● ● ●         ● ● ● ● ● ●       ●         ●● ● ● ●       ●         ●● ●       ●         ●● ●       ●         ●● ●       ●         ●● ●       ●         ●● ●       ●         ●● ●       ●         ●● ●       ●         ●●       ●         ●●       ●         ●●       ●         ●●       ●         ●●       ●         ●●       ●         ●●       ●         ●●       ●         ●●       ●         ●●       ●         ●●       ●         ●●       ●         ●●       ●         ●●       ●         ●●       ●         ●●       ●         ●●       ●         ●●       ●         ●       ●         ●       ●         ●       ●         ●       ●         ●       ●         ●       ●         ●       ●         ●       ●                                                                                                |       | ▶ 使用文字标签            |              | 1        |       |
| 状志:       0       」         歴世       字体:       小ゴロ         顔色:       字体大小:       16         对茶:       居中对齐       」         芳距:       0       二         丁相体       下划线       重         麦椒到每个状态       二         た弓灯          水高市:       一         小容:       0         075          確定       取消         一       報助                                                                                                    |       | ▶ 使用文字标签库           |              | 文字标签库    |       |
| 状态:       □       ①         展性           一一一           对方:       「日中对方、」       」         对方:       「日中对方、」       」         子矩:       ①       」         一相体       新4本       下丸线         夏朝到母个状态       」         た       一         小方:       「下丸线         夏朝到母个状态       」         市       」         小方:       「下丸         「日本       「日本         市       」         小方:       「日本         「日本       「日本         「日本       「日本 </td <td></td> <td>hoen</td> <td>noelli</td> <td>noer</td> <td></td> |       | hoen                | noelli       | noer     |       |
| 状态:       0       1         歴生       字体:       Arial       ▼         前色:       字体:       子       F         对示:       居中对示       ✓       ✓         字距:       0       兰       ✓         「粗体       新4体       「下划线          星制到每个状态            方音:       ○       ジ          「都均」       不容动       ▼          小音:       ○       ○       ジ         市       ●       ●       ●         市       ●       ●       ●         市       ●       ●       ●         市       ●       ●       ●         ●       ●       ●       ●         ●       ●       ●       ●         ●       ●       ●       ●         ●       ●       ●       ●         ●       ●       ●       ●         ●       ●       ●       ●         ●       ●       ●       ●         ●       ●       ●       ●         ●       ●       ●       ●                                                                  |       | SIM                 | Simp.        | Simp.    |       |
| 届性         一字体:         颜色:       字体大小:         浙齐:       居中对齐         对齐:       居中对齐         宁距:       ①         一相体       一新体         「下划线         夏制到每个状态         方音:         0FF         确定       取消         報助                                                                                                    |       | 状态: 0               | ▼ 0 1        |          |       |
| 学体:       Arial         颜色:       字体大小:         对齐:       房中对齐         字距:       0         子距:       0         一租体       新体         「大彩动」         走马灯         移动方向:       不移动         小容:         0FF         確定       取消         一       一         確定       取消         一       一                                                                                                    |       | 属性                  |              |          |       |
| 前色:    字体大小: 16       功齐: <p< td=""><td></td><td>字体: Arial</td><td></td><td><u> </u></td><td></td></p<>                                                                                                    |       | 字体: Arial           |              | <u> </u> |       |
| 水东: 居中对齐       (闪动: 否         字距:       一         一租体       「斜体         夏制到每个状态         走马灯         移动方向:       不移动         內容:         OFF         确定       取消       帮助                                                                                                    |       | 颜色:                 | 字体大小         | N: 16    |       |
| 宇距:       □       ・         □       租体       □         豆制到每个状态          走马灯       ●         移动方向:       「不移动         小容:       ●         □FF       ●         確定       取消       帮助                                                                                                    |       | 对齐: 居中对齐            | <b>」</b> ()酒 | 物: 否     |       |
| 田体       新4       下以线         夏制到每个状态          走马灯          移动方向:       不移动         小容:          0FF          確定       取消       帮助                                                                                                    |       | 字距: 0               | = nph        | impho    |       |
| 夏制到每个状态         走马灯         移动方向:         小容:         OFF         確定       取消         帮助                                                                                                    |       | 「粗体                 | □ 斜体 □ 下划    | 线 1      |       |
| 走马灯         移动方向:         小容:         OFF         確定         取消         帮助                                                                                                    |       |                     | 复制到每个状态      |          |       |
| 施司が     予約       内容:     0FF       0FF     通定 取消 帮助                                                                                                    |       | <u>+</u> 7.げ        |              |          |       |
| 内容:<br>OFF<br>确定 取消 帮助                                                                                                    |       | <u>移动方向</u> : 不移动   |              |          |       |
| 内容:<br>OFF<br>确定 取消 帮助                                                                                                    |       | CHARLET . CHICKHARL | env          | entr     |       |
| OFF<br>确定 取消 帮助                                                                                                    |       | 内容:                 | mphu         | apho     |       |
| 确定         取消         帮助                                                                                                    |       | OFF                 |              | 211.     |       |
| 确定 取消 帮助                                                                                                    |       |                     |              |          |       |
| 确定 取消 帮助                                                                                                    |       |                     |              |          |       |
| · · · · · · · · · · · · · · · · · · ·                                                                                                    |       |                     |              |          |       |
| WH定 收旧 节助                                                                                                    |       | ant and             | 協会           |          |       |
|                                                                                                    | ohoc. | noc.                | 902 明正       | - 松伯 市別  |       |

选择这些标签后可以发现[内容]中所显示为文字标签的内容,也可为该标签里每种语言和每种状态设置不同的字体、颜色、走马灯显示等属性

### 6.2.3 多国语言的使用

当元件的文字内容要求表现出多国语言的效果时,除了需使用文字标签外,也需搭配系统保留寄存器[LW9134] 的使用。[LW9134]的有效可设定值范围为0<sup>~</sup>7,不同的数值对应到需显示的语言种类。

### 6.3 安全

安全是很多元件的通用属性。以位状态切换元件为例,打开属性页中的"安全":

| <b>达状态切换元件</b>                                    |               |  |
|---------------------------------------------------|---------------|--|
| →般属性 标签 图片 安全                                     | enix          |  |
| 安全控制                                              | inpho         |  |
| 5                                                 | 最少按键时间(秒): 0  |  |
| □ 操作前先确认                                          | 确认等待时间(秒): 10 |  |
| 生效/失效                                             |               |  |
| ☑ 使用                                              | with mit      |  |
| ☑ 无效时隐藏                                           | ophoe         |  |
| □ 无效时使用灰阶效果显示文字                                   | Sinn          |  |
| <ul> <li>③ 当为按钮为0x时生效</li> <li>〇 当为按钮为</li> </ul> | 为OFF时生效       |  |
| 设备名称: Local HMI                                   | ▶ 设置          |  |
| 地址: LB 🔽 0                                        |               |  |
|                                                   | anix anti-    |  |
| 使用者限制                                             |               |  |
| 操作奕别: 五                                           | <u>Sinn</u>   |  |
|                                                   |               |  |
|                                                   |               |  |
|                                                   | <i>.</i>      |  |
|                                                   | anix mix      |  |
|                                                   | ophoe         |  |
|                                                   | Sinn          |  |
|                                                   |               |  |
|                                                   | 确定 取消 帮助      |  |

● 最少按键时间:指定一个时长,必须将元件按住超过这个时长,才能触发触摸屏的点击动作。

● 操作前确认:点击元件后,触摸屏会弹出一个小对话框,提示是否执行此操作,确认后此操作才执行,否则不执行。若超过[确认等待时间]说设置的时长,用户没有确认或取消确认,则此对话框消失,操作不执行。

● 生效/失效: 勾选"使用"时将出现一系列更详细的安全设置选项。

可指定一个位寄存器,选择在此寄存器为 0N 或 0FF 时让此元件生效或失效。

若勾选"无效时隐藏",则无效状态下此元件消失,在生效状态下此元件显示。

若勾选"无效时使用灰阶效果显示文字",则无效状态下元件上的文字变灰,在生效状态下文字显示恢复正常。 ● 操作类别:可选择"无"或A到H八个类别,分别对应系统设置中"用户密码"选项卡中的八个类别,当 前用户拥有此操作类别限制时,才可操作此元件。有关"用户密码"的使用,请参阅章节● 用户密码部分的 说明: 当选择 A 到 H 任意一个安全级别时,将出现下列的一系列更详细的操作设置

若勾选"操作完成后将使用限制取消",操作完成后,此元件将不再有使用限制。

若勾选"当使用者无权操作此类别时弹出提示窗口",当前用户无操作此元件权限时,点击元件将弹出提示对话框,同时元件不被操作。

Simphoenix

Simphoenix

若勾选"当使用者无权操作此类别时隐藏该按键",当前用户无操作此元件权限时,元件将被隐藏。

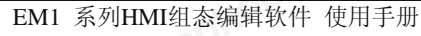

## 第七章 工程的编译和模拟

## 7.1 编译

使用 SimphoenixHMI 编辑各种画面完成后,需要将工程保存为 PRJ 文件。然后使用软件的编译功能,将 工程文件打包编译为触摸屏说需的 bin 文件。

保存工程完成后,点击工具栏上的"编译"图标,"信息输出窗口"将显示如下的编译信息:

| × | 开始编译触摸屏应用 |      |       |      |
|---|-----------|------|-------|------|
| Ð | 生成HMI工程文件 |      |       |      |
|   | 生成图片资源文件  |      |       |      |
|   | 生成字体文件    |      |       |      |
|   | 生成字库      |      |       | it - |
|   | 生成图片资源文件  | noen | noe   |      |
|   | 编译宏指令     | - PI | - PII |      |
|   | 生成传输文件    | SIL  | SIL   | 51   |
|   | 编译成功      |      |       |      |
|   |           |      |       |      |

编译成功后,信息输出窗口会出现"编译成功"的信息,此时可继续执行各项模拟功能。若编译结果存在错 误或者警告,则需依照信息的指示修正这些错误。

### 7.2 模拟

用户在设计好组态工程之后,可在电脑上使用模拟验证组态工程是否正确。模拟分为"离线模拟"与"在 线模拟"两种,离线模拟无需接上 PLC,电脑会使用虚拟设备模拟 PLC 的动作;在线模拟则需要连接上 PLC, 需要正确设定 PLC 的通讯参数。

### 7.2.1 离线模拟

点击工具栏上的"离线模拟"图标,弹出离线模拟器如下图:

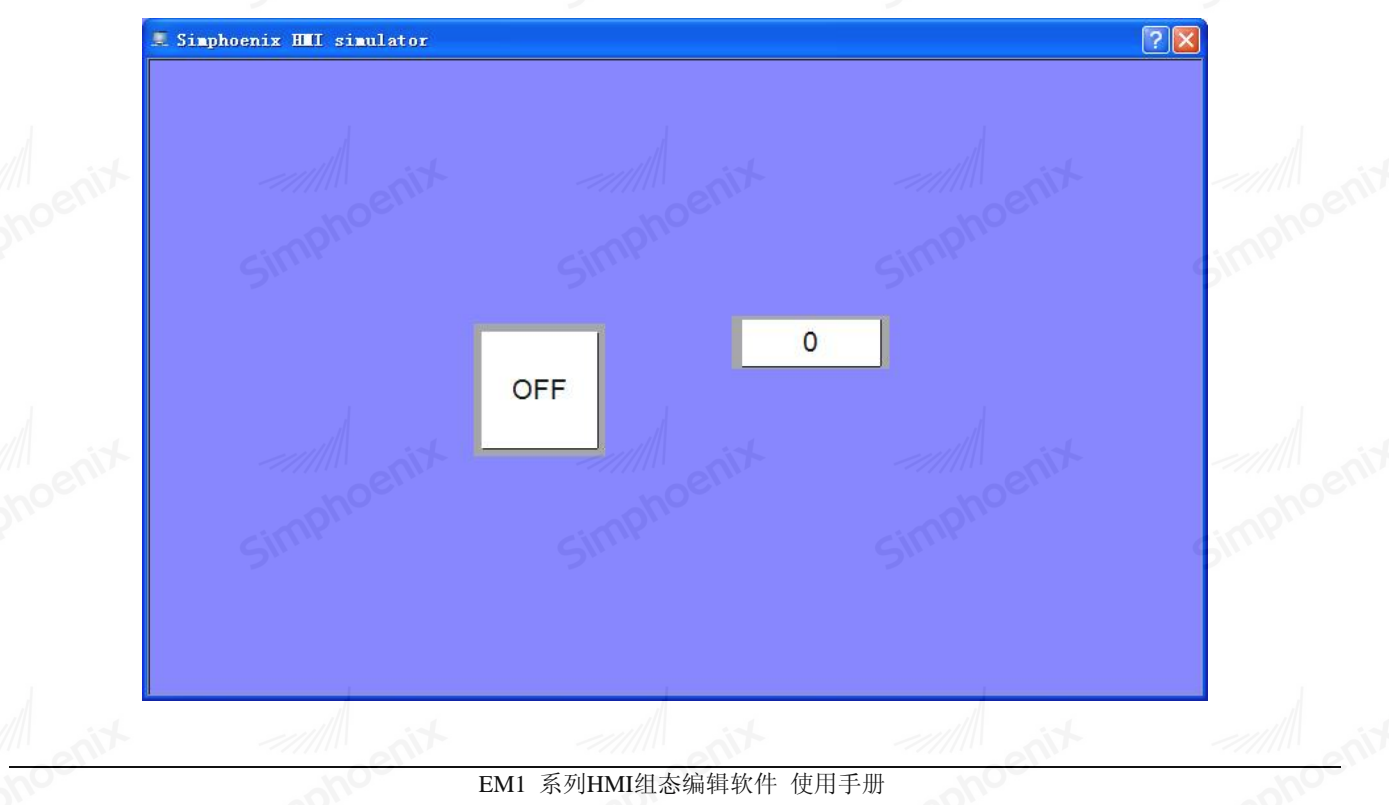

点击右上角的关闭按钮,或右击模拟器,选择"退出",可退出离线模拟。

需要注意的是,离线模拟时,模拟器不与PLC进行通讯。如果有元件的操作地址设置为PLC的某个寄存器,在离线模拟的过程中对此寄存器读写,并不会直接操作PLC。如果需要在电脑上使用模拟器操作PLC,可使用在线模拟。

#### 7.2.2 在线模拟

与离线模拟不同的是,在线模块可以在没有触摸屏的情况下,将电脑直接连接 PLC 进行通讯,在线模拟的过程和离线模拟操作基本相同。

用户可在设备列表中添加 PLC 设备后,点击工具栏上的图标,弹出如下对话框:

| 设备列表<br>MODBUS RTV MA··· | LOCAL HMI MODB           | US RTU MASTER                                                | noe                                                                                               |                                                                                                   |                                                                                     |
|--------------------------|--------------------------|--------------------------------------------------------------|---------------------------------------------------------------------------------------------------|---------------------------------------------------------------------------------------------------|-------------------------------------------------------------------------------------|
| Sint                     | 连接端口:                    | COM1                                                         | Simir                                                                                             | 运行                                                                                                |                                                                                     |
|                          | 设备厂家:<br>设备型号:           | MODBUS<br>MODBUS RTU MASTER                                  |                                                                                                   | 退出                                                                                                |                                                                                     |
|                          | 链接方式:                    | 直接链接串口                                                       |                                                                                                   | ist.                                                                                              |                                                                                     |
| No                       | pelii                    |                                                              | noe                                                                                               |                                                                                                   |                                                                                     |
|                          | 设备列表<br>MODBUS RTU MA··· | 设备列表<br>MODBUS KTU MA···<br>送备厂家:<br>设备工家:<br>设备型号:<br>链接方式: | 设备列表<br>MODBUS RTU MA···<br>革接端口: COM1<br>设备厂家: MODBUS<br>设备型号: MODBUS RTU MASTER<br>链接方式: 直接链接串口 | 设备列表<br>MODBUS RTU MA···<br>注接端口: COM1<br>设备厂家: MODBUS<br>设备型号: MODBUS RTU MASTER<br>链接方式: 直接链接串口 | 改备列表<br>MODBUS KTU MA···<br>放备厂家: MODBUS<br>设备型号: MODBUS RTU MASTER<br>链接方式: 直接链接申□ |

选择正确的连接端口,点击"运行"即可启动模拟器进行在线模拟。

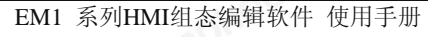

Simphoeni

## 第八章 工程的上传和下载

## 8.1 上传

上传是指将触摸屏中的组态工程、事件数据等上传到电脑上。点击工具栏上的"上载"图标,弹出对话框:

| 醫上载                                       |                                        | onos    |          |
|-------------------------------------------|----------------------------------------|---------|----------|
| 上载内容:                                     | <ul> <li>工程文件</li> <li>事件记录</li> </ul> | ○ 资料取样  |          |
| 新文件名称:<br>存储路径:<br>连接方式<br>④ USB<br>〇 以太网 | xSim                                   | phoenix |          |
| waitting:<br><br>上传                       | )<br>Sim                               | phoent  | 0%<br>关闭 |

● 上载内容: 可选择上传工程文件、资料取样或事件记录。

当选择上传"工程文件"时,可得到一个 prj 工程文件。

当选择上传"资料取样"时,可得到一个 tar.bz2 压缩文件,使用解压工具解压可得到资料取样数据库文件。

当选择上传"事件记录"时,可得到一个 tar.bz2 压缩文件,使用解压工具解压可得到事件数据库文件。

- 新文件名称: 上载内容保存到电脑中的文件名。
- 存储路径: 上载内容保存到电脑中的路径。

● 连接方式:可选择 USB 传输或以太网传输,以太网传输默认端口为 12345。

## 8.2 下载

设计好组态工程,编译完成后,需要用此方式将编译好的工程文件下载到触摸屏中。点击工具栏上的"下载" 图标,弹出如下对话框:

| 두 文件传输                                              | 前窗口                  | SIM        | SIG     | ? 🗙   |
|-----------------------------------------------------|----------------------|------------|---------|-------|
| et.t                                                |                      |            |         | Simpl |
| <ul> <li>○ USB<sup>-</sup></li> <li>○ 以太</li> </ul> | F载<br>网              | moenix     | anoenix |       |
|                                                     | 配方数据 ☑ 清阴<br>后启用工程画面 | 審件记录数据 ☑ 清 | 除资料取祥记录 |       |
|                                                     | t anit               |            | 关闭      | 0%    |

选择"USB下载",需要将触摸屏和电脑以USB方式连接,并且保证已正确安装触摸屏驱动。
选择"以太网"下载,需要将触屏摸屏和电脑通过网线连接,并配置 IP 地址和端口号, 组态软件按如下参数配置:

| <ul> <li>○ USB下載</li> <li>○ 以太网</li> <li>IP地址: 192.168.0 .100</li> <li>端口号: 12345</li> </ul> | moenix |
|----------------------------------------------------------------------------------------------|--------|
| 触摸屏的 IP 地址和通信端口按如下参数配置:                                                                      | SIMP   |
| IP 地址: 192.168.0.100                                                                         |        |
| 网关: 192.168.0.1                                                                              |        |
| 子网掩码: 255.255.255.0                                                                          |        |
| 端口号: 12345                                                                                   |        |
| 如何在触摸屏上设置系统参数,请参阅硬件手册部分章节 2.3 系统参数的说明。                                                       |        |
| ▶ 清除配方数据:此选项被勾选,下载后将配方数据都置为0。                                                                |        |
| ▶ 清除事件记录数据:此选项被勾选,下载后将历史事件数据库清除。                                                             |        |
| ▶ 清除资料取样记录:此选项被勾选,下载后将资料取样数据库清除。                                                             |        |
| 点击下载,当前复制的资源将显示在列表框中,同时,触摸屏也会同步显示下载进度。                                                       |        |
|                                                                                              |        |

Simph

# 第九章 系统设置

本章节主要介绍 HMI 与外接设备相关系统参数的配置,以及元件辅助参数的设置。

### 9.1 设备列表

点击界面项目管理器中的"系统配置"按钮,在"设备列表"标签页中可管理触摸屏所连接的 PLC 设备的属性。

每建立一个新的 PRJ 工程后,在设备列表中,会预设一个"LOCAL HMI"设备,用来识别本机,也可称为本地 HMI,每一个 PRJ 工程至少需包含一个"LOCAL HMI"装置。

| :备列表  | HMI属性 一般             | 属性  | 用户密码                     |      | anoe             |      |
|-------|----------------------|-----|--------------------------|------|------------------|------|
| 设备列表: |                      | SIN | W.                       |      | SIMP             |      |
| 编号    | 名称                   | 位置  | 设备类型                     |      | 接口类型             | 通    |
| 设备 0  | Local HMI            | 本机  | EM1-070 inch (800 x 480) | -    |                  | -    |
| 设备 1  | EP_Series            | 本机  | EP_Series                | COM1 | (19200 8 EVEN 1) | RS2: |
| 设备 2  | MODBUS RTU<br>MASTER | 本机  | MODBUS RTU MASTER        | COM2 | (9600 8 NONE 1)  | RS2: |
|       |                      |     |                          |      |                  |      |
| <     |                      |     |                          |      |                  | >    |
| 新增    |                      |     | 置 交換串口                   |      |                  |      |
| 设计者备注 | tin                  |     |                          |      |                  |      |
| phoe  |                      | Sir | phoen.                   |      | Simphoeu         | ~    |
|       |                      |     |                          |      |                  |      |

● 新增:新增一个 PLC 设备,请正确配置设备的各项参数。目前 EM1 系列触摸屏支持二十多种常用 PLC 通 讯协议,后续会不断完善通讯协议库。

● 删除:删除选中的 PLC 设备。注意:本机触摸屏 Local HMI 被视为特殊的设备,不能删除。 🐴

● 设置:设置选中的 PLC 设备参数。

● 交换串口: 当添加了两个串口设备且分别使用了 COM1 和 COM2 时, 可将这两个设备的使用串口调换,

省去了先删除再添加的繁琐步骤。

● 接口类型: 支持 RS232、RS485、RS422。注意, 只有 COM2 支持 RS422, COM1 不支持 RS422。 举例说明新增一台 PLC 设备的操作和相关属性:

Simphoen

点击"新增"按钮,弹出"设备属性"界面如下图:

|                       | 设备厂家: MOD                                                           | BUS                                                                                        |                                                                              |                                                                                  | ~ | 端口设置                                       | 111                                                                                                 |                               |    |
|-----------------------|---------------------------------------------------------------------|--------------------------------------------------------------------------------------------|------------------------------------------------------------------------------|----------------------------------------------------------------------------------|---|--------------------------------------------|----------------------------------------------------------------------------------------------------|-------------------------------|----|
| 10?                   | DBUS ASCII MASTE                                                    | R                                                                                          |                                                                              |                                                                                  | - | 端口:                                        | COM2                                                                                                |                               | 1  |
| 101                   | DBUS ASCII SLAVE<br>DBUS RTU MASTER                                 | R                                                                                          |                                                                              |                                                                                  |   | 波特率:                                       | 9600                                                                                                |                               | 1  |
| 101<br>102            | DBUS RTU SLAVER<br>DBUS TCP IP MAST                                 | ER                                                                                         |                                                                              |                                                                                  |   | 数据位:                                       | 8                                                                                                   |                               | •  |
| 101                   | DBUS TCP IP SLAV                                                    | ER                                                                                         |                                                                              |                                                                                  |   | 校验位:                                       | NONE                                                                                                | 1                             | 1  |
|                       |                                                                     |                                                                                            |                                                                              |                                                                                  |   | 停止位:                                       | 1 50                                                                                                |                               | -  |
|                       |                                                                     |                                                                                            |                                                                              |                                                                                  |   |                                            | P                                                                                                   |                               |    |
|                       |                                                                     |                                                                                            |                                                                              |                                                                                  |   | IP地址设定                                     |                                                                                                    |                               |    |
|                       |                                                                     |                                                                                            |                                                                              |                                                                                  |   |                                            |                                                                                                    |                               |    |
|                       |                                                                     |                                                                                            |                                                                              |                                                                                  | ~ | IP地址:1                                     | 92 _ 168 _                                                                                          | 1 1                           | 00 |
|                       | ****                                                                | WE 10 36 To                                                                                | 10.11.45-4                                                                   | Buliki                                                                           | ~ | IP地址:1<br>端口号:8                            | 92 168                                                                                              | 1 1                           | 00 |
|                       | 寄存器名称                                                               | 数据类型                                                                                       | 地址格式                                                                         | 最大地址                                                                             | ~ | IP地址:1<br>端口号:8                            | 92 168<br>000<br>使用VDP                                                                              | 1                             | 00 |
| 1                     | 寄存器名称<br>Ox                                                         | 数据类型                                                                                       | 地址格式<br>DDDDD                                                                | 最大地址<br>65535                                                                    | ~ | IP地址:1<br>端口号:8<br>其他                      | 92 168<br>000<br>使用VDP                                                                              | <u> </u>                      | 00 |
| 1                     | 寄存器名称<br>0x<br>1x                                                   | <u>数据类型</u><br>位<br>位                                                                      | 地址格式<br>DDDDD<br>DDDDD                                                       | 最大地址<br>65535<br>65535                                                           |   | IP地址:1<br>端口号:8<br>其他                      | 92 168<br>000<br>使用WP                                                                               |                               | 00 |
| 1                     | 寄存器名称<br>Ox<br>1x<br>3x_bit                                         | 数据类型<br>位<br>位<br>位                                                                        | 地址格式<br>DDDDD<br>DDDDD<br>DDDDD<br>dd                                        | 最大地址<br>65535<br>65535<br>65535.15                                               |   | IP地址:1<br>端口号:8<br>其他                      | 92 <u>168</u><br>000<br>使用VDP<br>模屏站号:                                                              | 0                             | 00 |
| 1                     | 寄存器名称<br>Ox<br>1x<br>3x_bit<br>4x bit                               | 数据类型           位           位           位           位           位                           | 地址格式<br>DDDDD<br>DDDDD<br>DDDDD.dd<br>DDDDD.dd                               | 最大地址           65535           65535           65535.15           65535.15       |   | IP地址:1<br>端口号:8<br>其他                      | 92 <u>168</u><br>000<br>使用WP<br>糖類屏站号:<br>PLC站号:                                                    | 0                             | 00 |
| 1<br>2<br>3           | 寄存器名称<br>Ox<br>1x<br>3x_bit<br>4x_bit                               | 数据类型<br>位<br>位<br>位<br>位                                                                   | 地址格式<br>DDDDD<br>DDDDD<br>DDDDD dd<br>DDDDD. dd                              | 最大地址           65535           65535           65535.15           65535.15       |   | IP地址:1<br>端口号:8<br>其他<br>通讯                | 92 <u>168</u><br>000<br>使用WP<br>使用WP<br>中庭站号:<br>PLC站号:                                             | 0                             | 00 |
| 1<br>2<br>1<br>1      | <del>寄存器名称</del><br>0x<br>1x<br>3x_bit<br>4x_bit<br>3x              | 数据类型           位           位           位           位           方                           | 地址格式<br>DDDDD<br>DDDDD<br>DDDDD.dd<br>DDDDD.dd<br>DDDDD.dd                   | 最大地址       65535       65535.15       65535.15       65535.35                    |   | IP地址:1<br>端口号:8<br>其他<br>通讶                | 92 <u>168</u><br>000<br>使用VDP<br>媒屏站号:<br>PLC站号:<br>延迟 (ms):<br>超时 (ms):                            | 0 1 1 200 1000                |    |
| 1<br>2<br>1<br>5      | 寄存器名称       0x       1x       3x_bit       4x_bit       3x       4x | <ul> <li>数据类型</li> <li>位</li> <li>位</li> <li>位</li> <li>ぐ</li> <li>字</li> <li>字</li> </ul> | 地址格式 DDDDD DDDDD DDDDD dd DDDDD dd DDDDD dd DDDDD dd DDDDD dd DDDDD dd DDDDD | 最大地址<br>65535<br>65535<br>65535<br>65535<br>15<br>65535<br>65535<br>65535        |   | IP地址:1<br>端口号:8<br>其他<br>通讯<br>PLC地址       | 92 <u>168</u><br>000<br>使用WP<br>按屏站号:<br>PLC站号:<br>延迟(ms):<br>超时(ms):<br>*整段间隔:                     | 0<br>1<br>200<br>32           |    |
| 1<br>2<br>3           | 寄存器名称       0x       1x       3x_bit       4x_bit       3x          | 数据类型           位           位           位           字           字                           | 地址格式<br>DDDDD<br>DDDDD<br>DDDDD.dd<br>DDDDD.dd<br>DDDDD.dd                   | 最大地址       65535       65535.15       65535.15       65535       65535           |   | IP地址:1<br>端口号:8<br>其他<br>通行<br>PLC地址<br>命令 | 92 <u>168</u><br>000<br>使用WP<br>使用WP<br>PLC站号:<br>延迟(ms):<br>超时(ms):<br>整段间隔:<br>·重发次数:             | 1 1<br>200<br>32<br>0         |    |
| 1<br>2<br>3<br>4<br>5 | 寄存器名称<br>Ox<br>1x<br>3x_bit<br>4x_bit<br>3x<br>4x<br>0.0 Modbus_RTU | 数据类型<br>位<br>位<br>位<br>字<br>字<br>Master.so                                                 | 地址格式 DDDDD DDDD DDDDD dd DDDDD dd DDDDD dd DDDDD dd DDDDD dd DDDDD dd DDDDD  | 最大地址         65535         65535.15         65535.15         65535         65535 |   | IP地址:1<br>端口号:8<br>其他<br>創<br>PLC地址<br>命令  | 92 <u>168</u><br>000<br>使用WP<br>建築屏站号:<br>PLC站号:<br>超时(ms):<br>超时(ms):<br>*整段间隔:<br>*重发次数:<br>地址模式: | 1 1<br>200<br>32<br>0<br>标准模式 |    |

● 设备厂家:选择 PLC 设备的所属品牌/厂家,同一设备厂家下,包含一款或者多款 PLC 设备的通讯协议, 请选择与 HMI 连接的 PLC 设备的型号。

● 寄存器属性窗:可以预览此款 PLC 设备内部寄存器的数据、地址等信息。

● 接口类型: PLC 设备所使用的接口类型,可选择 RS232、RS422、RS485。

● 端口设置:设置 HMI 通信口与 PLC 设备连接所用的端口信息, HMI 通信口与 PLC 设备通信接口的波特率、 数据位、校验位、停止位信息需要一致。

● 触摸屏站号: 设置 HMI 的通信站号, 默认为 0, 范围 0-255;

● PLC 站号: 设置 PLC 设备的通信站号, 默认为 2, 范围 0-255

● 通讯延迟: HMI 在发送下一个命令给 PLC 前,会按照此项设定值做延时,再发送命令。本参数会降低 HMI Simpho 与 PLC 之间的通信效率,一般设为 0 即可,除非 PLC 设备有通信延时的需求。

● 超时判断:通讯中断超过此项设定值时,HMI 会弹出 "Communication ERROR"的提示框。

● PLC 地址整段间隔:

不同读取命令的读取地址的间距若小于此项设定值,这些命令可以合并为同一笔命令。此项设

定值如果设定为0,将取消命令合并功能。

举例来说,假使此项设定值为 5,当分别需从 LW2 读取 1 个 word 与从 LW5 读取 2 个 word 的数据(即读取 LW5 与 LW6 的内容)时,因 LW2 与 LW5 的地址差距小于 5,此时可以将此两个命令合并为 1 个命令,合并后的命令内容为从 LW2 开始连续读取 5 个 word 的数据(读取 LW2<sup>~</sup>LW6)。

注意:可以被合并的命令的读取数据大小将不会大于通信协议规定的最大读取字数。

▶ 命令重发次数:当通信无返回时,设置每条命令的重发次数。

9.2 HMI 属性

点击界面项目管理器中的"系统配置"按钮,在"HMI 属性"标签页中可设置与 HMI 相关的属性。

| ■ 系统参数设置                  |                          | tin ant    | 2 🛛     |
|---------------------------|--------------------------|------------|---------|
| 设备列表HMI属性                 | 一般属性  用户密码               | Simphos    | Simpl   |
| HWI 型号:                   | EM1-070 inch (800 x 480) |            |         |
| HMI显示模式:                  | 水平                       |            |         |
|                           |                          |            |         |
| 时钟                        | 舢頩屎尔时时轴                  |            |         |
| H] TT T 425 .             |                          | cimpine    | - Cimpl |
| 其他设置<br>✓ 隐藏鼠标光标<br>操作方式: | ● 触摸操作      ○ USB鼠标操作    | Simphoente | simpt   |
| penix                     |                          |            |         |
| mplie                     |                          |            | cimp    |
|                           |                          |            |         |
|                           | 備定                       | ] 取消 帮助    |         |
|                           |                          |            |         |

HMI 型号:选择当前所使用的 HMI 型号。

▶ HMI 显示模式: 包含水平和垂直两种显示模式。

● 时钟来源:设定时钟信号的来源。

| <text><text><text><text><text><text><text><text><text><list-item></list-item></text></text></text></text></text></text></text></text></text>                                                                                                    | 166 第九章  | 5 系统设置                      | tion they            |              |        |
|----------------------------------------------------------------------------------------------------|----------|-----------------------------|----------------------|--------------|--------|
| <text><text><text><text><text><text><text><text><text><text></text></text></text></text></text></text></text></text></text></text>                                                                                                    |          |                             |                      |              |        |
| <text><text><text><text><text><text><text><text><text><list-item></list-item></text></text></text></text></text></text></text></text></text>                                                                                                    |          | 时钟来源: 外部设备                  | S <sup>II</sup>      |              |        |
| <text><text><text><text><text><image/><text><text><list-item><list-item></list-item></list-item></text></text></text></text></text></text></text>                                                                                                    |          | 融集屏实的的<br>设备名称: <u>外部设备</u> | <b>打</b> 钟           |              |        |
| <text><text><text><image/><image/><text><text><list-item><list-item><list-item><list-item></list-item></list-item></list-item></list-item></text></text></text></text></text>                                                                                                    | 当选择'     | "触摸屏实时时钟"时,表                | 示时钟信号来自 HMI 上内置      | 的计时芯片;       |        |
| <text><text><text><image/><complex-block><text><text><list-item><list-item><list-item><list-item></list-item></list-item></list-item></list-item></text></text></complex-block></text></text></text>                                                                                                    | 当选择'     | "外部设备"时,表示时钟                | 信号来自外部设备,此时需         | 要设置时钟信号的来源设备 | 和来源地址, |
| <text><text><complex-block><complex-block><text><text><list-item><list-item><list-item></list-item></list-item></list-item></text></text></complex-block></complex-block></text></text>                                                                                                    | 可以选择     | 译"本机 HMI"和"PLC 设备           | 各"两种来源。              |              |        |
| <text><text><complex-block><complex-block><text><text><list-item><list-item></list-item></list-item></text></text></complex-block></complex-block></text></text>                                                                                                    |          |                             |                      | SIN          | SILL   |
| <text><text><complex-block><complex-block><text><text><list-item><list-item></list-item></list-item></text></text></complex-block></complex-block></text></text>                                                                                                    |          | 时钟来源: 外部设备                  |                      |              |        |
| <text><text><complex-block><text><text><text><list-item><list-item><list-item></list-item></list-item></list-item></text></text></text></complex-block></text></text>                                                                                                    |          | 设备名称: Simatic               | S7-200 (PPI)         | ▼ 设置         |        |
| <text><text><text><text><list-item><list-item><section-header></section-header></list-item></list-item></text></text></text></text>                                                                                                    |          | 地址:                         |                      | 16-bit BCD   |        |
|                                                                                                    | ● 下载方式   | 式:可选择 USB 和以太网两             | 种方式。                 | mphoer       | mphoer |
| Extra:       LUCH         Attack       LUCH         Attack       LUCH         A |          | - 下载设置                      | Siri                 | SIN          | Shiri  |
| <ul> <li>         by by by by by by by by by by by</li></ul>                                                                                                    |          | 下载方式: USB                   | •                    |              |        |
| 选择 USB 下载, 需保证已正确安装触摸屏驱动;<br>选择 USB 下载, IP 地址: 192.168.0.100, 端口号: 12345.<br>● 若勾选隐藏鼠标光标, 鼠标光标可以在触摸屏上显示, 反之则不显示。<br>● 操作方式: 可选择在 HuI 本机上是触摸操作还是 USB 鼠标操作。<br>9.3 一般属性<br>点击界面项目管理器中的"系统配置"按钮,在"一般属性"标签页中设置组态工程的基本属性。                                                                                                    |          |                             |                      |              |        |
| 选择以太网下载, IP 地址: 192.168.0.100, 端口号: 12345。<br>4. 若勾选隐藏鼠标光标, 鼠标光标可以在触摸屏上显示, 反之则不显示。<br>4. 操作方式: 可选择在 HMI 本机上是触摸操作还是 USB 鼠标操作。<br><b>9.3 一般属性</b><br>点击界面项目管理器中的"系统配置"按钮, 在"一般属性"标签页中设置组态工程的基本属性。                                                                                                    | 选择 USE   | 3下载,需保证已正确安装                | 触摸屏驱动;               |              |        |
| <ul> <li>着勾选隐藏鼠标光标,鼠标光标可以在触摸屏上显示,反之则不显示。</li> <li>操作方式:可选择在HUI本机上是触摸操作还是 USB 鼠标操作。</li> <li>9.3 一般属性</li> <li>点击界面项目管理器中的"系统配置"按钮,在"一般属性"标签页中设置组态工程的基本属性。</li> </ul>                                                                                                    | 选择以太     | 、网下载, IP 地址: 192.16         | 8.0.100, 端口号: 12345。 |              |        |
| ● 操作方式:可选择在HMI 本机上是触摸操作还是 USB 鼠标操作。<br>9.3 一般属性<br>点击界面项目管理器中的"系统配置"按钮,在"一般属性"标签页中设置组态工程的基本属性。                                                                                                    | ● 若勾选隐题  | 蔵鼠标光标,鼠标光标可以                | 在触摸屏上显示,反之则不         | 、显示。         |        |
| 9.3 一般属性<br>点击界面项目管理器中的"系统配置"按钮,在"一般属性"标签页中设置组态工程的基本属性。                                                                                                    | ● 操作方式:  | : 可选择在 IMI 本机上是触            | ·摸操作还是 USB 鼠标操作。     |              |        |
| 5.5 ▲ AXAPATEL<br>点击界面项目管理器中的"系统配置"按钮,在"一般属性"标签页中设置组态工程的基本属性。                                                                                                    | の 3 ― 舣  | 3届性                         |                      |              |        |
| 点击界面项目管理器中的"系统配置"按钮,在"一般属性"标签页中设置组态工程的基本属性。                                                                                                    | J. J . J |                             |                      | and the set  |        |
|                                                                                                    | 点击界面     | 「项目管理器中的"系统配」               | 置"按钮,在 "一般属性"        | 标签页中设置组态工程的基 | 本属性。   |
|                                                                                                    |          |                             |                      |              |        |
|                                                                                                    |          |                             |                      |              |        |
|                                                                                                    |          |                             |                      |              |        |
|                                                                                                    |          |                             |                      |              |        |
|                                                                                                    |          |                             |                      |              |        |
|                                                                                                    |          |                             |                      |              |        |
|                                                                                                    |          |                             |                      |              |        |
|                                                                                                    |          |                             |                      |              |        |
|                                                                                                    |          |                             |                      |              |        |
|                                                                                                    |          |                             |                      |              |        |

Simph

mph

Simpt

Simphoenix

|      |                                                    |                                                                                      | 第九章                  | 系统设置 167 |
|------|----------------------------------------------------|--------------------------------------------------------------------------------------|----------------------|----------|
| hoe. | nphoe                                              | aphoe                                                                                | nphoen               | nphoen   |
|      | F 系统参数设置                                           | SIL                                                                                  |                      |          |
|      | 设备列表 HMI属性 - 页面设置 初始画面: WINT □ 是否屏保画面 □ 是否载入L0G0画面 | -般属性 用户密码<br>10¥_1                                                                   | Simphoent            |          |
|      | 其他设置<br>触類声音: 元軸<br>屏保时间: 1<br>报警设置<br>报警声音: 元报    | <ul> <li>換声音 ✓</li> <li>分</li> <li>登声 ✓</li> <li>显示类别范围: 1<br/>{参考"报警事件登录</li> </ul> | 到 <u>1</u><br>"类别说明} |          |
|      | <ul> <li>□ 报警产生时闪烁画面</li> <li>□ 使用系统报警</li> </ul>  | simphoenix                                                                           | Simphoenix           |          |
|      |                                                    | 備定                                                                                   | <u>阪消</u> 郡助         |          |

● 初始画面: 指定触摸屏开机后,载入的第一幅组态画面。

● 是否屏保画面: 若勾选此项, 可以指定屏保时显示的组态画面,。

● 是否载入 LOGO 画面: 若勾选此项,在开机之后,先显示此 LOGO 画面,经过设定的显示时间后,再进入初 始画面。可以用于开机时,需要显示用户信息 LOGO 的组态工程。

|     | penix | ✓ 是否载入LOGO画<br>画面名称:<br>显示时间: | 面<br>公司LOGO<br>3秒 |            | V-     |          | T     |        |
|-----|-------|-------------------------------|-------------------|------------|--------|----------|-------|--------|
| Sin | 触摸声音: | 设定点击 HMI 时,                   | 是否有角              | 触摸声音。      |        |          |       |        |
| •   | 屏保时间: | 当用户未点击屏                       | 幕的持续国             | 时间超过此设定值   | ,将熄灭屏幕 | ; 熄灭屏幕后, | 只需再次  | マ点击屏幕, |
|     |       | 即可重新点亮屏幕                      | 幕;                |            |        |          |       |        |
|     |       | 若之前勾选了")                      | 屏保画面'             | "项,当未点击屏   | 幕持续时间超 | 过此设定值, 月 | 屏幕将显示 | 示屏保画面; |
|     |       | 再次点击屏幕, !                     | 则返回屏(             | 保触发前的组态画   | 面;     |          |       |        |
|     |       | 当设定值设为"(                      | )"分钟,             | HMI 将关闭屏保功 | 能。     |          |       |        |
| •   | 报警声音: | 触发报警事件时,                      | 设定 HM             | I 是否发出报警声  | 立。     |          |       |        |

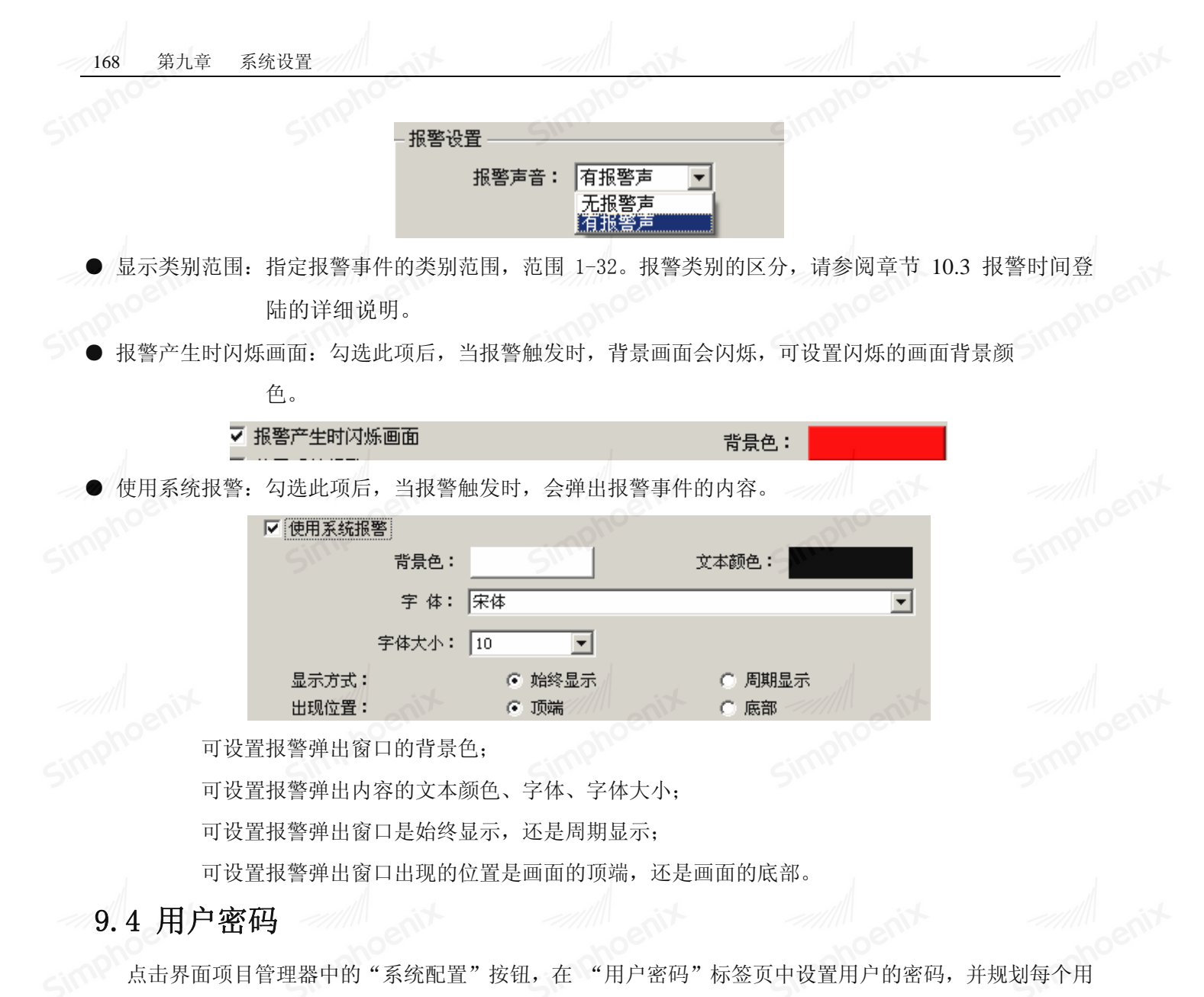

户可以操作的类别。

最多可以设置8个用户,用户名可修改,勾选用户名称对应的"启用",即开启该用户的密码功能。

系统提供了 8 个级别的用户权限,从类别 A 到类别 H,每个用户可单独勾选设置各个权限类别。

用户密码可修改,密码必须由 0-9 的数字所组成。

| 27 | 默认用户: 无                                                                      | <u>/u-</u> **5 |         |       |             |          |          |     |   |
|----|------------------------------------------------------------------------------|----------------|---------|-------|-------------|----------|----------|-----|---|
| e  | 用户名称                                                                         | 店用<br>店用       | 密码      | × 类别A | 类别B         | 类别C      | 类别D      | 类别E | 类 |
|    | 1 user1                                                                      |                | 1111    |       |             |          |          |     |   |
|    | 2 user2                                                                      |                | 2222 5  |       | <b>V</b>    |          |          |     |   |
|    | 3 user3                                                                      |                | 3333    |       | <b>v</b>    | <b>~</b> |          |     |   |
| 4  | 4 user4                                                                      |                | 4444    |       |             | <b>V</b> | <b>~</b> |     |   |
|    | 5 user5                                                                      |                | 5555    |       | <b>V</b>    | <b>v</b> |          | ~   |   |
|    | 3 user6                                                                      |                | 6666    |       | <b>V</b>    | •        |          |     |   |
|    | 7 user7                                                                      |                | דדדד    |       | <b>v</b>    |          |          | ~   |   |
|    | 3 user8                                                                      |                | 8888    | •     | <b>&gt;</b> |          |          | ~   |   |
|    | <                                                                            |                | - file  |       |             | )        |          |     | > |
|    | <ul> <li>♥ 允许上载组态</li> <li>□ 上载时输</li> <li>□ 工程文件密码</li> <li>□ 启用</li> </ul> | 入密码            | Simphoe | iit.  |             | Sir      | nphé     | eni |   |

在 HMI 的实际操作中,用户在成功输入密码后,系统会依照设定的权限内容,决定该用户可以操作的元件类

别。

| 一使用者限制 |         |                                                |      |         |  |
|--------|---------|------------------------------------------------|------|---------|--|
|        | 操作类别:   | 无                                              |      |         |  |
| Sim    | phoenix | -<br>-<br>-<br>-<br>-<br>-<br>-<br>-<br>-<br>- | noen | Simphoe |  |
|        |         | 类别 ₽<br>类别 ₽<br>类别 G<br>类别 H                   |      |         |  |

当用户"user1"的设定内容如下图时,则此用户只能允许使用类别属于"无"和类别 A、B、D 的元件。 Simphoenii

|   | 用户名称  | 启用 | 密码   | 类别A      | 类别B | 类别C | 类别D | 类别E  | 类别F | 类别G | 类别H |
|---|-------|----|------|----------|-----|-----|-----|------|-----|-----|-----|
| 1 | user1 | M  | 3222 | <b>v</b> | •   |     |     | Ľ(), |     |     |     |

● 允许上载组态: 若不勾选,则不允许使用上载工具将触摸屏的数据上传到电脑。

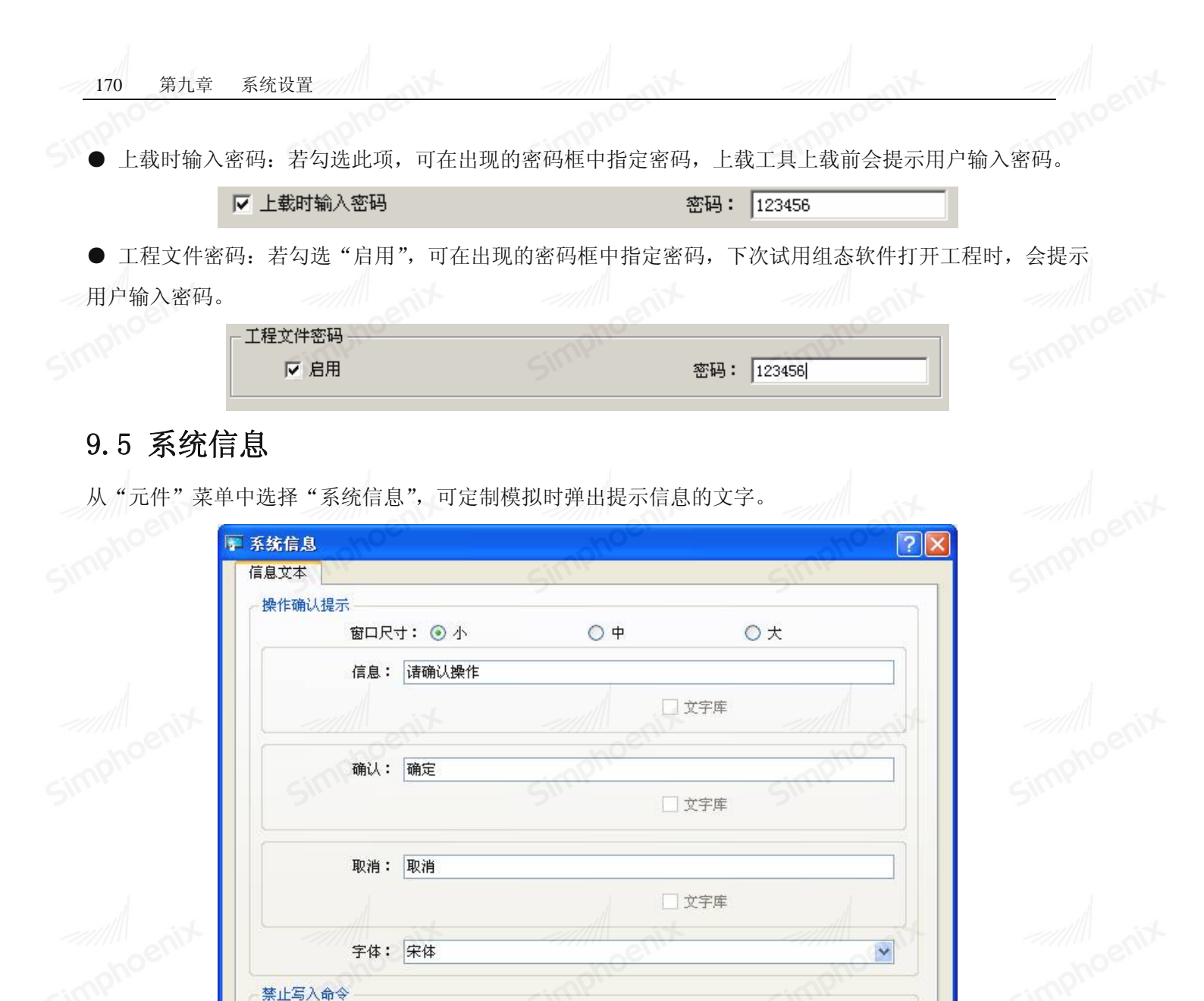

\*

~

取消

simphoenix

Simphoenix

(文字库

\_ 文字库

确认

| 如设置一个元件 | "操作前先确认"属性: |  |
|---------|-------------|--|

允许写入命令一

信息: 此寄存器已被禁止写入

信息: 此寄存器已可被写入

字体: 宋体

字体: 宋体

Simphoenix

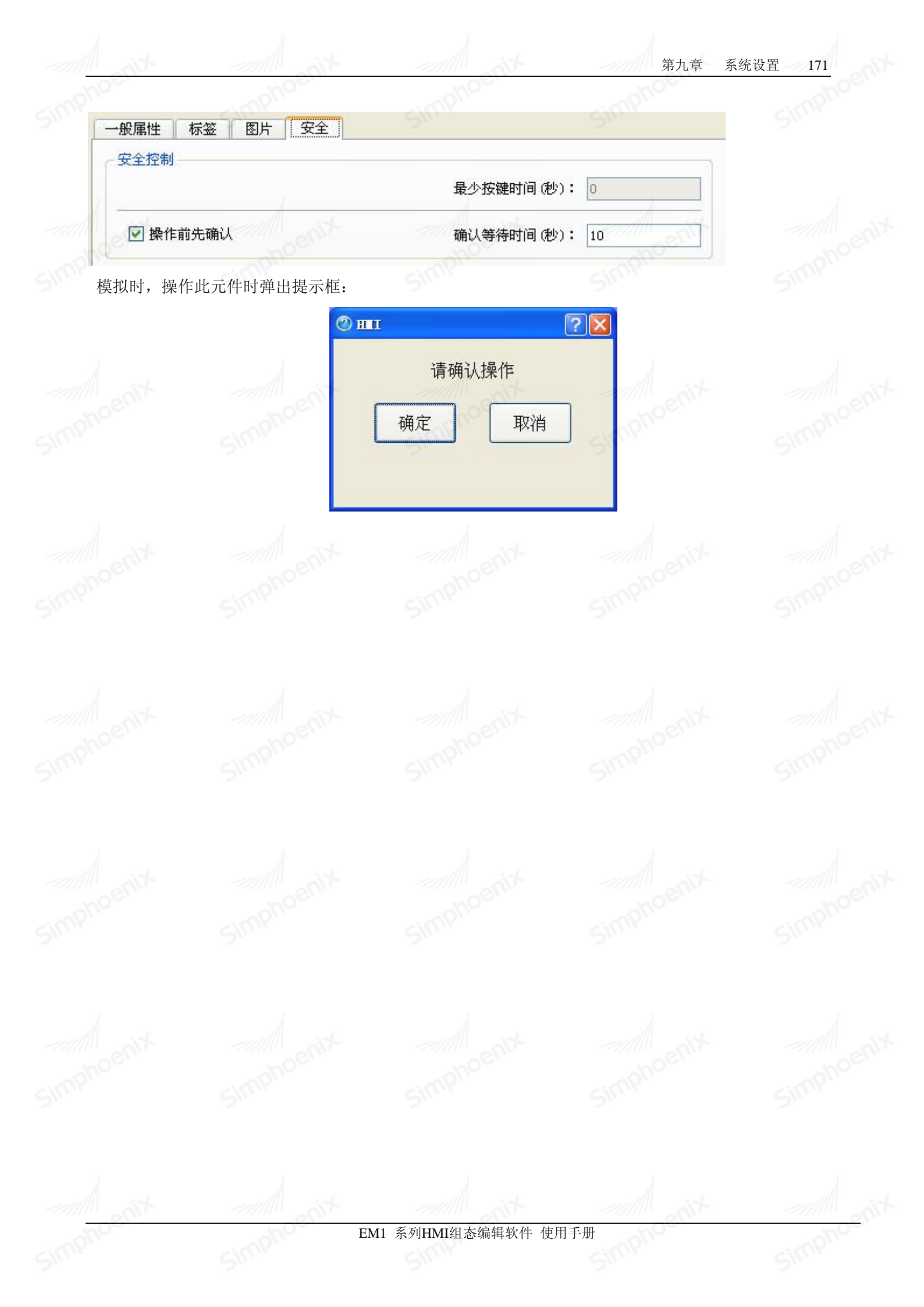

# 第十章 全局控制

simph

Simphoenix

Simphoeni

### 10.1 键盘

### 10.1.1 系统键盘

使用"数值输入"元件与"字元输入"软件时,需要使用虚拟键盘做为输入工具,组态软件为用 户提供了系统默认键盘。

● 数字虚拟键盘: 用于数值输入元件输入十进制数的键盘

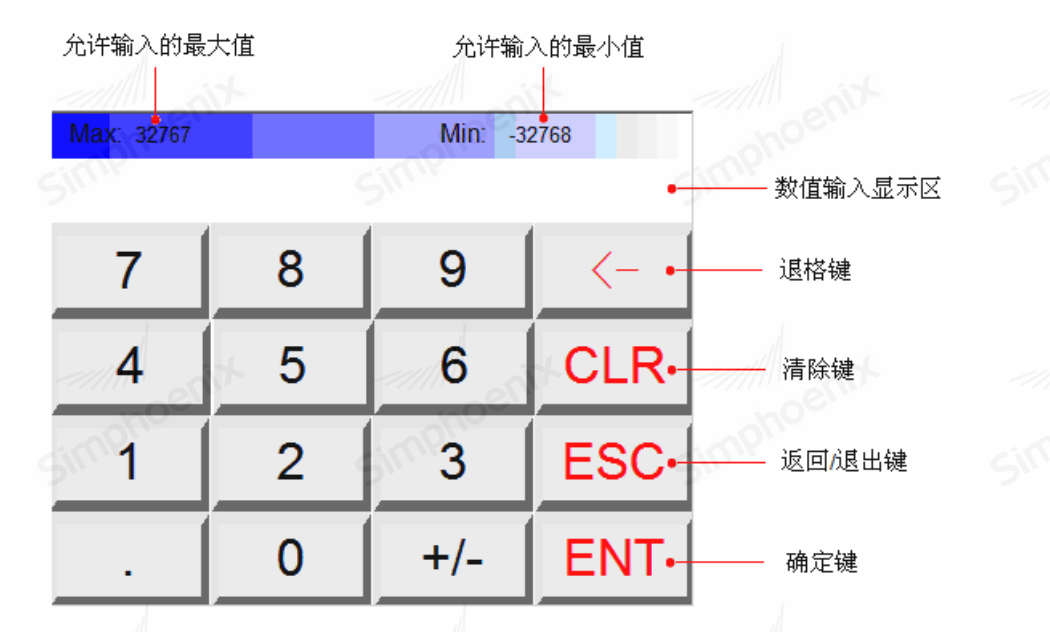

字元虚拟键盘:用于字元输入元件输入字元和数值的键盘大写状态:

| 俞入最大 | 大字元个                                | ·数                                                |                                                                                                    |                                                                                                 |                                                                   |                                                                                                    | 允许输                                                                                                    | 数                                                                                                    |                                                     |                                                                                                    |                |                                                                                                    |
|------|-------------------------------------|---------------------------------------------------|----------------------------------------------------------------------------------------------------|-------------------------------------------------------------------------------------------------|-------------------------------------------------------------------|----------------------------------------------------------------------------------------------------|----------------------------------------------------------------------------------------------------|----------------------------------------------------------------------------------------------------|-----------------------------------------------------|----------------------------------------------------------------------------------------------------|----------------|----------------------------------------------------------------------------------------------------|
| Max: | 4                                   |                                                   | ~~~~~~~~~~~~~~~~~~~~~~~~~~~~~~~~~~~~~~~                                                            |                                                                                                 |                                                                   |                                                                                                    | it                                                                                                    | Min: 0                                                                                                    |                                                     |                                                                                                    | 字元/数(          | 植输入显示区                                                                                                    |
| 1    | 2                                   | 3                                                 | 4                                                                                                  | 5                                                                                               | 6                                                                 | <b>7</b>                                                                                                    | 8                                                                                                    | 9                                                                                                    | 0                                                   | BS•                                                                                                    | ——— 退格键        |                                                                                                    |
| Q    | W                                   | Е                                                 | R                                                                                                  | Т                                                                                               | Y                                                                 | U                                                                                                    | Ι                                                                                                    | 0                                                                                                    | Ρ                                                   | 1                                                                                                    |                |                                                                                                    |
| А    | S                                   | D                                                 | F                                                                                                  | G                                                                                               | Н                                                                 | J                                                                                                    | Κ                                                                                                    | L                                                                                                    | CA                                                  | PS •                                                                                                    | ——— 大小写切       | J换键                                                                                                    |
| Ζ    | X                                   | С                                                 | V                                                                                                  | В                                                                                               | N                                                                 | M                                                                                                    | enix                                                                                                    | ,                                                                                                    | С                                                   | LR •                                                                                                    | 清除键            |                                                                                                    |
| -,   | 19                                  | ω <b>ι</b> ,                                      | [                                                                                                  | ]                                                                                               | SPA                                                               | CE                                                                                                    | ES                                                                                                    | SC                                                                                                    | E                                                   | NT +                                                                                                    | │<br>───── 确认键 |                                                                                                    |
|      | max<br>Max<br>1<br>Q<br>A<br>Z<br>; | max 4<br>Max 4<br>1 2<br>Q W<br>A S<br>Z X<br>; / | <ul> <li>A</li> <li>A</li> <li>A</li> <li>C</li> <li>C</li> <li>C</li> <li>C</li> <li>C</li> </ul> | <ul> <li>A Z 3 4</li> <li>Q W E R</li> <li>A S D F</li> <li>Z X C V</li> <li>; / ' [</li> </ul> | <ul> <li>A と また いち いっかい いっかい いっかい いっかい いっかい いっかい いっかい い</li></ul> | A S D F G H S S A S S A S A S S A S S A S A S S A S A S S A S A S | <ul> <li>▲入最大字元个数</li> <li>Max 4</li> <li>1 2 3 4 5 6 7</li> <li>Q W E R T Y U</li> <li>A S D F G H J</li> <li>Z X C V B N M</li> <li>; / ' [ ] SPACE</li> </ul> | Alternative       Alternative       Alternative <td><math>http://max_4</math> ////////////////////////////////////</td> <td>max 4       允许输入最小字元个数         Max 4       Min. 0         1       2       3       4       5       6       7       8       9       0         Q       W       E       R       T       Y       U       I       O       P         A       S       D       F       G       H       J       K       L       CA         Z       X       C       V       B       N       M       .       ,       C         ;       /       '       [       ]       SPACE       EŞC       El</td> <td></td> <td>A       A       A</td> | $http://max_4$ //////////////////////////////////// | max 4       允许输入最小字元个数         Max 4       Min. 0         1       2       3       4       5       6       7       8       9       0         Q       W       E       R       T       Y       U       I       O       P         A       S       D       F       G       H       J       K       L       CA         Z       X       C       V       B       N       M       .       ,       C         ;       /       '       [       ]       SPACE       EŞC       El |                | A       A       A |

返回/退出键
Simphe

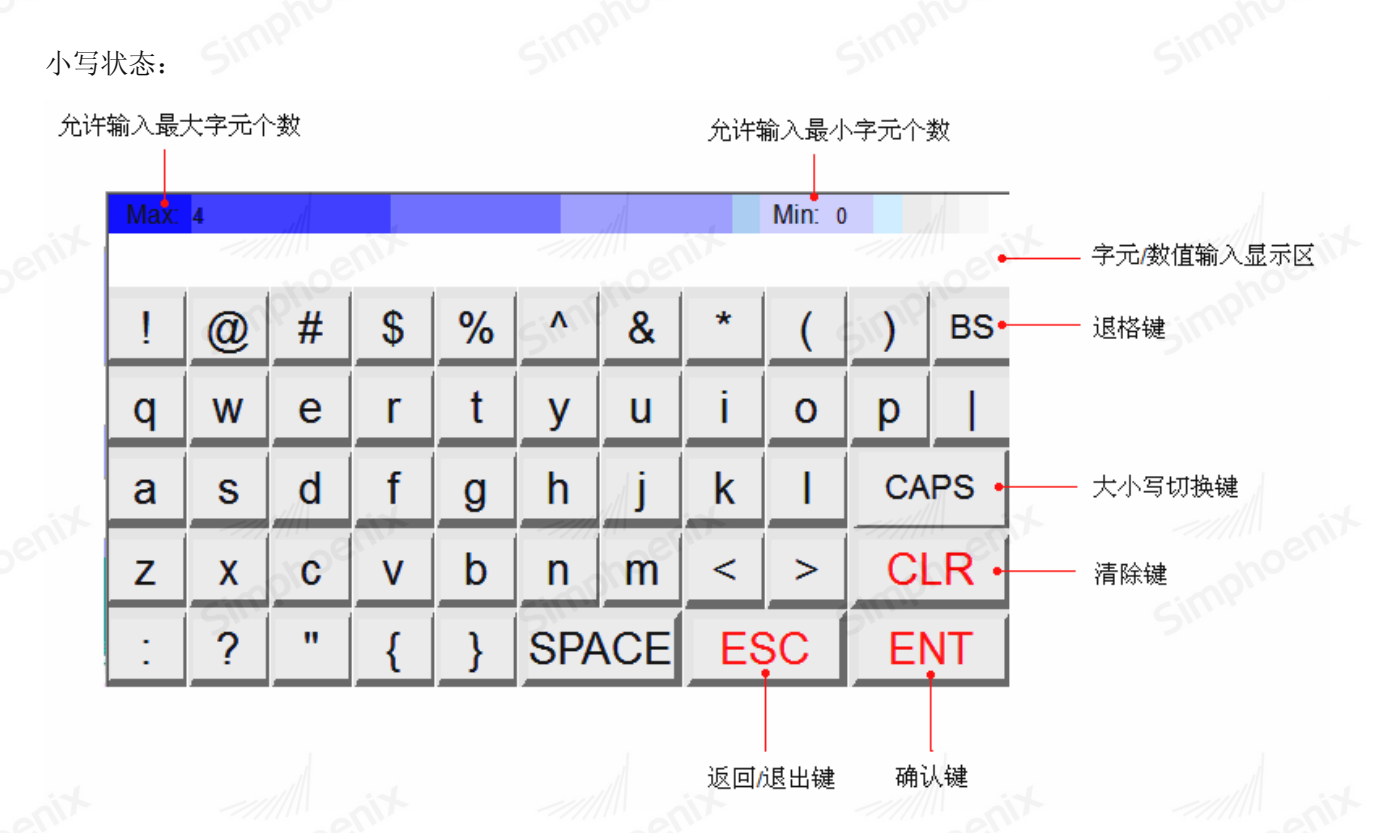

#### 10.1.2 自定义键盘

系统允许用户自定义键盘。数字键盘以及字元键盘均是使用"功能键"来制作的,这些键盘样式在 CustomizeKeyboard.dat 文件中定义好了,用户可在此基础上修改。修改后保存组态工程,则修改过的自定 义键盘也一同保存了。下文说明自定义键盘的设计过程及用法:

步骤一:右击"项目管理器"中的"自定义键盘",选择"添加自定义键盘",即在下方生成了两个自定 义键盘模板,选择需要自定义的键盘模板。

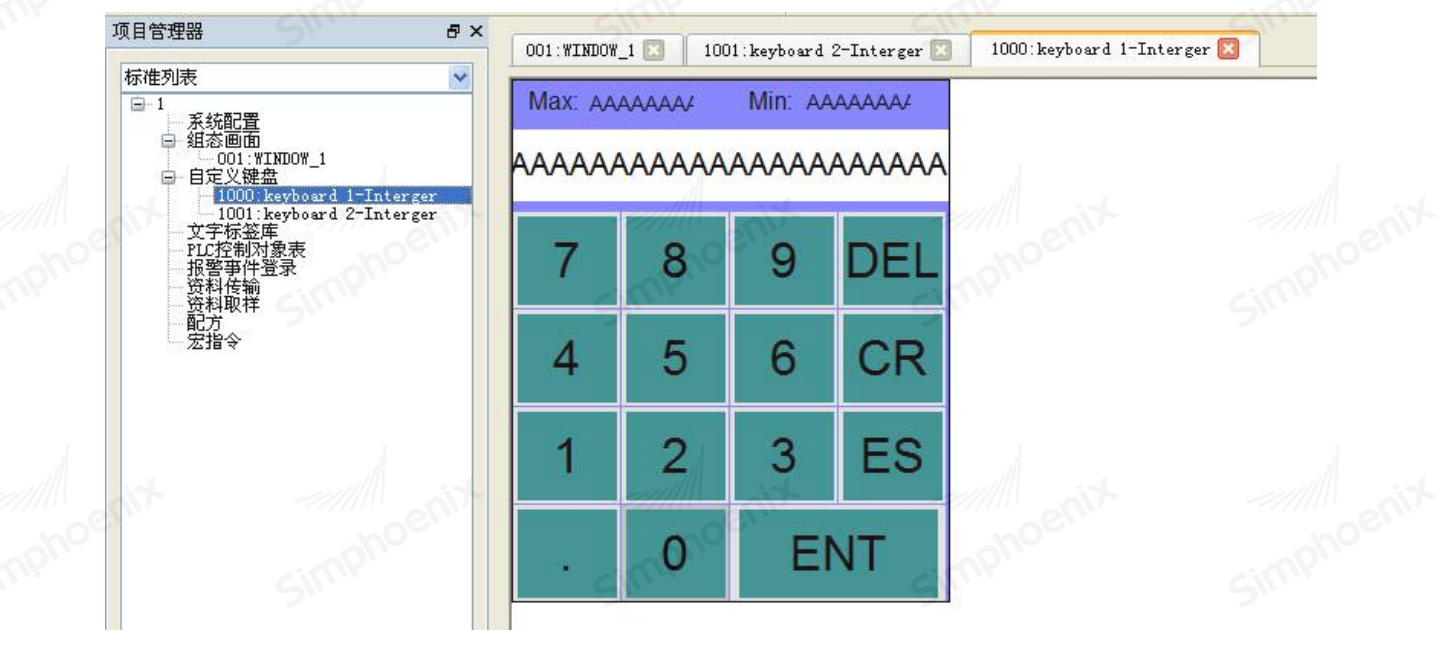

步骤二:右击键盘模板,弹出键盘属性窗口如下

EM1 系列HMI组态编辑软件 使用手册

| mphoe                                 | cimphoe.              | cimphoe.  | cimphoe. | cimphoe |
|---------------------------------------|-----------------------|-----------|----------|---------|
| 2 自分                                  | 宅义 <b>键盘</b>          | 2         | 2        | ? ×     |
| 額                                     | 建盘名称: keyboard 1-Inte | rger      |          |         |
| £                                     | 度: 500 🕂 i            | 高度: 342 🕂 |          |         |
|                                       | t                     | cimphoe.  | cimphoe. | cimphoe |
| e                                     | 默认: 背景颜色:             | 5.        |          | 2       |
|                                       | 样 式: □ 纯色             | • ■ 前景颜色: |          |         |
|                                       | and its               |           |          |         |
| noemo                                 | 图片:                   |           |          | ohoe    |
| mp.                                   | Sime                  | Sime      |          | SIMP    |
|                                       |                       | l         |          |         |
| • <b>ग</b>                            | 自定义键盘名称。              |           | 1        |         |
| ····································· | 按需要自行调整自制键盘           | 的宽度与高度。   |          |         |
| ्राणे ● ग                             | 「以调整键盘背景和前景颜          | 色,以及样式。   |          |         |
| ● <u></u> □                           | 认选择从本地导入图片作           | 为键盘背景。    |          |         |
| 步骤三:在                                 | 键盘模板上按需调整"功           | 能按钮元件"。   |          |         |
|                                       |                       |           |          |         |

|                     | 一般属性                                    | 图片   安全   | nix       |         | Air A |
|---------------------|-----------------------------------------|-----------|-----------|---------|-------|
|                     | 描述:                                     |           |           | inph    |       |
| 📕 🕘 🗫 💶 🗖           | - 切配远择<br>C [Enter]                     | C [Blank] | C [Clear] | C [Esc] |       |
| 001:WINDOW_1 🗵 🗍 00 | C [Delete]                              | C [Left]  | C [Right] | ○ [+/-] |       |
| Мах: дадад          | ( [ASCII] / [UN]                        | CODE]     |           | 字符: 🔺   |       |
| AAAA                |                                         |           |           |         |       |
| • • • • •           | 通知 ———————————————————————————————————— | ~~//////  | Nix       |         | TIN.  |
| 7                   |                                         |           |           |         |       |
| 4                   |                                         |           |           |         |       |
| 1                   |                                         |           |           |         |       |
| <i>~////</i> /      |                                         |           |           |         |       |
|                     | (7th 4                                  |           |           |         |       |
| Sim                 | ▲ 133                                   |           |           |         |       |
|                     |                                         |           |           |         |       |
|                     |                                         |           | 确定        | 取消      | 帮助    |
|                     | - 1                                     |           |           |         |       |

Simphe

simphc

Simphoenix

步骤四:需要将功能键按钮元件,设置成相应的按钮功能,才能在点击时触发输入信号。 可设置为确认(Enter)、空格(Blank)、清除(Clear)、返回(Esc)、删除(Delete)、左移(Left)、右移(Right)、正负切换(+/-)等功能键。

设置为输入字符元件,点选[ASCI1/UNICODE],在后面的"字符"框中填入响应的字符。 步骤五:可以给功能按键元件输入文字标签,还可以为按键元件选择合适的图片。

|        | □ 功能按钮元件 ? ×           一般属性         标签         图片         安全 |        |
|--------|--------------------------------------------------------------|--------|
|        |                                                              |        |
|        |                                                              |        |
|        | 状态: 0 1 風性                                                   |        |
|        | 字体: Arial ▼<br>颜色: 字体大小: 24 ▼                                |        |
|        | 対済: 居中対齐 ▼ (八动: 百 ▼<br>字距: 0                                 |        |
|        |                                                              |        |
|        | 走马灯                                                          |        |
|        | 移动方向: 不移动                                                    |        |
|        | A                                                            |        |
|        |                                                              |        |
|        |                                                              |        |
|        | 了功能按钮元件           ?▼           一般属性   标签 图片   安全             |        |
|        | 图形选择<br>「使用向量图」<br>向母取                                       |        |
|        |                                                              |        |
|        | 样式: □ 红色                                                     |        |
|        | 「使用图片                                                        |        |
|        | Sillin Sillin                                                |        |
|        | 预览                                                           |        |
|        | 0 1 状态: 0 🔽                                                  |        |
|        | oncentre annoentre annoentre                                 |        |
|        | ちいた                                                          |        |
|        |                                                              |        |
|        | 确定         取消         帮助                                     |        |
| noenix | FM1 系列IIMI纽太编辑始胜 庙田毛珊                                        | noenit |
|        | LIVII 示列IIIVII组芯洲中扒TT 区用于加                                   |        |

#### 10.1.3 键盘的使用

建立一个自定义键盘后。用户打开"数值输入"元件或"字元输入"元件的属性页时,在"数值输入"标 签页,勾选"是否使用弹出键盘",即可选择使用自定义键盘,如下图所示。

Simphoenia

| 键盘<br>☞ 是否使用弹出键盘                      |                   |          |
|---------------------------------------|-------------------|----------|
| 键盘编号:  kd<br>键盘弹出位置: (<br>(相对HMI屏幕) ( | yboard 1-Interger | Simphoen |
|                                       |                   |          |
|                                       |                   |          |

选择"键盘弹出位置"可以定义键盘弹出的位置,系统将分为九个区域。例如点选了图示的中间位置,键 盘将出现在所选择区域的中间位置。

#### 10.2 PLC 控制对象表

PLC 控制对象表是用来登记执行某个指定功能触发条件的数据库元件,当指定寄存器满足所设定的条件时,可执行相应的功能。设置步骤如下:

步骤一:双击项目管理器中的 "PLC 控制对象表",弹出下图所示的管理对话框:

| PLC控制对象表<br>[1: 切換基本画面 [1] | _ocal HMI: LW O ] (切换画面后数据语录           | Simplify<br>E) | Simphe   |                                             |
|----------------------------|----------------------------------------|----------------|----------|---------------------------------------------|
| benix                      |                                        |                |          | smphoen                                     |
| 新增                         | 一一一一一一一一一一一一一一一一一一一一一一一一一一一一一一一一一一一一一一 | amphoenix      | amphoent | 关闭<br>A A A A A A A A A A A A A A A A A A A |

步骤二:点击"新增"按钮,弹出下述对话框:

| 描述:                           |                   |                        |
|-------------------------------|-------------------|------------------------|
| 控制属性                          |                   |                        |
| 控制类型:                         | 切换基本画面            | noci                   |
| □ 只在指定的通                      | 画面打开时才执行          |                        |
| ☑ 换页后地址数                      | 文据归零              |                        |
| 🗌 使用画面编号                      | 号偏移               |                        |
|                               |                   |                        |
|                               |                   |                        |
| ATTENT 10 11                  |                   |                        |
| 用黑友和巴坦                        | env               | e                      |
| 服及吧 <u>址</u><br>设备名称:         | Local HMI         | ▶ 役置                   |
| 融及地址<br>设备名称:<br>地址:          | Local HMI         |                        |
| ₩友地址<br>设备名称:<br>地址:          | Local HMI         | ♥ 设置<br>16-bit Unsigne |
| ₩发地址<br>设备名称:<br>地址:          | Local HMI         | ♥ 设置<br>16-bit Vnsigne |
| ₩发地址<br>设备名称:<br>地址:          | Local HMI         | ● 设置                   |
| ₩发地址<br>设备名称:<br>地址:          | Local HMI<br>LW 0 | ₩<br>16-bit Unsigne    |
| ₩ <u>次</u> 地址<br>设备名称:<br>地址: | Local HMI<br>LW 0 | ● 设置                   |
| ₩ <u>次</u> 理业<br>设备名称:<br>地址: | Local HMI<br>LW 0 | ▶ 设置<br>16-bit Unsigne |

步骤三: 在"控制类型"中需要选择执行的控制功能,并在"触发地址"中设置控制寄存器。 控制功能介绍:

- 切换基本画面:功能和画面切换元件相同,在下方的"触发地址"中,可指定一个字寄存器,通过对此寄存器输入画面 ID,即可控制画面的跳转。
- 画面 ID 写入设备: 在"触发地址"中指定寄存器,每次画面切换时,此寄存器都会被写入画面 ID 值。
   背光灯控制(自动复位): 指定寄存器中的数值从0变为1时,执行打开背景灯或关闭背景灯操作,之后

指定寄定器数据复位为0。

● 背光灯控制:和"背光灯控制(自动复位)"功能完全相同,区别是操作之后,指定寄存器不复位。

● 画面截图: 当指定寄存器中数值从0变为1时, 当前画面或指定画面被截图保存为一个 png 文件, 以当前 时间命名,保存在U盘或SD卡中。

● 执行宏指令: 指定寄存器中数值从0变为1时,执行指定宏指令。

#### 10.3 报警事件登陆

报警事件登陆是用来登记用户报警内容以及报警触发条件的数据库元件,管理着整个组态工程的报警事 件。报警显示元件、事件显示元件、动态报警条元件都需要和报警事件登录表配合使用。 设置步骤如下:

步骤一:双击"项目管理器"中的"报警事件登录",弹出下图所示的对话框:

| 组                | 爭件內容             | 类别 角                | 虫发条件 读职地址                             | 通知地址 报警声     |      |
|------------------|------------------|---------------------|---------------------------------------|--------------|------|
|                  |                  |                     |                                       |              | Sinp |
|                  |                  |                     |                                       |              |      |
| □ 报警<br>存文件 ▼ 保存 | 时自动打开背光灯<br>到HMI | □ 保存到SD卡            | □ 保存到吻                                | 盘1 【 保存到//盘2 |      |
| ☑ 文件             | 保留时间限制           |                     | 保留时间: 7                               | <br>Э.       | Sinn |
| <b>新増</b><br>复制  | 插入               | 册除            粘贴到新增 | ・ ・ ・ ・ ・ ・ ・ ・ ・ ・ ・ ・ ・ ・ ・ ・ ・ ・ ・ |              | 关闭   |
| and .            |                  |                     |                                       |              |      |

Simpl

| all                       |                       |              | <b></b> 界十草  全局 | ) 控制 |
|---------------------------|-----------------------|--------------|-----------------|------|
| $\mathbf{D}_{\mathbf{C}}$ | -mphoe.               | -inphoe.     | mphoe.          |      |
|                           | 厚 报警(事件)设置            | 5**          | <u>?</u> X      |      |
|                           | 一般属性」信息               |              |                 |      |
|                           | 类别: 1                 |              | 等级: 低           |      |
|                           | 地址尖别:                 | tim          |                 |      |
|                           | 读取地址<br>设备名称: Local H | II OCIU      | → 没胃            |      |
|                           | 地址: LB                | <b>Sv</b> 0  | Simi            |      |
|                           |                       | Const. And A |                 |      |
|                           | ● 肥友余作 触发: □N         | V            |                 |      |
|                           |                       |              |                 |      |
|                           |                       |              |                 |      |
|                           | )<br>) 通年n            |              | nono            |      |
|                           | □启用                   |              | Sim             |      |
|                           |                       |              |                 |      |
|                           |                       |              |                 |      |
|                           |                       |              |                 |      |
|                           | entr                  |              | env             |      |
|                           | mpne                  |              | cimpne          |      |
|                           |                       |              | 2.              |      |
|                           |                       | [            | 确认取消            |      |
|                           |                       |              |                 |      |

对话框各项属性设置说明见下表:

| 类别   | 为报警事件选择一个类别,共32类。                                                                        |
|------|------------------------------------------------------------------------------------------|
| 等级   | 有"低"、"中"、"高"、"紧急"四种等级可选。                                                                 |
| 地址类别 | 可选择为"位"或"字",读取数据中的寄存器则需要指定一个相应的位寄存器或<br>字寄存器。                                            |
| 读取地址 | 指定一个读取寄存器。                                                                               |
| 触发条件 | 当地址类别为位时, 触发条件有 ON、OFF、OFF=>ON、ON=>OFF 几种条件。<br>当地址类别为字时, 触发条件有<、>、==(等于)、<>(不等于)、<=、>=。 |

步骤四:在"报警(事件)设置"对话框中点击"信息",切换至如下所示的"信息"设置对话框。

| ▶ 报警(事件)设置                                                          | Simpho                                                      | ?               |  |
|---------------------------------------------------------------------|-------------------------------------------------------------|-----------------|--|
| 一般属性<br>文字<br>内容:<br>Event                                          | Simphoenix                                                  | sinphoenix      |  |
| <ul> <li>使用文字库</li> <li>事件确认时写入报警显示/事</li> <li>确认值: 0.00</li> </ul> | 字体: 宋体<br>颜色: <b>1000</b> 000000000000000000000000000000000 | <u>文字库</u><br>✓ |  |
| moenix                                                              |                                                             | moenit          |  |

对话框各项属性设置说明见下表:

| 1 | 内容                         | 指定一串文字,报警时显示,同样可以使用文字库指定。                                     |
|---|----------------------------|---------------------------------------------------------------|
| 1 | 事件确认时写<br>入报警显示/事<br>件显示元件 | 在报警显示元件和事件显示元件的设置中,可以指定一个确认地址。此报警事件发<br>生后,这个确认值会被写入元件中的确认地址。 |

# 10.4 资料传输表

资料传输可以将指定的 HMI 内部寄存器或 PLC 寄存器地址中的数据传送到其它 HMI 内部寄存器或 PLC 寄存器地址中。资料传输表用于管理组态工程中的数据传输。

设置步骤如下:

步骤一:双击项目管理器中的"资料传输",弹出资料传输表管理对话框:

rine

simph

| imphos             | mphoe                                                                                                    | mphoe                 | mphoe                              | rimphoe    |
|--------------------|----------------------------------------------------------------------------------------------------|-----------------------|------------------------------------|------------|
| ☞ 资料传输表            | 511                                                                                                    | 5"                    | S <sup>M</sup>                     | ? 🗙 🛇 🖌    |
| 1: [Local HMNI : L | 80]->[Local HMNI: LB0] 传输:                                                                                           | 方式:计时式资料传输 地址类型:位 频率= | 1秒 传输数据大小:1                        | hoenix     |
| SIMP               |                                                                                                    |                       |                                    | Simpli     |
| 新增 一               | ●●除                                                                                                    | 置                     | 关闭                                 | Simphoenix |
| ⊅骤_: 点击            | 新增 按钮,理出下还                                                                                                    | 刈话性:                  | 7                                  |            |
|                    | <ul> <li>○ 次代投票 交直</li> <li>描述: [</li> <li>属性</li> <li>传输类型</li> <li>地址类型</li> <li>间即</li> <li>□ 只在指定的画面打</li> </ul> | 型:                    | ☆: 1<br>Simps                      |            |
|                    | <del>来源地址</del><br>设备名称: [<br>地址: [                                                                                  | Local HMI<br>B 0      | ▼ 没置                               |            |
|                    | 目标地址<br>设备名称: [<br>地址: [                                                                                             | .ocal HMI<br>B        | <ul><li>▶ 设置…</li><li>取消</li></ul> |            |

对话框各项属性设置说明见下表:

| 世世来回 可选择"位"或"字"。当选择"位"时,来源地址和目标址都只能为位寄存器;当 |       |
|--------------------------------------------|-------|
| 选择"字"时,来源地址和目标址都只能为字寄存器。                   | penin |
| 位/字个数 设置传输数据的数量。                           |       |
| 来源地址 设置被传送数据的来源地址                          |       |
| 目标地址 设置数据传送的目标地址                           |       |

Simphr

#### 10.5 资料取样表

资料取样用来定义资料被取样的方式,包括取样周期与取样位置,以便对寄存器进行取样控制。历史数 据显示元件、趋势图元件都需要和资料取样表配合使用。

Simphoenix

设置步骤如下:

步骤一:双击项目管理器中的"资料取样",弹出管理对话框:

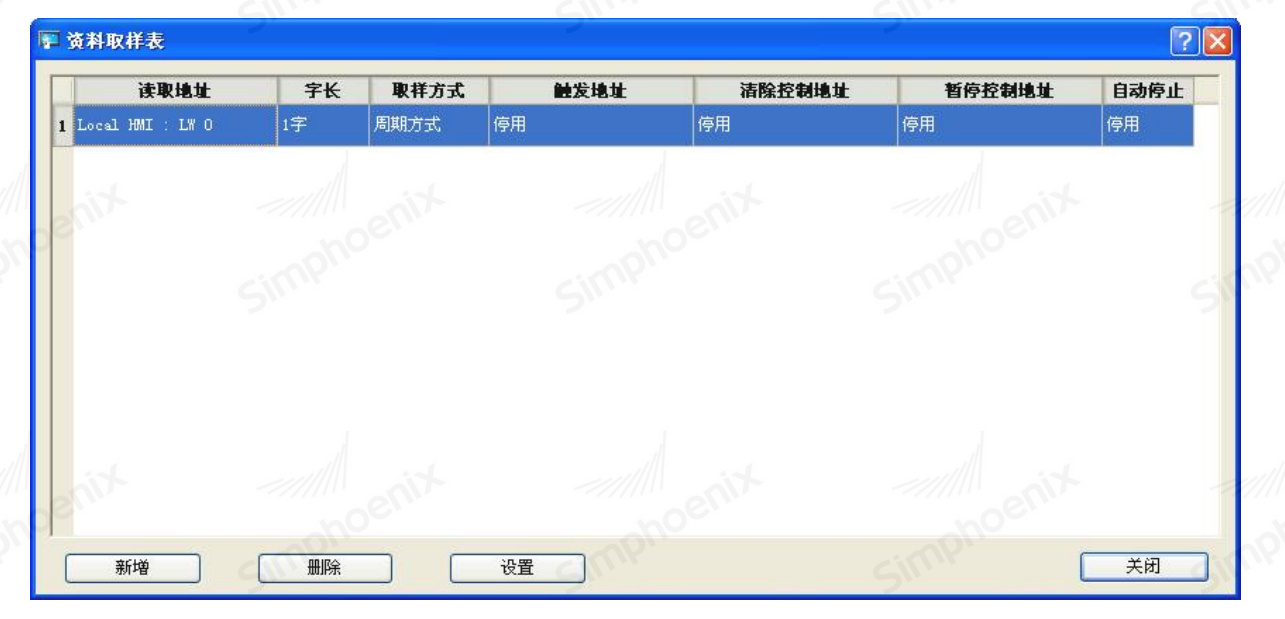

步骤二:点击"新增"按钮,弹出下述对话框:

|         | ₽ 资料取样设置                      | ? 🛛        |         |
|---------|-------------------------------|------------|---------|
|         | 描述:<br>                       | Simphoenix |         |
|         | 采祥周期: 1000 ms 数据来源            |            |         |
|         | 设备名称: Local HMI<br>地址: LW     |            |         |
|         | 即时模式最大笔数: 1000 Ц<br>通道数设置: 数: | ■ 日本町停止    |         |
|         | simphoeting simphoeting       | 设置         |         |
|         |                               | 確定取消       |         |
| simphos | EM1 系列HMI组态编辑软件               | 使用手册       | Simphoe |

对话框各项属性设置说明见下表:

| 而投去子                 | 可选择周期式或触发式。当选择周期式时,可指定采样周期,以毫秒为单位。 |
|----------------------|------------------------------------|
| <b>収件</b> <i>万</i> 工 | 当选择触发式时,可指定位寄存器和触发方式。              |
| 新电车运                 | 指定一个字寄存器,此寄存器为一个基准地址,若添加了多个通道,则后续通 |
| 剱掂米 <b>源</b>         | 道的地址在此基准地址上递加。                     |
| 新增                   | 可新增多个通道,每个通道可分别指定不同的数据类型。          |

simpho

步骤三:在"资料取样设置"对话框中点击"控制/存储",切换至如下所示的"控制/存储"设置对话框。

|      | 描述:                 | with anit |      |
|------|---------------------|-----------|------|
| 一般设置 | 2 控制/存储             | noc.      | noe  |
| 清除控  | <sup>制</sup> □ 启用 5 | ILIN.     | Simp |
| 暂停取  | 样控制                 |           |      |
|      | 日启用                 |           |      |
| npho |                     |           |      |
| 历史记  | 录                   |           |      |
|      | ☑ 保存到HMI            | 🗌 保存到SD卡  |      |
|      | □保存到\0盘1            | □保存到\/盘2  |      |
|      | 文件夹名称: dataSampli   | ng_1      |      |
| onc  | □ 文件保留时间限制          | nphoeni   | phoe |
|      |                     |           |      |
|      |                     |           |      |
|      |                     |           |      |

对话框各项属性设置说明见下表:

| Xin        | 确定 取消                                       |
|------------|---------------------------------------------|
| 话框各项属性设置说明 | 月见下表:                                       |
| 清除控制       | 若勾选"启用",可指定一个位寄存器,在指定条件下清除历史数据。             |
| 暂停取样控制     | 若勾选"启用",可指定一个位寄存器,在指定条件下暂停取样。               |
| 历史记录       | 历史数据库的保存介质,可选择在触摸屏、SD 卡或 U 盘中保存。            |
| 文件夹名称      | 指定文件夹名称,此文件生成在 dataSample 文件夹下,数据库文件以年月日命名。 |
| 文件保留时间限制   | 设置历史数据库文件的保留时间,以天为单位。                       |

Simpl

#### 10.6 配方

配方资料指用来描述生产一个产品所需配料的比例关系。例如制作面包需要的原料有水、面粉、盐、糖、酵母、香油等,这些原料的比例关系就是一个配方资料,也可简单地将配方数据视为一个多行多列的数据表。 配方资料指存储于 HMI 内部 RWI 寄存器,可掉电保存,用户也可将 PLC 上的寄存器数值保存为配方数据。 右击项目管理器中的"配方",选择"添加配方":

| 厉                                      |              |                  |
|----------------------------------------|--------------|------------------|
| 般数据项                                   |              |                  |
| 名称: 配方0)                               |              |                  |
| ±+++++++++++++++++++++++++++++++++++++ | 1            |                  |
| 188.A.C.                               |              |                  |
| 配方长度: 5 🗘                              | 配方总数: 3      | •                |
| 数据类别: 16位正整数                           | pho          | ▼ ph             |
| C / 定配音名bic                            | SI           | SIII             |
| ○ 写能力到120                              |              |                  |
| 设备名称: Local HMI                        |              |                  |
|                                        |              |                  |
|                                        |              |                  |
|                                        | 了法职地社会军入地社组同 |                  |
|                                        |              |                  |
|                                        |              |                  |
|                                        |              |                  |
|                                        |              |                  |
| 配方编号寄存器: RWIO                          |              | 地址配方: RWI1-RWI15 |
| 读配方寄存器: LB9010                         | 保存配          | 方寄存器: LB9012     |
| 行配合实在现,120011                          | 江西的          | ) 含实方型。 120012   |
| 与低力审计器:LD9011                          | た原記          | (力)可行辞: LD9013   |
|                                        |              |                  |
|                                        |              |                  |
|                                        |              |                  |
|                                        |              |                  |
|                                        |              |                  |

● 配方长度: 指定一个配方中的数据个数。

● 配方总数:指定配方总数。

● 数据类别:配方中每个数据的数据类别,可选择16位正整数、32位正整数、16位整数、32位整数、 浮点数。

● 写配方到 PLC: 若勾选,则此配方具备了写到 HMI 或 PLC 的功能,需指定一个寄存器地址。

● 从 PLC 读取配方:若勾选,则此配方具备了从 HMI 或 PLC 读数据的功能,需指定一个寄存器地址。

● RWI0 为配方编号寄存器,从0开始。从RWI1开始为配方数据存储地址,地址上限为RWI65535。

● LB9010: 读配方寄存器, 触发为 0N 时,则将 RWIO 指定的一组配方读到指定的寄存器组中。

● LB9011: 写配方寄存器, 触发为 ON 时, 则将指定的寄存器组中的数据写入 RWIO 指定的配方寄存器中。

● LB9012:保存配方寄存器,触发为 0N 时,将当前 RWI 寄存器中的数据写入 HMI,下次上电也可读出。 ● LB9013:还原配方寄存器,触发为 0N 时,还原 RWI 寄存器中的数据为上一次保存后的值。

| 一般              | 数据项     |         |         | 1                                       |             |
|-----------------|---------|---------|---------|-----------------------------------------|-------------|
| /////           | T ait   |         |         | tin                                     |             |
| _               | RECIPE1 | RECIPE2 | RECIPE3 | noen                                    | 表格数据        |
| RUI             | 1 4     | 35      | 122     |                                         | 配方名称:       |
| RWI             | 2 2     | 66      | 443     |                                         | RECIPE1     |
| RTI             | 3 7     | 78      | 545     |                                         | 数据:         |
| RWI             | 4 9     | 21      | 779     |                                         | 4           |
| RUI             | 5 3     | 90      | 225     | 1                                       |             |
| <del>////</del> | anix    |         |         | ting                                    | 源配方编号: 0 💲  |
| lor.            |         |         |         | noe                                     | 目标配方编号: 0 🗘 |
|                 |         |         |         |                                         | 复制配方数据      |
|                 |         |         |         | noenix                                  |             |
| zeill           | 1       |         |         |                                         |             |
|                 | OC,     |         |         |                                         |             |
|                 |         |         |         | ・・・・・・・・・・・・・・・・・・・・・・・・・・・・・・・・・・・・・・・ | 取消 帮助       |

在此表格中可指定初始配方数据。 复制配方数据:从源配方复制到目标配方。 配方应用示例:

第一步: 按照上述方法建立配方组态, 写好数据项。配方设置见下图:

| simphe          | simpho        | Simplife       |  |
|-----------------|---------------|----------------|--|
| ■ 配方<br>一般 数据面  |               | 2 🛛            |  |
| 名称: (配方0)       |               |                |  |
| 描述:             | J             |                |  |
| 配方长度: 5         | ◆ 配方总数: 3 ◆   | - All it       |  |
| 数据巻到: 16位正整委    | ġ 🗸 🗸         | noel           |  |
| ▼ 写配方到PLC       | Sime          | SIM            |  |
| 写入地址————        |               |                |  |
| 设备名称: Local HMI | 设置            |                |  |
| 地址: LW          |               |                |  |
| ✔ 从PLC读取配方      | 🗹 读取地址与写入地址相同 |                |  |
| noen            |               | choern         |  |
| SIMP            |               | SIMP           |  |
|                 |               |                |  |
| 配方编号寄存器: RWI    | D 地址間         | こ方: RWI1-RWI15 |  |
| 读配方寄存器: LB9     | 010 保存配方寄存    | 字器: LB9012     |  |
| 写配方寄存器: LB9     | 011 还原配方寄花    | 字器: LB9013     |  |
| mphot           |               | mpho           |  |
| 2111            |               | SIII           |  |
|                 |               |                |  |
|                 |               |                |  |

由上述设置可以看出:

该配方资料一共有3组配方,每组配方包含的数据个数为5个,配方数据存储在RWI1到RWI15这15个 寄存器中;配方数据读写数据时,对应的PLC寄存器地址为触摸屏的LW1到LW5。

第二步:编辑触摸屏显示画面,界面如下:

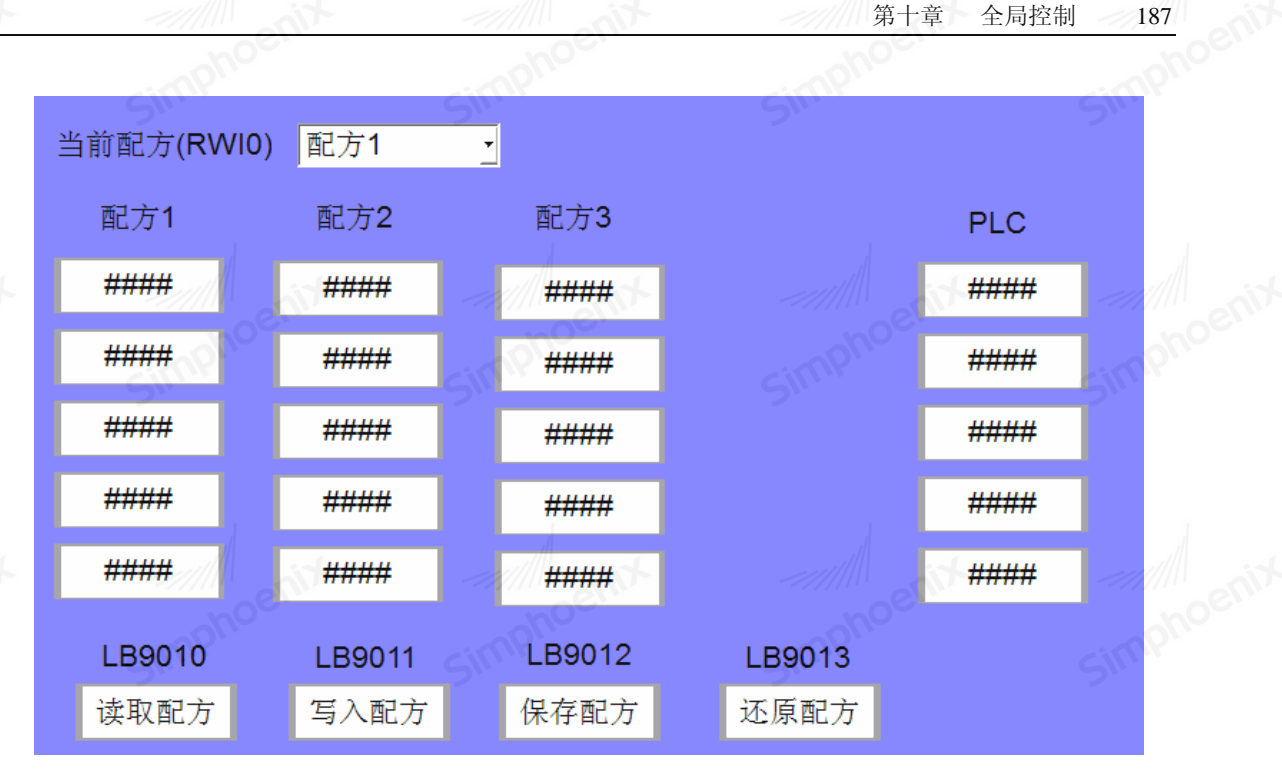

第三步:将程序下载至触摸屏中,运行结果如下图所示:

Simphe

| 8 | 当前配方(RWI0 | ) 配方1       | Impenix             | moe          | nix   | -111 |  |
|---|-----------|-------------|---------------------|--------------|-------|------|--|
|   | 配方1       | 配方 <b>2</b> | S <sup>MP</sup> 配方3 |              | PLC   | SIM  |  |
|   | 4         | 35          | 122                 |              | 0     |      |  |
|   | 2         | 66          | 443                 |              | 0     |      |  |
|   | 7         | 78          | 545                 |              | 0     |      |  |
|   | 9         | 21          | 779                 |              | 0     | SIM  |  |
|   | 3         | 90          | 225                 |              | 0     |      |  |
|   | LB9010    | LB9011      | LB9012              | LB9013       |       |      |  |
|   | 读取配方      | 写入配方        | 保存配方                | 还原配方         |       | -11  |  |
| " | 读取配方"按钮,  | 则 RWIO 所指示  | 示的当前配方的5个           | 、数据将写入右侧 PLC | 寄存器中; | Sim  |  |

点击"读取配方"按钮,则 RWI0 所指示的当前配方的 5 个数据将写入右侧 PLC 寄存器中; 点击"写入配方"按钮,则右侧 PLC 寄存器中的 5 个数据将写入 AWI0 所指示的当前配方; 点击"保存配方"按钮,保存 RWI1 到 RWI15 这 15 个配方数据。

点击"还原配方"按钮,还原 RWI1 到 RWI15 这 15 个配方数据到上一次保存后的值。

# 第十一章 宏指令

simphe

Simphoenix

Simphoenia

宏指令使用 C 语言源代码编辑的方式来满足用户逻辑和算术运算等特殊应用。灵活应用宏指令,并配合 相关元件,可使 HMI 具有同 PLC 一样的逻辑和算术运算功能,实现很多常规元件无法实现的功能,使触摸屏 Simphoenix 的编程能力更为强大。SimphoenixHmi软件里的宏指令全面兼容标准 C 语言 (ANSI C89)。

## 11.1 宏指令管理列表

点击组态软件菜单栏里的"工具",并选择"宏指令编辑器",弹出下述宏指令管理列表对话框:

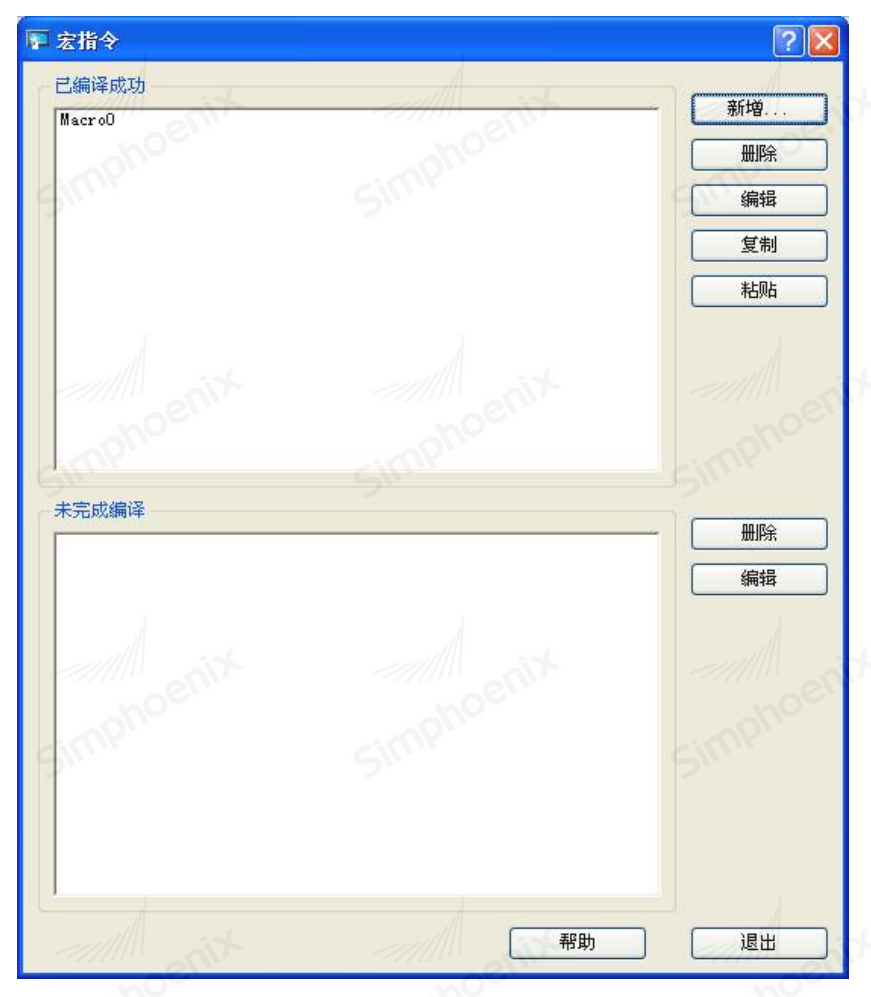

#### 窗口及按键功能介绍

|     |       |       | 一帮助」退出                             |       |
|-----|-------|-------|------------------------------------|-------|
| Ĩ   | 窗口及按键 | 艺功能介绍 | simphoe simphoe simphoe            |       |
| ſ   |       | 新增    | 新建一条宏指令。点击按键将弹出宏指令编辑对话框,编辑宏指令。     |       |
|     |       | 删除    | 对当前选中的宏指令进行删除操作。                   |       |
|     |       | 编辑    | 对选中的宏指令进行编辑                        |       |
| -// | 按键    | 复制    | 鼠标单击选中某条宏指令,单后点击"复制",以实现对选中宏指令的复制。 | oenix |
| 5   |       | 粘贴    | 将复制的宏指令粘贴到列表框中。                    |       |
|     |       | 帮助    | 弹出宏指令编辑使用说明。                       | -     |
|     |       | 退出    | 关闭宏指令对话框。                          | 1     |

|       | pr.                 | -infpr. | -imp'' |
|-------|---------------------|---------|--------|
| 已编译成功 | 用来显示工程中所有成功编译的宏指令。  | 211     | 5      |
| 未完成编译 | 用来显示工程中所有未成功编译的宏指令。 |         |        |

第十一章

宏指令

189

### 11.2 宏指令编辑器

在宏指令对话中点击"新增"或者"编辑",将弹出如下的"编辑器"对话框:

| include "Macro<br>oid Macro_ma     | oInit.h*<br>in(IN *p)                |         |      |     | F. | ll   | dit   |      | 1  |
|------------------------------------|--------------------------------------|---------|------|-----|----|------|-------|------|----|
| nitializationFu<br>/Edit your prog | <b>nction</b><br>gram below the blar | nk area |      |     |    |      |       | Simp | 20 |
|                                    |                                      |         |      |     |    |      |       |      | 1  |
| 2世役走;<br>变量名<br>1 新建               | 数据类别                                 | 字节数 (B) | 读写属性 | 寄存器 | 地址 | 连接类型 | PLC站号 | Sink | n  |
| 周试信息输出:一                           |                                      |         |      |     |    |      |       |      |    |
|                                    |                                      |         |      |     |    |      |       |      |    |

对话框各属性设置及按键功能说明见下表:

| 宏指令名称       | 指定一个宏指令名称,不能和已有宏指令名称重复。       |
|-------------|-------------------------------|
| 周期执行        | 勾选后, 宏指令可按指定的时间周期循环执行。        |
| HMI 启动时执行一次 | 勾选后, 宏指令只在 HMI 设备或模拟器启动时执行一次。 |
| 函数          | 调用内置的库函数。                     |
| 编译          | 对当前宏指令代码编译,进行语法错误检查。          |

# 11.3 宏的编辑

#### 11.3.1 建立宏变量

在宏指令代码中,其值可以改变的单元称为宏变量。每个变量都有一个名字,有具体的值,并在内存中 占据一定的单元。

在"变量设定"的变量表中双击"新建…"这一行,可新建宏指令变量,新建后的变量与寄存器地址相

关联,可直接在宏指令代码中使用。变量设置框如下图所示:

| 第十一章 宏指令  |                    | ting      |          |         |
|-----------|--------------------|-----------|----------|---------|
| 可直接在字指会体  | P和由伸田              | 库加下图斫示,   |          |         |
| 时且设在太祖 v1 | ₩1110円。又重以且11<br>量 | 医外下因///小: |          | 2       |
| 变量设置      |                    | . 57      | 批量添加     |         |
| 变量.       | 名称:                |           | 🗌 使用批量添加 |         |
| 设备.       | 名称: Local HMI 🔽    | 设置        | 变量数量: 1  | = noel  |
| ġ         | 也址: LB 💌           | 0         | 地址递增: 1  | a Simi  |
| 数据        | 类别: bool           | ~         |          |         |
| 读,        | (写: 读              | <b>~</b>  |          |         |
| 宇         | 节数: 1              | ent       |          |         |
| C.        |                    |           | 确定 取消    | Gimphoo |

对话框各属性设置说明见下表:

|        | 指定宏变量名称,不能和已有宏变量名称重复            | 夏。命名需遵循如下的 C 语言相关 | 语  |
|--------|---------------------------------|-------------------|----|
| enix   | 法规定:                            |                   |    |
| 亦昌々称   | (1) 不能使用 C 语言保留字;               |                   |    |
| 又里石你   | (2) 名称不区分字母大小写;                 |                   |    |
|        | (3) 变量名必须以 26 个英文字母开头;          |                   |    |
| 1      | (4) 变量名只允许使用 25 个英文字母、数字        | 产以及下划线;           |    |
| 设备名称   | 选择变量所属的设备。                      | anix              | // |
| 地址     | 定义变量在所属设备中的地址。                  | inphos            |    |
|        | Bool型:数据长度为1bit,属于位变量,分         | 为0和1两种状态;         |    |
|        | 16bit unsigned 型:数据长度为16bit,属于  | 产无符号短整型变量;        |    |
| 1      | 16bit signed型:数据长度为16bit,属于有    | 育符号短整型变量;         |    |
| 粉捉米则   | 32bit unsigned 型:数据长度为 32bit,属于 | 产无符号整型变量;         |    |
| 奴1/6天加 | 32bit signed 型:数据长度为 32bit,属于有  | 百符号整型变量;          |    |
|        | 32bit float型:数据长度为 32bit,属于浮    | 点型变量;             |    |
|        | 16bit bcd型:                     |                   |    |
|        | 32bit bcd型:                     |                   |    |
| 读 / 写  | 读:执行宏指令时,在代码运行前一次性读取            | x,代码运行期间不做读取动作;   | // |
| hoen   | 写: 宏指令运行结束后, 一次性写入定义变量          | 量中,代码运行期间不做写出动作   | ;  |
|        | 读 / 写: 宏指令运行前一次性读取,运行完          | 毕后,将运行结果再一次性写出。   |    |

注:

(1) 通常会将只做读取用的变量定义成"读",而有写出动作的变量往往都有读取的动作,因此要定义成"读

Simphoenix

/ 写",但当某些特殊变量的属性只能写不能读时,才将其属性定义成"写";

(2)除了用变量与寄存器地址去关联,编辑器还提供了三个内置的数组变量分别与触摸屏内部存储区 LB、

LW、RWI 对应,分别是LB、LW、RWI,可直接在代码中使用,如:

unsigned short value = LW[10];

RWI[100] = value;

11.3.2 编写宏指令代码

| void Macro_m<br>{<br>InitializationF | ain(IN *p) | Sim        |         |            | Simph |
|--------------------------------------|------------|------------|---------|------------|-------|
|                                      |            | 在山         | 比处编写宏代码 |            |       |
| )<br>St-                             |            |            |         |            |       |
| - 变量设定:                              | Sim        | SIM        | М.      | Sim        | Sime  |
| <u> </u>                             |            | 节数(B) 读写属性 | 寄存恭 地址  | 连接类型 PLC站号 |       |
|                                      |            |            |         |            |       |

注:

(1) 宏指令 ANSI C 语法编写,注意代码中自带的部分,包括 MacroInit.h 的引用,和 InitializationFunction 宏的使用,都不要随意修改,保留即可;

(2) 在代码后增加注释,可便于日后对代码的查询和修改。注释前请用"//"加以区分。

### 11.3.3 宏指令代码编译

|         |       | ┌ 调试信息输                | 出:                              |        |         |
|---------|-------|------------------------|---------------------------------|--------|---------|
|         |       | (HMI)目标机<br>(local)本机能 | l编译错误:0 errors<br>自译错误:0 errors |        |         |
|         | ~//// | 编译成功!                  |                                 |        |         |
|         |       |                        | Simphe                          | Simphe |         |
|         |       | 函数                     | 编译                              |        |         |
|         |       |                        |                                 |        |         |
| rimphoe | impho | EM1                    | 系列HMI组态编辑软件 使月                  | 月手册    | -imphoe |

| phoe          | phot                                                                           | ohoe                                                                                                    |                                                                                                    |
|---------------|--------------------------------------------------------------------------------|----------------------------------------------------------------------------------------------------|----------------------------------------------------------------------------------------------------|
| E成后,点击"编译",并注 | 主意"调试信息输出"窗口                                                                   | 有无提示编译错误的信息。                                                                                                   |                                                                                                    |
| 的执行           |                                                                                |                                                                                                    |                                                                                                    |
| :件提供了以下几种方式来的 | 触发执行宏指令,用户可相                                                                   | <b>根据实际需求选择合适的方</b>                                                                                            | 式来执行                                                                                                    |
| 丸行一次          |                                                                                |                                                                                                    |                                                                                                    |
| 器,在编辑器顶部可看到如  | 下选项:                                                                           |                                                                                                    |                                                                                                    |
| B指令名称: MacroO | □ 周期执行                                                                         | ☑ Imil启动时执行一次                                                                                                  | -5                                                                                                    |
| 寸执行一次"选项后,该宏  | :指令的工作方式为:系统                                                                   | 启动时触发执行一次。此方                                                                                                   | <b>「</b> 式可用                                                                                                    |
|               |                                                                                |                                                                                                    |                                                                                                    |
| 7值设置、配方传输等功能  | 0                                                                              |                                                                                                    |                                                                                                    |
| D值设置、配方传输等功能  | entx                                                                           |                                                                                                    |                                                                                                    |
|               | E成后,点击"编译",并注<br>的执行<br>:件提供了以下几种方式来:<br>执行一次<br>器,在编辑器顶部可看到如<br>器#令名称: Macro0 | E成后,点击"编译",并注意"调试信息输出"窗口<br>的执行<br>2件提供了以下几种方式来触发执行宏指令,用户可相<br>执行一次<br>器,在编辑器顶部可看到如下选项:<br>2指令名称: Macrol 「周期执行 | E成后,点击"编译",并注意"调试信息输出"窗口有无提示编译错误的信息。<br>的执行<br>2件提供了以下几种方式来触发执行宏指令,用户可根据实际需求选择合适的方:<br>执行一次<br>器,在编辑器顶部可看到如下选项:<br>2指令名称: Macrol <b>「周期执行」 「阿爾太行一次</b> |

勾选"周期执行"选项后,该宏指令即按照设定的时间周期循环执行,是宏指令最常用的触发方式。 (3)使用"PLC控制对象表"

| 描述:                                 | Simphoer          | Simphoe  |  |
|-------------------------------------|-------------------|----------|--|
| 控制类型: 执行宏指                          | \$                | <b></b>  |  |
| □ 只在指定的画面打开时才                       | 执行<br>宏指令名称: Macr | 00       |  |
| Simphoeni                           | Simphoenis        | Simphoen |  |
| ← 触发地址<br>设备名称: Local HM.<br>地址: TW |                   | ▼        |  |
| FEAT . T.                           |                   |          |  |
|                                     |                   |          |  |
|                                     |                   |          |  |
|                                     | 确定                | 取消       |  |
|                                     |                   |          |  |

点击"项目管理器"中"PLC 控制对象表",新增控制属性的控制类型为"执行宏指令",并设置宏指令的触发地址。当触发地址的当前值发生变化时,该宏指令执行一次。

(4) 使用"位状态切换"、"多状态切换开关"、"数值输入"、"字输入"等元件

在元件的"一般属性"属性页,宏指令对话框中,勾选"触发宏指令",并选择宏指令名称。

Simphoenix

可以选择三种触发条件,满足触发条件时,选择的宏指令就会被执行一次。

| 触发条件: | OFF->ON  |
|-------|----------|
|       | OFF->ON  |
|       | OFF<->ON |
|       |          |

## 11.4 宏的应用

下面以范例程序来介绍宏指令的实际应用。

EM1 系列 HMI 通过 MODBUS 通讯,判断四方 EP1 系列 PLC 辅助继电器 MO 的状态。当 MO 为 1 时,触摸屏的 "多状态切换开关"元件进行多状态循环切换,当 MO 为 0 时,触摸屏的"多状态切换开关"元件停止状态切 换。

(1) 按下图所示建立变量:

(3)

| _ |    | 设定:     | 11111          |        | - if 1 !! |     |      |              |       |
|---|----|---------|----------------|--------|-----------|-----|------|--------------|-------|
|   | ~= | euxe.   | <b>2</b> ``    |        | 5"        |     | 5"   |              | 5"    |
|   |    | 变量名     | 数据类别           | 字节数(B) | 读写属性      | 寄存器 | 地址   | 连接类型         | PLC站号 |
|   | 1  | M0_plc  | bool           | 1      | 读         | 0x  | 2000 | 1:MODBUS RTU | 1     |
|   | 2  | LW0_hmi | 16bit unsigned | 2      | 读/写       | LW  | 0    | 0:Local HMI  | 0     |
|   | 3  | 新建      |                |        |           |     |      |              |       |
|   |    |         |                |        |           |     |      |              |       |

(2) 按照下图红框内的代码编写宏指令:

| iclude "Macro<br>id Macro_mai                                                                                                    | oInit.h"<br>in(IN *p) |                                               |                                           | 1                            |                               |                                     |                 |        |
|----------------------------------------------------------------------------------------------------|-----------------------|-----------------------------------------------|-------------------------------------------|------------------------------|-------------------------------|-------------------------------------|-----------------|--------|
| itialization Fun                                                                                                    |                       |                                               |                                           |                              |                               |                                     |                 |        |
| Edit your proc                                                                                                    | gram below the        | blank area                                    |                                           |                              |                               |                                     |                 | ~///// |
| M0_plc==1 )<br>f (LW0_hmi!=:                                                                                                    | //判<br>3) //当         | 断PLC的M0是否<br>iPLC的M0为1时                       | 为1<br>,再判断触摸屏:                            | 变量LW0是否为3                    |                               |                                     |                 | Simpho |
| LW0_hmi=LW                                                                                                    | V0_hmi+1; //当         | PLC的M0为1且                                     | 触摸屏变量LWO                                  | 不等于3时,则니                     | V0自加1                         |                                     |                 | 2      |
| ise                                                                                                    |                       |                                               |                                           |                              |                               |                                     |                 |        |
| {LVV0_hmi=0;                                                                                                    | ;}    //当             | iPLC的M0为1 <u>日</u>                            | 触摸屏变量LWO                                  | 等于3时,则LW(                    | )清零                           |                                     |                 |        |
| {LVV0_hmi=0;                                                                                                    | ;} //≝                | éPLC的M0为1 <u>日</u>                            | 触摸屏变量LWO                                  | 等于3时,则LW(                    | )清零                           |                                     |                 |        |
| {LV/0_hmi=0;                                                                                                    | ;} //≝                | áPLC的M0为1 <u>日</u>                            | 触摸屏变量LWO                                  | 等于3时 , 则LW(                  | )清零                           |                                     |                 |        |
| {LVV0_hmi=0;<br>•<br>V0 hmi=0:                                                                                                    | ;} //≝                | áPLC的M0为1 <u>月</u><br>、                       | 触摸屏变量LWO                                  | 等于3时 , 则LW(                  | )清零                           |                                     |                 |        |
| {LVVO_hmi=0;<br>=<br>VO_hmi=0;                                                                                                    | ;} //≝                | 省PLC的M0为1且<br>当PLC的M0不为:                      | 触摸屏变量LW0<br>1时,则LW0置0                     | 等于3时,则LW(                    | 清零                            |                                     |                 |        |
| {LVV0_hmi=0;<br>e<br>V0_hmi=0;                                                                                                    | ;} //≝<br>//          | áPLC的M0为1且<br>当PLC的M0不为:                      | 触摸屏变量LW0<br>1时,则LW0置0                     | 等于3时,则LW(                    | )清零                           |                                     |                 |        |
| {LVV0_hmi=0;<br>2<br>V0_hmi=0;<br>建设定:                                                                                                    | ;} //≝                | áPLC的M0为1且<br>当PLC的M0不为:                      | 触摸屏变量LW0<br>1时,则LW0置0                     | 等于3时,则LW(                    | 清零                            |                                     | menix           |        |
| {LUVU_hmi=0;<br>v0_hmi=0;<br>建设定:<br>交量名                                                                                                    | ;} //当                | áPLC的M0为1且<br>当PLC的M0不为:<br><sup>字节数(6)</sup> | 触摸屏变量LWC<br>1时,则LWO置C                     | 等于3时,则LW(<br>)<br>           | 清零                            | 連接典型                                | PLC255          |        |
| (Lvv0_hmi=0;<br>/0_hmi=0;<br>出设定:<br>                                                                                                    | :}  //当<br>//当<br>    | áPLC的M0为1且 当PLC的M0不为: デ节数(0) 1                | 触摸屏变量LW0<br>1时,则LW0置(<br>读写属性<br>读        | 等于3时,则LW(                    | D清零<br>                       | 连接类型<br>1:MODBUS RTU                | PLC站등<br>1      |        |
| (Luvo_hmi=0;<br>)(O_hmi=0;<br>)<br>)<br>)<br>)<br>)<br>)<br>(U)<br>)<br>)<br>(Luvo_hmi                                                                                                    | :} //兰<br>//兰<br>     | áPLC的M0为1目<br>当PLC的M0不为:<br>字节数(6)<br>1<br>2  | 触摸屏 <b>变量LWO</b><br>1.时,则LWO置(            | 等于3时,则LW(<br>)<br>           | D清零<br><u>地址</u><br>2000<br>0 | 道德模型<br>1:MODBUS RTU<br>0:Local HMI | PLC站号<br>1<br>0 |        |
| (U_hmi=0;<br>)(O_hmi=0;<br>)<br>)<br>)<br>)<br>)<br>(U_hmi=0;<br>)<br>)<br>)<br>)<br>)<br>)<br>)<br>)<br>)<br>)<br>)<br>)<br>)<br>)<br>)<br>)<br>)<br>)<br>)                                                                                                    | :} //兰<br>//兰<br>     | áPLC的M0为1目<br>当PLC的M0不为:<br>字节数(6)<br>1<br>2  | 触摸屏变量LW0<br>1时,则LW0置0<br>读写属性<br>读<br>读/写 | 等于3时,则LW(<br>)<br>           | D清零<br><u>地址</u><br>2000<br>0 | 连接模型<br>1:MODBUS RTU<br>0:Local HMI | PLC站号<br>1<br>0 |        |
| (Lvvo_hmi=0;<br>)<br>)<br>)<br>(0_hmi=0;<br>)<br>)<br>)<br>)<br>)<br>)<br>)<br>)<br>)<br>)<br>)<br>)<br>)<br>)<br>)<br>)<br>)<br>)<br>)                                                                                                    | :} //兰<br>//兰<br>     | áPLC的M0为1日<br>当PLC的M0不为:                      | 触摸屏变量LW0<br>1时,则LW0置(<br>读写寫性<br>读/写      | 等于3时,则LW(<br>)<br>           | D清零<br><u>地址</u><br>2000<br>0 | 连接模型<br>1:MODBUS RTU<br>0:Local HMI | PLC站号<br>1<br>0 |        |
| (Lvv0_hmi=0;<br>)/0_hmi=0;<br>已设定:<br>                                                                                                    | :} //兰<br>//兰<br>     | áPLC的M0万1日<br>当PLC的M0不为:                      | 触摸屏变量LW0<br>L时,则LW0置0<br>读写真性<br>读<br>读/写 | 等于3时,则LW(<br>                | D清零<br><u>地址</u><br>2000<br>0 | 建物类型<br>1:MODBUS RTU<br>0:Local HMI | PLC站号<br>1<br>0 |        |
| (Lvv0_nmi=0;<br>)/0_hmi=0;<br>)<br>]<br>]<br>]<br>]<br>]<br>]<br>]<br>]<br>]<br>]<br>]<br>]<br>]<br>]<br>]<br>]<br>]<br>]                                                                                                    | :} //兰<br>//兰<br>     | áPLC的M0为1日<br>当PLC的M0不为:<br>2<br>1<br>2       | 触摸屏变量LW0<br>1时,则LW0冒0<br>读写属性<br>读<br>读/写 | 等于3时,则LW(<br>多存器<br>0x<br>LW | D清零<br><u>地址</u><br>2000<br>0 | 建接模型<br>1:MODBUS RTU<br>0:Local HMI | PLC站号<br>1<br>0 |        |
| <pre>(Lvv0_nmi=0;<br/>/0_hmi=0;<br/>/0_hmi=0;<br/>/0_kmi=0;<br/>/0_kmi=</pre> | :} //兰<br>//兰<br>     | áPLC的M0为1目<br>当PLC的M0不为:                      | 触摸屏变量LW0<br>1时,则LW0置0<br>读写属性<br>读/写      | 等于3时,则LW(                    | D清零<br><u> 地址</u> 2000 0      | 建接绕型<br>1:MODBUS RTU<br>0:Local HMI | PLC站号<br>1<br>0 |        |
| <pre>(LVV0_hmi=0;<br/>)<br/>v0_hmi=0;<br/>是设定:<br/></pre>                                                                                                    | :} //兰<br>//兰<br>     | áPLC的M0万1日<br>当PLC的M0不为:                      | 触摸屏变量LW0<br>1时,则LW0置0<br>读写属性<br>读<br>读/写 | 等于3时,则LW(<br>                | D清零<br>地址 2000 0              | 建接绕型<br>1:MODBUS RTU<br>0:Local HMI | PLC站号<br>1<br>0 |        |

(4) 触摸屏编写如下显示界面:

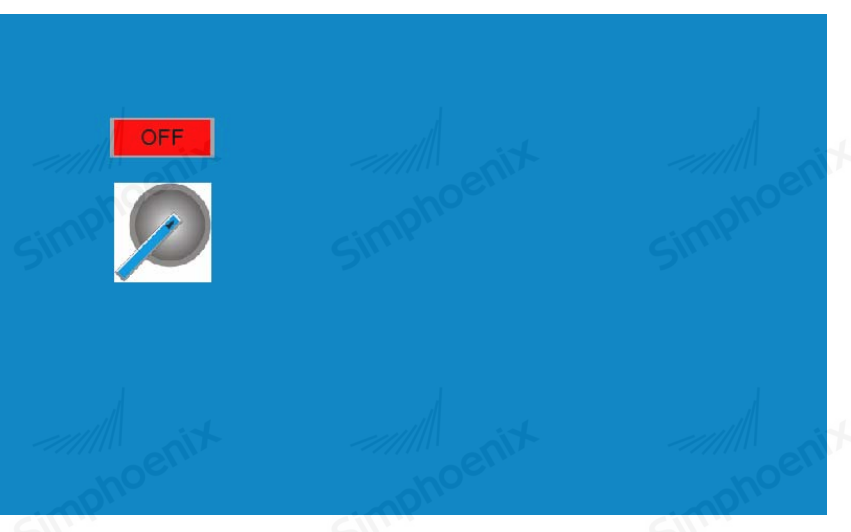

Simphoent

Simphoeni

其中元件1为"位状态指示灯"元件,用来显示四方 EP1 系列 PLC 辅助继电器 M0 状态;元件2为"多状态切换开关"元件,根据 M0 的状态及宏指令的执行结果决定其是否进行状态切换。各元件属性设置如下: 元件1(位状态指示灯)

| ─ 读取地址<br>设备名称: MODBUS RTU | MASTER    |                |  |
|----------------------------|-----------|----------------|--|
|                            |           | ▼ 设置           |  |
| 地址: 0x                     | 2000      |                |  |
|                            |           | Simphoo        |  |
| ┌闪烁<br>                    |           |                |  |
| Simphoenix                 | Simphoent | Simphoen       |  |
|                            |           | and the second |  |

|           |                                                            |                       | 第十一章                                                                                                    | 宏指令 195  |
|-----------|------------------------------------------------------------|-----------------------|----------------------------------------------------------------------------------------------------|----------|
| Simphoen  | 般属性   安全   图片  <br>                                        | 标签                    | Simphoe                                                                                                    | Simphoer |
|           | 方式: 数据<br>「读取写入不同的地址」<br>读取地址<br>设备名称: Local HW<br>地址: I.W |                       | 扁移量:                                                                                                    |          |
|           | 属性<br>操作方式: [键盘输入<br>循环: [停用<br>」「使用状态数值设置<br>通知<br>」「使用   | ▼<br>▼<br>Sinnhoent 状 | 蓉数: 3 ▼                                                                                                    |          |
|           | 宏指令<br>「 触发宏指令                                             | simphoenix            | Simphoent                                                                                                    |          |
| (5) 画面保存, | 编译无误后试运行。                                                  | 确定<br>Sinnphoents     | 取消 帮助 No Rom No Rom No |          |
|           |                                                            |                       |                                                                                                    |          |
|           |                                                            |                       |                                                                                                    |          |
| noenix    | FM1                                                        | 系列HMI组杰编辑软件 使F        | 手册                                                                                                    | hoenix   |
|           |                                                            |                       |                                                                                                    |          |

# 第十二章 通信

Simphoenia

本章主要介绍 EM1 系列 HMI 所支持的通讯方式以及各种通讯方式的配置。 EM1 系列 HMI 各通讯接口的位置及各机型接口配置说明如下:

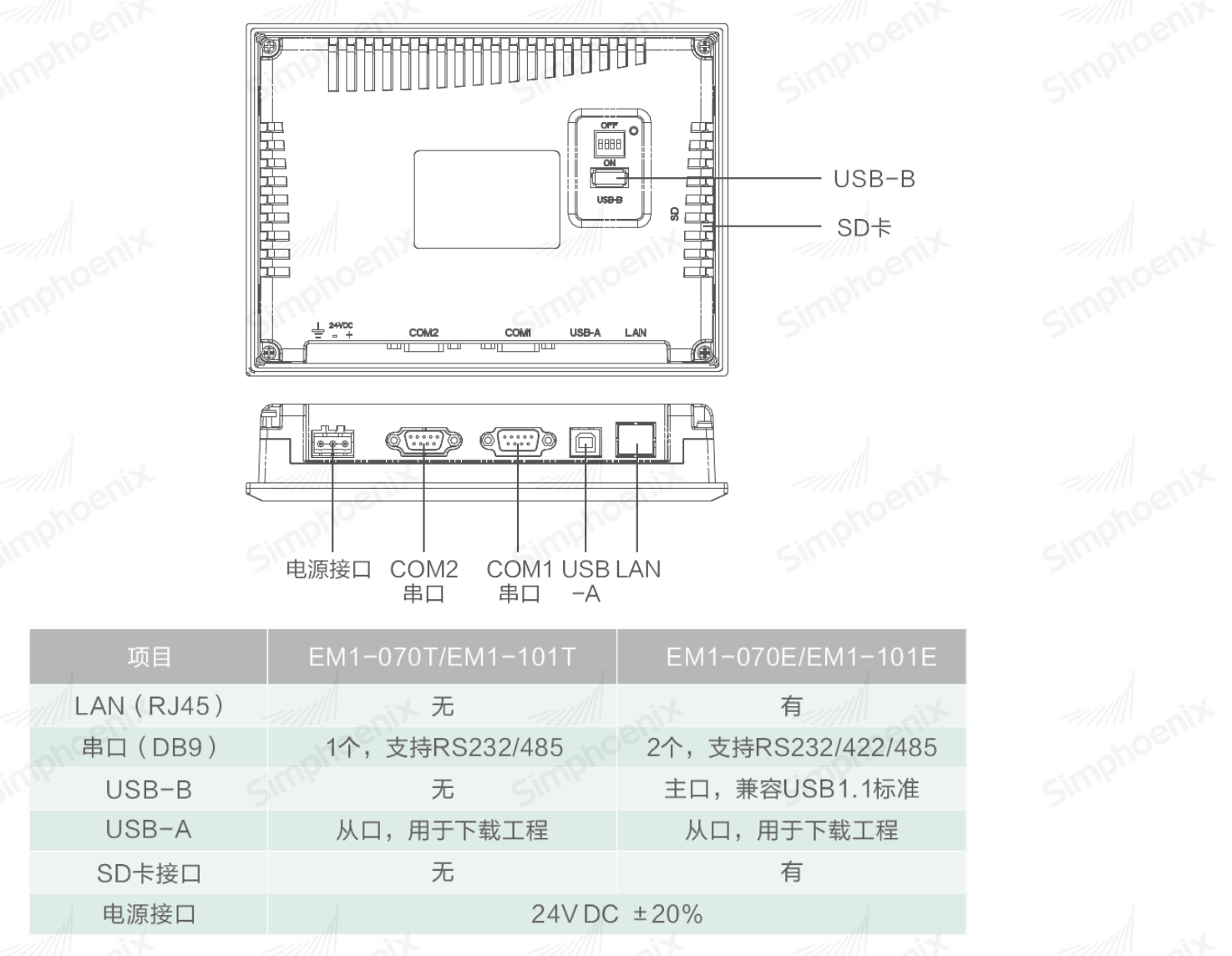

### 12.1 串口通信

串口,即串行接口的简称,是指数据一位位的顺序传送。串口通讯是工业控制中常见的一种通讯方式, 其特点是通信线路简单,只要一对传输线就可以实现双向通信,从而降低成本,特别适用于远距离通信,通 信的距离可以从几米到几千米,但传送速度较慢。

EM1 系列 HMI 支持 RS-232、RS-485、RS-422 三种串口通信连接方式。其串口外形及引脚定义如下:

|          | tion     |                            | Xin  |      | 第十二章 通信      | 197        |
|----------|----------|----------------------------|------|------|--------------|------------|
| simphoe. | simphos. | Simph                      | DE.  | simp | noc.         | simphoe    |
|          |          |                            | 接口   | PIN  | 引脚定义         |            |
|          |          | $\langle \bigcirc \rangle$ |      | 2    | R232 RXD     |            |
|          | 6789     | 2                          |      | 3    | R232 TXD     |            |
|          | enix     |                            | COM1 | 5    | GND          |            |
|          | 串口引脚定义   |                            |      | 8    | RS485-       |            |
|          |          |                            |      | 9    | RS485+       |            |
|          |          |                            |      | 2    | R232 RXD     |            |
|          |          |                            |      | 3    | R232 TXD     |            |
|          |          |                            |      | 5    | GND          |            |
|          |          |                            | COM2 | 6    | 422TX-       |            |
|          |          |                            |      | 7    | 422TX+       |            |
|          |          |                            |      | 8    | 422RX-/RS485 | 5-         |
|          |          |                            |      | 9    | 422RX+/RS485 | <u>;</u> + |

单台 HMI 可通过串口与单台 PLC 设备通信,同时也支持与多台使用相同串口通信协议或不同串口通信协议的 PLC/控制器通信。

在同一个 COM 口上,只能连接多台使用相同串口通信协议且支持多点通信的 PLC/控制器,最多可连接 255 台设备。而使用不同串口通信协议的 PLC/控制器需分别接在 HMI 不同的 COM 口上,且最多可同时和使用两种 不同串口通信协议的 PLC/控制器通信,具体根据实际 HMI 的硬件配置决定。

#### 12.1.1 单台 HMI 与单台 PLC/控制器串口通信

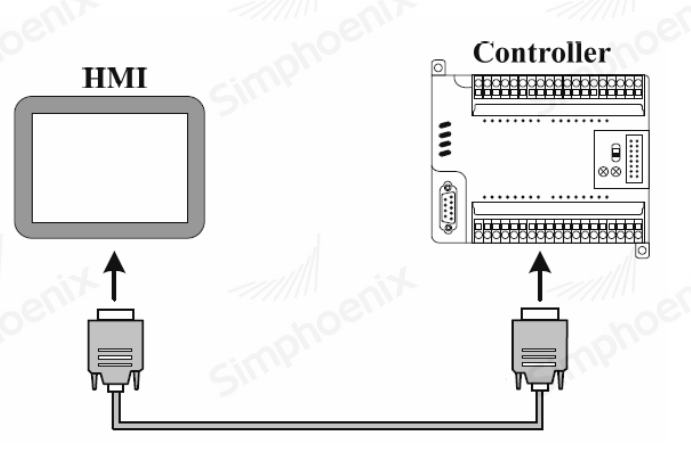

下面以一台 EM1 系列 HMI 与一台四方 EP1 系列 PLC 通讯为例,要求在 HMI 上监视 PLC X0 的输入状态。 (1)通讯线及接口连接说明(本例使用 COM2 接口与 PLC 通信)

| mphoes   | mphoes        | mphoe       | mphoe        | mphoer   |
|----------|---------------|-------------|--------------|----------|
|          | Silli         | SIL         | Simphoenix   |          |
|          |               |             |              |          |
|          | SIMP EM1      | Simple      | EP1系列        |          |
|          | 9针D形公头        |             | 8针din圆形公头    |          |
|          | 2 Rx          |             | 5RXD         |          |
|          | 3Tx           |             | 4 TXD        |          |
|          | 5 GND         | enit        | 3 GND        |          |
| (2)在"项目管 | 理器"里双击"系统配置"  | ',打开"系统参数设置 | "对话框,设置通信相关参 | 数: 5 000 |
| <b>1</b> | 安备雇性          |             | <u>?</u> X   |          |
|          | 名称: EP_Series |             |              |          |

| V | 设备厂家: Simj<br>So<br>Series<br>Series | phoenix     | ę    | imph0ed | 端口设置<br>端口: COM2<br>波特率: 19200<br>数据位: 8<br>校验位: EVEN<br>停止位: 1 |
|---|--------------------------------------|-------------|------|---------|-----------------------------------------------------------------|
|   | 寄存器名称                                | 数据类型        | 地址格式 | ▼ 最大地址  | IP地址设定<br>IP地址: 192 168 1<br>端口号: 12345                         |
| 1 | x                                    | 位           | 000  | 199     | L 使用UDP                                                         |
| 2 | Y                                    | 位           | 000  | 199     | 山田 一 一 一 一 一 一 一 一 一 一 一 一 一 一 一 一 一 一 一                        |
| 3 | M SW                                 | 位           | dddd | 2047    | PIC站문: 1                                                        |
| 4 | SM                                   | 位           | ddd  | 255     | 通讯延迟 (ms): 0                                                    |
| 5 | s                                    | 位           | ddd  | 1023    | 超时 (ms): 1000                                                   |
| 6 | т                                    | 位           | ddd  | 255     | PLC地址整段间隔: 32                                                   |
| Ľ |                                      |             |      |         | 命令重发次数: 0                                                       |
| _ | 0.0 Simphoenix_B                     | P_Series.so |      |         | 地址模式: 标准模式                                                      |

(3) 编辑组态画面,并设置元件属性:

Simphr

| tion |                                      |                                               | 第十二章        | 通信 199 |
|------|--------------------------------------|-----------------------------------------------|-------------|--------|
|      | simphoe                              | Simphos                                       | Simphoe     |        |
|      | Simphoenix                           | X0 OFF                                        | simptoentix |        |
|      | ──────────────────────────────────── | <del>g</del> _                                | Simphoenix  |        |
|      | 设备名称: EP_Se<br>地址: X<br>厂 输出         | ries<br>▼ □ □ □ □ □ □ □ □ □ □ □ □ □ □ □ □ □ □ | ▼ <u>没置</u> |        |
|      | 方式: [状态]                             | 立1时闪烁                                         | Simphoent   |        |
|      | monoenix                             | 确定                                            | 取消 帮助       |        |

(4)使用步骤1所示的通信电缆连接HMI与PLC,通讯成功后即可在HMI上监视X0的输入状态。

simphe

12.1.2 单台 HMI 与多台 PLC/控制器串口通信

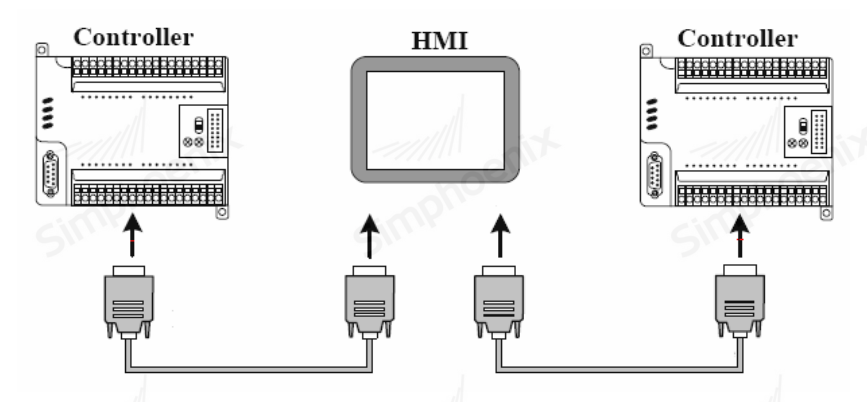

Simphoenix

下面以一台 EM1 系列 HMI 与两台四方 EP1 系列 PLC 通讯为例,要求在 HMI 上分别监视 PLC1 YO 的输出状态以及 PLC2 D100 中的数据。

(1)通讯线及接口连接说明(本例使用 HMI 的 COM1-RS485 接口与 PLC1 通信,使用 COM2-RS232 接口与 PLC2 通信)

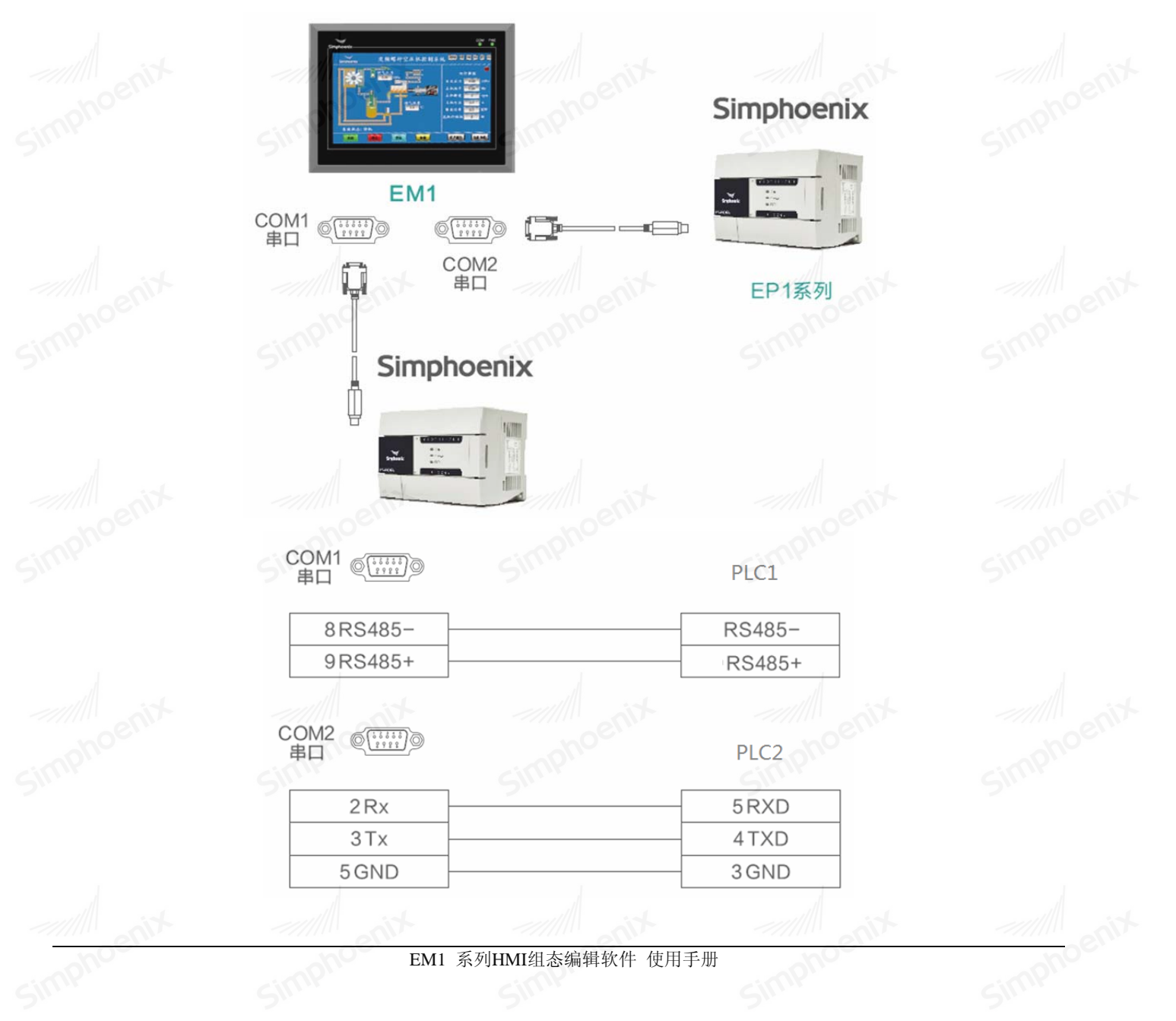

simphe

(2) 在"项目管理器"里双击"系统配置",打开"系统参数设置"对话框,设置通信相关参数: HMI 与 PLC1 的通讯设置:

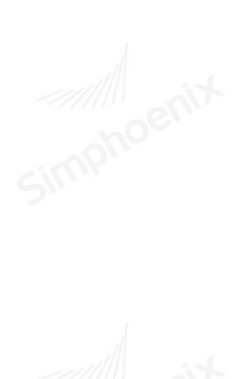

|    | 名称:             | MODBUS RTU MASTE | 3        |          |                      |
|----|-----------------|------------------|----------|----------|----------------------|
|    | 设备厂家:           | MODBUS           |          | ////     | ▼ 端口设置               |
| 10 | DBUS ASCILM     | ASTER            |          |          | 端口: COM1             |
| 10 | DBUS ASCII SL   | AVER             |          |          | 波特率: 9600            |
| 10 | DBUS RTU SLA    | VER              | 25       |          | 数据位: 8               |
|    |                 |                  |          |          | 校验位:NONE             |
|    |                 |                  |          |          | 停止位: 1               |
|    |                 |                  |          |          | ITTELE . J.          |
|    |                 |                  |          |          | - IP地址设定             |
|    |                 |                  |          |          | IP地址: 192 / 168 1 10 |
| -  |                 | 120              |          |          |                      |
| 1  | 寄存器名称           | 数据类型             | 地址格式     | 最大地址     | ▲<br>「使用unr          |
| -  | 0x              | 位                | DDDDD    | 65535    | 甘州                   |
| 2  | 1x              | 位                | DDDDD 5  | 65535    | 前相屈が号・「              |
| 8  | 3x_bit          | 位                | DDDDD.dd | 65535.15 | machter i            |
| F  | 4x_bit          | 位                | DDDDD.dd | 65535.15 |                      |
|    | -               |                  | 00000    | 65525    | 通讯地达(ms): [0         |
| '  | 5X              | *                | 00000    | 65555    | 超时(ms): 1000         |
|    | 4x              | <b> </b> ≯       | DDDDD    | 65535    | ▶ PLC地址整段间隔: 32      |
|    | 0.0             |                  |          |          | 命令重发次数: 0            |
| 1  | . U. U MOGDUS_I | Alo_master. 50   |          | ho       | 地址模式: 标准模式           |
|    | 接口类型:           | RS485            |          | N.       |                      |
|    |                 |                  |          |          |                      |

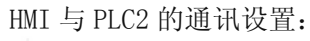

|          | 设备厂家: Sim        | phoenix      |      | •        | 端口设置          |
|----------|------------------|--------------|------|----------|---------------|
| E3       | 80               | •            |      |          | 端口: COM2      |
| EP       | Series<br>Series |              |      |          | 波特率: 19200    |
| <u> </u> | Jenes            |              |      |          | 数据位: 8        |
|          |                  |              |      |          | 校验位: EVEN     |
|          |                  |              |      |          | 停止位: 1        |
|          |                  |              |      |          |               |
|          |                  |              |      |          | TPH:          |
|          | n                |              |      |          |               |
| (        | 寄存器名称            | 数据类型         | 地址格式 | 最大地址     | 第二号・112345    |
| 1        | x                | 位            | 000  | 199      | L 使用WP        |
| 2        | Y                | 位            | 000  | 199      |               |
| 3        | м                | 位            | dddd | 2047     | ■ 触摸屏站号:  0   |
| 4        | SM               | ŵ            | ddd  | 255      | PLC站号: 2      |
| -        | 6                | -            |      | 1022     | 通讯延迟(ms): 0   |
| 2        | 3                | 112          | uuu  | 1023     | 超时(ms): 1000  |
| 6<br>◀   |                  | 位            | ddd  | 255      | PLC地址整段间隔: 32 |
| V1       | 0.0 Simphoenix   | EP Series.so |      | P.       | 命令重发次数: 0     |
|          | to ne standard a |              |      |          | 地址模式: 标准模式    |
|          | 接口奕型:  RS2       | :32          |      | <u> </u> |               |

simpt

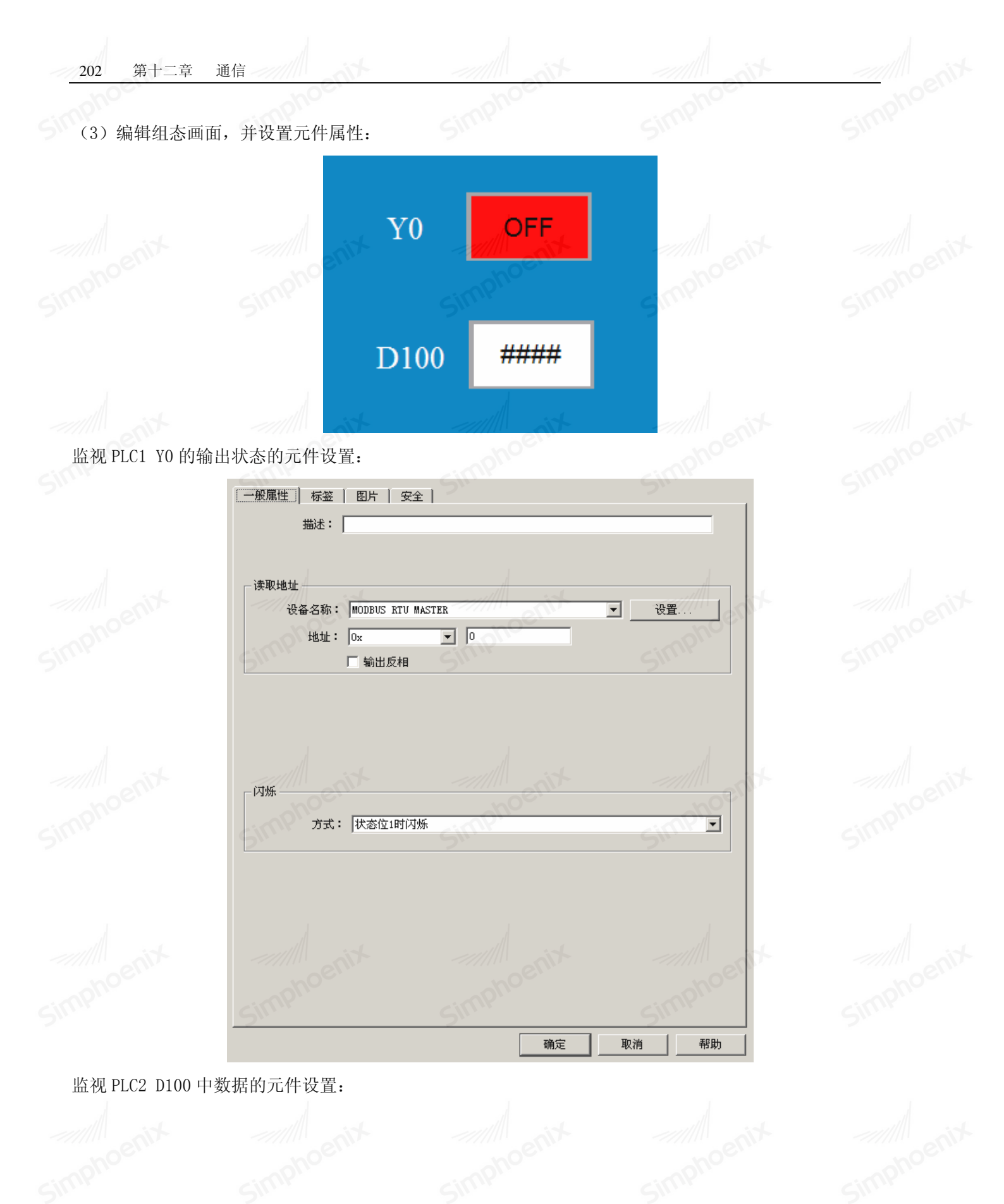

simphe

| tig | tion                                    | tip          | 第十二章       | 通信 203 |
|-----|-----------------------------------------|--------------|------------|--------|
|     | ────────────────────────────────────    | 字体   图片   安全 | Simphoe    |        |
|     | j⊞k£.<br>读职地址<br>设备名称: [EP_Se<br>地址: [D | ries         | ▼          |        |
|     | Simphoenix                              |              | Simphoenix |        |
|     | Simphoenix                              |              | 取油 帮助      |        |

(4)使用步骤1所示的通信电缆连接HMI与PLC,通讯成功后即可在HMI上监视PLC1YO的输出状态以及PLC2 D100中的数据。

### 12.2 网口传输

以太网具有传输速度高、低能耗、易于安装且兼容性好等优势,因此广泛应用于工业自动化系统控制。 HMI 通过以太网通讯主要有以下两种方式:

一种是通过两端为 RJ45 接头的直筒双绞线(Straight Through Cable)或交叉双绞线(Crossover Cable), 经由集线器(Hub)或交换机(Switch)通讯;

另一种是通过两端为 RJ45 接头的交叉双绞线(Crossover Cable),不经过集线器(Hub)或交换机(Switch)通讯,这种方式仅适用于1对1通讯。

EM1 系列 HMI 可通过两端为 RJ45 接头的交叉双绞线(Crossover Cable)和 PC 机侧的网口连接进行用户 工程、配方等数据的上传/下载以及 HMI 固件的更新。

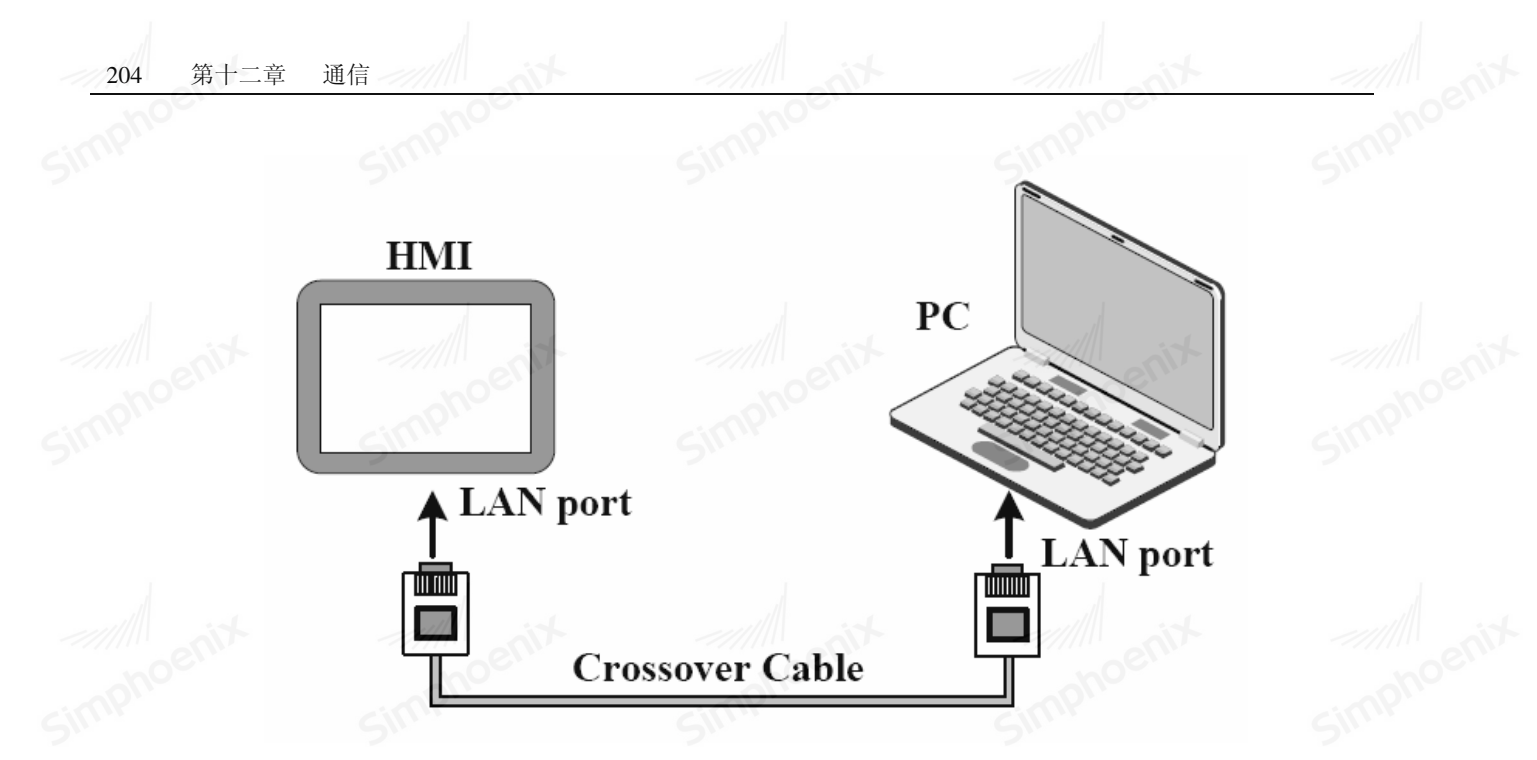

EM1 系列 HMI 通过网口下载时的窗口设置:

| C USB下载 | enix | <br>* |  |
|---------|------|-------|--|

## 12.3 MODBUS 通讯协议简介

Modbus 协议是应用于工业控制器上的一种通用协议,由于该协议使用方便,已成为工业通用标准,广泛 用于主控制器和从设备的集成中,不同品牌的设备都可通过该协议连接成工业网络。现今,MODBUS 协议已经 成为一种通用工业标准,通过它,不同厂商生产的控制设备可以连成工业网络,从而进行集中监控。

Modbus 定义了三种传输模式: ASCII、RTU 和 TCP, EM1 系列 HMI 支持 ASCII 和 RTU 模式。

EM1 系列 HMI 实现 Modbus 协议通讯时,遵循标准的 Modbus 通信过程。其系统功能码说明如下:

| 系统地<br>址类型 | 功能                           | Modbus 功能 | 码   |
|------------|------------------------------|-----------|-----|
| 0x         | 是一个可读可写的设备类型,相当于操作 PLC 的输出点。 | 读取位状态     | 01H |
|            |                              | 1         |     |

|   | 第十二章 | 通信 | 205 |  |
|---|------|----|-----|--|
| ( | 101  |    |     |  |

|           | ייל ייל                        | 写位状态             | 05H     |
|-----------|--------------------------------|------------------|---------|
| 1x        | 是一个只读的设备类型,相当于读取 PLC 的输入点。     | 02Н              |         |
| 3x_bit    | 读取数据中的某一个位的状态                  | 同 3x 地址类型        |         |
| 4x_bit    | 读取或写入数据中某一个位的状态                | 同 4x 地址类型        |         |
| 3x        | 是一个只读的设备类型,相当于读取 PLC 的模拟量。     | 04H              | ~////// |
| nphot     | cimphoe cimphoe                | 读取数据             | 03H     |
| 4x        | 是一个可读可写的设备类型,相当于操作 PLC 的数据寄存器。 | 写入单个数据           | 06H     |
|           |                                | 写入多个数据           | 10H     |
| 3x_double | 读取双字数据                         | 同 3x 地址类型        |         |
|           | 法取求定》如今教授                      | <b>同</b> 4. 地址米刑 |         |

tio

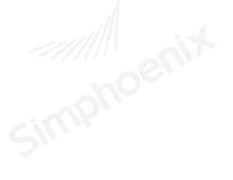

- aix

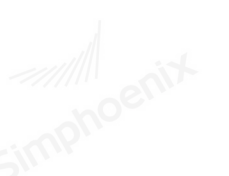

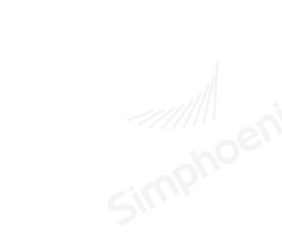

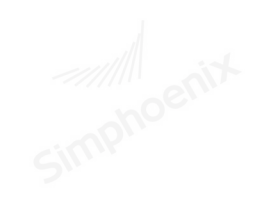

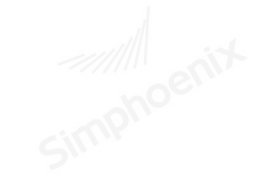

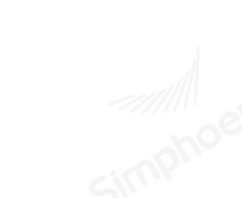

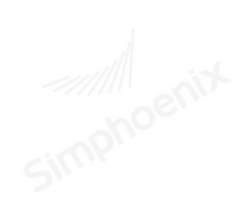

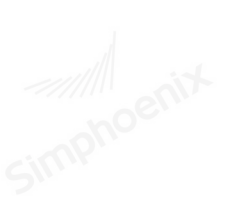

onix

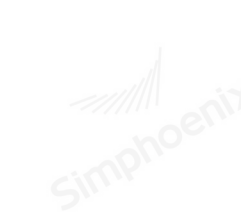

nix

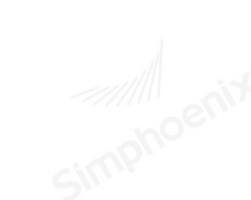

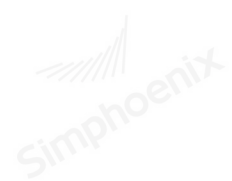

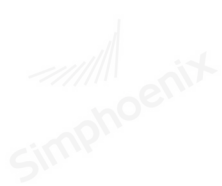

simphe

EM1 系列HMI组态编辑软件 使用手册

# 第十三章 系统特殊寄存器

Simphoeni

Simphoenix HMI 保留了部分位和字的寄存器用于特殊用途,用户在使用这些寄存器的时候,必须参照相关说明。系统保留寄存器地址分类及说明如下:

## 13.1 位寄存器 (Local Bit) LB

| 地址     | 试                  | 明                | Sinn   | Sin   |
|--------|--------------------|------------------|--------|-------|
| LB9000 | 重新开机时状态为 0N        |                  |        |       |
| LB9001 | 重新开机时状态为 0N        | T                |        |       |
| LB9002 | 重新开机时状态为 0N        | tion             |        | +     |
| LB9003 | 重新开机时状态为 0N        | ohoen            | nohoen |       |
| LB9004 | 重新开机时状态为 0N 5      |                  | Sint   | Sin   |
| LB9005 | 重新开机时状态为 0N        |                  |        |       |
| LB9006 | 重新开机时状态为 0N        | 1                |        |       |
| LB9007 | 重新开机时状态为 0N        | tio h            |        | +     |
| LB9008 | 重新开机时状态为 0N        | ohoell           | ohoell | 20    |
| LB9010 | 读取配方数据到寄存器         | Ú.               | Sint   | Sinn  |
| LB9011 | 寄存器数据写入配方          |                  |        |       |
| LB9012 | 保存配方数据             |                  |        |       |
| LB9017 | PLC 控制画面切换后,写回功能禁」 | E it             |        | +     |
| LB9018 | 鼠标光标隐藏显示控制         | ohoelli          | phoeti |       |
| LB9021 | 重置事件记录             | Ú.               | SIM    | Shun  |
| LB9022 | 删除 HMI 内存里日期最早的事件记 | 录文件              |        |       |
| LB9023 | 删除 HMI 内存里所有的事件记录文 | 件                |        |       |
| LB9025 | 删除 HMI 内存里日期最早的资料采 | 样文件              |        | +     |
| LB9026 | 删除 HMI 内存里所有的资料采样文 | 件。               | choen  |       |
| LB9027 | 更新 HMI 内存里资料采样数目   |                  | Shup   | Shun  |
| LB9028 | 重置配方资料             |                  |        |       |
| LB9029 | 强制保存配方资料到触摸屏       |                  |        |       |
| LB9030 | 更新 COM1 通信参数       | all it           |        | t zad |
| LB9031 | 更新 COM2 通信参数       | ohoen            | noen   |       |
| LB9032 | 更新 COM3 通信参数       | <del>()</del> X. | SIM    | SILUT |
| LB9034 | 强制存储事件记录和采样记录      |                  |        |       |
| LB9035 | HMI 存储空间不足警示       |                  |        |       |

rin

Simpho

simpho

| ting   | anit          |          | 第十三章 系统特殊者 | 寄存器 207 |
|--------|---------------|----------|------------|---------|
| noc    | mphoe         | mphoe    | mphoe      | mpho    |
| LB9036 | SD 存储空间不足警示   | 5        | 5          | 211.    |
| LB9037 | U1 存储空间不足警示   |          |            |         |
| LB9038 | U2存储空间不足警示    | 1        |            | 1       |
| LB9040 | 背光灯调亮         | tin him  | tin        |         |
| LB9041 | 背光灯调暗         | aphoe    | phoe       | noho    |
| LB9042 | 确认全部事件记录      | SIL      | Shin       | SIL     |
| LB9043 | 存在未确认的事件记录    |          |            |         |
| LB9047 | 重启 HMI        | 1        |            | 1       |
| LB9050 | 用户注销          | tion     | tio        |         |
| LB9059 | 键盘输入错误提示      | -ohoer.  | ophoen     | pho     |
| LB9060 | 密码输入错误提示      | Sinn     | Sinn       | Sinn    |
| LB9061 | 更新密码          |          |            |         |
| LB9062 | 保存系统参数到 FLASH | T        |            |         |
| LB9063 | 背光关闭          | tin it   | tin        |         |
| LB9064 | COM1 通信状态     | ohoen    | ophoeth    | ono     |
| LB9065 | COM2 通信状态     | SIG      | SIG        | SIL     |
| LB9066 | 允许弹出异常窗口      |          |            |         |
| LB9068 | U盘1连接状态       |          |            |         |
| LB9069 | U盘2连接状态       | and it   | - it       |         |
| LB9070 | SD 卡连接状态      | ophoeth  | phoeth     | ono     |
| LB9071 | 触摸是否有声音       | SILL     | SILLE      | SIM     |
| LB9072 | 报警产生时是否有声音    |          |            |         |
| LB9080 | 拷贝事件记录到 SD 卡  |          |            |         |
| LB9081 | 拷贝资料记录到 SD 卡  | and at   | and ist    |         |
| LB9082 | 拷贝事件记录到U盘1    | cohoern  | choentr    | ano     |
| LB9083 | 拷贝资料记录到U盘1    | Shup     | SIM        | SIM     |
| LB9084 | 拷贝事件记录到 U 盘 2 |          |            |         |
| LB9085 | 拷贝资料记录到U盘2    |          |            |         |
| LB9086 | 拷贝工程到U盘1      | and site |            |         |
| LB9087 | 拷贝工程到U盘2      | hoen     | hoen       | no      |
| LB9088 | 拷贝工程到 SD 卡    | SILUX.   | Sinny.     | SIM     |
| LB9089 | 当前有报警存在       |          |            |         |
| LB9090 | 是否有屏保存在       |          |            |         |

simphoenix

jit.

| 208 | 第十三章 | 系统特殊寄存器 |  |
|-----|------|---------|--|
|-----|------|---------|--|

| LB9091   | 拷贝配方文件到U盘1     | 511. | 211.1 | 511.  |
|----------|----------------|------|-------|-------|
| LB9092   | 拷贝配方文件到U盘2     |      |       |       |
| LB9093   | 拷贝配方文件到 SD 卡   | 1    |       |       |
| 13.2 字寄  | 存器(Local Word) | LW   |       | ~//// |
| ++h ++h- |                | 3只 出 |       |       |

#### 13.2 子奇仔器(Local Word)LW

| LW9010         本地时间(秒)(16bit-bcd)           LW9011         本地时间(分)(16bit-bcd)           LW9012         木地时间(日)(16bit-bcd)           LW9013         木地时间(日)(16bit-bcd)           LW9014         木地时间(月)(16bit-bcd)           LW9015         本地时间(年)(16bit-bcd)           LW9016         木地时间(星期)(16bit-bcd)           LW9017         本地时间(星期)(16bit-bcd)           LW9018         木地时间(星期)(16bit)           LW9026         系统版本(年)(16bit)           LW9027         系统版本(月)(16bit)           LW9028         系统版本(日)(16bit)           LW9029         系统版本(日)(16bit)           LW9030         系统版本(1)(16bit)           LW9041         差異大野古高定度(16bit)           LW9042         触摸財 X 位置(16bit)           LW9043         触摸时 X 位置(16bit)           LW9044         松开时 X 位置(16bit)           LW9050         当前显示基本窗口序号 (16bit)           LW9051         监管型 (16bit)           LW9052         数值输入前一次的数值 (32bit)           LW9050         当前显示基本窗口序号 (16bit)           LW9050         当前显示基本窗口序号 (16bit)           LW9060         HDI 内存内存在事件记录的大外 (32bit)           LW9061         HDI 内存内存在季件记录的大小 (32bit)           LW9061         HDI 内存内存在章教和取样的 大小 (32bit)                                                                                                    | 地址     | Simple                  | 说明         | Simple  | Simp  |
|----------------------------------------------------------------------------------------------------|--------|-------------------------|------------|---------|-------|
| LW9011         本地时间(分)(16bit-bcd)           LW9012         本地时间(时)(16bit-bcd)           LW9013         本地时间(月)(16bit-bcd)           LW9014         本地时间(月)(16bit-bcd)           LW9015         本地时间(月)(16bit-bcd)           LW9016         本地时间(月)(16bit-bcd)           LW9017         本地时间(星期)(16bit-bcd)           LW9018         本地时间(星期)(16bit-bcd)           LW9025         CPU 使用率(16bit)           LW9026         系统版本(年)(16bit)           LW9027         系统版本(目)(16bit)           LW9028         系统版本(目)(16bit)           LW9029         系统版本(目)(16bit)           LW9030         系统版本(目)(16bit)           LW9040         育光灯当前完度(16bit)           LW9040         育光灯当前完度(16bit)           LW9041         触损状态。为1时,正在触摸屏幕(16bit)           LW9042         恤损时 X位置(16bit)           LW9043         恤损时 X位置(16bit)           LW9044         松开时 X位置(16bit)           LW9050         当前最示基本窗口序号(16bit)           LW9050         当前最示基本窗口所号(16bit)           LW9050         当前最示基本窗口所号(16bit)           LW9060         HMI 內存內存存存在事件记录的条数(16bit)           LW9061         HMI 內存內有存存在章料和示数的条数(16bit)           LW9061         HMI 內有內有內有在支持在 素利取样的大小(32bit)                                                                                                    | LW9010 | 本地时间(秒)(16bit-bcd)      |            |         |       |
| LW9012         本地时间(时)(16bit-bcd)           LW9013         本地时间(日)(16bit-bcd)           LW9014         本地时间(月)(16bit-bcd)           LW9015         木地时间(月)(16bit-bcd)           LW9016         木地时间(星期)(16bit-bcd)           LW9027         ズ统版本(年)(16bit)           LW9028         系统版本(月)(16bit)           LW9029         系统版本(月)(16bit)           LW9028         系统版本(日)(16bit)           LW9029         系统版本(日)(16bit)           LW9020         系统版本(日)(16bit)           LW9021         系统版本(日)(16bit)           LW9022         系统版本(日)(16bit)           LW9023         各份到U盘, SD卡的名称(7 words)           LW9040         背光灯当临亮度(16bit)           LW9041         触摸状态。为1时,正在触摸屏幕(16bit)           LW9042         触摸射 X 位置(16bit)           LW9043         触摸时 Y 位置(16bit)           LW9044         松开时 Y 位置(16bit)           LW9052         数值输入前 - 次的数值(32bit)           LW9053         出版市 - 次的数量(32bit)           LW9060         HMI 內存內存存在事件记录的条数(16bit)           LW9061         HMI 內存內有存在事件记录的条数(16bit)           LW9063         HMI 內存內有存在臺資料取样的条数(16bit)           LW9064         HMI 內存內有存在資資和取用的至(32bit)           LW9064         HMI 內存內有存在資資和取用的至(32bit)                                                                                                    | LW9011 | 本地时间(分)(16bit-bcd)      |            |         |       |
| LW9013         本地时间(日)(16bit-bcd)           LW9014         木地时间(月)(16bit-bcd)           LW9015         本地时间(年)(16bit-bcd)           LW9016         本地时间(星期)(16bit-bcd)           LW9027         CPU使用率(16bit)           LW9028         系统版本(年)(16bit)           LW9028         系统版本(日)(16bit)           LW9030         系统运行时间(16bit)           LW9031         条份到U盘,SD卡的名称(7 words)           LW9040         背先灯当前亮度(16bit)           LW9041         触摸状态。为1时,正在触摸屏幕(16bit)           LW9042         触摸材 X位置(16bit)           LW9043         粒状时 X位置(16bit)           LW9044         松开时 X位置(16bit)           LW9050         当前显示基本窗口序号(16bit)           LW9041         地摸时 X位置(16bit)           LW9042         植摸市 X位置(16bit)           LW9043         植摸市 X位置(16bit)           LW9044         松开时 X位置(16bit)           LW9050         当前显示基本窗口序号(16bit)           LW9051         型前 内存內存在事件记录的条数(16bit)           LW9060         HMI 內存內存在事件记录的条数(16bit)           LW9061         HMI 內存內存在影響, (32bit)           LW9063         HMI 內存內存在影響, (32bit)           LW9064         HMI 內存內存在意報和報告表, (32bit)           LW9064         HMI 內存內存在意、資和取用空间, k byte (32bit)                                                                                                    | LW9012 | 本地时间(时)(16bit-bcd)      |            |         |       |
| LW9014         本地时间(月)(16bit-bcd)           LW9015         本地时间(年)(16bit-bcd)           LW9016         本地时间(星期)(16bit-bcd)           LW9025         CPU 使用率(16bit)           LW9026         系统版本(年)(16bit)           LW9027         系统版本(月)(16bit)           LW9028         系统版本(月)(16bit)           LW9029         系统运行时间(16bit)           LW9030         系统运行时间(16bit)           LW9033         备份到U盘, SD 卡的名称(7 words)           LW9040         背光灯当前完度(16bit)           LW9041         触摸状态。为1时,正在触摸屏幕(16bit)           LW9042         触摸时X位置(16bit)           LW9043         触摸时Y位置(16bit)           LW9044         松开时Y位置(16bit)           LW9050         当前显示基本窗口序号(16bit)           LW9052         数值输入前一次的数值(32bit)           LW9061         HMI 内存內存在事件记录的条数(16bit)           LW9063         HMI 內存內存在资料取样的条数(16bit)           LW9064         HMI 內存內存在資料取样的条数(16bit)           LW9072         HMI 当前可用空间,k byte (32bit)                                                                                                    | LW9013 | 本地时间(日)(16bit-bcd)      | enix       | ent     |       |
| LW9015         本地时间(年)(16bit-bcd)           LW9016         本地时间(星期)(16bit-bcd)           LW9025         CPU使用率(16bit)           LW9026         系统版本(年)(16bit)           LW9027         系统版本(年)(16bit)           LW9028         系统版本(日)(16bit)           LW9030         系统运行时间(16bit)           LW9033         备份到U盘, SD卡的名称(7 words)           LW9040         背光灯当前亮度(16bit)           LW9041         触摸状态。为1时,正在触摸屏幕(16bit)           LW9042         触摸时X位置(16bit)           LW9043         触提时Y位置(16bit)           LW9044         松开时X位置(16bit)           LW9045         松开时Y位置(16bit)           LW9050         当前显示基本窗口序号(16bit)           LW9051         松开时Y位置(16bit)           LW9052         数值输入前一次的数值(32bit)           LW9060         HMI 内存內存在事件记录的条数(16bit)           LW9061         HMI 內存內存在资料取样的条数(16bit)           LW9063         HMI 內存內存在资料取样的条数(16bit)           LW9064         HMI 內存內存在资料取样的大小(32bit)           LW9072         HMI 当前可用空间,k byte(32bit)           LW9074         SD 卡当前可用空间,k byte(32bit)                                                                                                    | LW9014 | 本地时间(月)(16bit-bcd)      | cimpho     | cimpho  | cimpn |
| LW9016         本地时何(星期)(16bit-bcd)           LW9025         CPU 使用率(16bit)           LW9026         系统版本(年)(16bit)           LW9027         系统版本(月)(16bit)           LW9028         系统版本(月)(16bit)           LW9029         系统版本(月)(16bit)           LW9020         系统运行时间(16bit)           LW9030         系统运行时间(16bit)           LW9033         备份到U盘, SD卡的名称(7 words)           LW9040         背光灯当前亮度(16bit)           LW9041         触摸水态。为1时, 正在触摸屏幕(16bit)           LW9042         触摸时 公置(16bit)           LW9043         触摸时 Y 位置(16bit)           LW9044         松开时 Y 位置(16bit)           LW9050         当前显示基本窗口序号(16bit)           LW9050         当前显示基本窗口序号(16bit)           LW9051         比I 内存內存在事件记录的条数(16bit)           LW9061         HMI 內存內存在事件记录的条数(16bit)           LW9063         HMI 內存內存在資料取样的条数(16bit)           LW9064         HMI 內存內存在資料取样的大小(32bit)           LW9064         HMI 內存內存在資料取样的大小(32bit)           LW9072         HMI 当前可用空间,k byte(32bit)                                                                                                    | LW9015 | 本地时间(年)(16bit-bcd)      | 24         | 20      |       |
| LW9025         CPU 使用率(16bit)           LW9026         系统版本(年)(16bit)           LW9027         系统版本(月)(16bit)           LW9028         系统版本(日)(16bit)           LW9030         系统运行时间(16bit)           LW9033         备份到U盘, SD卡的名称(7 words)           LW9040         背光灯当前完度(16bit)           LW9041         触摸状态。为1时,正在触摸屏幕(16bit)           LW9042         触摸时X位置(16bit)           LW9043         触摸时Y位置(16bit)           LW9044         松开时X位置(16bit)           LW9050         当前显示基本窗口序号(16bit)           LW9052         数值输入前一次的数值(32bit)           LW9061         HMI 内存内存在事件记录的大小(32bit)           LW9063         HMI 内存内存在资料取样的条数(16bit)           LW9064         HMI 内存内存在资料取样的条数(16bit)           LW9072         HMI 当前可用空间,k byte (32bit)                                                                                                    | LW9016 | 本地时间(星期)(16bit-bce      | d)         |         |       |
| LW9026         系统版本(年)(16bit)           LW9027         系统版本(月)(16bit)           LW9028         系统版本(日)(16bit)           LW9030         系统运行时间(16bit)           LW9033         备份到U盘, SD卡的名称(7 words)           LW9040         背光灯当前亮度(16bit)           LW9041         触摸状态。为1时,正在触摸屏幕(16bit)           LW9042         触摸时X位置(16bit)           LW9043         触摸时Y位置(16bit)           LW9044         松开时X位置(16bit)           LW9055         经订单位置(16bit)           LW9056         当前显示基本窗口序号(16bit)           LW9057         数值输入前一次的数值(32bit)           LW9060         HMI 内存内存在事件记录的大小(32bit)           LW9063         HMI 内存内存在资料取样的大小(32bit)           LW9064         HMI 内存内存在资料取样的大小(32bit)           LW9072         HMI 当前可用空间,k byte (32bit)                                                                                                    | LW9025 | CPU 使用率(16bit)          |            |         |       |
| LW9027       系统版本(月)(16bit)         LW9028       系统版本(日)(16bit)         LW9028       系统版本(日)(16bit)         LW9030       系统运行时间(16bit)         LW9033       备份到U盘, SD 卡的名称(7 words)         LW9040       背光灯当前亮度(16bit)         LW9041       触摸状态。为1时,正在触摸屏幕(16bit)         LW9042       触摸时 X 位置(16bit)         LW9043       触摸时 Y 位置(16bit)         LW9044       松开时 X 位置(16bit)         LW9045       松开时 Y 位置(16bit)         LW9050       当前显示基本窗口序号(16bit)         LW9052       数值输入前一次的数值(32bit)         LW9060       HMI 内存内存在事件记录的条数(16bit)         LW9061       HMI 内存内存在事件记录的大小(32bit)         LW9063       HMI 内存内存在资料取样的大小(32bit)         LW9072       HMI 当前可用空间, k byte (32bit)         LW9074       SD 卡当前可用空间, k byte (32bit)                                                                                                    | LW9026 | 系统版本(年)(16bit)          | ent        | ent     |       |
| LW9028         系统版本(日)(16bit)           LW9030         系统运行时间(16bit)           LW9033         备份到U盘,SD卡的名称(7 words)           LW9040         背光灯当前亮度(16bit)           LW9041         触摸状态。为1时,正在触摸屏幕(16bit)           LW9042         触摸灯 X位置(16bit)           LW9043         触摸时 X位置(16bit)           LW9044         松开时 X位置(16bit)           LW9045         松开时 X位置(16bit)           LW9045         松开时 Y位置(16bit)           LW9050         当前显示基本窗口序号(16bit)           LW9052         数值输入前一次的数值(32bit)           LW9060         HMI 内存内存在事件记录的条数(16bit)           LW9061         HMI 内存内存在事件记录的条数(16bit)           LW9063         HMI 内存内存在资料取样的条数(16bit)           LW9064         HMI 内存内存在资料取样的大小(32bit)           LW9072         HMI 当前可用空间,k byte(32bit)           LW9074         SD卡当前可用空间,k byte(32bit)                                                                                                    | LW9027 | 系统版本(月)(16bit)          |            | cimpho  | cimpr |
| LW9030         系统运行时间(16bit)         Image: second second | LW9028 | 系统版本(日)(16bit)          | 20         | 2.      | 21    |
| LW9033         备份到U盘, SD卡的名称 (7 words)           LW9040         背光灯当前亮度 (16bit)           LW9041         触摸状态。为1时,正在触摸屏幕 (16bit)           LW9042         触摸时 X 位置 (16bit)           LW9043         触摸时 Y 位置 (16bit)           LW9044         松开时 X 位置 (16bit)           LW9045         松开时 X 位置 (16bit)           LW9045         松开时 Y 位置 (16bit)           LW9050         当前显示基本窗口序号 (16bit)           LW9052         数值输入前一次的数值 (32bit)           LW9060         HMI 内存内存在事件记录的条数 (16bit)           LW9061         HMI 内存内存在资料取样的条数 (16bit)           LW9063         HMI 内存内存在资料取样的条数 (16bit)           LW9072         HMI 当前可用空间, k byte (32bit)           LW9074         SD 卡当前可用空间, k byte (32bit)                                                                                                    | LW9030 | 系统运行时间(16bit)           |            |         |       |
| LW9040         背光灯当前亮度(16bit)           LW9041         触摸状态。为1时,正在触摸屏幕(16bit)           LW9042         触摸时 X 位置(16bit)           LW9043         触摸时 Y 位置(16bit)           LW9044         松开时 X 位置(16bit)           LW9045         松开时 X 位置(16bit)           LW9045         松开时 Y 位置(16bit)           LW9045         松开时 Y 位置(16bit)           LW9050         当前显示基本窗口序号(16bit)           LW9052         数值输入前一次的数值(32bit)           LW9060         HMI 内存内存在事件记录的条数(16bit)           LW9061         HMI 内存内存在事件记录的大小(32bit)           LW9063         HMI 内存内存在资料取样的条数(16bit)           LW9064         HMI 内存内存在资料取样的大小(32bit)           LW9072         HMI 当前可用空间, k byte (32bit)           LW9074         SD 卡当前可用空间, k byte (32bit)                                                                                                    | LW9033 | 备份到 U 盘, SD 卡的名称(7      | words)     |         |       |
| LW9041         触摸状态。为1时,正在触摸屏幕(16bit)           LW9042         触摸时 X 位置(16bit)           LW9043         触摸时 Y 位置(16bit)           LW9044         松开时 X 位置(16bit)           LW9045         松开时 Y 位置(16bit)           LW9045         松开时 Y 位置(16bit)           LW9050         当前显示基本窗口序号(16bit)           LW9052         数值输入前一次的数值(32bit)           LW9060         HMI 内存内存在事件记录的条数(16bit)           LW9061         HMI 内存内存在事件记录的大小(32bit)           LW9063         HMI 内存内存在资料取样的条数(16bit)           LW9072         HMI 当前可用空间, k byte (32bit)           LW9074         SD 卡当前可用空间, k byte (32bit)                                                                                                    | LW9040 | 背光灯当前亮度(16bit)          | enix       | enix    | ~//// |
| LW9042         触摸时 X 位置 (16bit)           LW9043         触摸时 Y 位置 (16bit)           LW9044         松开时 X 位置 (16bit)           LW9045         松开时 X 位置 (16bit)           LW9045         松开时 Y 位置 (16bit)           LW9050         当前显示基本窗口序号 (16bit)           LW9052         数值输入前一次的数值 (32bit)           LW9060         HMI 内存內存在事件记录的条数 (16bit)           LW9061         HMI 內存內存在事件记录的大小 (32bit)           LW9063         HMI 內存內存在资料取样的条数 (16bit)           LW9072         HMI 当前可用空间, k byte (32bit)           LW9074         SD 卡当前可用空间, k byte (32bit)                                                                                                    | LW9041 | 触摸状态。为1时,正在触摸           | 屏幕 (16bit) | cimpho  | Cimpo |
| LW9043       触摸时Y位置(16bit)         LW9044       松开时X位置(16bit)         LW9045       松开时Y位置(16bit)         LW9050       当前显示基本窗口序号(16bit)         LW9052       数值输入前一次的数值(32bit)         LW9060       HMI内存内存在事件记录的条数(16bit)         LW9061       HMI内存内存在事件记录的大小(32bit)         LW9063       HMI内存内存在资料取样的条数(16bit)         LW9064       HMI内存内存在资料取样的大小(32bit)         LW9072       HMI当前可用空间,k byte(32bit)         LW9074       SD卡当前可用空间,k byte(32bit)                                                                                                    | LW9042 | 触摸时 X 位置(16bit)         | 2.         | 2.      | 2.    |
| LW9044       松开时X位置(16bit)         LW9045       松开时Y位置(16bit)         LW9050       当前显示基本窗口序号(16bit)         LW9052       数值输入前一次的数值(32bit)         LW9060       HMI内存内存在事件记录的条数(16bit)         LW9061       HMI内存内存在事件记录的大小(32bit)         LW9063       HMI内存内存在资料取样的条数(16bit)         LW9064       HMI内存内存在资料取样的大小(32bit)         LW9072       HMI当前可用空间,k byte(32bit)         LW9074       SD卡当前可用空间,k byte(32bit)                                                                                                    | LW9043 | 触摸时 Y 位置(16bit)         |            |         |       |
| LW9045       松开时Y位置(16bit)         LW9050       当前显示基本窗口序号(16bit)         LW9052       数值输入前一次的数值(32bit)         LW9060       HMI内存内存在事件记录的条数(16bit)         LW9061       HMI内存内存在事件记录的大小(32bit)         LW9063       HMI内存内存在资料取样的条数(16bit)         LW9064       HMI内存内存在资料取样的大小(32bit)         LW9072       HMI当前可用空间,k byte(32bit)         LW9074       SD 卡当前可用空间,k byte(32bit)                                                                                                    | LW9044 | 松开时 X 位置(16bit)         | d          |         |       |
| LW9050       当前显示基本窗口序号(16bit)         LW9052       数值输入前一次的数值(32bit)         LW9060       HMI 内存内存在事件记录的条数(16bit)         LW9061       HMI 内存内存在事件记录的大小(32bit)         LW9063       HMI 内存内存在资料取样的条数(16bit)         LW9064       HMI 内存内存在资料取样的大小(32bit)         LW9072       HMI 当前可用空间, k byte (32bit)         LW9074       SD 卡当前可用空间, k byte (32bit)                                                                                                    | LW9045 | 松开时 Y 位置(16bit)         | enix       |         | ~///  |
| LW9052       数值输入前一次的数值(32bit)         LW9060       HMI 内存内存在事件记录的条数(16bit)         LW9061       HMI 内存内存在事件记录的大小(32bit)         LW9063       HMI 内存内存在资料取样的条数(16bit)         LW9064       HMI 内存内存在资料取样的大小(32bit)         LW9072       HMI 当前可用空间,k byte(32bit)         LW9074       SD 卡当前可用空间,k byte(32bit)                                                                                                    | LW9050 | 当前显示基本窗口序号(16bi         | t)         | cimphot | Timp  |
| LW9060       HMI 内存内存在事件记录的条数(16bit)         LW9061       HMI 内存内存在事件记录的大小(32bit)         LW9063       HMI 内存内存在资料取样的条数(16bit)         LW9064       HMI 内存内存在资料取样的大小(32bit)         LW9072       HMI 当前可用空间,k byte(32bit)         LW9074       SD 卡当前可用空间,k byte(32bit)                                                                                                    | LW9052 | 数值输入前一次的数值(32bit)       |            | 211     |       |
| LW9061       HMI 内存内存在事件记录的大小(32bit)         LW9063       HMI 内存内存在资料取样的条数(16bit)         LW9064       HMI 内存内存在资料取样的大小(32bit)         LW9072       HMI 当前可用空间,k byte(32bit)         LW9074       SD 卡当前可用空间,k byte(32bit)                                                                                                    | LW9060 | HMI内存内存在事件记录的条数(16bit)  |            |         |       |
| LW9063       HMI 内存内存在资料取样的条数(16bit)         LW9064       HMI 内存内存在资料取样的大小(32bit)         LW9072       HMI 当前可用空间,k byte(32bit)         LW9074       SD 卡当前可用空间,k byte(32bit)                                                                                                    | LW9061 | HMI 内存内存在事件记录的大小(32bit) |            | J       |       |
| LW9064         HMI 内存内存在资料取样的大小 (32bit)           LW9072         HMI 当前可用空间, k byte (32bit)           LW9074         SD 卡当前可用空间, k byte (32bit)                                                                                                    | LW9063 | HMI 内存内存在资料取样的条数(16bit) |            | -ent    |       |
| LW9072HMI 当前可用空间, k byte (32bit)LW9074SD卡当前可用空间, k byte (32bit)                                                                                                    | LW9064 | HMI 内存内存在资料取样的大小(32bit) |            | cimphos | inpr  |
| LW9074 SD卡当前可用空间,k byte (32bit)                                                                                                    | LW9072 | HMI 当前可用空间, k byte (3   | 2bit)      | 5       | 5     |
|                                                                                                    | LW9074 | SD 卡当前可用空间, k byte (    | 32bit)     |         |       |

Simpl

simph
enix

////

simpho

| oenir  | noentre noentre                    |         | 辞 209  |
|--------|------------------------------------|---------|--------|
| LWOO76 | 世界1光帝可用它问 1.1-4-(201:4)            | Simpli  | Simply |
| LW9070 | U 盘 I 当肌可用空间, k byte (32bit)       |         |        |
| LW9078 | U 益 2 当 前 可 用 至 向 , k byte (32bit) |         |        |
| LW9081 | 屏幕保护时间(1001t)<br>工程文件创建(左)(1011)   |         | , l    |
| LW9122 | 工程又件创建(年)(16b1t)                   |         | ~///// |
| LW9123 | 上程文件创建(月)(16b1t)                   | Simpho  | cimph  |
| LW9124 | 工程文件创建(日)(16bit)                   | 2.      | 2.     |
| LW9129 | IP 地址 1(16bit)                     |         |        |
| LW9130 | IP 地址 2(16bit)                     |         |        |
| LW9131 | IP 地址 3 (16bit)                    | tin     |        |
| LW9132 | IP 地址 4(16bit)                     | mphoe   | mph    |
| LW9133 | 端口号 (16bit)                        | SI      | SIL    |
| LW9134 | 当前使用的语言(16bit)                     |         |        |
| LW9135 | MAC 地址 1(16bit)                    | 1       |        |
| LW9136 | MAC 地址 2(16bit)                    | tio     | ~////  |
| LW9137 | MAC 地址 3(16bit)                    | ohoer   | non    |
| LW9138 | MAC 地址 4(16bit)                    | SIRT    | Sinn   |
| LW9139 | MAC 地址 5(16bit)                    |         |        |
| LW9140 | MAC 地址 6(16bit)                    |         |        |
| LW9141 | HMI 站号(16bit)                      |         |        |
| LW9150 | 当前显示在 ASC 码键盘上的字符(32Words)         | ohoeni  |        |
| LW9190 | 键盘上显示的输入最大值字符(10Words)             | SIMP    | SIM    |
| LW9200 | 键盘上显示的输入最小值字符(10Words)             |         |        |
| LW9219 | 用户编号(16bit)                        |         |        |
| LW9220 | 用户密码(32bit)                        | and it  |        |
| LW9222 | 当前可操作的类别,按位(16bit)                 | hoen    |        |
| LW9500 | 用户1密码(32bit)                       | SIMP    | SIM    |
| LW9502 | 用户2密码(32bit)                       |         |        |
| LW9504 | 用户3密码(32bit)                       |         |        |
| LW9506 |                                    | and and |        |
| LW9508 | 用户5密码(32bit)                       | noentr  | ~///// |
| LW9510 | 用户6密码(32bit)                       | Simp'.  | SIMPI  |
| LW9512 |                                    |         |        |
|        | 田白の家町 (201):+1                     |         |        |

simphr

| 9540    | ASC 键盘大小写切换(16bit)  | Sinn   | Sinn  |
|---------|---------------------|--------|-------|
| W9551   | 连接1波特率(16bit)       |        |       |
| .W9552  | 连接1数据位(16bit)       |        |       |
| LW9553  | 连接1校验位(16bit)       |        |       |
| LW9554  |                     | hoen   |       |
| LW9555  | 连接 1HMI 地址 (16bit)  | Simp   | Sim   |
| LW9556  |                     |        |       |
| LW9557  |                     |        |       |
| LW9558  |                     |        |       |
| LW9559  |                     | hoen   |       |
| LW9560  |                     | Simp   | Sim   |
| LW9561  | 连接1备用1(16bit)       |        |       |
| LW9562  | 连接1备用2(16bit)       |        |       |
| LW9563  | 连接1备用3(16bit)       |        |       |
| LW9564  | 连接 1PLC 厂家序号(16bit) | choen  | n     |
| LW9565  | 连接 1PLC 型号序号(16bit) | SIMP   | SILUR |
| LW9566  | 连接2波特率(16bit)       |        |       |
| LW9567  | 连接2数据位(16bit)       |        |       |
| LW9568  | 连接2校验位(16bit)       | ant it |       |
| LW9569  | 连接2停止位(16bit)       | onoet  | - Ch  |
| LW9570  | 连接 2HMI 地址(16bit)   | SIM    | SIM   |
| LW9571  | 连接 2PLC 站号(16bit)   |        |       |
| LW9572  | 连接2最大读取长度(16bit)    |        |       |
| LW9573  | 连接2通信超时时间(16bit)    |        |       |
| LW9574  | 连接2通信重试次数(16bit)    | ophoen | - Ch  |
| LW9575  | 连接2地址模式(16bit) 5000 | SIL    | Sinn  |
| LW9576  | 连接2备用1(16bit)       |        |       |
| LW9577  | 连接2备用2(16bit)       | 1      |       |
| LW9578  | 连接2备用3(16bit)       |        |       |
| LW9579  | 连接 2PLC 厂家序号(16bit) | ophoen | -cn'  |
| LW9580  | 连接 2PLC 型号序号(16bit) | SIL    | Sim   |
| LW9600  | 触摸到的控件的 X 坐标(16bit) |        |       |
| LW9601  | 触摸到的控件的Y坐标(16bit)   | 1      |       |
| tic lit | and ast and ast     |        |       |

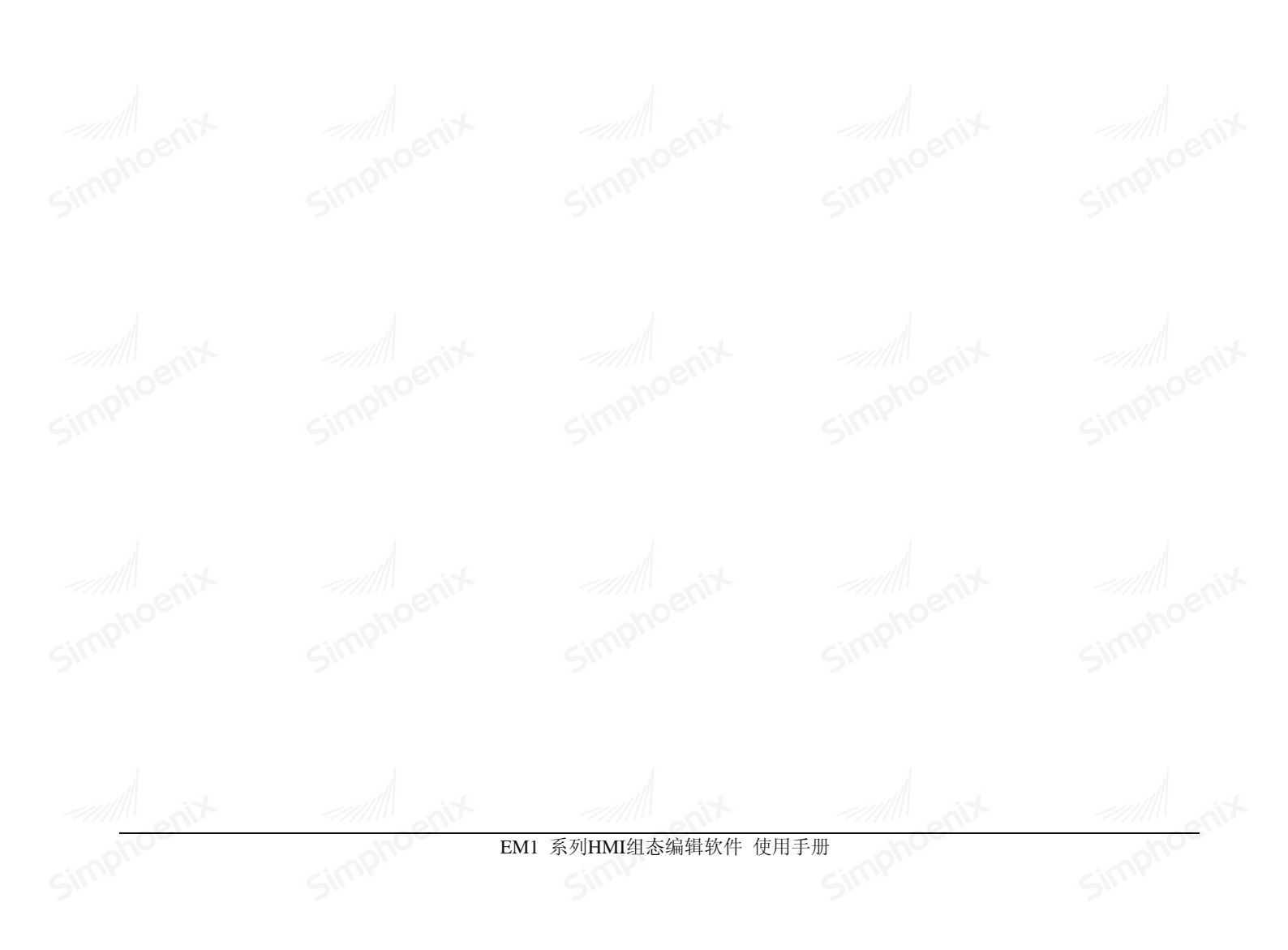

| LW9602 | 触摸到的控件的W宽度(16bit)            | SIL     | 211. |  |
|--------|------------------------------|---------|------|--|
| LW9603 | 触摸到的控件的H高度(16bit)            |         |      |  |
| LW9610 | 当前用户 ID (16bit)              |         |      |  |
| LW9611 | 当前用户名称(10Words)              | - int   |      |  |
| LW9625 | 有事件记录时是否发出声音(16bit)          | ~phoet. | pho  |  |
| LW9626 | 键盘中英文显示(16bit) 500           | Sinn    | Sinn |  |
| LW9630 | 当前语言切换控制(16bit)              |         |      |  |
| LW9720 | 屏幕截图 (16bit)                 | 7       |      |  |
| LW9721 | 截图存储位置, 0-U 盘, 1-SD 卡(16bit) | tio     |      |  |
| hoer.  | phoer.                       | ophoen  | poho |  |
|        |                              |         |      |  |

# 第十四章 安装和接线

Simphoenix

Simphoeni

EM1 系列 HMI 由显示区域、指示灯、电源、通信口组成。全系列的 HMI 均采用工业标准设计,适合工厂恶劣 的环境使用。前面板配备了指示灯,用于判断设备故障。电源和通信口均放在触摸屏的底部,符合工业设计 Simphoenix 需求标准。

### 14.1 外形尺寸

EM1 系列产品外形尺寸及安装开孔尺寸如下:

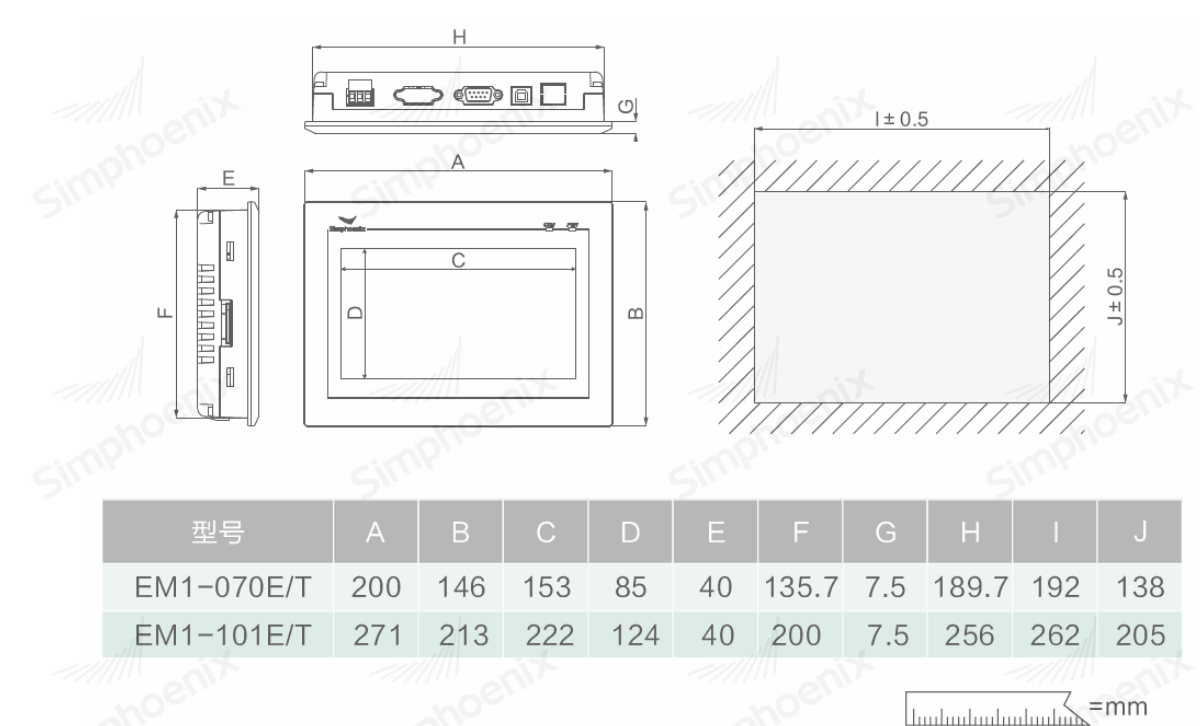

卡扣或挂钩安装说明

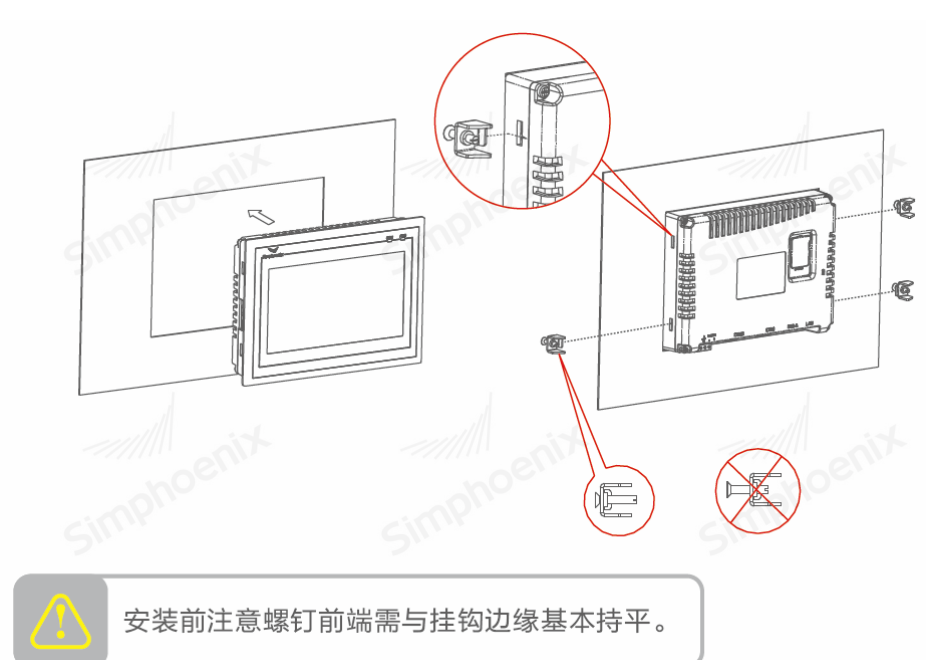

### 14.2 产品接线

EM1 系列产品各接口说明如下:

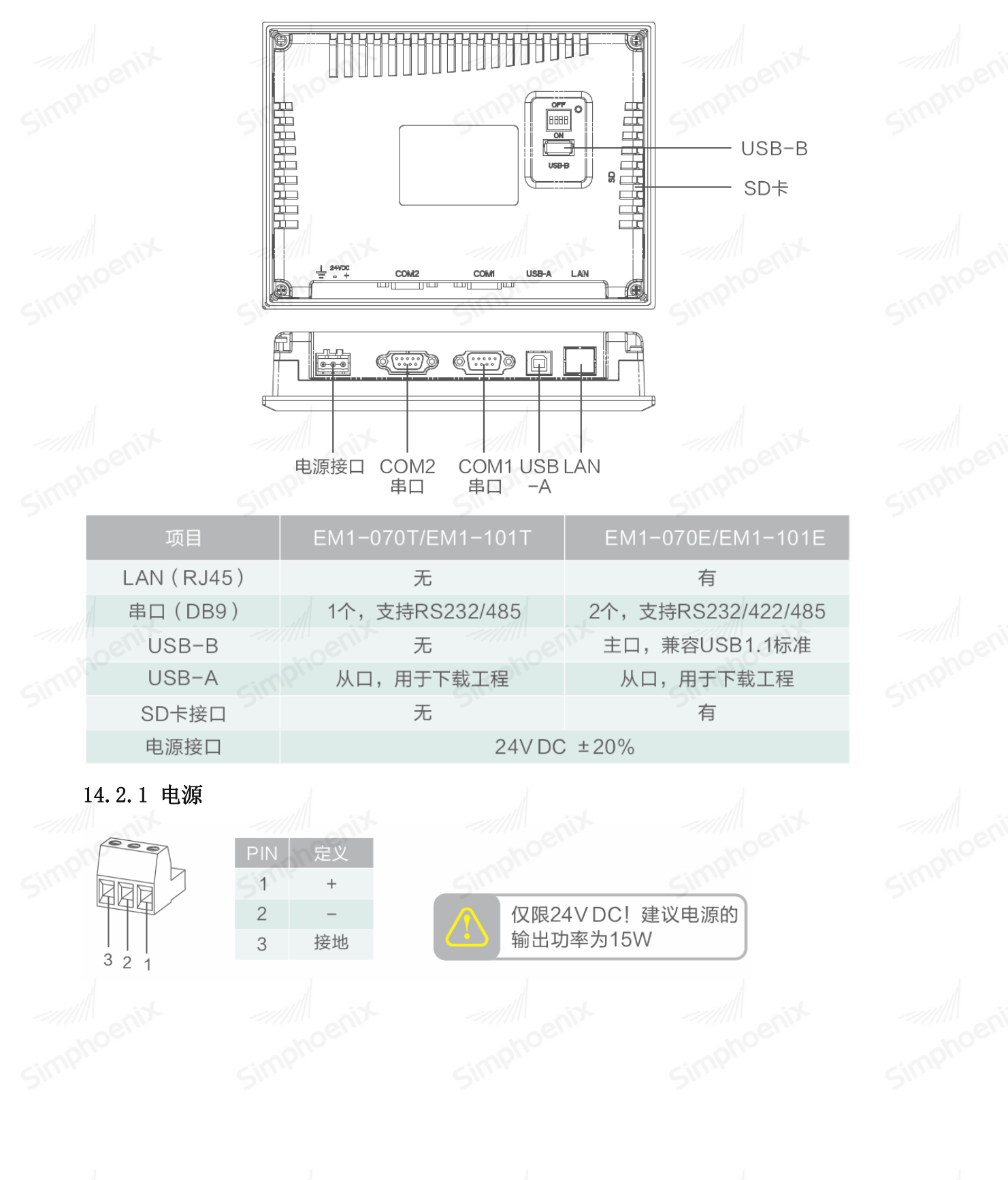

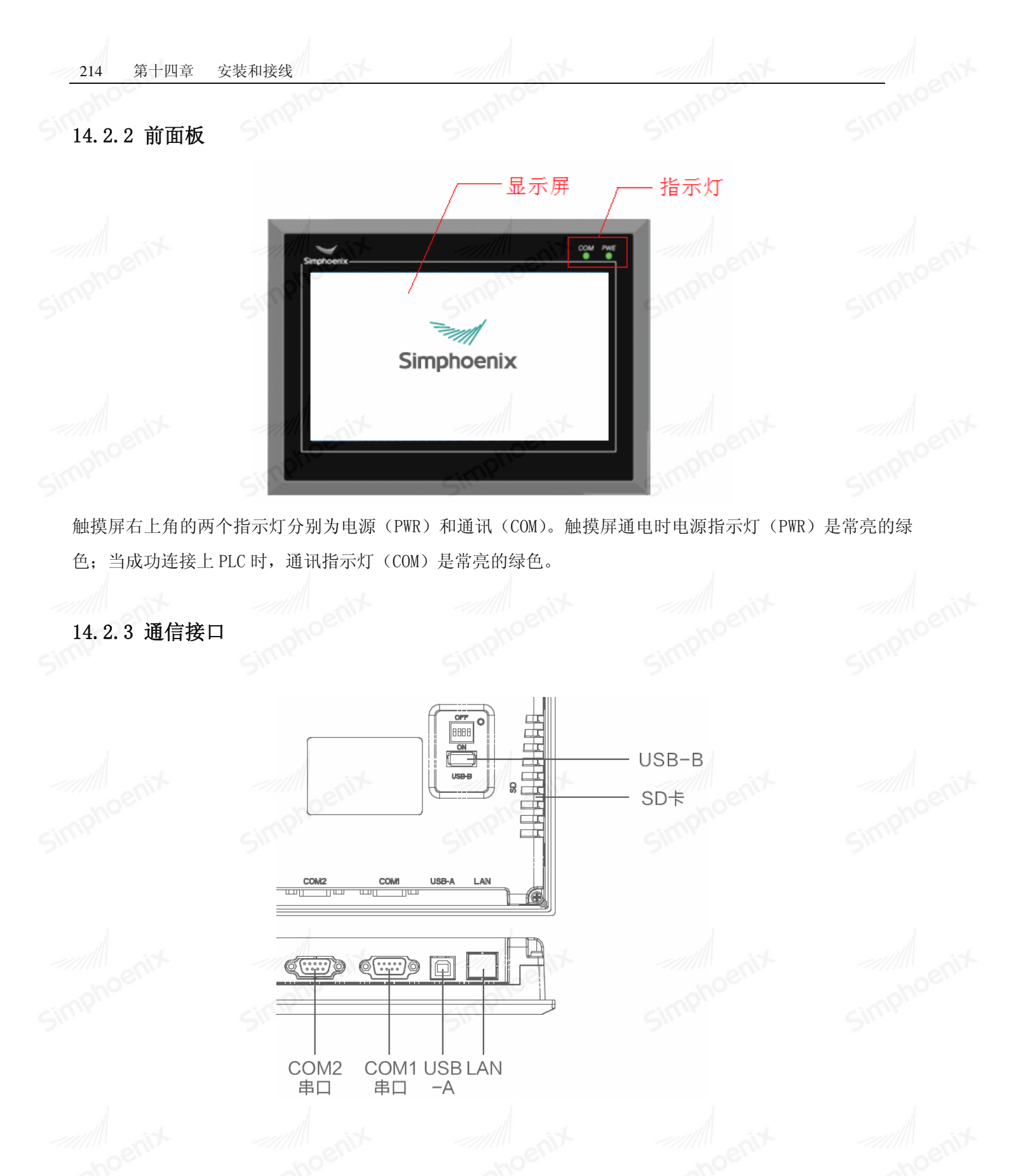

Simphoenix

第十四章 安装和接线 215

#### 串行接口 COM1 及 COM2:

| $ \begin{array}{c ccccccccccccccccccccccccccccccccccc$ |  |
|--------------------------------------------------------|--|
| 串口引脚定义                                                 |  |

| 接口   | PIN | 引脚定义          |
|------|-----|---------------|
|      | 2   | R232 RXD      |
|      | 3   | R232 TXD      |
| COM1 | 5   | GND           |
|      | 8   | RS485-        |
|      | 9   | RS485+        |
|      | 2   | R232 RXD      |
|      | 3   | R232 TXD      |
|      | 5   | GND           |
| COM2 | 6   | 422TX-        |
|      | 7   | 422TX+        |
|      | 8   | 422RX-/RS485- |
|      | 9   | 422RX+/RS485+ |

USB-A 接口:

USB-A 接口为 USB SLAVE 型接口(即从口),可连接 PC 机的 USB 接口,用于程序的上传/下载和调试。其管脚 定义如下:

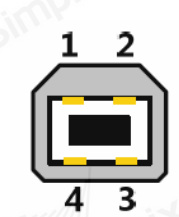

| 管脚 | 信号         | 功能     | mphos |
|----|------------|--------|-------|
| 1  | VCC        | +5V 电源 | Sin   |
| 2  | D-         | Data-  |       |
| 3  | D+         | Data+  |       |
| 4  | GND        | 电源参考地  | -     |
| 50 | <i>6</i> * | 500    | 100   |

USB-B 接口:

USB-B 接口为 USB HOST 型接口(即主口),可连接如 USB 存储设备、键盘、鼠标等外围设备。其管脚定义如下:

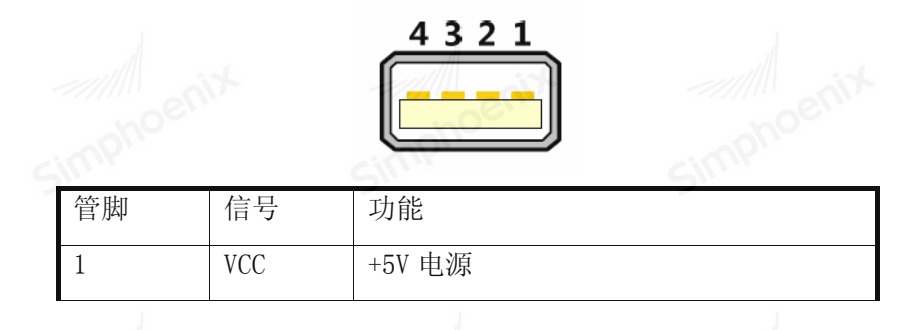

| 2 | D-  | Data- | SIL |
|---|-----|-------|-----|
| 3 | D+  | Data+ |     |
| 4 | GND | 电源参考地 | 1   |

LAN 接口:

LAN 接口为 10M/100M 传输速率自适应的 RJ-45 型接口,可用于程序的上传/下载和调试。其管脚定义如下:

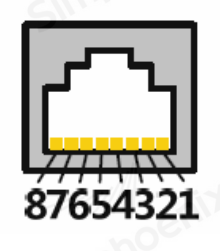

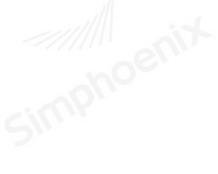

| TX+  | 数据发送+                                     |                                                                                                    |
|------|-------------------------------------------|----------------------------------------------------------------------------------------------------|
| TX-  | 数据发送-                                     |                                                                                                    |
| RX+  | 数据接收+                                     |                                                                                                    |
| NC   | enix                                      | ~/////                                                                                                    |
| NC   |                                           | Simph                                                                                                    |
| RX-  | 数据接收-                                     |                                                                                                    |
| NC   |                                           |                                                                                                    |
| NC   |                                           | d                                                                                                    |
| suix | ent                                       | ~/////                                                                                                    |
|      |                                           |                                                                                                    |
|      | TX+<br>TX-<br>RX+<br>NC<br>NC<br>NC<br>NC | TX+     数据发送+       TX-     数据发送-       RX+     数据接收+       NC        NC        RX-     数据接收-       NC        NC        NC |

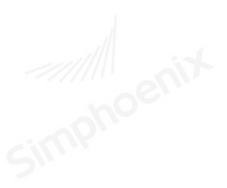

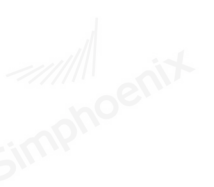

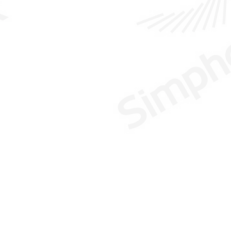

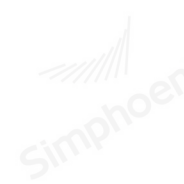

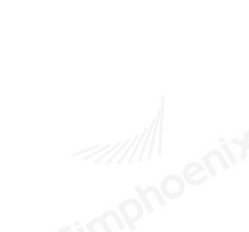

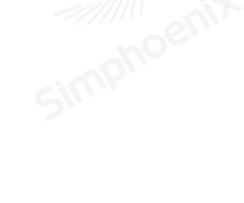

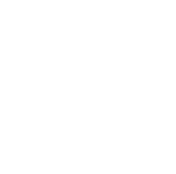

Simphoenix

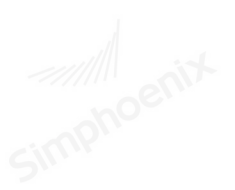

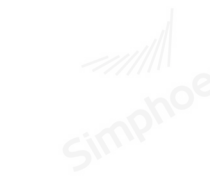

simphr

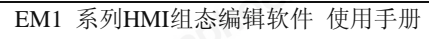

## 第十五章 系统设置

### 15.1 拨码开关

EM1 系列 HMI 背后有 4 个拨码开关,往下拨为复位 0FF,往上拨为置位 0N。设置拨码开关处于不同的位置可 使 HMI 处于不同的工作模式。

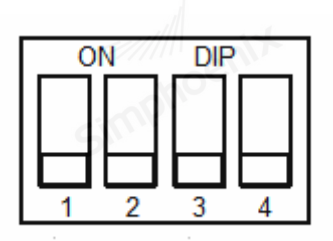

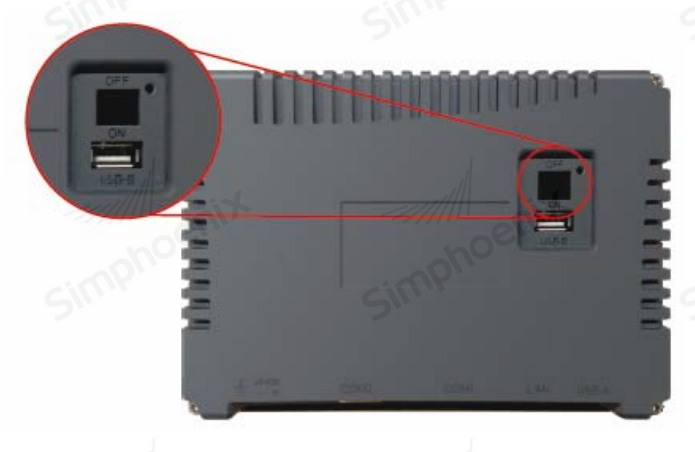

各拨码开关组合设置及相应功能如下(0为复位,1为置位,×为保留):

| 拨码1 | 拨码 2 | 拨码 3 | 拨码 4 | 功能定义                     |   |
|-----|------|------|------|--------------------------|---|
| ×   | 0    | 0    | 0 9  | 默认拨码位置,HMI 正常启动          | 5 |
| ×   | 1    | 0    | 0    | 显示系统信息                   |   |
| ×   | 0    | 1    | 0    | 调试模式                     |   |
| ×   | 0    | 0    | 1    | 触控校准模式,具体请查阅 2.2 校准模式章节。 |   |
| ×   | 1    | den  | 0    | 系统设置,具体请查阅2.3系统参数章节。     |   |

注意:操作拨码开关后,需要重新启动触摸屏,其相应的功能模式才能生效。

### 15.2 触控校准

当触摸屏出现屏幕触控不精确时,用户可在此模式下对 HMI 屏幕进行触控校正。

#### 15.2.1 校准模式进入方法

断电后,将"拨码开关4"置于"ON"(置位)位置,重新上电,等待5S后,系统自动进入触摸屏校准模式。

#### 15.2.2 触摸屏校准的方法

使用触摸笔或手指轻按十字光标中心点,抬起后光标移动至下一点,重复该动作,直至进入到"确认界面", 点击"OK"后断电,再将"拨码开关4"置于"OFF"(复位)位置,重新上电即可完成校准。

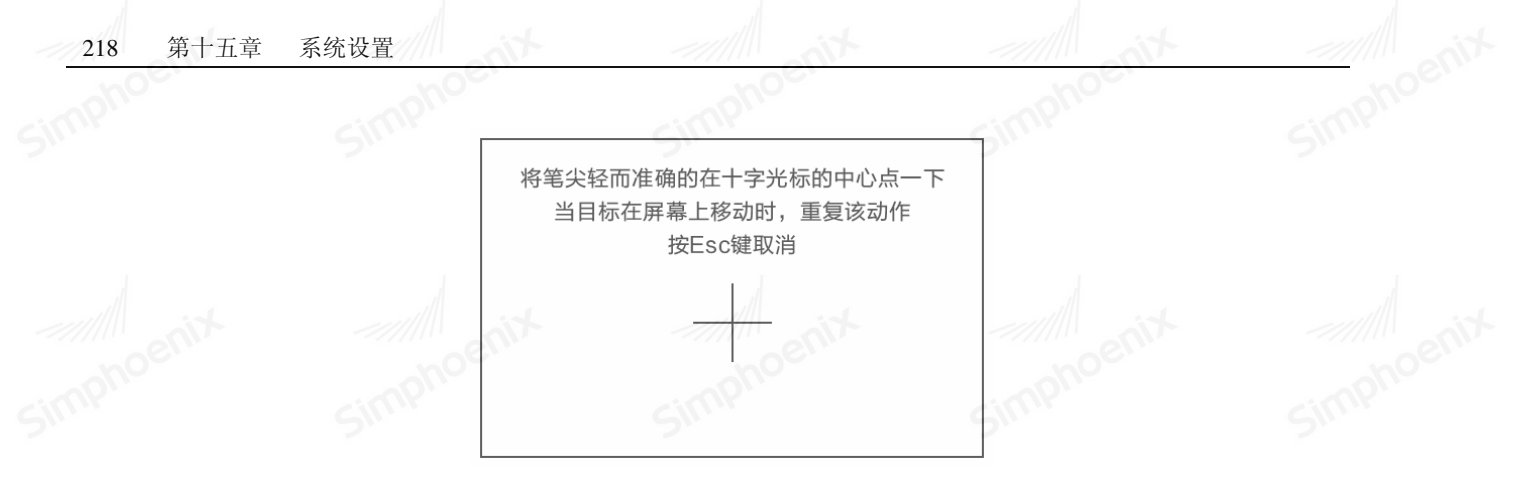

### 15.3 系统参数

在系统参数设置模式下用户可对网络参数、系统时间、背光亮度等项目进行设置。

15.3.1 系统设置模式进入方法

断电后,将"拨码开关 2"及"拨码开关 3"都置于"ON"(置位)位置,重新上电后,即可进入触摸屏参数 设置画面。

注意:完成系统参数设置后,需将"拨码开关2"及"拨码开关3"都拨回"OFF"(复位)位置。

15.3.2 系统设置说明

网络设置:

使用 "LAN" 接口连接触摸屏时, 触摸屏将以设置的 IP 地址、网关、子网掩码接入局域网网络。请确保地址 设置正确, 并且 IP 未和局域网其他主机冲突。

端口号设置的是组态软件使用以太网下载和上传数据时的端口值,若在此处修改,则用以太网下载和上传数 据时也要改变其端口号。

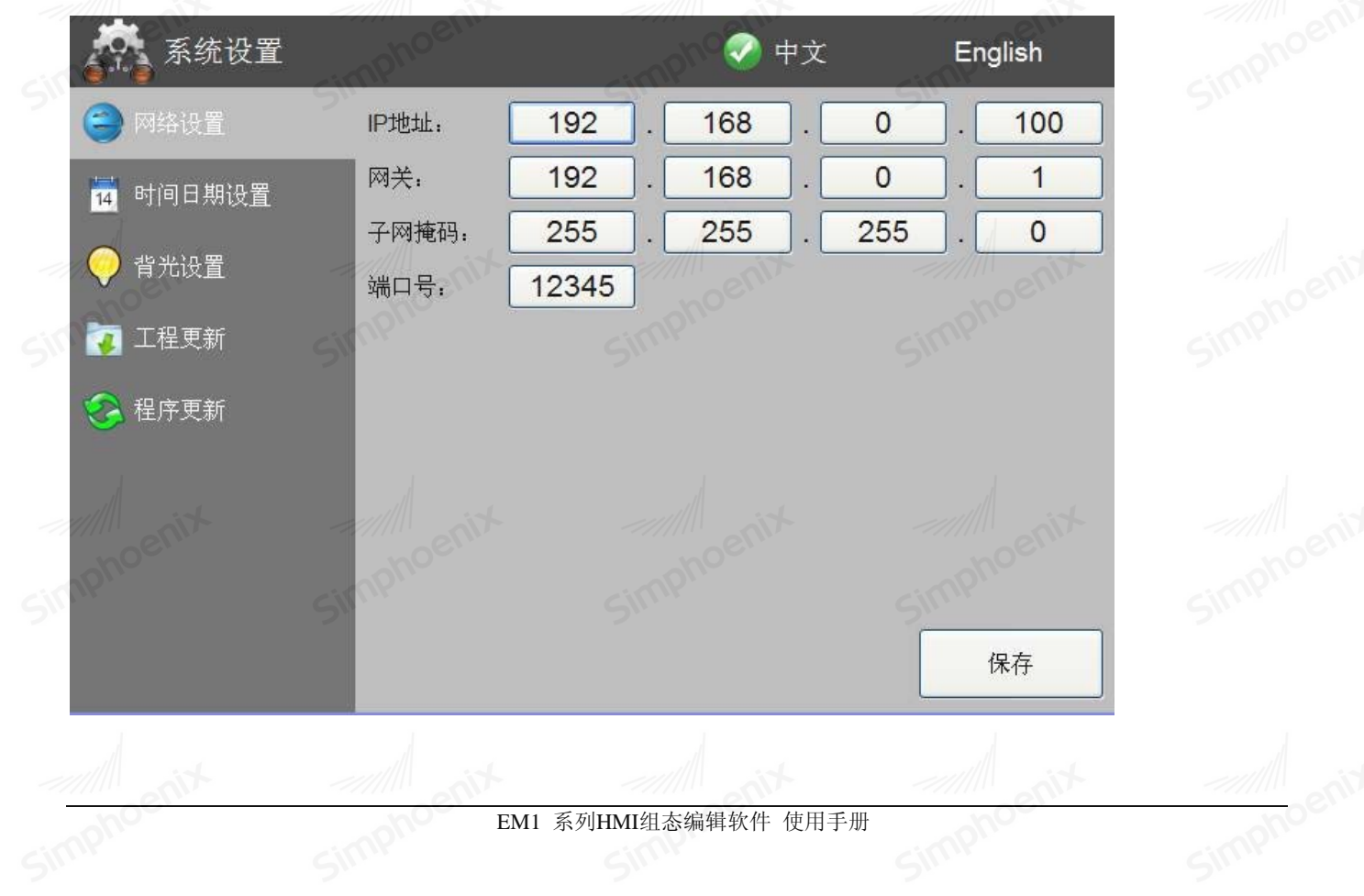

simpho

#### 时间设置:

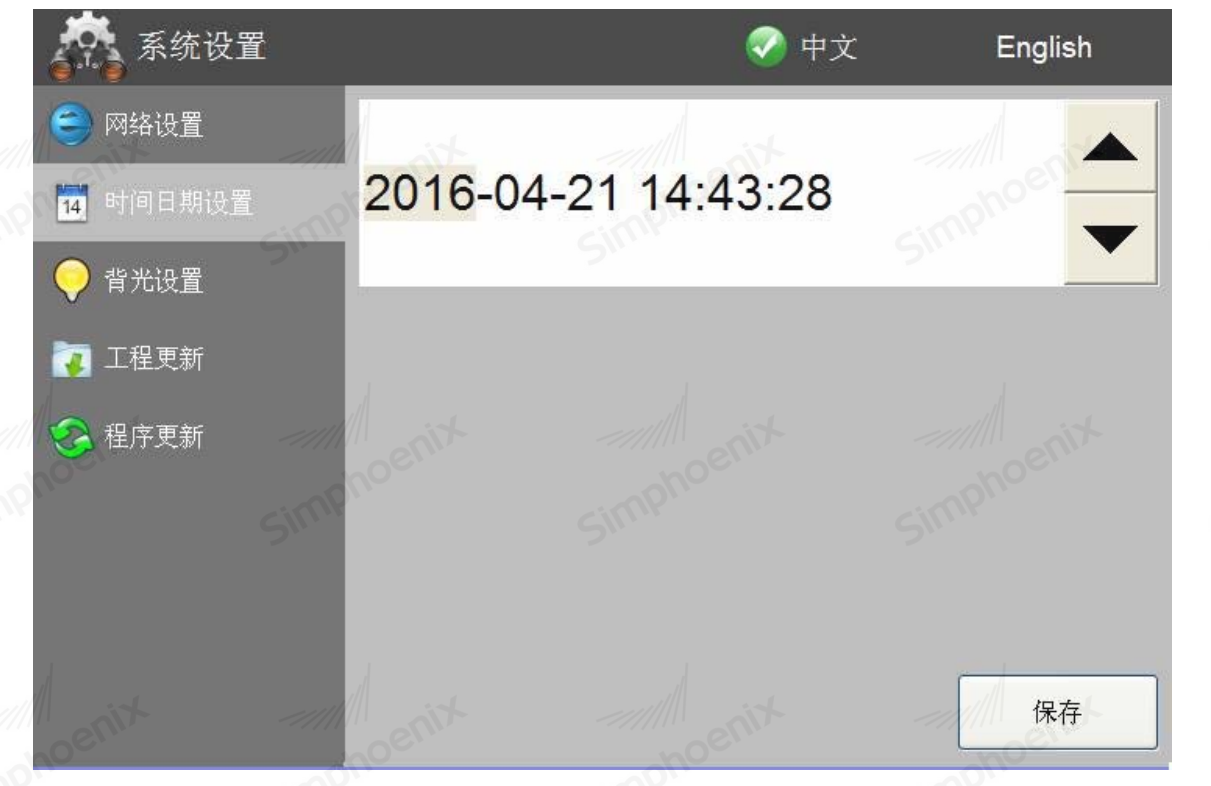

注意:请提供电池为触摸屏续航,否则每次断电后系统时间将重置。

### 背光设置:

拖动滑块可设置背光亮度,保存后触摸屏可记忆。

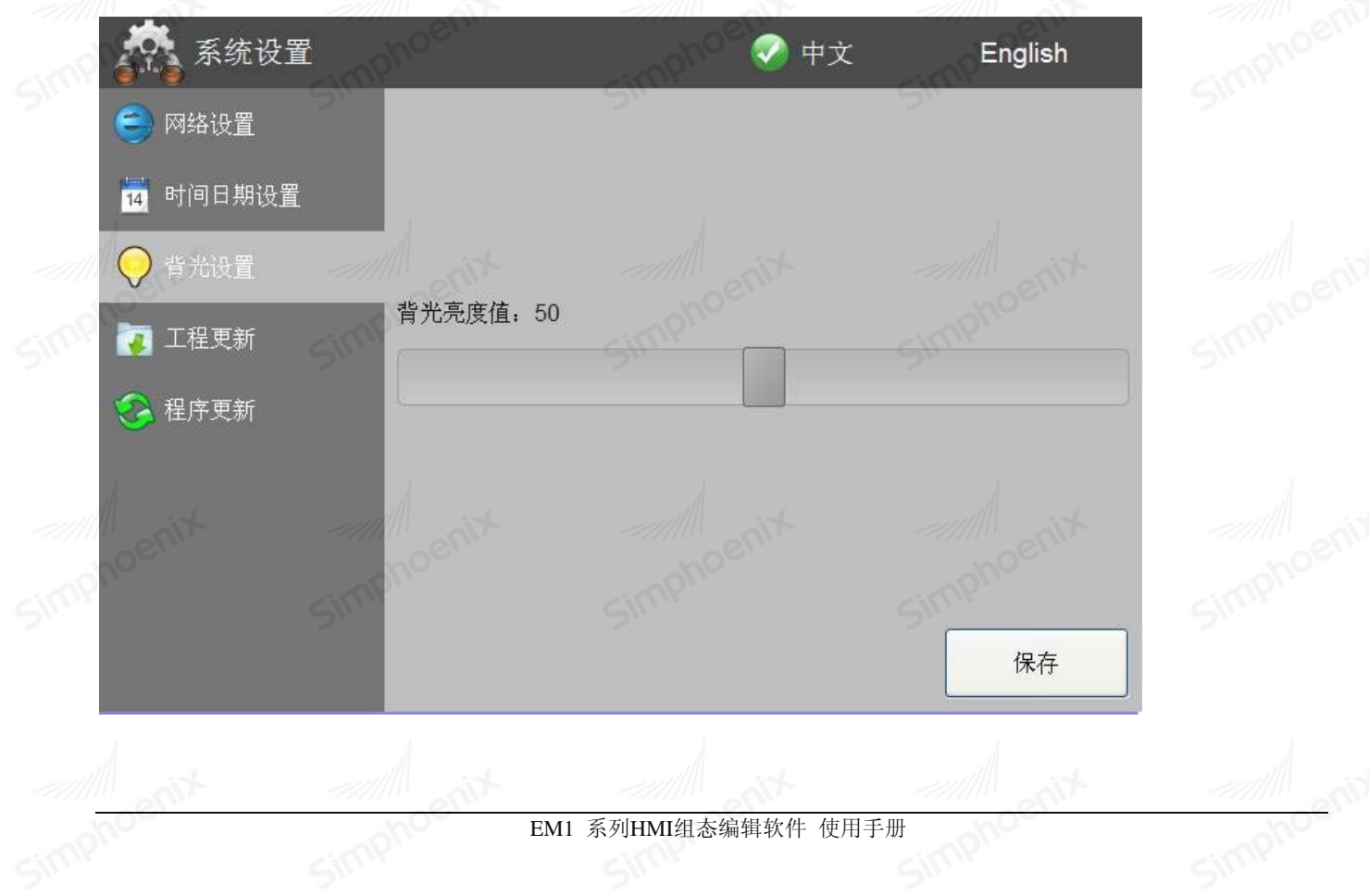

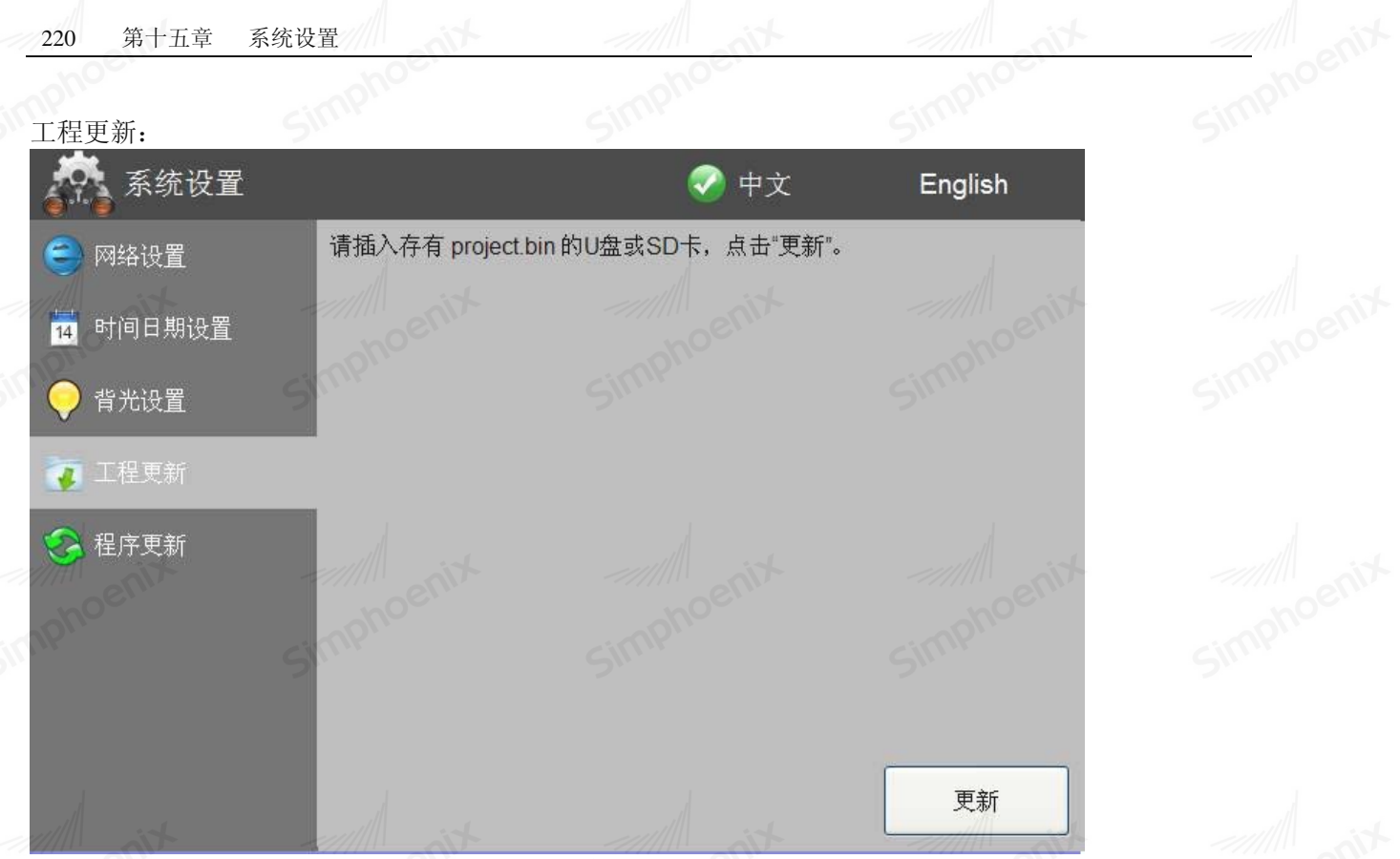

在组态软件中,打开"工具"-"导出工程到U盘",将工程导出到U盘或SD卡(U盘优先查找)后,连接触摸屏,点击"更新"即可更新工程及资源。

#### 程序更新:

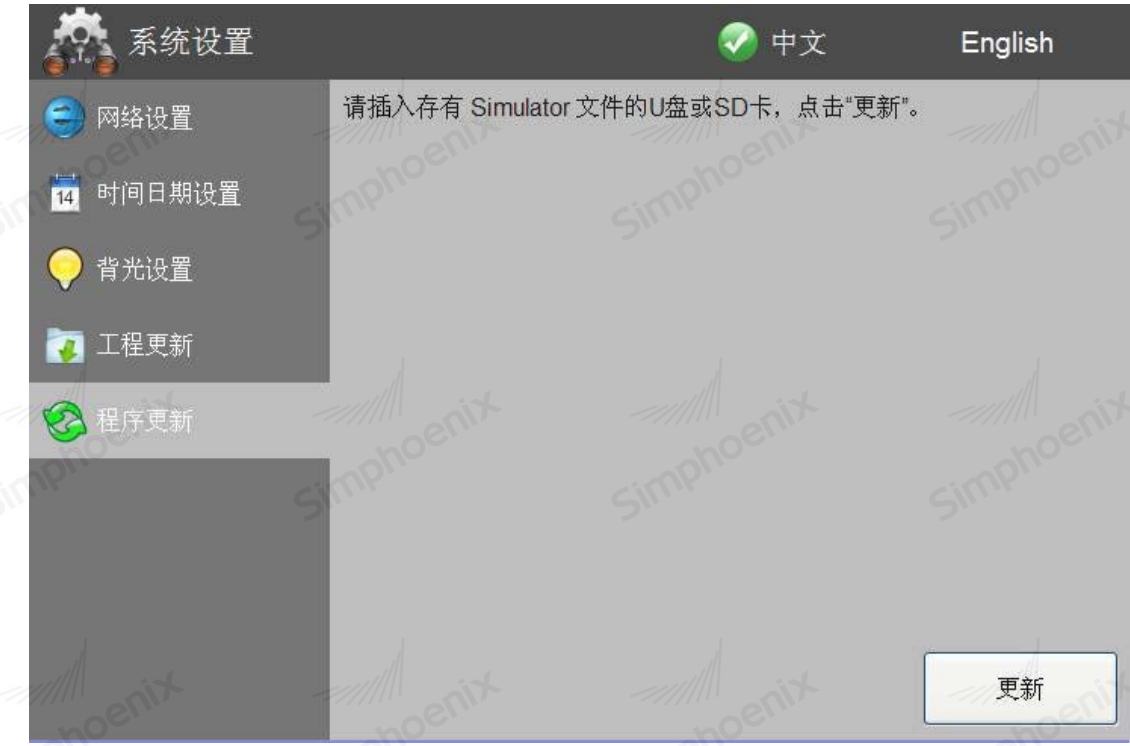

将下位程序复制到 U 盘或 SD 卡 (U 盘优先查找),连接触摸屏,点击"更新"即可。

simphr